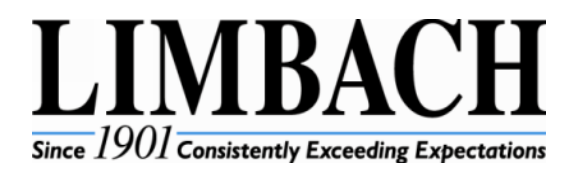

| Date:     | January 8, 2015.                 |  |
|-----------|----------------------------------|--|
| Project:  | Jackson Home Office Expansion.   |  |
| Phase:    | 3 – Office Building / Connector. |  |
| Product:  | Snow Melt System.                |  |
| Document: | Warranty.                        |  |
| Notes:    | No Notes.                        |  |

### Date of substantial completion or 18 LIMITED WARRANTY months from date of shipment.

Products manufactured by (GRUNDFOS) GRUNDFOS PUMPS CORPORATION are warranted to the original user only to be free of defects in material and workmanship for a period of 24 months from date of installation, but not more than 30 months from date of manufacture. GRUNDFOS' liability under this warranty shall be limited to repairing or replacing at GRUNDFOS' option, without charge, F.O.B. GRUNDFOS' factory or authorized service station, any product of GRUNDFOS' manufacture. GRUNDFOS will not be liable for any costs of removal, installation, transportation, or any other charges which may arise in connection with a warranty claim. Products which are sold but not manufactured by GRUNDFOS are subject to the warranty provided by the manufacturer of said products and not by GRUNDFOS' warranty. GRUNDFOS will not be liable for damage or wear to products caused by abnormal operating conditions, accident, abuse, misuse, unauthorized alteration or repair, or if the product was not installed in accordance with GRUNDFOS' printed installation and operating instructions.

To obtain service under this warranty, the defective product must be returned to the distributor or dealer of GRUNDFOS' products from which it was purchased together with proof of purchase and installation date, failure date, and supporting installation data. Unless otherwise provided, the distributor or dealer will contact GRUNDFOS or an authorized service station for instructions. Any defective product to be returned to GRUNDFOS or a service station must be sent freight prepaid; documentation supporting the warranty claim and/or a Return Material Authorization must be included if so instructed.

GRUNDFOS WILL NOT BE LIABLE FOR ANY INCIDENTAL OR CONSEQUENTIAL DAMAGES. LOSSES, OR EXPENSES ARISING FROM INSTALLATION, USE, OR ANY OTHER CAUSES. THERE ARE NO EXPRESS OR IMPLIED WARRANTIES, INCLUDING MERCHANTABILITY OR FITNESS FOR A PARTICULAR PURPOSE, WHICH EXTEND BEYOND THOSE WARRANTIES DESCRIBED OR REFERRED TO ABOVE.

Some jurisdictions do not allow the exclusion or limitation of incidental or consequential damages and some jurisdictions do not allow limitations on how long implied warranties may last. Therefore, the above limitations or exclusions may not apply to you. This warranty gives you specific legal rights and you may also have other rights which vary from jurisdiction to jurisdiction.

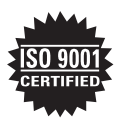

**GRUNDFOS Pumps Corporation** 17100 West 118th Terrace Olathe, Kansas 66061 Telephone: 913 227 3400 Fax: 913 227 3500 www.grundfos.com

**GRUNDFOS** Canada Inc. 2941 Brighton Road Oakville, Ontario L6H 6C9 Canada Telephone: 905 829 9533 Fax: 905 829 9512

Bombas GRUNDFOS de Mexico S.A. de C.V. Boulevard TLC #15, Parque Stiva Aeropuerto Apodaca, N.L. 66600 Mexico Telephone: 52 81 8144 4000 Fax: 52 81 8144 4010

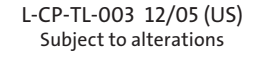

GRUNDFOS

## **ProRadiant Warranty**

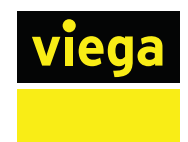

#### VIEGA LLC LIMITED WARRANTY PRORADIANT HYDRONIC RADIANT HEATING/COOLING AND SNOW MELT

Subject to the conditions and limitations in this Limited Warranty, VIEGA LLC (VIEGA) warrants to property owners in the United States with hydronic radiant heating/ cooling and/or snow melt systems properly installed by Viega trained contractors that its VIEGAPEX<sup>TM</sup> BARRIER and FOSTAPEX<sup>®</sup> tubing, under normal conditions of use and properly maintained, will be free from failure caused by manufacturing defect for a period of thirty (30) years from date of installation.

In addition, Viega warrants that properly installed and protected Viega PEX Press couplings used as repair fittings in slab or in Climate Panels with the above listed tubing in hydronic radiant heating/cooling and snow melt systems will be free from failure caused by manufacturing defect for a period of thirty (30) years from date of initial installation; warrants that properly installed Viega PEX Press and PEX Crimp fittings used with the above listed tubing in hydronic radiant heating/cooling and snow melt systems and not in slab, to include PEX Press fittings used as connections to manifolds sold by Viega, will be free from failure caused by manufacturing defect for a period of ten (10) years from date of original installation; and warrants that any controls, manifolds, manifold stations, valves, or panels sold by Viega and used in those systems will be free from failure caused by manufacturing defect for a period of two (2) years from date of initial installation.

Power tools and jaws used with Press fittings are warranted by the manufacturer and Viega extends no separate warranty on those tools or jaws. Viega warrants that PEX Press hand and Pneumatic PEX Hammer tools sold by Viega, under normal conditions of use, shall be free from failure caused by manufacturing defects for a period of two (2) years from date of sale.

Under this limited warranty, you only have a right to reimbursement if the failure or leak resulted from a manufacturing defect in the products covered by this warranty and the failure or leak occurred during the warranty period. You do not have a remedy or right of reimbursement under this warranty and the warranty does not apply if the failure or any resulting damage is caused by (1) components in the systems other than those manufactured or sold by Viega or components not recommended for use in the systems with the particular tubing used; (2) not installing, inspecting, or testing the tubing in accordance with Viega's installation instructions at the time of the installation, applicable code requirements and accepted industry practices (for example, guidelines of the Radiant Panel Association); (3) improper design, including determining proper heat-load, of the system or improper maintenance of the system; (4) exposure to unauthorized solvents or chemicals, antifreeze, rust inhibitor or other treatment fluids; freezing; or by failure to appropriately limit recommended water temperature levels or other misuse or abuse of the tubing in the handling of the tubing prior to or during installation or by other construction activity on the property; (5) acts of nature such as earthquakes, fire, flood, wind, or lightning.

In the event of a leak or other failure in the system, it is the responsibility of the property owner to obtain and pay for the repairs. Only if the warranty applies will Viega be responsible for reimbursement under this warranty. The part or parts which you claim failed should be kept and Viega contacted by writing to the address below or telephoning 1-877-843-4262 within thirty (30) days after the leak or other failure and identifying yourself as having a warranty claim. You should be prepared to ship, at your expense, the product which you claim failed due to a manufacturing defect, document the date of installation, and the amount of any claimed bills for which you claim reimbursement. Within a reasonable time after notification, Viega will investigate the reasons for the failure, which includes the right to inspect the product at Viega and reasonable access to the site of the damage in order to determine whether the warranty applies. Viega will notify you in writing of the results of its review.

In the event that Viega determines that the failure or leak and any resulting damages were the result of a manufacturing defect in the products covered by this warranty and occurred during the first ten years of the time period covered by this warranty, Viega will reimburse the property owner for reasonable repair or replacement charges resulting from the failure or leak and, additionally will reimburse damages to personal property resulting from the failure or leak. After the first ten years of the time period covered by this warranty, the EXCLUSIVE and ONLY remedy will be reimbursement for repair and replacement of the product covered by this warranty. VIEGA SHALL NOT BE LIABLE FOR CONSEQUENTIAL ECONOMIC LOSS DAMAGES UNDER ANY LEGAL THEORY AND WHETHER ASSERTED BY DIRECT ACTION, FOR CONTRIBUTION OR INDEMNITY OR OTHERWISE.

THE ABOVE LIMITED WARRANTY IS IN LIEU OF ALL OTHER WARRANTIES, EXPRESS OR IMPLIED, INCLUDING BUT NOT LIMITED TO, THE IMPLIED WARRANTIES OF MERCHANTABILITY AND FITNESS FOR A PARTICULAR PURPOSE. IF FOUND APPLICABLE, ANY IMPLIED WARRANTIES ARE LIMITED TO THE DURATION OF ANY TIME LIMITS SET OUT IN THIS WRITTEN WARRANTY. Other than this limited warranty, Viega does not authorize any person or firm to create for it any other obligation or liability in connection with its products. This written warranty applies for the full term of the applicable warranty regardless of any change of ownership of the property.

In the event that the tubing or fittings covered by this warranty is used in potable water plumbing systems, the Viega Limited Warranty for PureFlow® potable water plumbing systems will apply.

Some states do not allow the exclusion or limitation of incidental or consequential damages or limitations on the duration of implied warranties in certain types of transactions, so the above exclusion or limitations may not apply to you. This limited warranty gives you specific legal rights and you also may have other rights which vary from state to state. This warranty shall be interpreted and applied under the law of the state in which the product is installed.

HRH WARR 06/01/10 rev.

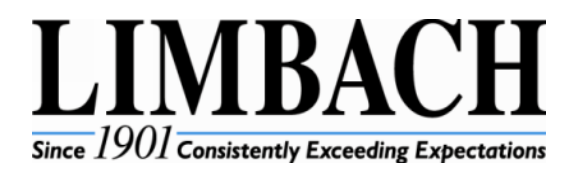

| Date:     | January 8, 2015.                                  |
|-----------|---------------------------------------------------|
| Project:  | Jackson Home Office Expansion.                    |
| Phase:    | 3 – Office Building / Connector.                  |
| Product:  | Snow Melt System.                                 |
| Document: | Installation, Operation, and Maintenance Manuals. |
| Notes:    | No notes.                                         |

Performance Engineering Group, Inc. 32995 Industrial Road Livonia, MI 48150-1617 Phone: 734.266.5300 Fax: 734.266.5310

## SUBMITTAL PACKAGE WARRANTIES AND O & M MANUALS

Job: Jackson National Life Phase 3.1

Architect: Gresham Smith and Partners

Engineer: Edwards & Zuck

Construction Manager: The Christman Company

Mechanical Contractor: Limbach Company LLC

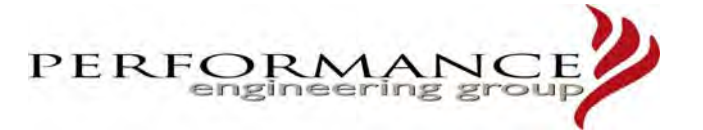

| SUBMITTED BY: | ATTACHMENT INCLUDES                                          | REF #            |
|---------------|--------------------------------------------------------------|------------------|
|               | Grundfos Magna3 Pump O + M<br>Manual                         | 984594080-0614   |
|               | Alfa- Laval Heat exchangers<br>T5-BFG - Plate Heat Exchanger | 1644725-01 01/10 |
|               | Viega PRO Radiant warranty                                   | HRH WARR 6/10/10 |
|               | Tekmar TE664 manual                                          | D 664            |
|               |                                                              |                  |
|               |                                                              |                  |
|               |                                                              |                  |
|               |                                                              |                  |
|               |                                                              |                  |

## **MAGNA3**

### Installation and operating instructions

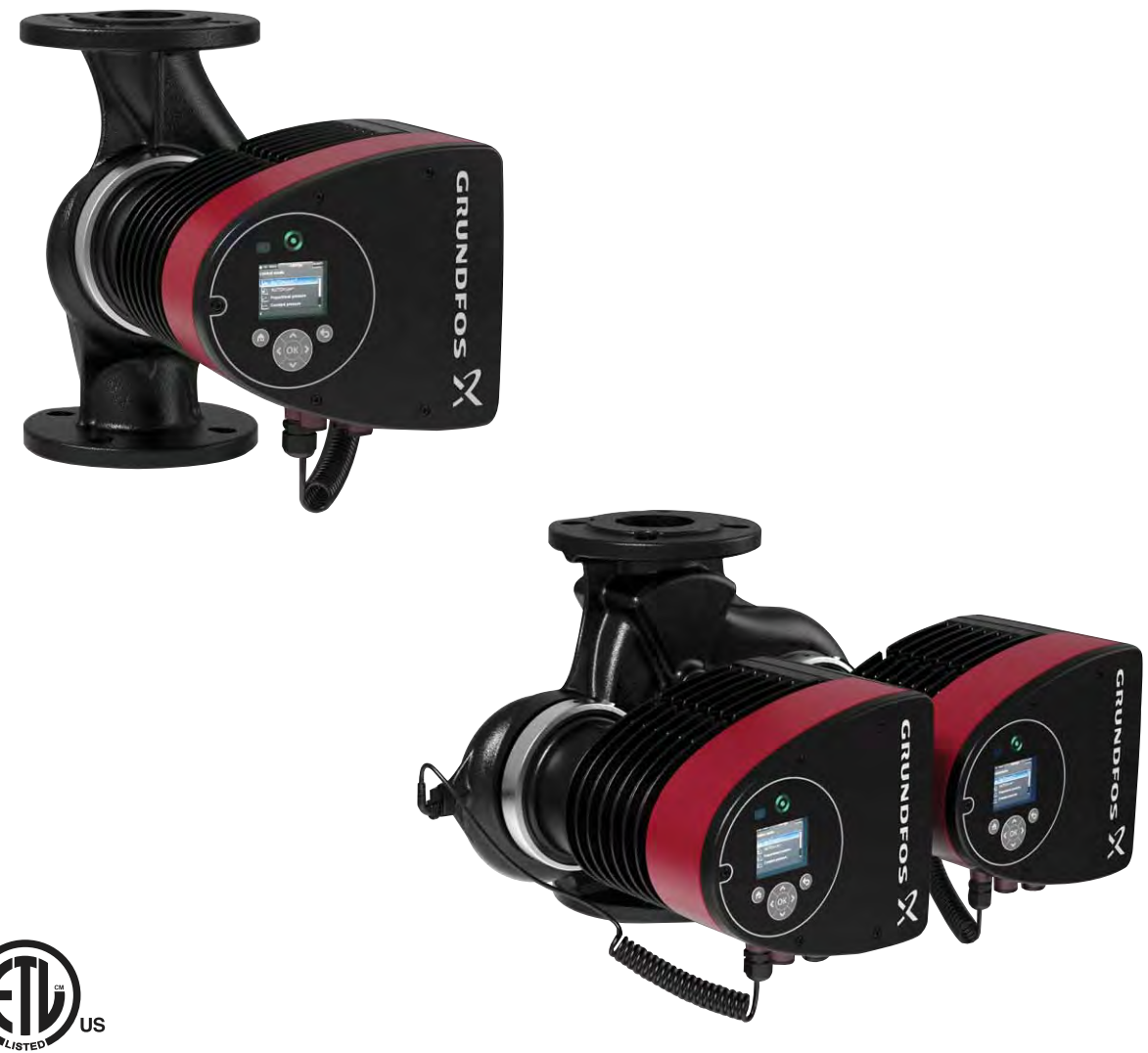

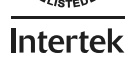

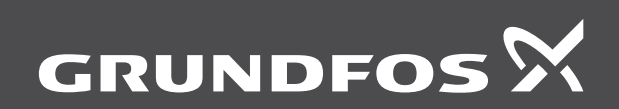

be think innovate

#### Original installation and operating instructions.

#### CONTENTS

|            |                                               | Page     |
|------------|-----------------------------------------------|----------|
| 1.         | Limited warranty                              | 3        |
| 2.         | Symbols used in this document                 | 3        |
| 3.         | General information                           | 4        |
| 3.1        | Applications                                  | 4        |
| 3.2        | Pumped liquids                                | 4        |
| 3.3        | Operating conditions                          | 5        |
| 3.4        | Frost protection                              | 5        |
| 3.5        | Non-return valve                              | 5<br>5   |
| 3.7        | Nameplate                                     | 6        |
| 3.8        | Radio communication                           | 7        |
| 3.9        | Tools                                         | 7        |
| 4.         | Mechanical installation                       | 7        |
| 4.1        | Installing the pump                           | 7        |
| 4.2        | Positioning                                   | 8        |
| 4.3        | Control box positions                         | 8        |
| 4.4        | Pump head position                            | 8        |
| 4.5<br>E   |                                               | 9        |
| 5.<br>5.1  |                                               | 10       |
| 5.2        | Connection to the power supply (models 40-XX  |          |
| 0.2        | 50-XX, 65-XX, 80-XX, 100-XX)                  | 11       |
| 5.3        | Connection to the power supply (models 32-XX) | 12       |
| 5.4        | Connection diagram                            | 13       |
| 5.5        | Input/output communication                    | 15       |
| 5.6        | Analog input for external sensor              | 17       |
| 5.7<br>5.8 | Priority of settings                          | 18       |
| 5.0<br>6   | First start-up                                | 10       |
| 0.<br>7    | Pilst statt-up                                | 19       |
| 7.<br>7.1  | Overview of settings                          | 20       |
| 9.1<br>9   | Menu overview                                 | 20       |
| ٥.<br>٥    | Control nanel                                 | 21       |
| 10         |                                               | 22       |
| 10.        | "Home" menu                                   | 22       |
| 12         | "Status" menu                                 | 22       |
| 12.        | "Settings" manu                               | 23       |
| 13.        | Settings menu                                 | 23<br>23 |
| 13.2       | Operating mode                                | 24       |
| 13.3       | Control mode                                  | 24       |
| 13.4       | FLOWLIMIT                                     | 28       |
| 13.5       | Automatic Night Setback                       | 28       |
| 13.6       | Relay outputs                                 | 29       |
| 13.7       | Setpoint influence                            | 29       |
| 13.0       | General settings                              | 30       |
| 10.0       |                                               | 30       |
| 14.        | Assisted numn setun                           | 34<br>34 |
| 14.2       | Setting of date and time                      | 34       |
| 14.3       | Multi-pump setup                              | 34       |
| 14.4       | Setup, analog input                           | 34       |
| 14.5       | Description of control mode                   | 34       |
| 14.6       | Assisted fault advice                         | 34       |
| 14.7       | Wireless GENIair                              | 34       |
| 14.8       | muni-pump runction                            | 34       |

| 15.  | Selection of control mode                    | 35 |
|------|----------------------------------------------|----|
| 16.  | Fault finding                                | 37 |
| 16.1 | Grundfos Eye operating indications           | 37 |
| 16.2 | Signalling communication with remote control | 37 |
| 16.3 | Fault finding                                | 38 |
| 17.  | Sensor                                       | 39 |
| 17.1 | Sensor specifications                        | 39 |
| 18.  | Accessories                                  | 40 |
| 18.1 | Grundfos GO Remote                           | 40 |
| 18.2 | Communication                                | 40 |
| 18.3 | Fitting the CIM module                       | 43 |
| 19.  | Technical data                               | 44 |
| 20.  | Disposal                                     | 44 |

#### Warning

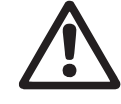

Prior to installation, read these installation and operating instructions. Installation and operation must comply with local regulations and accepted codes of good practice.

#### Warning

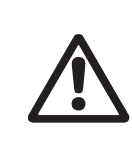

The use of this product requires experience with and knowledge of the product.

Persons with reduced physical, sensory or mental capabilities must not use this product, unless they are under supervision or have been instructed in the use of the product by a person responsible for their safety.

Children must not use or play with this product.

## English (US)

#### 1. Limited warranty

Products manufactured by GRUNDFOS PUMPS CORPORATION (Grundfos) are warranted to the original user only to be free of defects in material and workmanship for a period of 24 months from date of installation, but not more than 30 months from date of manufacture. Grundfos' liability under this warranty shall be limited to repairing or replacing at Grundfos' option, without charge, F.O.B. Grundfos' factory or authorized service station, any product of Grundfos' manufacture. Grundfos will not be liable for any costs of removal, installation, transportation, or any other charges which may arise in connection with a warranty claim. Products which are sold but not manufactured by Grundfos are subject to the warranty provided by the manufacturer of said products and not by Grundfos' warranty. Grundfos will not be liable for damage or wear to products caused by abnormal operating conditions, accident, abuse, misuse, unauthorized alteration or repair, or if the product was not installed in accordance with Grundfos' printed installation and operating instructions.

To obtain service under this warranty, the defective product must be returned to the distributor or dealer of Grundfos' products from which it was purchased together with proof of purchase and installation date, failure date, and supporting installation data. Unless otherwise provided, the distributor or dealer will contact Grundfos or an authorized service station for instructions. Any defective product to be returned to Grundfos or a service station must be sent freight prepaid; documentation supporting the warranty claim and/or a Return Material Authorization must be included if so instructed.

GRUNDFOS WILL NOT BE LIABLE FOR ANY INCIDENTAL OR CONSEQUENTIAL DAMAGES, LOSSES, OR EXPENSES ARISING FROM INSTALLATION, USE, OR ANY OTHER CAUSES. THERE ARE NO EXPRESS OR IMPLIED WARRANTIES, INCLUDING MERCHANTABILITY OR FITNESS FOR A PARTICULAR PURPOSE, WHICH EXTEND BEYOND THOSE WARRANTIES DESCRIBED OR REFERRED TO ABOVE.

Some jurisdictions do not allow the exclusion or limitation of incidental or consequential damages and some jurisdictions do not allow limit actions on how long implied warranties may last. Therefore, the above limitations or exclusions may not apply to you. This warranty gives you specific legal rights and you may also have other rights which vary from jurisdiction to jurisdiction.

#### 2. Symbols used in this document

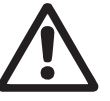

#### Warning

If these safety instructions are not observed, it may result in personal injury.

#### Warning

If these instructions are not observed, it may lead to electric shock with consequent risk of serious personal injury or death.

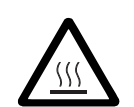

#### Warning

The surface of the product may be so hot that it may cause burns or personal injury.

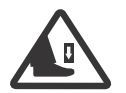

#### Warning

Risk of dropping objects which may cause personal injury.

#### Warning Escaping

Escaping vapor involves the risk of personal injury.

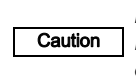

If these safety instructions are not observed, it may result in malfunction or damage to the equipment.

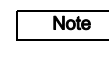

Notes or instructions that make the job easier and ensure safe operation.

#### 3. General information

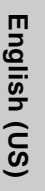

The Grundfos MAGNA3 is a complete range of circulator pumps with integrated controller enabling adjustment of pump performance to the actual system requirements. In many systems, this will reduce the power consumption considerably. reduce noise from thermostatic radiator valves and similar fittings and improve the control of the system.

The desired head can be set on the pump control panel.

#### 3.1 Applications

The Grundfos MAGNA3 is designed for circulating liquids in the following systems:

- heating systems
- domestic hot-water systems
- air-conditioning and cooling systems. •

The pump can also be used in the following systems:

- ground source heat pump systems
- solar-heating systems. •

#### 3.2 Pumped liquids

The pump is suitable for thin, clean, non-aggressive and non-explosive liquids, not containing solid particles or fibers that may attack the pump mechanically or chemically.

In heating systems, the water should meet the requirements of accepted standards on water quality in heating systems.

In domestic hot-water systems, we recommend to use MAGNA3 pumps only for water with a degree of hardness lower than approx. 14 °dH.

In domestic hot-water systems, we recommend to keep the liquid temperature below 150 °F (+65 °C) to eliminate the risk of lime precipitation.

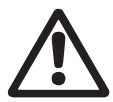

#### Warning

Do not use the pump for flammable liquids, such as diesel oil and gasoline.

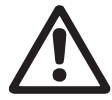

#### Warning

Do not use the pump for aggressive liquids, such as acids and sea water.

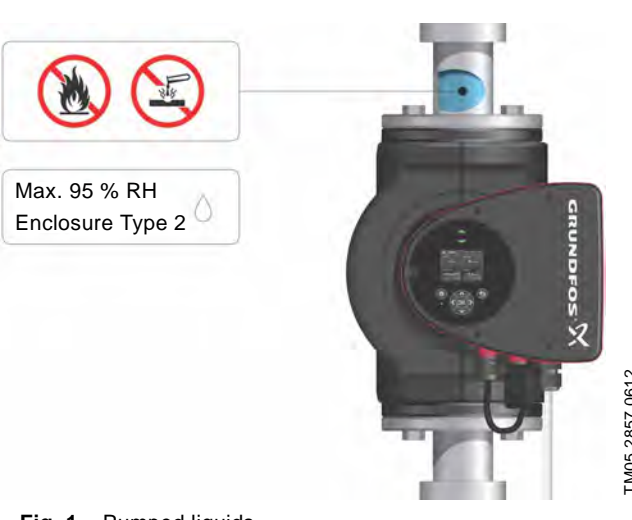

Fig. 1 Pumped liquids

#### 3.2.1 Glycol

The pump can be used for pumping water/glycol mixtures up to 50 %.

Example of a water/ethylene glycol mixture:

Maximum viscosity: 50 cSt ~ 50 % water / 50 % ethylene glycol mixture at +14 °F (-10 °C).

The pump has a power-limiting function that protects against overload.

The pumping of glycol mixtures will affect the max. curve and reduce the performance, depending on the water/ethylene glycol mixture and the liquid temperature.

To prevent the ethylene glycol mixture from degrading, avoid temperatures exceeding the rated liquid temperature and minimize the operating time at high temperatures.

It is important to clean and flush the system before the ethylene glycol mixture is added.

To prevent corrosion or lime precipitation, check and maintain the ethylene glycol mixture regularly. If further dilution of the supplied ethylene glycol is required, follow the glycol supplier's instructions.

Note

Additives with a density and/or kinematic viscosity higher than those/that of water will reduce the hydraulic performance.

#### 3.3 Operating conditions

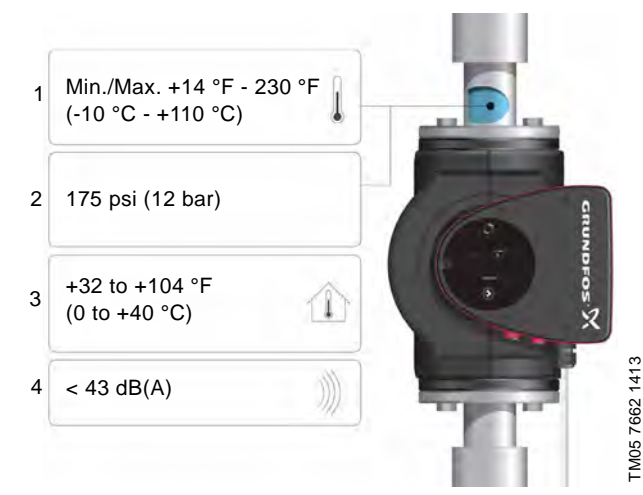

Fig. 2 Operating conditions

#### 3.3.1 Liquid temperature

See fig. 2, pos. 1.

Continuously: +14 °F to +230 °F (-10 °C to +110 °C).

Domestic hot-water systems:

• Up to +150 °F (+65 °C).

#### 3.3.2 System pressure

See fig. 2, pos. 2.

The maximum permissible system pressure is stated on the pump nameplate.

#### 3.3.3 Ambient temperature

See fig. 2, pos. 3.

+32 °F to +104 °F (0 °C to +40 °C).

The control box is air-cooled. Therefore, it is important that the maximum permissible ambient temperature is not exceeded during operation.

During transport: -40 °F to +158 °F (-40 °C to +70 °C).

#### 3.3.4 Sound pressure level

See fig. 2, pos. 4.

The sound pressure level of the pump is lower than 43 dB(A).

#### 3.3.5 Approvals

- · Conforms to ANSI/UL Standard 778.
- Certified to CAN/CSA Standard C22.2 No. 108.
- The protective earth (ground) symbol 
   identifies any
  terminal which is intended for connection to an external
  conductor for protection against electric shock in case of a
  fault, or the terminal of a protective earth (ground) electrode.

#### 3.4 Frost protection

Caution

If the pump is not used during periods of frost, necessary steps must be taken to prevent frost bursts.

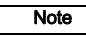

Additives with a density and/or kinematic viscosity higher than those/that of water will reduce the hydraulic performance.

#### 3.5 Insulating shells

Insulating shells are available for single-head pumps only.

### Note Limit the heat loss from the pump housing and pipework.

The heat loss from the pump and pipework can be reduced by insulating the pump housing and the pipework. See fig. 3 and fig. 13.

- Insulating shells for pumps in heating systems are supplied with the pump; see fig. 3.
- For pumps in air-conditioning and cooling systems (down to +14 ° (-10 °C)) it is required to apply a silicon sealant to the internal contours of the shell in order to eliminate any air gaps and prevent condensation between the insulation shell and pump housing. Alternatively, the pump can also be insulated manually in accordance with standard insulating requirements for heating and cooling systems (fig. 13).

The fitting of insulating shells will increase the pump dimensions.

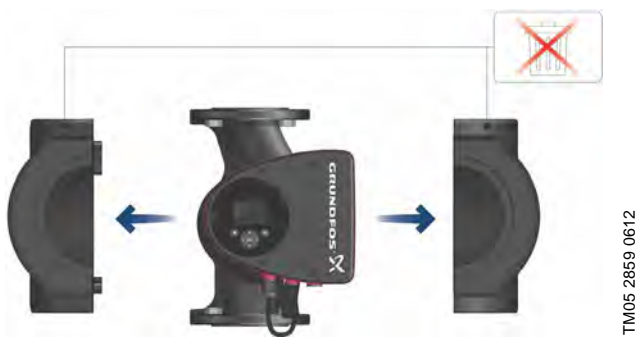

**Fig. 3** Fitting insulating shells to the pump

Caution Do not insulate the control box or cover the control panel.

#### 3.6 Non-return valve

If a non-return valve is fitted in the pipe system (fig. 4), it must be ensured that the set minimum discharge pressure of the pump is always higher than the closing pressure of the valve. This is especially important in proportional-pressure control mode (reduced head at low flow). The closing pressure of a single non-return valve is accounted for in the pump settings as the minimum head delivered is 5 ft (1.5 m).

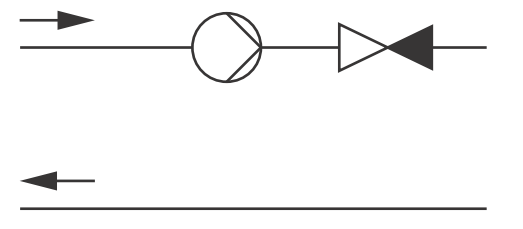

Fig. 4 Non-return valve

TM05 3055 0912

#### 3.7 Nameplate

The pump nameplate provides the following information:

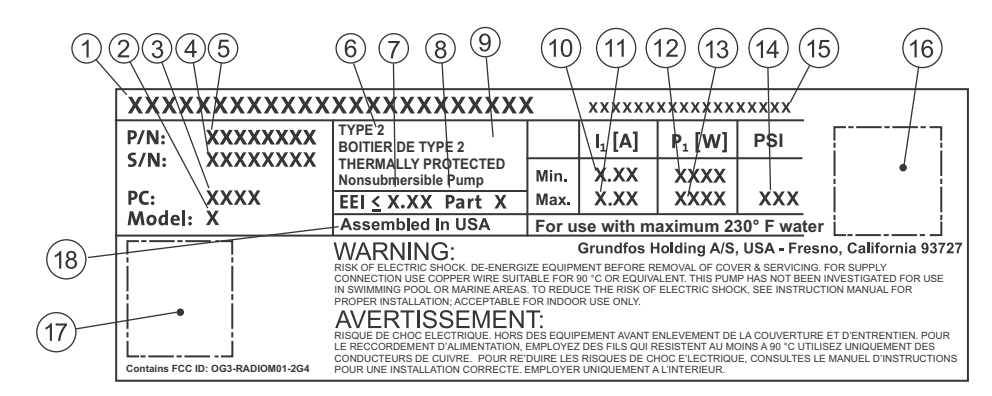

Fig. 5 Example of nameplate

| Pos. | Description                     |
|------|---------------------------------|
| 1    | Product name                    |
| 2    | Model                           |
| 3    | Production code (year and week) |
| 4    | Serial number                   |
| 5    | Product number                  |
| 6    | Enclosure type                  |
| 7    | Energy Efficiency Index (EEI)   |
| 8    | Part (according to EEI)         |
| 9    | TF-class                        |
| 10   | Minimum current [A]             |
| 11   | Maximum current [A]             |
| 12   | Minimum power [W]               |
| 13   | Maximum power [W]               |
| 14   | Maximum pressure                |
| 15   | Voltage [V] and frequency [Hz]  |
| 16   | QR (Quick Response) code        |
| 17   | Approvals (nameplate)           |
| 18   | Assembled in USA                |

#### 3.8 Radio communication

The wireless radio in this product is class B.

#### Intended use

This product incorporates a radio for remote control.

The product can communicate with Grundfos Go Remote and with other MAGNA3 pumps of the same type via the built-in radio. Only Grundfos-approved external antennae may be connected to this product, and only by a Grundfos-approved installer.

#### 3.9 Tools

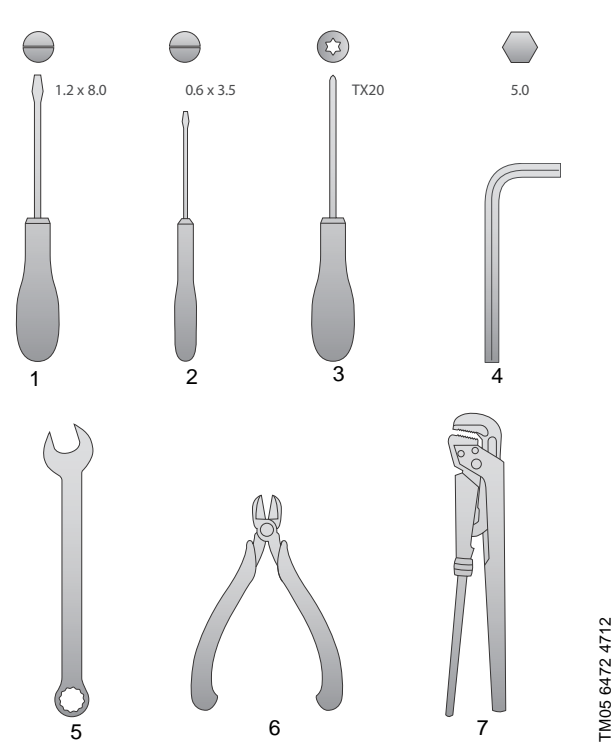

Fig. 6 Recommended tools

| Pos. | ΤοοΙ                       | Size                          |
|------|----------------------------|-------------------------------|
| 1    | Screwdriver, straight slot | 1.2 x 8.0 mm                  |
| 2    | Screwdriver, straight slot | 0.6 x 3.5 mm                  |
| 3    | Screwdriver, torx bit      | TX20                          |
| 4    | Hexagon key                | 5.0 mm                        |
| 5    | Open-end wrench            | Depending on flange bolt size |
| 6    | Wire cutter                |                               |
| 7    | Pipe wrench                |                               |

#### 4. Mechanical installation

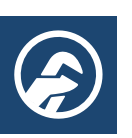

#### 4.1 Installing the pump

MAGNA3 is designed for indoor installation.

The pump must be installed in such a way that it is not stressed by the pipework.

The pump may be suspended direct in the pipes, provided that the pipework can support the pump.

Twin-head pumps are prepared for installation on a mounting bracket or base plate.

To ensure adequate cooling of motor and electronics, the following must be observed:

- Position the pump in such a way that sufficient cooling is ensured.
- The temperature of the ambient air must not exceed +104 °F (+40 °C).

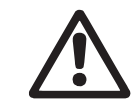

Warning Observe local regulations setting limits for manual lifting or handling.

Step Action

1Arrows on the pump housing<br/>indicate the liquid flow direction<br/>through the pump. The liquid<br/>flow direction can be horizontal<br/>or vertical, depending on the<br/>control box position.Image: Consection of the pump.2Close the isolating valves and<br/>make sure that the system is not<br/>pressurized during the<br/>installation of the pump.Image: Consection of the pump.3Mount the pump with gaskets in<br/>the pipework.Image: Consection of the pump with gaskets in<br/>the pipework.

Fit bolts and nuts. Use the right size of bolts according to system pressure.

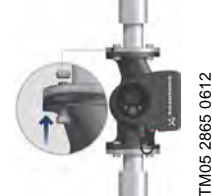

Illustration

TM05 2862 0612

TM05 2863 0612

TM05 2864 061

#### 4.2 Positioning

Always install the pump with horizontal motor shaft.

- Pump installed correctly in a vertical pipe. See fig. 7, pos. A.
- Pump installed correctly in a horizontal pipe. See fig. 7, pos. B.
- Do not install the pump with vertical motor shaft. See fig. 7, pos. C and D.

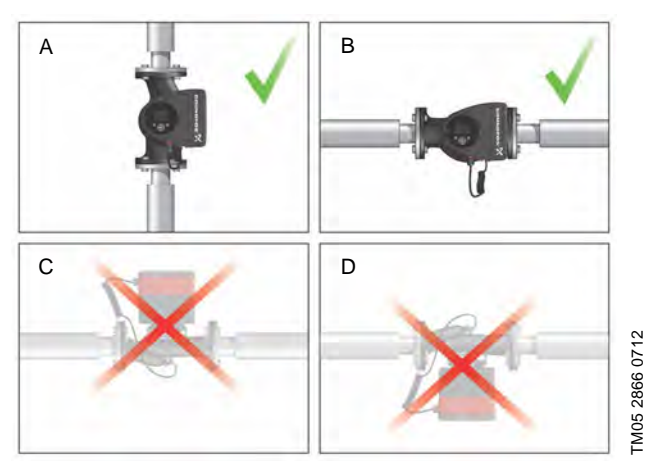

Fig. 7 Pump installed with horizontal motor shaft

#### 4.3 Control box positions

To ensure adequate cooling, the control box must be in horizontal position with the Grundfos logo in vertical position. See fig. 8.

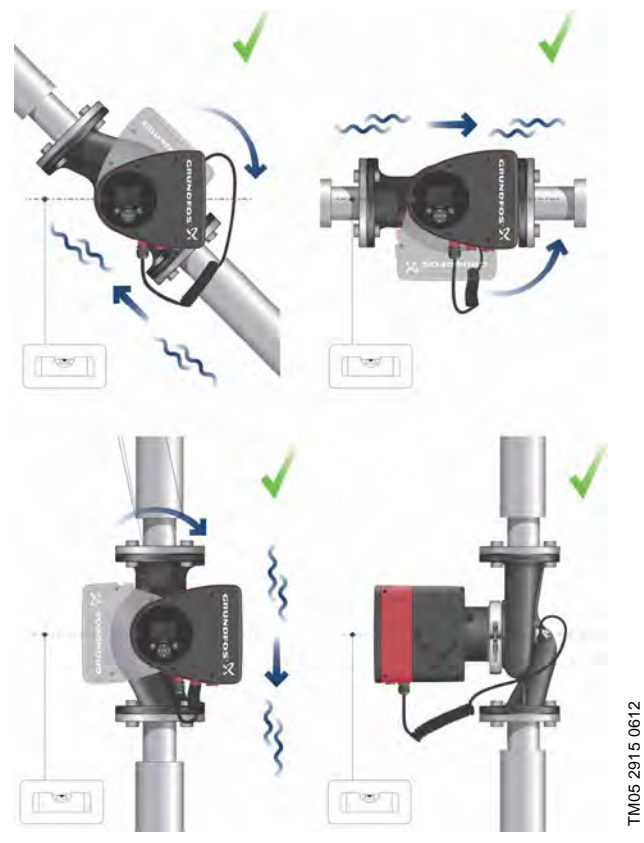

Fig. 8 Pump with control box in horizontal position

If the pump head is removed before the pump is installed in the pipework, pay special attention when fitting the pump head to the pump housing:

- 1. Gently lower the pump head with rotor shaft and impeller into the pump housing.
- 2. Make sure that the contact face of the pump housing and that of the pump head are in contact before the clamp is tightened. See fig. 9.

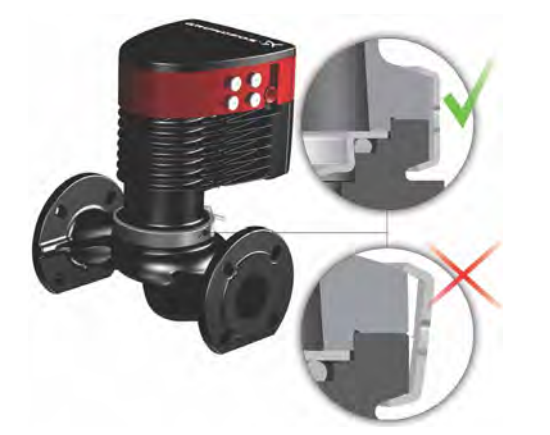

Fig. 9 Fitting the pump head to the pump housing

#### 4.4 Pump head position

If the pump head is removed before the pump is installed in the pipework, pay special attention when fitting the pump head to the pump housing:

- 3. Visually check that the floating ring in the sealing system is centered. See figs. 10 and 11.
- 4. Gently lower the pump head with rotor shaft and impeller into the pump housing.
- 5. Make sure that the contact face of the pump housing and that of the pump head are in contact before the clamp is tightened. See fig. 12.

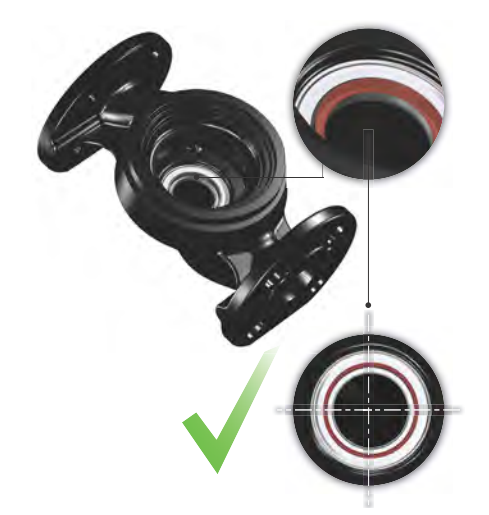

Fig. 10 Correctly centered sealing system

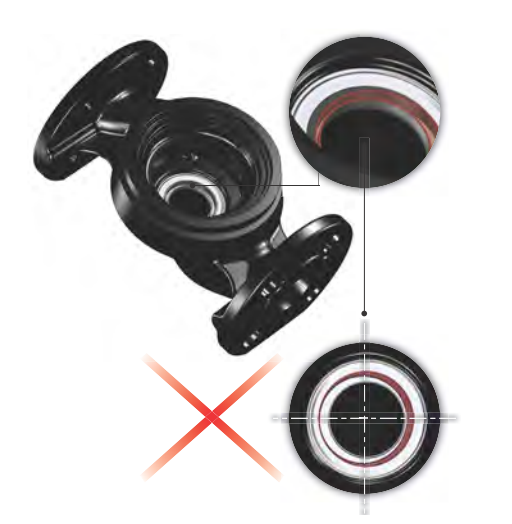

Fig. 11 Incorrectly centered sealing system

Observe the position of the clamp before the clamp is tightened. Incorrect position of the Caution clamp will cause leakage from the pump and damage the hydraulic parts in the pump head. See fig. 12.

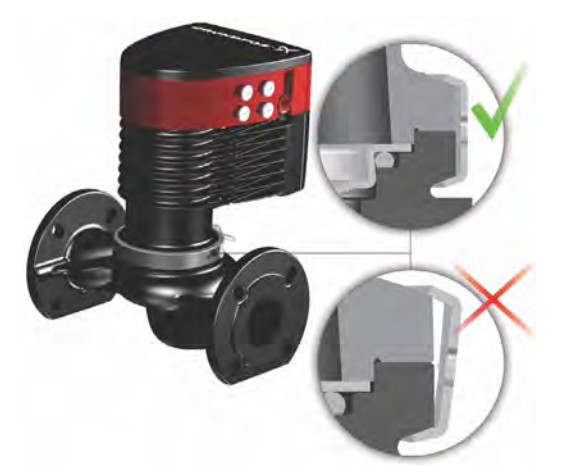

Fig. 12 Fitting the pump head to the pump housing

#### 4.5 Changing the control box position

#### Warning

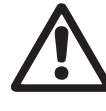

The warning symbol on the clamp holding the pump head and pump housing together indicates that there is a risk of personal injury. See specific warnings below.

#### Warning

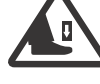

When loosening the clamp, do not drop the pump head.

Illustration

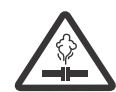

TM05 6651 5012

TM05 5837 4112

Warning Risk of escaping vapor.

Step Action

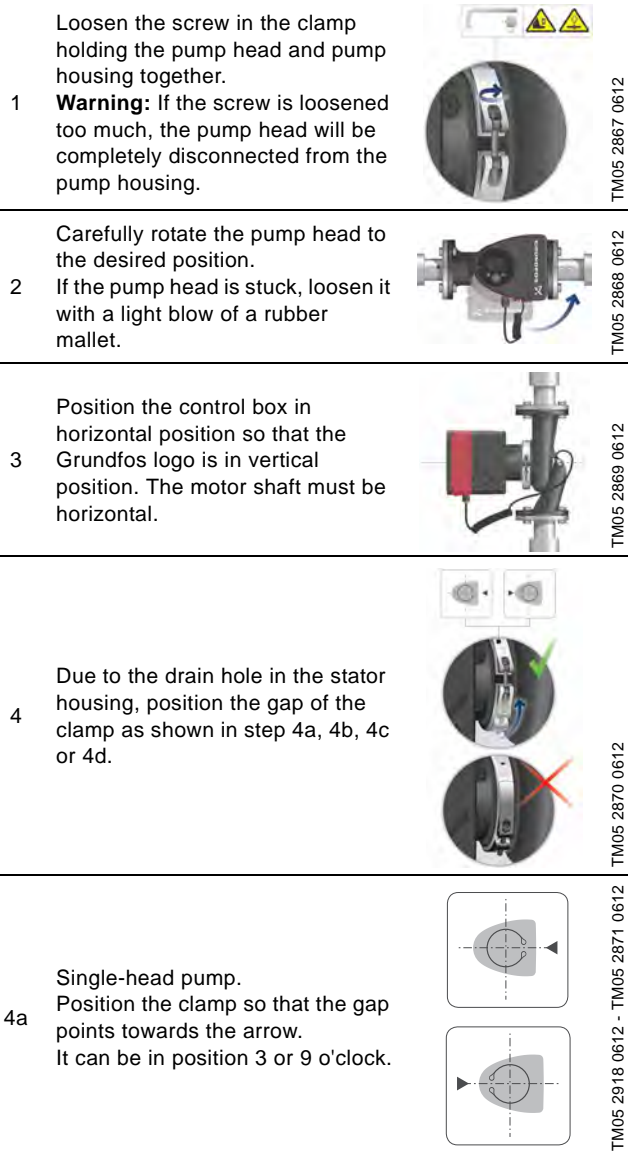

#### Step Action

Illustration

Single-head pump. Note: The gap of the clamp can also be in position 6 o'clock for the following pump sizes:

MAGNA3 65-XX

4b

4d

6

Caution

- MAGNA3 80-XX
- MAGNA3 100-XX.

Twin-head pump. Position the clamps so that the gaps point towards the arrows.

4c They can be in position 3 or 9 o'clock.

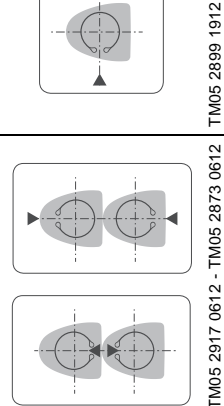

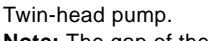

Note: The gap of the clamp can also be in position 6 o'clock for the following pump sizes:

- MAGNA3 65-XX
- MAGNA3 80-XX
- MAGNA3 100-XX.

Fit and tighten the screw holding the clamp to minimum  $6 \pm 0.7$  ft-lbs ( $8 \pm 1$  Nm).

Fit the insulating shells. Note: For air conditioning and cooling systems a silicone sealant must be applied inside the insulation shell to eliminate all air

gaps and prevent condensation 7 between the pump housing and insulation shell. Alternatively, the pump may be insulated manually in accordance with standard insulation practices for cooling applications.

TM05 2874 0412

If insulating the pump manually, do not insulate the control box or cover the control panel.

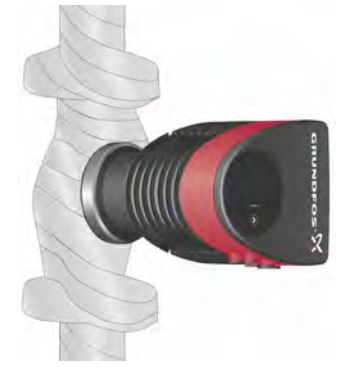

Fig. 13 Insulation of pump housing and pipework

#### 5. Electrical installation

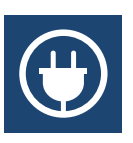

Carry out the electrical connection and protection according to local regulations.

Check that the supply voltage and frequency correspond to the values stated on the nameplate.

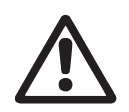

#### Warning

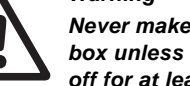

Never make any connections in the pump control box unless the power supply has been switched off for at least 5 minutes.

#### Warning

The pump must be connected to an external mains switch with a contact separation of at least 1/8 inch (3 mm) in each pole.

The ground terminal of the pump must be connected to ground. Grounding or neutralization can be used for protection against indirect contact.

If the pump is connected to an electric installation where a Ground Fault Circuit Interrupter (GFCI) is used as additional protection, this circuit interrupter must trip out when ground fault currents with DC content (pulsating DC) occur.

- If rigid conduit is to be used, the hub must be connected to the conduit system before it is connected to the terminal box of the pump.
- The pump must be connected to an external mains switch.
- The pump requires no external motor protection.
- The motor incorporates thermal protection against slow overloading and blocking.
- When switched on via the power supply, the pump will start pumping after approx. 5 seconds.

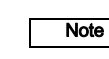

TM05 5549 3812

The number of starts and stops via the power supply must not exceed four times per hour.

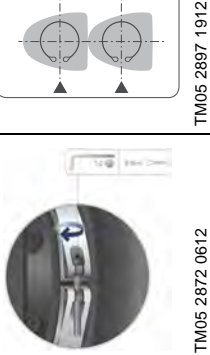

#### 5.1 Supply voltage

1 x 115 V ± 10 %, 50/60 Hz, PE.

1 x 208-230 V ± 10 %, 50/60 Hz, PE.

See pump nameplate for rated supply voltage

The voltage tolerances are intended for mains voltage variations. They should not be used for running pumps at other voltages than those stated on the nameplate.

### 5.2 Connection to the power supply (models 40-XX, 50-XX, 65-XX, 80-XX, 100-XX)

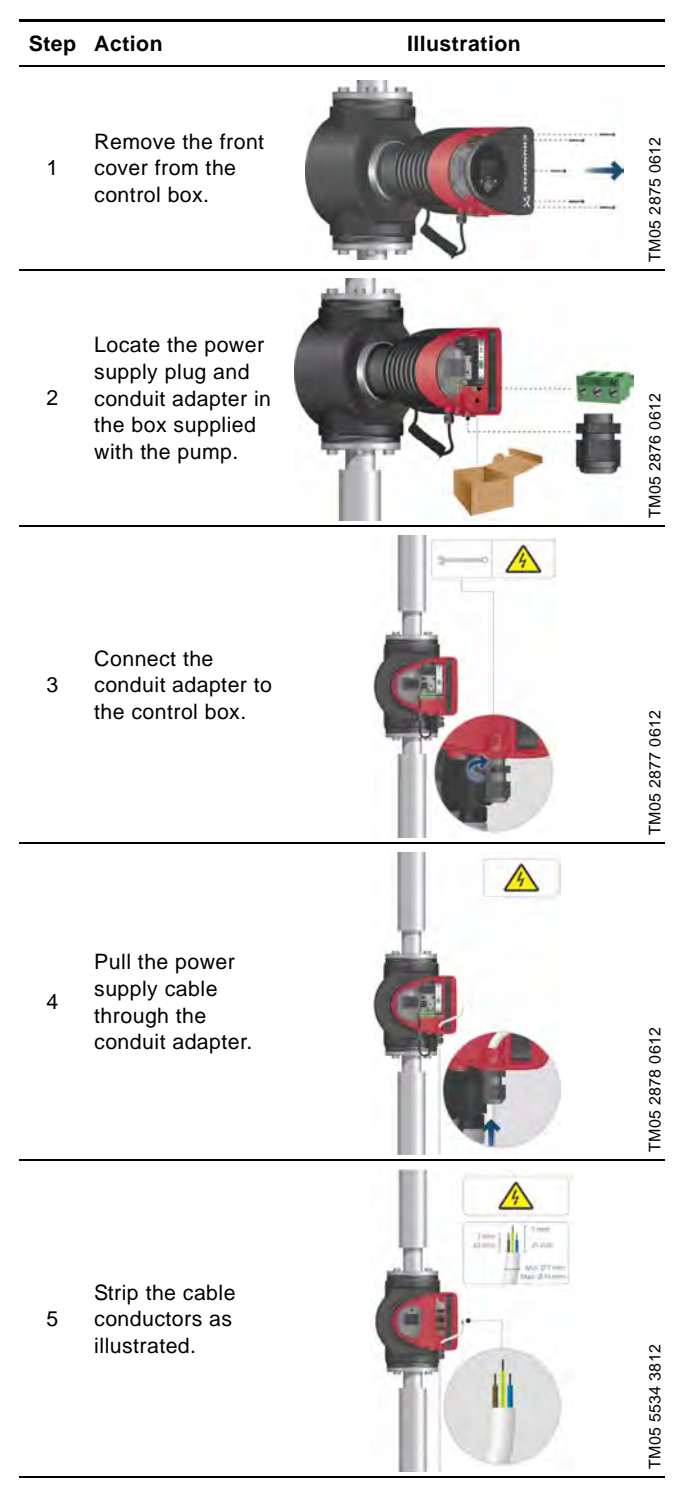

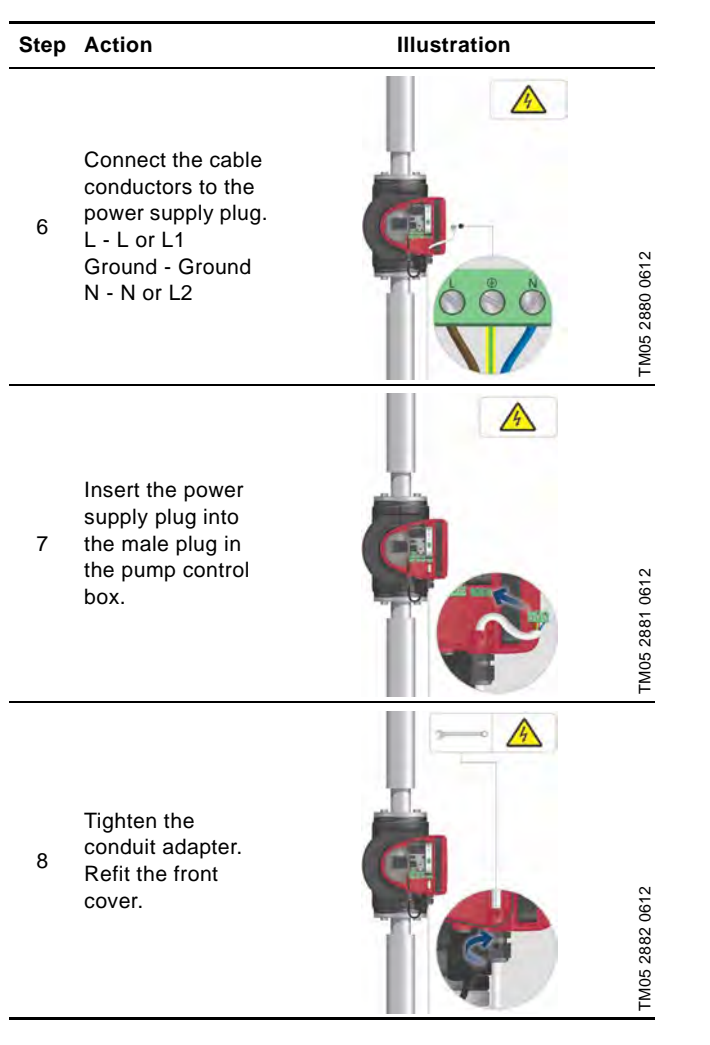

## English (US)

#### 5.3 Connection to the power supply (models 32-XX)

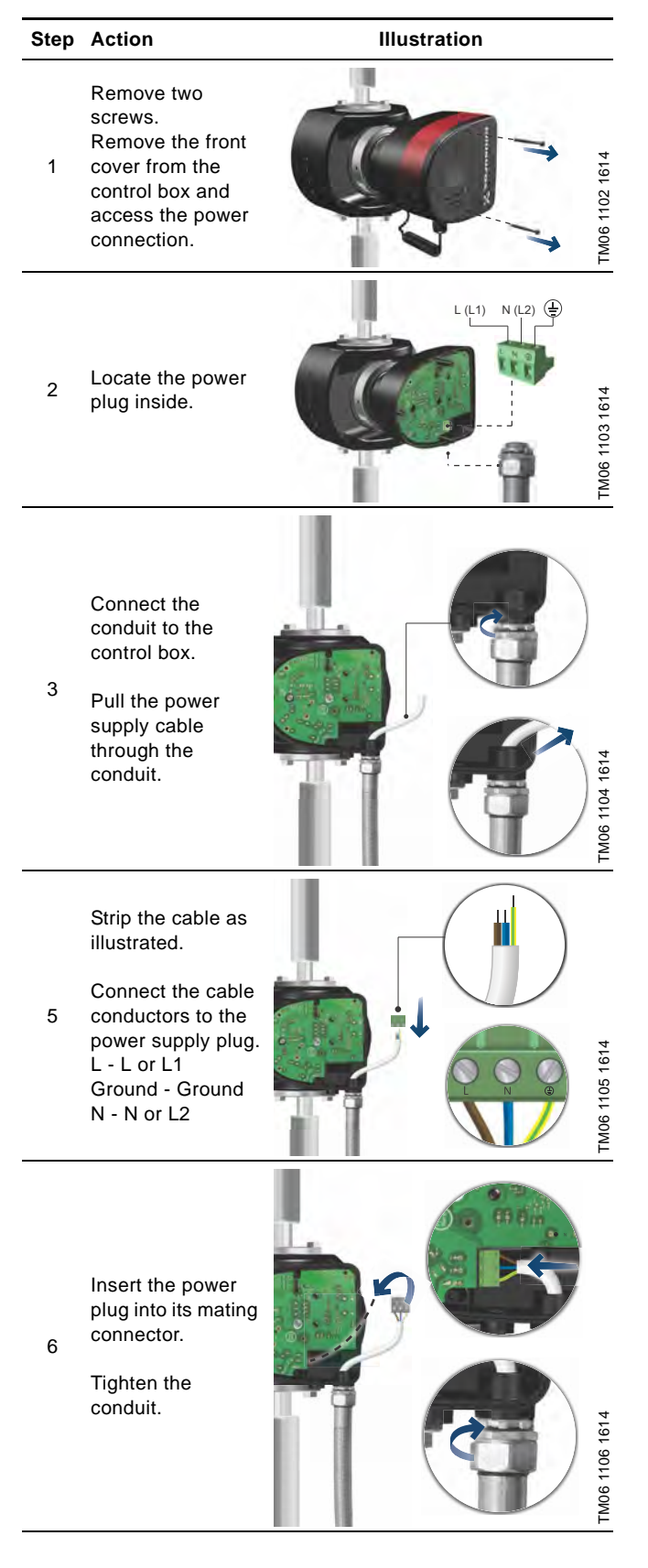

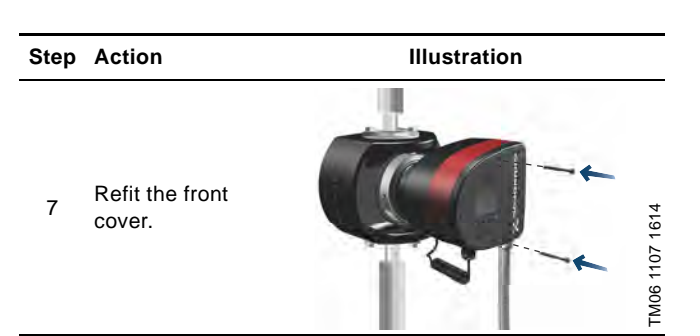

#### 5.4 Connection diagram

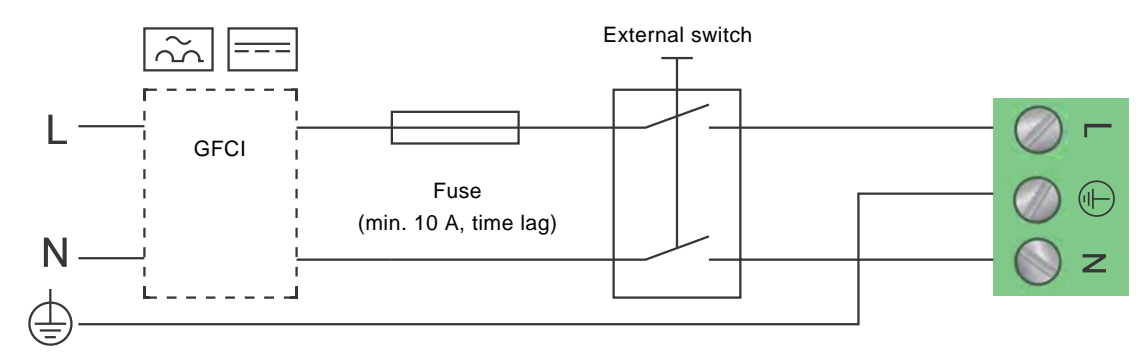

TM03 2397 0312

Fig. 14 Example of typical connection, 1 x 230 V ± 10 %, 50/60 Hz

Note All cables used must be connected in accordance with local regulations.

#### 5.4.1 Connection to external controllers

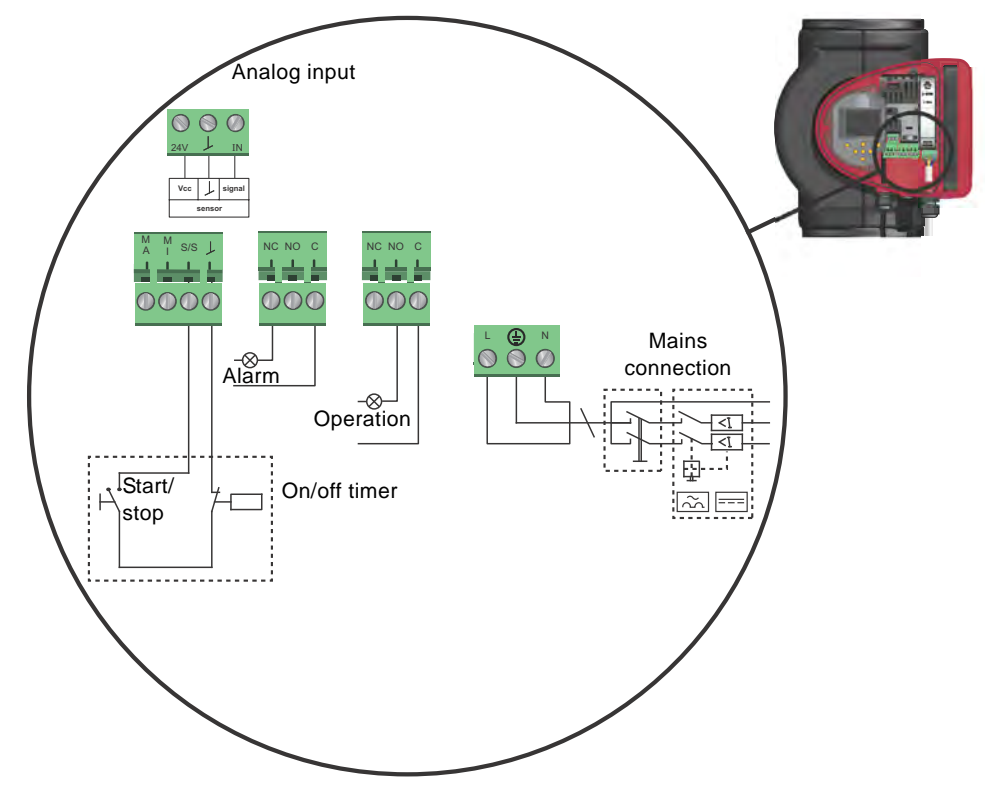

Fig. 15 Example of connections in the control box

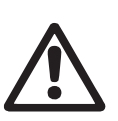

#### Warning

Wires connected to supply terminals, outputs NC, NO, C and start/stop input must be separated from each other and from the supply by reinforced insulation.

Concerning demands on signal wires and signal transmitters, see section 19. Technical data.

Use screened cables for external on/off switch, digital input, sensor and setpoint signals.

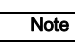

All cables used must be heat-resistant up to +185 °F (+85 °C).

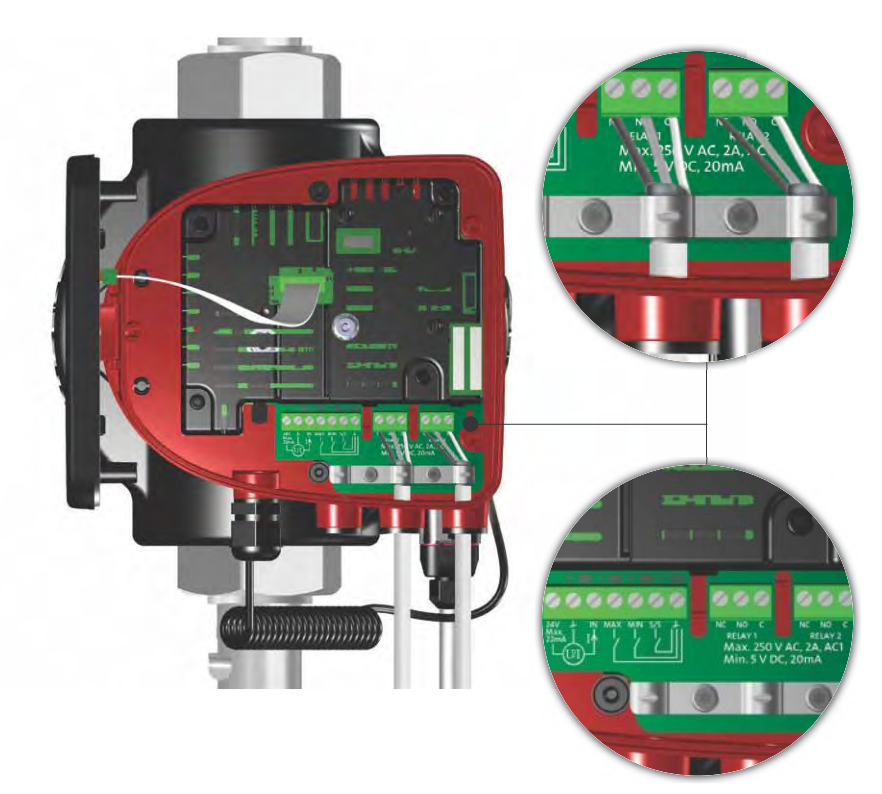

Fig. 16 Wiring diagram, 32-XX versions

The connection terminals of 32-XX versions differ from those of terminal-connected versions, but they have the same function and connection options.

Use screened cables for external on/off switch, digital input, sensor and setpoint signals.

Connect screened cables to the ground connection as follows:

- Terminal-connected versions: Connect the cable screen to ground via the digital-input terminal (earth).
- Plug-connected versions: Connect the cable screen to ground via cable clamp.

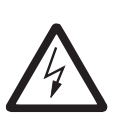

#### Warning

Wires connected to supply terminals, outputs NC, NO, C and start/stop input must be separated from each other and from the supply by reinforced insulation.

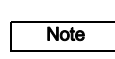

All cables used must be heat-resistant up to +85 °C.

All cables used must be installed in accordance with EN 60204-1 and EN 50174-2:2000.

#### 5.5 Input/output communication

- Relay outputs
- Alarm, ready and operating indication via signal relay.
- Digital input
  - Start/Stop (S/S)
  - Min. curve (MI)
  - Max. curve (MA).
- Analog input

0-10 V or 4-20 mA control signal.

To be used for external control of the pump or as sensor input for the control of the external setpoint.

The 24 V supply from pump to sensor is optional and is normally used when an external supply is not available.

#### 5.5.1 Relay outputs

See fig. 15, pos. 1.

The pump incorporates two signal relays with a potential-free changeover contact for external fault indication.

The function of the signal relay can be set to "Alarm", "Ready" or "Operation" on the pump control panel or with Grundfos GO Remote.

The relays can be used for outputs up to 250 V and 2 A.

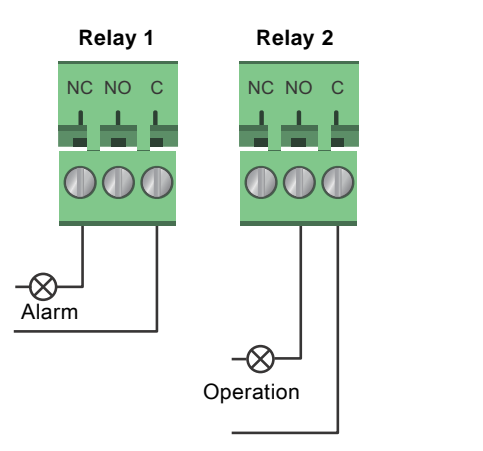

TM05 3338 1212

Fig. 17 Relay output

| Contact symbol | Function        |
|----------------|-----------------|
| NC             | Normally closed |
| NO             | Normally open   |
| С              | Common          |

The functions of the signal relays appear from the table below:

| Signal relay     | Alarm signal                                                                                                    |  |
|------------------|----------------------------------------------------------------------------------------------------|--|
| 1 2 3<br>NC NO C | Not activated: <ul> <li>The power supply has been switched off.</li> <li>The pump has not registered a fault.</li> </ul>  |  |
|                  | Activated: <ul> <li>The pump has registered a fault.</li> </ul>                                                           |  |
| Signal relay     | Ready signal                                                                                                    |  |
| 1 2 3<br>NC NO C | <ul><li>Not activated:</li><li>The pump has registered a fault and is unable to run.</li></ul>                            |  |
| 1 2 3<br>NC NO C | <ul> <li>Activated:</li> <li>The pump has been set to stop, but is ready to run.</li> <li>The pump is running.</li> </ul> |  |
| Signal relay     | Operating signal                                                                                                    |  |
| 1 2 3<br>NC NO C | Not activated:<br>• The pump is not running.                                                                              |  |
|                  | Activated:<br>• The pump is running.                                                                                      |  |

#### 5.5.2 Digital inputs

#### See fig. 15, pos. 2.

The digital input can be used for external control of start/stop or forced max. or min. curve.

If no external on/off switch is connected, the jumper between terminals Start/Stop (S/S) and frame ( $\perp$ ) should be maintained. This connection is the factory setting.

S/S

#### External forced max. or min. curve

The pump can be forced to operate on the max. or min. curve via the digital input.

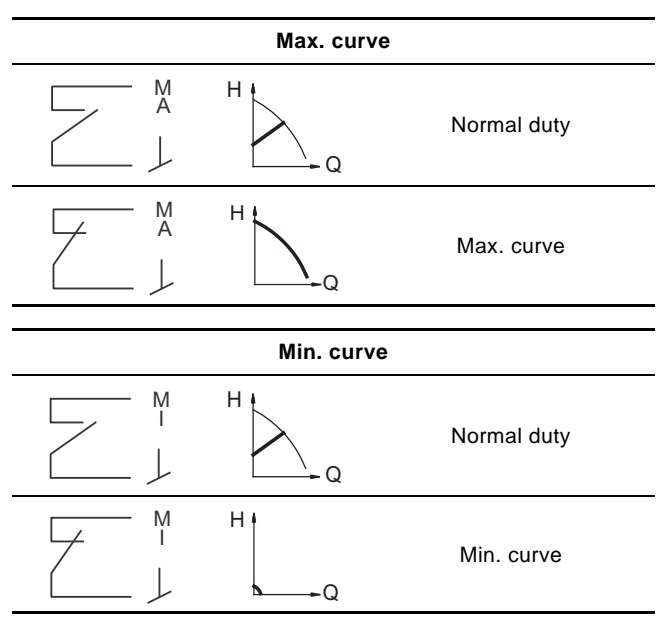

Select the function of the digital input on the pump control panel or with Grundfos GO Remote.

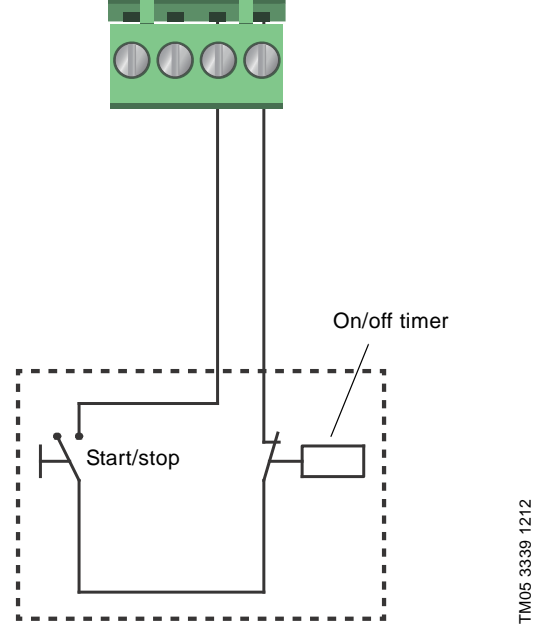

Fig. 18 Digital input

| Contact symbol | Function         |
|----------------|------------------|
| М              | Max. curve       |
| A              | 100 % speed      |
| М              | Min. curve       |
| I              | 25 % speed       |
| S/S            | Start/Stop       |
| L              | Frame connection |

#### External start/stop

The pump can be started or stopped via the digital input.

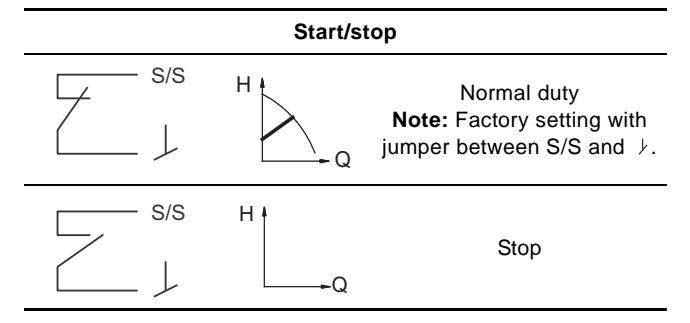

#### 5.6 Analog input for external sensor

The analog input can be used for the connection of an external sensor for measuring temperature or pressure.

The analog input can also be used for an external signal for the control from a BMS system or similar control system.

The electrical signal for the input can be 0-10 VDC or 4-20 mA. The selection of electrical signal (0-10 V or 4-20 mA) can be changed on the control panel or with Grundfos GO Remote.

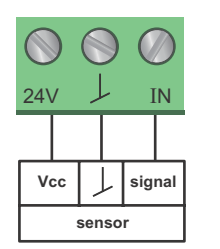

Fig. 19 Analog input for external sensor or control

In order to optimize the pump performance, external sensors can advantageously be used in the following cases:

| Function/control mode | Sensor type        |
|-----------------------|--------------------|
| Heat energy meter     | Temperature sensor |
| Constant temperature  | Temperature sensor |
| Differential pressure | Pressure sensor    |
|                       |                    |

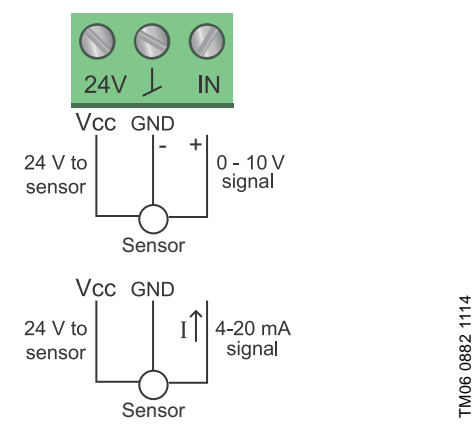

Fig. 20 Wiring, analog input

| PIN  | Description                    | Load                                            |
|------|--------------------------------|-------------------------------------------------|
| IN   | Analog input                   | 150 Ω (4-20 mA signal)<br>78 kΩ (0-10 V signal) |
| 24 V | 24 V supply to external sensor | Max. 22 mA                                      |
|      |                                |                                                 |

↓ Ground for external sensor

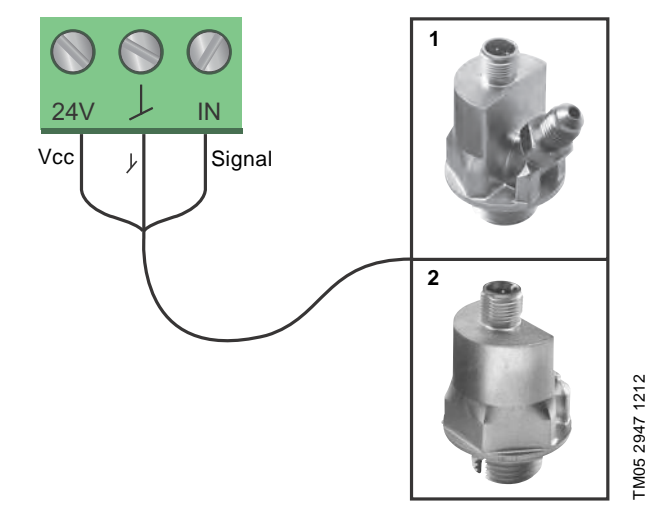

Fig. 21 Examples of external sensors

TM05 3221 1112

| Pos. | Sensor type                                                                                                    |
|------|----------------------------------------------------------------------------------------------------|
| 1    | Differential pressure transmitter,<br>Grundfos type DPI V.2<br>1/2" connection and 4-20 mA signal.                                          |
| 2    | Relative pressure transmitter,<br>combined pressure and temperature sensor,<br>Grundfos type RPI/T G 1/2" connection and 4-20 mA<br>signal. |

For further details, visit WebCAPS and reference Magna3 Data booklet 98439208.

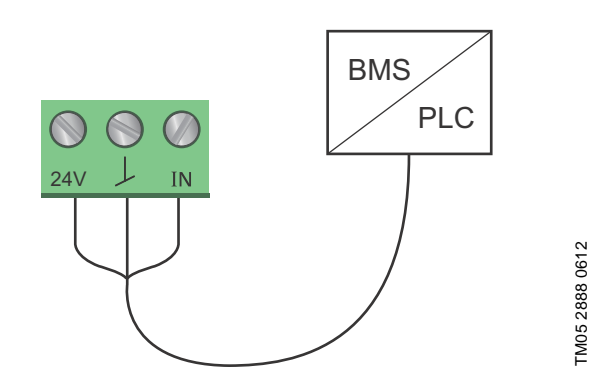

Fig. 22 Example of external signal for the control via BMS or PLC

#### 5.7 Electrical connection for external sensor

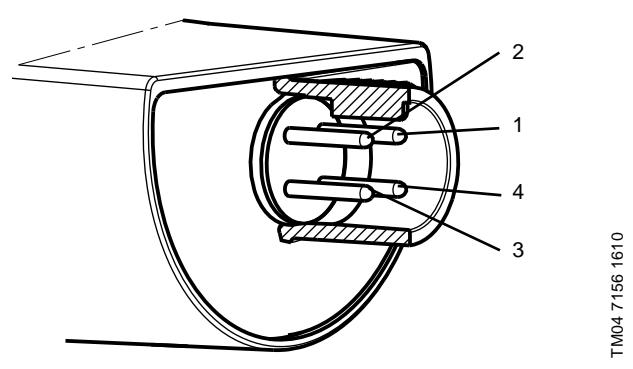

Fig. 23 Example electrical connections for external sensor

| PIN                     | 1     | 2                  | 3    | 4                     |
|-------------------------|-------|--------------------|------|-----------------------|
| Wire color              | Brown | Grey               | Blue | Black                 |
| Output<br>4 to 20 mA    | +     | not used           | -    | not used              |
| Output<br>2 x 0 to 10 V | +     | Pressure<br>signal | _*   | Temperature<br>signal |

\* Common ground for both pressure and temperature signal.

\* Power supply (screened cable): SELV or PELV.

#### 5.8 Priority of settings

The external forced-control signals will influence the settings available on the pump control panel or with Grundfos GO Remote. However, the pump can always be set to max. curve duty or to stop on the pump control panel or with Grundfos GO Remote.

If two or more functions are enabled at the same time, the pump will operate according to the setting with the highest priority. The priority of the settings is as shown in the table below.

**Example:** If the pump has been forced to stop via an external signal, the pump control panel or Grundfos GO Remote can only set the pump to max. curve.

|          | Р                                                 | ossible settings    |            |
|----------|---------------------------------------------------|---------------------|------------|
| Priority | Pump control<br>panel or<br>Grundfos GO<br>Remote | External<br>signals | Bus signal |
| 1        | Stop                                              |                     |            |
| 2        | Max. curve                                        |                     |            |
| 3        |                                                   | Stop                |            |
| 4        |                                                   |                     | Stop       |
| 5        |                                                   |                     | Max. curve |
| 6        |                                                   |                     | Min. curve |
| 7        |                                                   |                     | Start      |
| 8        |                                                   | Max. curve          |            |
| 9        | Min. curve                                        |                     |            |
| 10       |                                                   | Min. curve          |            |
| 11       | Start                                             |                     |            |

As illustrated in the table, the pump does not react to external signals (max. curve and min. curve) when it is controlled via bus. For further details, please contact Grundfos.

#### 6. First start-up

Do not start the pump until the system has been filled with liquid and vented. Furthermore, the required minimum inlet pressure must be available at the pump inlet. See section *19. Technical data.* 

The system cannot be vented through the pump. The pump is self-venting.

| Step | Action                                                                                                    | Illustration   |
|------|----------------------------------------------------------------------------------------------------|----------------|
| 1    | Switch on the power supply to the pump.<br><b>Note:</b> When switched on, the pump will start in AUTO <sub>ADAPT</sub> after approx. 5 seconds.                                                                                                    | 0/Off          |
| 2    | Pump display at first start-up.<br>After a few seconds, the pump display will change to the<br>start-up guide.                                                                                                    | TMOS 2885 0612 |
| 3    | The start-up guide will guide you through the general<br>settings of the pump, such as language, date and time.<br>If the buttons on the pump control panel are not touched<br>for 15 minutes, the display will go into sleep mode.<br>When a button is touched, the "Home" display will appear. | TM05 2856 0612 |
| 4    | When the general settings have been made, select the desired control mode or let the pump run in AUTO <sub>ADAPT</sub> . For additional settings, see section 7. Settings.                                                                                                    | TM05 2887 0612 |

#### 7. Settings

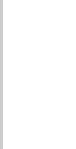

#### 7.1 Overview of settings

All settings can be made on the pump control panel or with Grundfos GO Remote.

| Menu                    | Submenu                                        | Further information                            |
|-------------------------|------------------------------------------------|------------------------------------------------|
| Setpoint                |                                                | See section 13.1 Setpoint.                     |
| Operating mode          |                                                | See section 13.2 Operating mode.               |
|                         | Normal                                         |                                                |
|                         | • Stop                                         |                                                |
|                         | • Min.                                         |                                                |
|                         | • Max.                                         |                                                |
| Control mode            |                                                | See section 13.3 Control mode.                 |
|                         | • AUTO <sub>ADAPT</sub>                        | See section 13.3.1 AUTOADAPT.                  |
|                         | • FLOW <sub>ADAPT</sub>                        | See section 13.3.2 FLOWADAPT.                  |
|                         | Prop. press.                                   | See section 13.3.3 Proportional pressure.      |
|                         | Const. press.                                  | See section 13.3.4 Constant pressure.          |
|                         | Const. temp.                                   | See section 13.3.5 Constant temperature.       |
|                         | Differential temperature                       | See section 13.3.6 Differential temperature.   |
|                         | Constant curve                                 | See section 13.3.7 Constant curve.             |
| FLOW <sub>LIMIT</sub>   |                                                | See section 13.4 FLOWLIMIT.                    |
|                         | Set FLOWLIMIT                                  |                                                |
| Automatic Night Setback |                                                | See section 13.5 Automatic Night Setback.      |
|                         | Not active                                     | 5                                              |
|                         | Active                                         |                                                |
| Relay outputs           | , (611)                                        | See section 13.6 Palay outputs                 |
| Nelay outputs           |                                                | See section 13.0 heay outputs.                 |
|                         | Relay output 1                                 |                                                |
|                         | Relay output 2                                 |                                                |
| Setpoint influence      |                                                | See section 13.7 Setpoint influence.           |
|                         | <ul> <li>External setpoint function</li> </ul> | See section 13.7.1 External setpoint function. |
|                         | Temperature influence                          | See section 13.7.2 Temperature influence.      |
| Bus communication       |                                                | See section 13.8 Bus communication.            |
|                         | Pump number                                    | See section 13.8.1 Pump number.                |
| General settings        |                                                | See section 13.9 General settings.             |
|                         | Language                                       | See section 13.9.1 Language.                   |
|                         | Set date and time                              | See section 13.9.2 Set date and time.          |
|                         | • Units                                        | See section 13.9.3 Units.                      |
|                         | Enable/disable settings                        | See section 13.9.4 Enable/disable settings.    |
|                         | Delete history                                 | See section 13.9.5 Delete history.             |
|                         | Define Home display                            | See section 13.9.6 Define Home display.        |
|                         | <ul> <li>Display brightness</li> </ul>         | See section 13.9.7 Display brightness.         |
|                         | Return to factory settings                     | See section 13.9.8 Return to factory settings. |
|                         | Run start-up guide                             | See section 13.9.9 Run start-up guide.         |

Status Operating status Operating mode, from Control mode Pump performance Max. curve and duty point Resulting setpoint Liquid temperature Speed Operating hours Power and energy consumption Power consumption Energy consumption Warning and alarm Actual warning or alarm Warning log Warning log 1 to 5 Alarm log Alarm log 1 to 5 Heat energy meter Heat power Heat energy Flow rate Volume Hours counter **Temperature 1** Temperature 2 Differential temp. Work log Operating hours Trend data Duty point over time 3D showing (Q, H, t) 3D showing (Q, T, t) 3D showing (Q, P, t) 3D showing (T, P, t) Fitted modules Date and time Date Time Pump identification Multi-pump system Operating status Operating mode, from Control mode System performance Duty point Resulting setpoint System identification Power and energy consumption Power consumption Energy consumption Other pump 1, multi-pump sys.

Settings

Setpoint Operating mode Control mode FLOW<sub>LIMIT</sub> Enable FLOWLIMIT function Set FLOWLIMIT Automatic Night Setback Relay outputs Relay output 1 Relay output 2 Not active Ready Alarm Operation Setpoint influence External setpoint function Temperature influence Bus communication Pump number General settings Language Set date and time Select date format Set date Select time format Set time Units SI or US units Customized units Pressure Differential pressure Head Level Flow rate Volume Temperature Differential temp. Power Energy Enable/disable settings Delete history Delete work log Delete heat energy data Delete energy consumption Define Home display Select Home display type List of data Graphical illustration Define Home display contents List of data Graphical illustration **Display brightness** Brightness Return to factory settings Run start-up guide

#### Assist

Assisted pump setup Setting of pump Setting of date and time Date format, date and time Date only Time only Multi-pump setup Setup, analog input Description of control mode AUTO ADAPT FLOW<sub>ADAPT</sub> Prop. press. Const. press. Const. temp. Differential temperature Constant curve Assisted fault advice Blocked pump Pump communication fault Internal fault Internal sensor fault Dry running Forced pumping Undervoltage Overvoltage External sensor fault

#### 9. Control panel

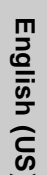

#### Warning

At high liquid temperatures, the pump housing may be very hot. In that case, only touch the control panel.

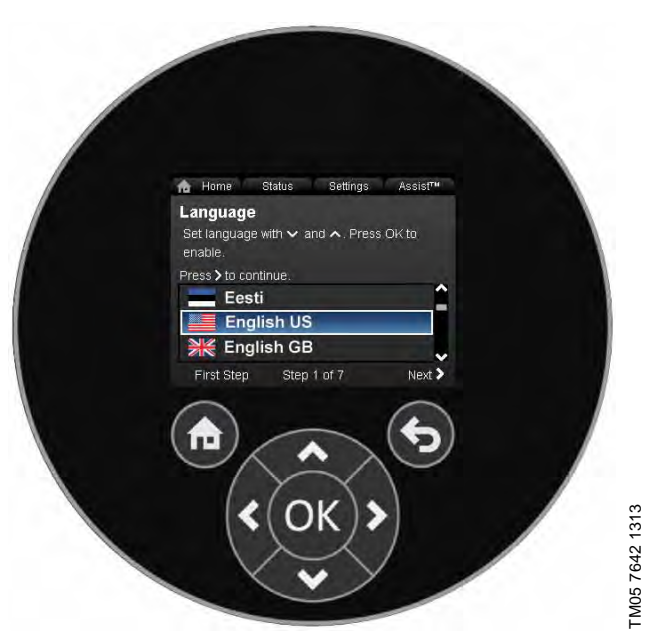

Fig. 24 Control panel

| Button | Function                                                                                                    |
|--------|----------------------------------------------------------------------------------------------------|
| ۲      | Goes to the "Home" menu.                                                                                                    |
| ۲      | Returns to the previous action.                                                                                                    |
| < >    | Navigates between main menus, displays and<br>digits.<br>When the menu is changed, the display will always<br>show the top display of the new menu. |
| ~ ~    | Navigates between submenus.                                                                                                    |
| OK     | Saves changed values, resets alarms and expands the value field.                                                                                    |

10. Menu structure

The pump incorporates a start-up guide which is started at the first start-up. After the start-up guide, the four main menus will appear in the display. See section *6. First start-up*.

#### 1. Home

This menu shows up to four user-defined parameters with shortcuts or a graphical illustration of a Q/H performance curve. See section *11. "Home" menu.* 

#### 2. Status

This menu shows the status of the pump and system as well as warnings and alarms. See section *12. "Status" menu.* 

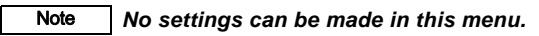

#### 3. Settings

This menu gives access to all setting parameters. A detailed setting of the pump can be made in this menu. See section *13. "Settings" menu.* 

#### 4. Assist

This menu enables assisted pump setup, provides a short description of the control modes and offers fault advice. See section *14. "Assist" menu.* 

#### 11. "Home" menu

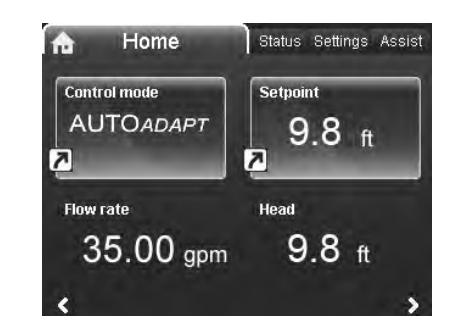

#### Navigation

Home

### Press (a) to go to the "Home" menu.

### "Home" menu (factory setting)Shortcut to control mode settings

- Shortcut to setopint settings
- Shortcut to setpoint settings
- Flow rateHead.

Head.

Navigate in the display with  $\checkmark$  or  $\checkmark$  and change between the two shortcuts with  $\mathrel{>}$  or  $\mathrel{<}$  .

The "Home" display can be defined by the user. See section 13.9.6 Define Home display.

## English (US)

## 3.1.0.0.0.0 Settings

#### 12. "Status" menu

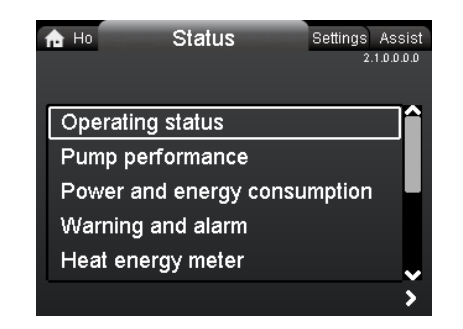

#### Navigation

Home > Status

Press and go to the "Status" menu with >.

#### "Status" menu

This menu offers the following status information:

- Operating status
- Pump performance
- Power and energy consumption
- Warning and alarm
- Heat energy meter
- Work log
- Fitted modules
- Date and time
- Pump identification
- Multi-pump system.

Navigate between submenus with  $\checkmark$  or  $\checkmark$ .

#### 13. "Settings" menu

| n Ho Status Settings    | Assist      |
|-------------------------|-------------|
|                         | 3.1.0.0.0.0 |
|                         |             |
| Setpoint                |             |
| Operating mode          |             |
| Control mode            |             |
| FLOW <i>LIMIT</i>       |             |
| Automatic Night Setback |             |
|                         |             |

#### Navigation

2.1.0.0.0.0 Status

#### Home > Settings

Press 
and go to the "Settings" menu with >.

#### "Settings" menu

This menu offers the following setting options:

- Setpoint
- Operating mode
- Control mode
- FLOW<sub>LIMIT</sub>
- Automatic Night Setback
- Relay outputs
- Setpoint influence
- Bus communication
- General settings.

Navigate between submenus with  $\checkmark$  or  $\bigstar$ .

#### 13.1 Setpoint

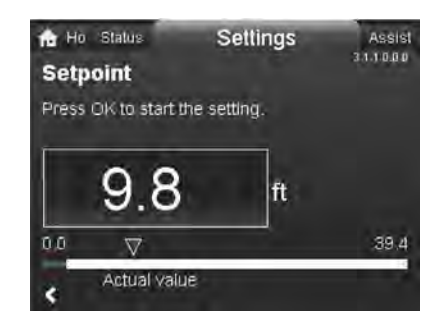

TM05 7925 1613

#### Navigation

Home > Settings > Setpoint

#### Setpoint

Set the setpoint so that it matches the system. Setting:

- 1. Press [OK] to start the setting.
- 2. Select digit with  $\triangleleft$  and  $\triangleleft$  and adjust with  $\checkmark$  or  $\triangleleft$ .
- 3. Press [OK] to save.

A too high setting may result in noise in the system whereas a too low setting may result in insufficient heating or cooling in the system.

| Control mode          | Measuring unit |
|-----------------------|----------------|
| Proportional pressure | m, ft          |
| Constant pressure     | m, ft          |
| Constant temperature  | °C, °F, K      |
| Constant curve        | %              |

## English (US)

#### 13.2 Operating mode

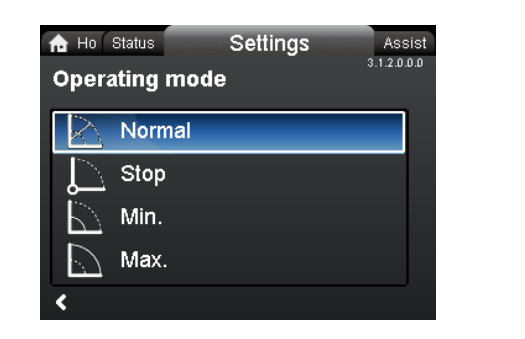

#### Navigation

Home > Settings > Operating mode

#### Operating mode

- Normal (control mode)
- Stop
- Min. (min. curve)
- Max. (max. curve).

Setting:

- 1. Select operating mode with  $\checkmark$  or  $\blacktriangle$ .
- 2. Press [OK] to save.

The pump can be set to operate according to the max. or min. curve, like an uncontrolled pump. See fig. 25.

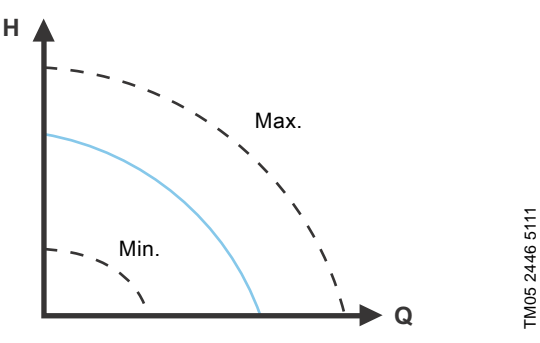

Fig. 25 Max. and min. curves

- Normal: The pump runs according to the selected control mode.
- Stop: The pump stops.
- Min.: The min. curve mode can be used in periods in which a minimum flow is required. This operating mode is for instance suitable for manual night

setback if Automatic Night Setback is not desired.

 Max.: The max. curve mode can be used in periods in which a maximum flow is required.
 This operating mode is for instance suitable for bot-water.

This operating mode is for instance suitable for hot-water priority.

#### 13.3 Control mode

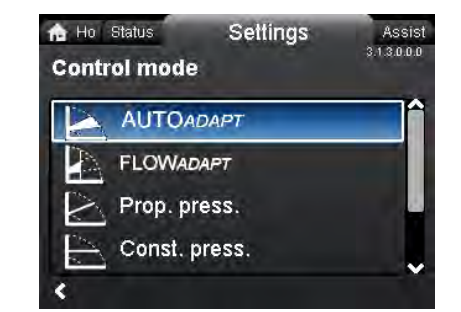

#### Navigation

3.1.2.0.0.0 Operating mode

Home > Settings > Control mode

#### Control mode

- AUTO<sub>ADAPT</sub>
- FLOW<sub>ADAPT</sub>
- Prop. press. (proportional pressure)
- Const. press. (constant pressure)
- Const. temp.(constant temperature)
- Constant curve.

### Note The operating mode must be set to "Normal" before a control mode can be enabled.

#### Setting:

- 1. Select control mode with  $\checkmark$  or  $\checkmark$ .
- 2. Press [OK] to enable.

The setpoint for all control modes, except AUTO<sub>ADAPT</sub> and FLOW<sub>ADAPT</sub>, can be changed in the "Setpoint" submenu under "Settings" when the desired control mode has been selected.

All control modes, except "Constant curve", can be combined with Automatic Night Setback. See section *13.5 Automatic Night Setback*.

The FLOW<sub>LIMIT</sub> function can also be combined with the last five control modes mentioned above. See section 13.4 FLOWLIMIT.

#### 13.3.1 AUTO ADAPT

The AUTO<sub>ADAPT</sub> control mode continuously adapts the pump performance according to the actual system characteristic.

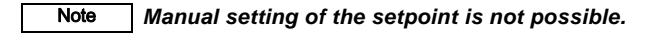

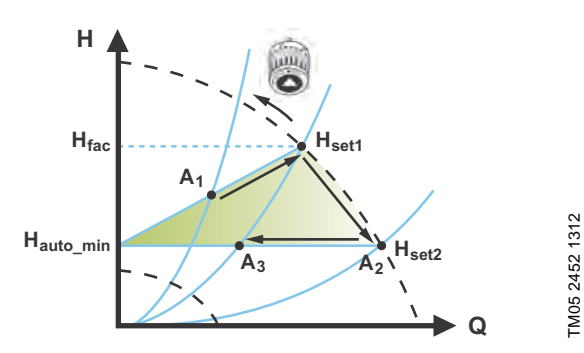

Fig. 26 AUTO<sub>ADAPT</sub>

When the AUTO<sub>ADAPT</sub> control mode has been enabled, the pump will start with the factory setting,  $H_{fac} = H_{set1}$ , corresponding to approx. 55 % of its maximum head, and then adjust its performance to  $A_1$ . See fig. 26.

When the pump registers a lower head on the max. curve, A<sub>2</sub>, the AUTO<sub>ADAPT</sub> function will automatically select a correspondingly lower control curve, H<sub>set2</sub>. If the valves in the system close, the pump will adjust its performance to A<sub>3</sub>.

| Δ  |   | Original | duty | noint  |
|----|---|----------|------|--------|
| A1 | • | Unginar  | uuty | point. |

- A<sub>2</sub>: Lower registered head on the max. curve.
- A<sub>3</sub>: New duty point after AUTO<sub>ADAPT</sub> control.
- H<sub>set1</sub>: Original setpoint setting.
- H<sub>set2</sub>: New setpoint after AUTO<sub>ADAPT</sub> control.
- H<sub>fac.</sub>: MAGNA3 xx-60: 11.4 ft (3.5 m) MAGNA3 xx-80: 14.7 ft (4.5 m) MAGNA3 xx-100: 18 ft (5.5 m) MAGNA3 xx-120: 21.3 ft (6.5 m) MAGNA3 xx-150: 26.2 ft (8.0 m) MAGNA3 xx-180: 31.1 ft (9.5 m).
- H<sub>auto\_min</sub>: A fixed value of 4.9 ft (1.5 m).

The AUTO<sub>*ADAPT*</sub> control mode is a form of proportional-pressure control where the control curves have a fixed origin,  $H_{auto\_min}$ . The AUTO<sub>*ADAPT*</sub> control mode has been developed specifically for heating systems and is not recommended for air-conditioning and cooling systems.

To reset AUTO<sub>ADAPT</sub>, see section 13.9.8 Return to factory settings.

#### 13.3.2 FLOW<sub>ADAPT</sub>

When FLOW<sub>ADAPT</sub> is selected, the pump will run AUTO<sub>ADAPT</sub> and ensure that the flow never exceeds the entered FLOW<sub>LIMIT</sub> value. The setting range for the FLOW<sub>LIMIT</sub> is 25 to 90 % of the Q<sub>max</sub> of the pump.

The factory setting of the FLOW<sub>LIMIT</sub> is the flow where the AUTO<sub>ADAPT</sub> factory setting meets the max. curve. See fig. 27.

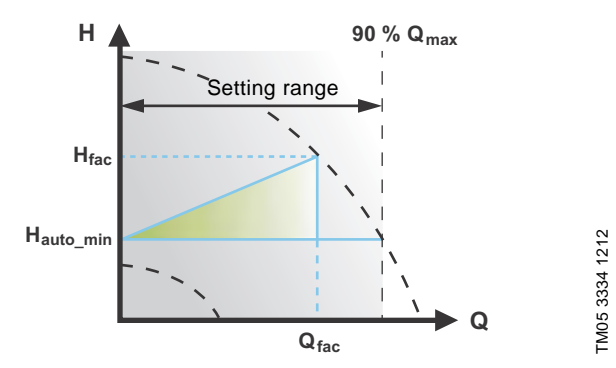

Fig. 27 FLOWADAPT

#### 13.3.3 Proportional pressure

The pump head is reduced at decreasing water demand and increased at rising water demand. See fig. 28.

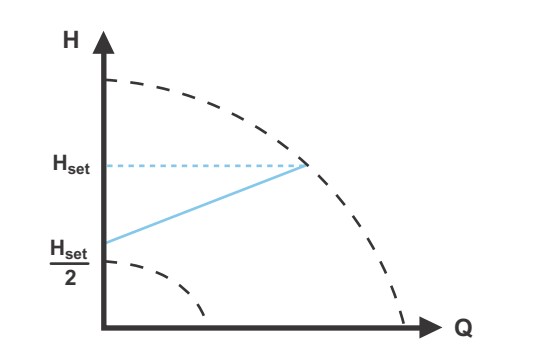

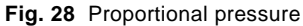

TM05 2448 1212

#### 13.3.4 Constant pressure

The pump maintains a constant pressure, irrespective of water demand. See fig. 29.

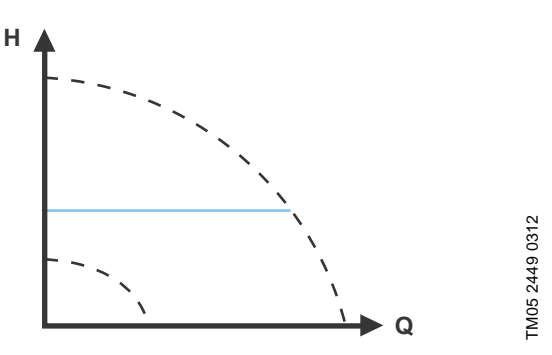

Fig. 29 Constant pressure

#### 13.3.5 Constant temperature

This control mode ensures a constant temperature. Constant temperature is a comfort control mode that can be used in domestic hot-water systems to control the flow to maintain a fixed temperature in the system. See fig. 30. When this control mode is used, no balancing valves must be installed in the system.

If the pump is installed in the return pipe of the system, the internal temperature sensor can be used. In this case, the pump must be installed as close as possible to the consumer (radiator, heat exchanger, etc.).

If the pump is installed in the flow pipe, an external temperature sensor must be installed in the return pipe of the system. The sensor must be installed as close as possible to the consumer (radiator, heat exchanger, etc.).

The constant-temperature control mode also reduces the risk of bacterial growth (for example Legionella) in the system. It is possible to set the sensor range:

- It is possible to set the sens
- min. +14 °F (-10 °C)

Note

• max. +266 °F (+130 °C).

To ensure that the pump is able to control, we recommend to set the sensor range between +3 °F and +257 °F (-5 and +125 °C).

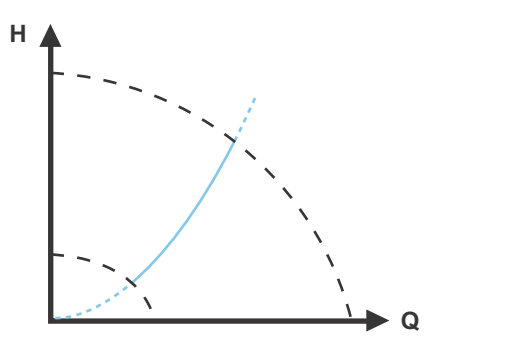

Fig. 30 Constant temperature

#### 13.3.6 Differential temperature

This control mode ensures a constant differential temperature drop across a heating system.

The pump should be installed in the flow pipe so the built-in sensor measures the liquid temperature going out to the load. An external temperature sensor must be installed in the system to measure the liquid temperature returning from the heating load. In this mode, the pump will maintain a constant temperature. See figs 31 and 32, differential between the pump and the external sensor.

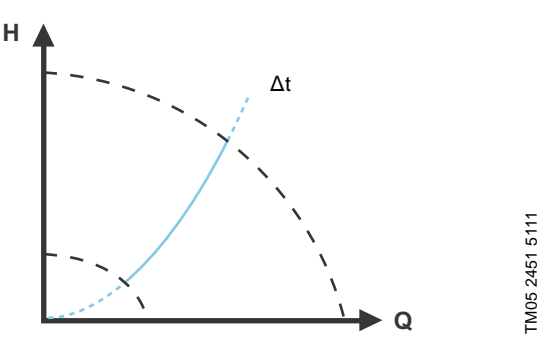

Fig. 31 Differential temperature

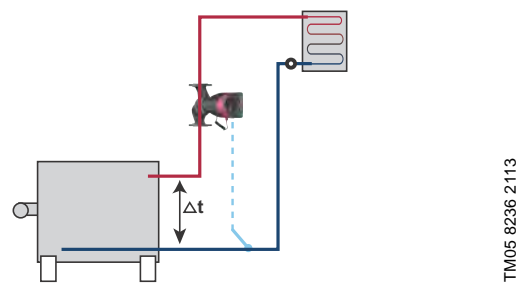

Fig. 32 Differential temperature

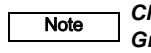

Note

TM05 2451 5111

Changing  $K_p$  and  $T_i$  values are only possible with Grundfos GO.

Changing the  $K_p$  and  $T_i$  values will affect all control modes. If the control mode is to be changed back to another mode you must set the  $K_p$  and  $T_i$  values back to default values. For all other modes the default values are  $K_p = 0.5$ ,  $T_i = 0.5$ . See table, fig. 33. The table shows the suggested controller settings:

|                    | к                               | p                               |                      |
|--------------------|---------------------------------|---------------------------------|----------------------|
| System/application | Heating<br>system <sup>1)</sup> | Cooling<br>system <sup>2)</sup> | Тi                   |
|                    | 0.5                             | - 0.5                           | 10 + 5L <sub>2</sub> |
|                    | -0                              | .5                              | 10 + 5L <sub>2</sub> |
|                    | 0.5                             | - 0.5                           | 30 + 5L <sub>2</sub> |

Fig. 33 Suggested controller settings

- Heating systems are systems in which an increase in pump performance will result in a rise in temperature at the sensor.
- <sup>2)</sup> Cooling systems are systems in which an increase in pump performance will result in a **drop** in temperature at the sensor.
- L<sub>2</sub> = Distance in [m] between heat exchanger and sensor.

#### Proceed as follows:

- Increase the gain (K<sub>p</sub>) until the motor becomes unstable. Instability can be seen by observing if the measured value starts to fluctuate. Furthermore, instability is audible as the motor starts hunting up and down. Some systems, such as temperature controls, are slow-reacting, meaning that it may be several minutes before the motor becomes unstable.
- Set the gain (K<sub>p</sub>) to half the value of the value which made the motor unstable. This is the correct setting of the gain.
- Reduce the integral time (T<sub>i</sub>) until the motor becomes unstable.
- 4. Set the integral time (T<sub>i</sub>) to twice the value which made the motor unstable. This is the correct setting of the integral time.

#### General rules of thumb:

- If the controller is too slow-reacting, increase Kp.
- If the controller is hunting or unstable, dampen the system by reducing  $K_{\rm p}$  or increasing  $T_{\rm i}.$

#### 13.3.7 Constant curve

The pump can be set to operate according to a constant curve, like an uncontrolled pump. See fig. 34.

The desired speed can be set in % of maximum speed in the range from 25 to 100 %.

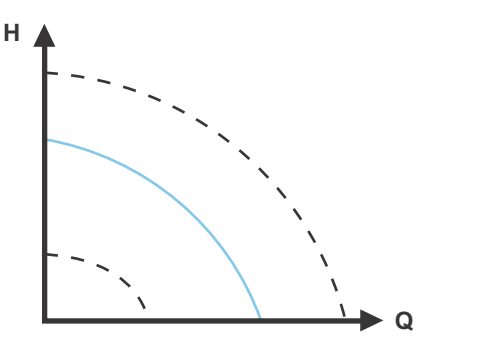

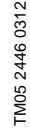

Fig. 34 Constant curve

Note

Depending on the system characteristic and the duty point, the 100 % setting may be slightly smaller than the pump's actual max. curve even though the display shows 100 %. This is due to power and pressure limitations built into the pump. The deviation varies according to pump type and pressure loss in the pipes.

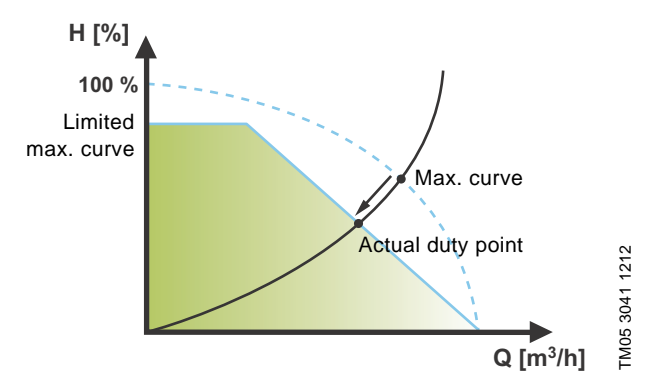

Fig. 35 Power and pressure limitations influencing the max. curve

#### 13.4 FLOW<sub>LIMIT</sub>

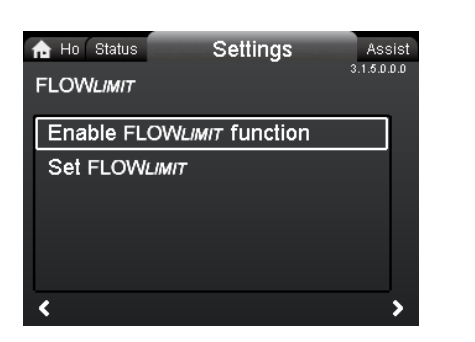

#### Navigation

Home > Settings > FLOW<sub>LIMIT</sub>

#### FLOW<sub>LIMIT</sub>

- Enable FLOWLIMIT function
- Set FLOWLIMIT.

Setting:

- 2. To set the FLOW<sub>LIMIT</sub>, press [OK] to start the setting.
- Select digit with < and > and adjust with < or .</li>
- 4. Press [OK] to save.

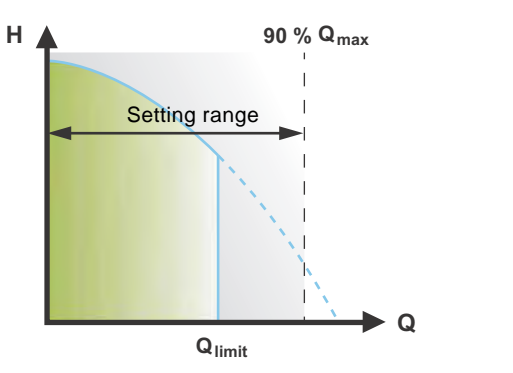

Fig. 36 FLOW<sub>LIMIT</sub>

The FLOW<sub>LIMIT</sub> function can be combined with the following control modes:

- Prop. press.
- Const. press.
- Const. temp.
- Constant curve.

A flow-limiting function ensures that the flow never exceeds the entered  $\mathsf{FLOW}_{\textit{LIMIT}}$  value.

The setting range for  $\mathsf{FLOW}_{\mathit{LIMIT}}$  is 25 to 90 % of the  $\mathsf{Q}_{\max}$  of the pump.

The factory setting of the  $FLOW_{LIMIT}$  is the flow where the AUTO<sub>ADAPT</sub> factory setting meets the max. curve. See fig. 27.

#### 13.5 Automatic Night Setback

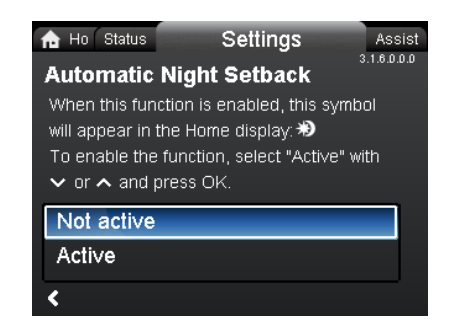

3.1.6.0.0.0 Automatic Night Setback

#### Navigation

3.1.5.0.0.0 FLOW<sub>LIMIT</sub>

Home > Settings > Automatic Night Setback

#### Automatic Night Setback

To enable the function, select "Active" with  $\checkmark$  or  $\bigstar$  and press [OK].

Once Automatic Night Setback has been enabled, the pump automatically changes between normal duty and night setback (duty at low performance).

Changeover between normal duty and night setback depends on the flow-pipe temperature.

The pump automatically changes over to night setback when the built-in sensor registers a flow-pipe temperature drop of more than +18 to +27 °F (-8 to -3 °C) within approx. two hours.

The temperature drop must be at least 0.18 °F/min (0.1 °C/min). Changeover to normal duty takes place without a time lag when the temperature has increased by approx. +18 °F (-8 °C).

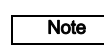

TM05 2445 1212

Automatic Night Setback cannot be enabled when the pump is in constant-curve mode.

28

## English (US)

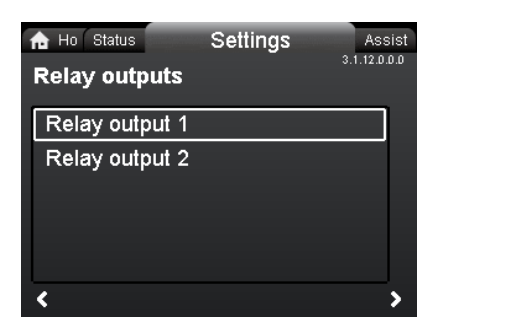

#### Navigation

Home > Settings > Relay outputs

#### **Relay outputs**

Relay output 1

13.6 Relay outputs

- Relay output 2.
- The relay outputs can be set to the following:
- Not active
- Readv
- Alarm
- Operation. •

The pump incorporates two signal relays, terminals 1, 2 and 3, for a potential-free alarm signal, ready signal and operating signal. For further information, see section 5.5.1 Relay outputs.

Set the function of the signal relays, alarm signal (factory setting), ready signal and operating signal, on the pump control panel.

The output, terminals 1, 2 and 3, is electrically separated from the rest of the controller.

The signal relay is operated as follows:

- Not active •
- The signal relay is deactivated.
- Ready ٠

The signal relay is active when the pump is running or has been set to stop, but is ready to run.

• Alarm

The signal relay is activated together with the red indicator light on the pump.

Operation

The signal relay is activated together with the green indicator light on the pump.

#### 13.7 Setpoint influence

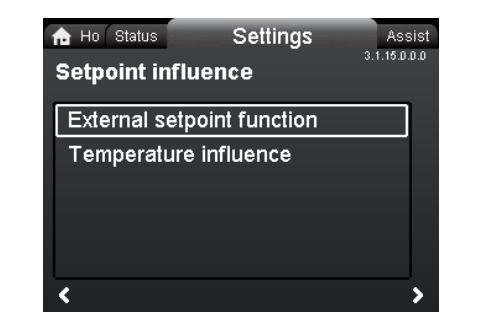

# 3.1.15.0.0.0 Setpoint influence

#### Navigation

Note

3.1.12.0.0.0 Relay outputs

Home > Settings > Setpoint influence

#### Setpoint influence

- · External setpoint function
- Temperature influence.

#### 13.7.1 External setpoint function

| Range                    |              |                 |
|--------------------------|--------------|-----------------|
| 4-20 mA                  | [0-100 %]    |                 |
| 0-10 V                   | [0-100 %]    |                 |
|                          |              |                 |
| Control                  |              |                 |
| <b>Control</b><br>0-20 % | (e.g. 0-2 V) | Setpoint = Min. |

The external setpoint function is an external 0-10 V or 4-20 mA signal that will control the pump speed in a range from 0 to 100 % in a linear function. See fig. 37.

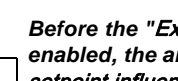

Before the "External setpoint function" can be enabled, the analog input must be set to "External setpoint influence" via the "Assist" menu.

See section 5.6 Analog input for external sensor.

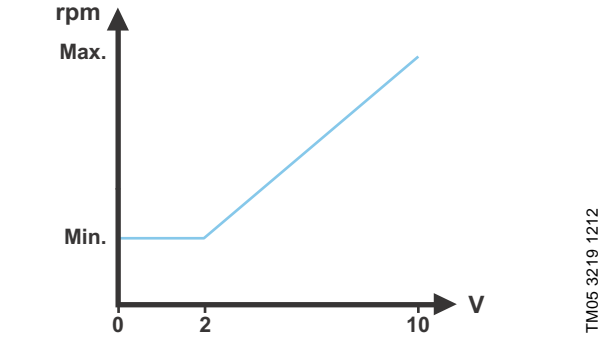

Fig. 37 External setpoint function, 0-10 V

#### 13.7.2 Temperature influence

When this function is enabled in proportional- or constant-pressure control mode, the setpoint for head will be reduced according to the liquid temperature.

Temperature influence can be set to function at liquid temperatures below +176 °F or +122 °F (80 °C or 50 °C). These temperature limits are called T<sub>max.</sub>. The setpoint is reduced in relation to the head set (= 100 %) according to the characteristics below.

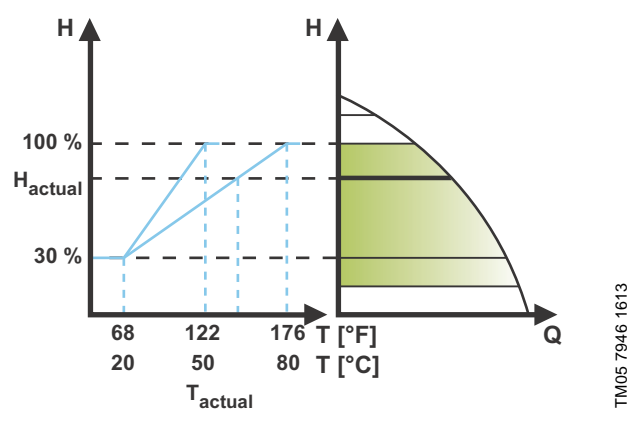

Fig. 38 Temperature influence

In the above example,  $T_{max.}$  = +176 °F (+80 °C) has been selected.

The actual liquid temperature  $\mathsf{T}_{actual}$  causes the setpoint for head to be reduced from 100 % to  $H_{actual}$ .

The temperature influence function requires the following:

- Proportional-pressure, constant-pressure or constant-curve control mode.
- Pump installed in flow pipe.
- System with flow-pipe temperature control. •

Temperature influence is suitable for the following systems:

- Systems with variable flows (for example two-pipe heating systems) in which the enabling of the temperature influence function will ensure a further reduction of the pump performance in periods with small heating demands and consequently a reduced flow-pipe temperature.
- Systems with almost constant flows (for example one-pipe heating systems and underfloor heating systems), in which variable heating demands cannot be registered as changes in the head as is the case with two-pipe heating systems. In such systems, the pump performance can only be adjusted by enabling the temperature influence function.

#### Selection of T<sub>max.</sub>

In systems with a dimensioned flow-pipe temperature of:

- up to and including +131 °F (+55 °C), select  $T_{max.}$  = +122 °F (+50 °C)
- above +131 °F (+55 °C), select T<sub>max.</sub> = +176 °F (80 °C).

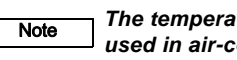

The temperature influence function cannot be used in air-conditioning and cooling systems.

#### 13.8 Bus communication

#### 13.8.1 Pump number

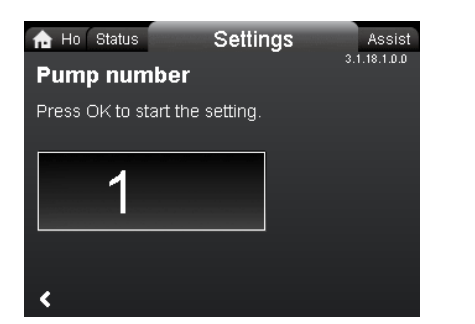

#### Navigation

Home > Settings > Bus communication > Pump number

#### Pump number

A unique number can be allocated to the pump. This makes it possible to distinguish between pumps in connection with bus communication.

#### 13.9 General settings

#### 13.9.1 Language

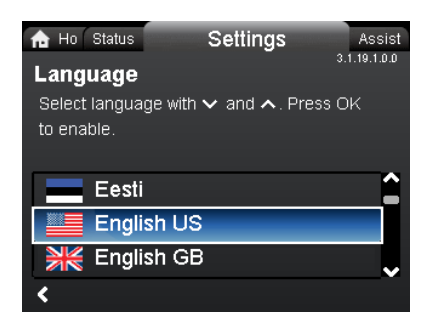

#### Navigation

Home > Settings > General settings > Language

#### Language

The display can be shown in any of the following languages: GB, BG, CZ, DK, DE, EE, GR, ES, FR, HR, IT, LV, LT, HU, NL, UA, PL, PT, RU, RO, SK, SI, RS, FI, SE, TR, CN, JP or KO. Measuring units are automatically changed according to selected language.

Setting:

- 1. Select language with  $\checkmark$  and  $\land$ .
- 2. Press [OK] to enable.

TM05 7947 1613

#### 13.9.2 Set date and time

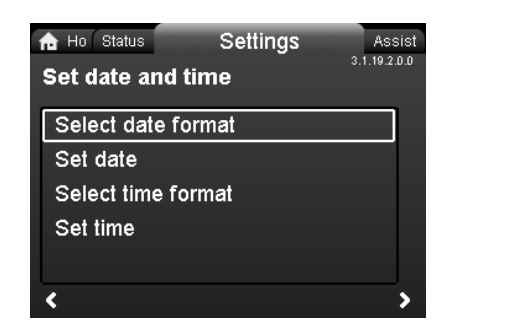

#### Navigation

Home > Settings > General settings > Set date and time

#### Set date and time

- Select date format
- Set date
- Select time format
- Set time.

Set the real-time clock in this menu.

#### Select date format

- YYYY-MM-DD
- DD-MM-YYYY
- MM-DD-YYYY.

Setting:

- 1. Select "Set date".
- 2. Press [OK] to start the setting.
- 3. Select digit with < and > and adjust with < or <.
- 4. Press [OK] to save.

#### Select time format

- HH:MM 24-hour clock
- HH:MM am/pm 12-hour clock.
- Setting:
- 1. Select "Set time".
- 2. Press [OK] to start the setting.
- 3. Select digit with < and > and adjust with < or .
- 4. Press [OK] to save.

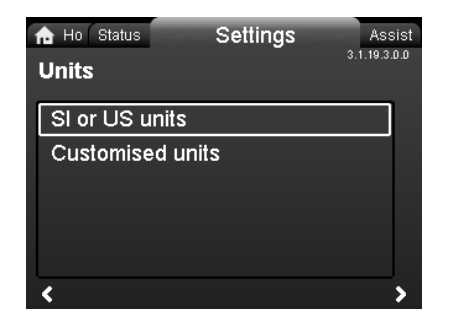

#### Navigation

Home > Settings > General settings > Units

#### Units

3.1.19.2.0.0 Set date and time

- SI or US units
- Customized units.

Select whether the display should shows SI or US units or select the desired units for the parameters below.

- Pressure
- Differential pressure
- Head
- Level
- Flow rate
- Volume
- Temperature
- Differential temp.
- Power
- Energy.

Setting:

- 1. Select parameter and press [OK].
- 2. Select unit with  $\checkmark$  or  $\checkmark$ .
- 3. Press [OK] to enable.

If "SI or US units" is selected, the customized units will be reset.

3.1.19.3.0.0 Units
#### 13.9.4 Enable/disable settings

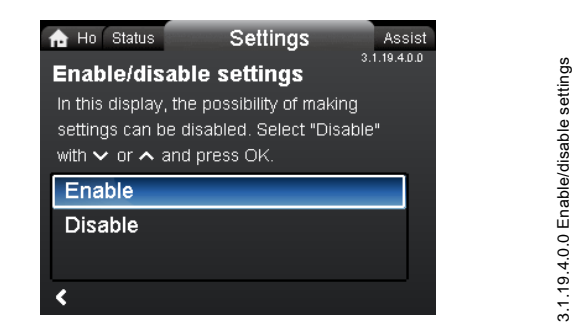

#### Navigation

Home > Settings > General settings > Enable/disable settings

#### Enable/disable settings

In this display, the possibility of making settings can be disabled for protective reasons.

Select "Disable" with ♥ or ▲ and press [OK].

The pump will now be locked for settings. Only the "Home" display will be available.

To unlock the pump and allow settings, press  $\checkmark$  and  $\checkmark$  simultaneously for at least 5 seconds.

#### 13.9.5 Delete history

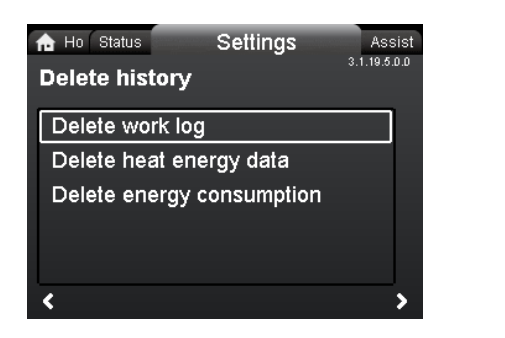

#### Navigation

Home > Settings > General settings > Delete history

#### **Delete history**

- Delete work log
- Delete heat energy data
- Delete energy consumption.

It is possible to delete data from the pump, for example if the pump is moved to another system or if new data are required due to changes to the system.

#### Setting:

- 1. Select the relevant submenu and press [OK].
- Select "Yes" with ✓ or ▲ and press [OK] or press ⊕ to cancel.

#### 13.9.6 Define Home display

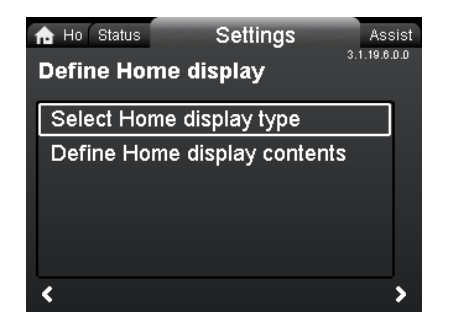

#### Navigation

Home > Settings > General settings > Define Home display Define Home display

- Select Home display type
- Define Home display contents.

The "Home" display can be set to show up to four user-defined parameters or a graphical illustration of a performance curve.

## Select Home display type

- 1. Select "List of data" or "Graphical illustration" with ♥ or ▲.
- 2. Press [OK] to save.

3.1.19.5.0.0 Delete history

To specify the contents, go to "Define Home display contents".

#### Define Home display contents

- 1. To set "List of data", press [OK] to start the setting. A list of parameters will appear in the display.
- Select or deselect with [OK]. Up to four parameters can be selected.

The selected parameters will be shown as illustrated below.

The arrow icon indicates that the parameter links to the "Settings" menu and works as a shortcut for quick settings.

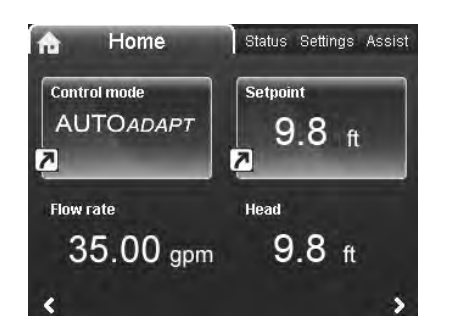

- 1. To set "Graphical illustration", press [OK] to start the setting.
- 2. Select the desired curve and press [OK] to save.

#### 13.9.7 Display brightness

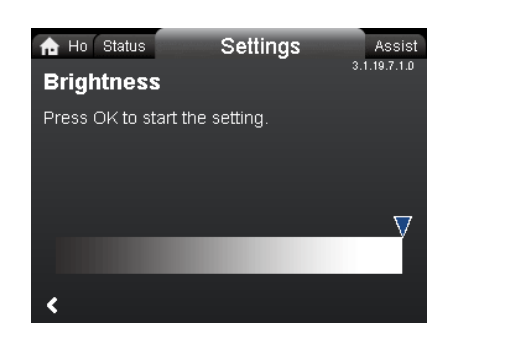

### Navigation

Home > Settings > General settings > Display brightness

## Brightness

- 1. Press [OK] to start the setting.
- 2. Set brightness with  $\boldsymbol{\boldsymbol{<}}$  and  $\boldsymbol{\boldsymbol{>}}$ .
- 3. Press [OK] to save.

#### 13.9.8 Return to factory settings

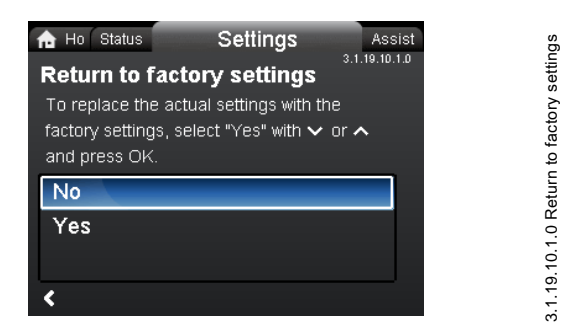

#### Navigation

Home > Settings > General settings > Return to factory settings

#### Return to factory settings

It is possible to recall the factory settings and overwrite the current settings. All user settings in the "Settings" and "Assist" menus will be set back to the factory settings. This also includes language, units, possible setup of analog input, multi-pump function, etc.

To overwrite the current settings with the factory settings, select "Yes" with  $\checkmark$  or  $\land$  and press [OK].

#### 13.9.9 Run start-up guide

| 🔂 Ho Status        | Settings            | Assist        |
|--------------------|---------------------|---------------|
| Run start-up       | guide               | 3.1.19.11.0.0 |
| To return to the s | start-up guide, sei | lect "Yes"    |
| with 🗸 or 🥆 and    | i press OK.         |               |
| No                 |                     |               |
| Yes                |                     |               |
|                    |                     |               |
|                    |                     |               |

#### Navigation

3.1.19.7.1.0 Brightness

Home > Settings > General settings > Run start-up guide

#### Run start-up guide

It is possible to run the start-up guide again. The start-up guide will guide the user through the general settings of the pump, such as language, date and time.

To run the start-up guide, select "Yes" with  $\checkmark$  or  $\checkmark$  and press [OK].

3.1.19.11.0.0 Run start-up guide

## 14. "Assist" menu

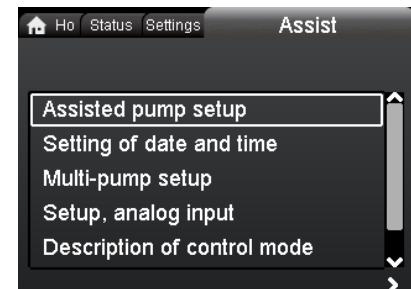

## Navigation

Home > Assist

Press (and go to the "Assist" menu with >.

#### "Assist" menu

This menu offers the following:

- Assisted pump setup
- Setting of date and time
- Multi-pump setup
- · Setup, analog input
- Description of control mode
- Assisted fault advice.

The "Assist" menu guides the user through the setting of the pump. In each submenu, the user is presented with a guide that helps throughout the setting.

#### 14.1 Assisted pump setup

This submenu is a step-by-step guide to complete pump setup, starting with a presentation of the control modes and ending with the setpoint setting.

#### 14.2 Setting of date and time

See section 13.9.2 Set date and time.

#### 14.3 Multi-pump setup

This submenu assists the user in setting up a multi-pump system. See section *14.8 Multi-pump function*.

## 14.4 Setup, analog input

This submenu assists the user in setting up the analog input.

#### 14.5 Description of control mode

This submenu gives a short description of each control mode.

#### 14.6 Assisted fault advice

This submenu provides information about faults and corrective actions.

### 14.7 Wireless GENlair

The pump is designed for multi-pump connection via the wireless GENIair connection or wired via a bus system (Building Management System).

The built-in wireless GENIair module enables communication between pumps and with Grundfos Go Remote without the use of add-on modules:

- Multi-pump function. See section *14.8 Multi-pump function*.
- Grundfos GO Remote. See section 18.1 Grundfos GO Remote.

#### 14.8 Multi-pump function

Assist

The multi-pump function enables the control of single-head pumps connected in parallel and twin-head pumps without the use of external controllers. The pumps in a multi-pump system communicate with each other via the wireless GENIair connection.

A multi-pump system is set up via a selected pump, i.e. the master pump (first selected pump). All Grundfos pumps with a wireless GENIair connection can be connected to the multi-pump system.

The multi-pump functions are described in the following sections.

#### 14.8.1 Alternating operation

Only one pump is operating at a time. The change from one pump to the other depends on time or energy. If a pump fails, the other pump will take over automatically.

Pump system:

- Twin-head pump.
- Two single-head pumps connected in parallel. The pumps must be of same type and size. Each pump requires a non-return valve in series with the pump.

#### 14.8.2 Back-up operation

One pump is operating continuously. The back-up pump is operated at intervals to prevent seizing up. If the duty pump stops due to a fault, the back-up pump will start automatically. Pump system:

Twin bood nu

- Twin-head pump.
- Two single-head pumps connected in parallel. The pumps must be of same type and size. Each pump requires a non-return valve in series with the pump.

#### 14.8.3 Cascade operation

Cascade operation ensures that the pump performance is automatically adapted to the consumption by switching pumps on or off. The system thus runs as energy-efficiently as possible with a constant pressure and a limited number of pumps.

All pumps in operation will run at equal speed. Pump changeover is automatic and depends on energy, operating hours and fault. Pump system:

- Twin-head pump.
- Two single-head pumps connected in parallel. The pumps must be of same type and size. Each pump requires a non-return valve in series with the pump.
- The control mode must be set to "Const. press." or "Constant curve".

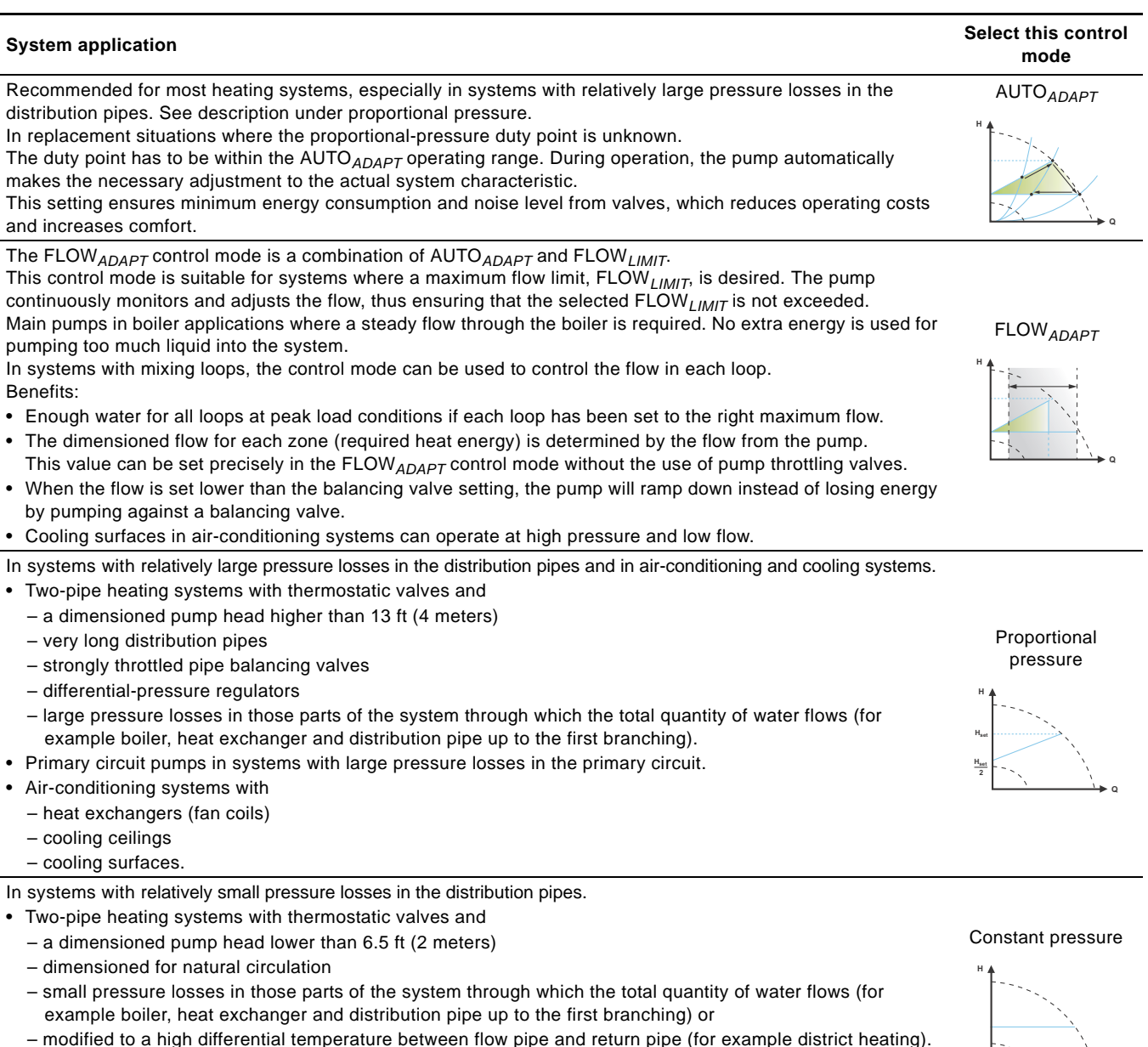

- Underfloor heating systems with thermostatic valves.
- One-pipe heating systems with thermostatic valves or pipe balancing valves.
- Primary circuit pumps in systems with small pressure losses in the primary circuit.

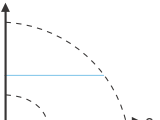

| System application                                                                                                    | Select this control<br>mode |
|----------------------------------------------------------------------------------------------------|-----------------------------|
|                                                                                                    | Constant<br>temperature     |
| In heating systems with a fixed system characteristic, for example domestic hot-water systems, the control of the pump according to a constant return-pipe temperature may be relevant.<br>FLOW <sub>LIMIT</sub> can be used with advantage to control the maximum circulation flow. |                             |
|                                                                                                    | Differential temperature    |
| In a heating system where a constant temperature drop across the system is desired, constant differential temperature can be used. This mode requires an external temperature sensor for the second temperature measurement.                                                         |                             |
| If an external controller is installed, the pump is able to change from one constant curve to another, depending on the value of the external signal.                                                                                                    | Constant curve              |

The pump can also be set to operate according to the max. or min. curve, like an uncontrolled pump:

- The max. curve mode can be used in periods in which a maximum flow is required. This operating mode is for instance suitable for hot-water priority.
- The min. curve mode can be used in periods in which a minimum flow is required. This operating mode is for instance suitable for manual night setback if Automatic Night Setback is not desired.

In systems with pumps operating in parallel.

The multi-pump function enables the control of single-head pumps connected in parallel (two pumps) and twin-head pumps without the use of external controllers. The pumps in a multi-pump system communicate with each other via the wireless GENIair connection.

"Assist" menu "Multi-pump setup"

## 16. Fault finding

#### Warning Before d

Before dismantling the pump, drain the system or close the isolating valve on either side of the pump. The pumped liquid may be scalding hot and under high pressure.

## 16.1 Grundfos Eye operating indications

| Grundfos Eye | Indication                                                                                  | Cause                                                                                |
|--------------|---------------------------------------------------------------------------------------------|--------------------------------------------------------------------------------------|
| 000000       | No lights on.                                                                               | Power off.<br>Pump not running.                                                      |
| 000000       | Two opposite green indicator lights running in the direction of rotation of the pump.       | Power on.<br>Pump running.                                                           |
| 000000       | Two opposite green indicator lights permanently on.                                         | Power on.<br>Pump not running.                                                       |
|              | One yellow indicator light running in the direction of rotation of the pump.                | Warning.<br>Pump running.                                                            |
|              | One yellow indicator light permanently on.                                                  | Warning.<br>Pump stopped.                                                            |
| 000000       | Two opposite red indicator lights flashing simultaneously.                                  | Alarm.<br>Pump stopped.                                                              |
| 000000       | One green indicator light in the middle permanently on (in addition to another indication). | Remote-controlled.<br>The pump is currently being accessed by<br>Grundfos GO Remote. |

## 16.2 Signalling communication with remote control

The center indicator light in the Grundfos Eye will indicate communication with Grundfos GO Remote. The table below describes the desired function of the center indicator light.

| Case           | Description                                                                                                    | Signalling by the center indicator light                  |
|----------------|----------------------------------------------------------------------------------------------------|-----------------------------------------------------------|
| Wink           | The pump in question is highlighted in the Grundfos GO Remote display.                                                                                                    | Four or five quick flashes once to signal<br>"I am here". |
| WIIK           | indicator light will flash four or five times once to signal "I am here".                                                                                                    |                                                           |
| Push me        | The pump in question is selected/opened in the Grundfos GO Remote<br>menu. The pump will signal "Push me" to ask the user to select the<br>pump/allow the pump to exchange data with Grundfos GO Remote.<br>The indicator light will flash continuously until a pop-up window asks the<br>user to press [OK] to allow communication with Grundfos GO Remote. | Flashing continuously with 50 % duty cycle.               |
| I am connected | The indicator light is signalling that the pump is connected to Grundfos GO Remote. The indicator light is permanently on as long as the pump is selected in Grundfos GO Remote.                                                                                                    | Indicator light permanently on.                           |

## 16.3 Fault finding

A fault indication can be reset in one of the following ways:

- When the fault cause has been eliminated, the pump will revert to normal duty.
- If the fault disappears by itself, the fault indication will automatically be reset.
- The fault cause will be stored in the pump alarm log.

| Warning and alarm codes                                | Fault                                                                                                    | Automatic reset<br>and restart? | Corrective actions                                                                                                    |
|--------------------------------------------------------|----------------------------------------------------------------------------------------------------|---------------------------------|----------------------------------------------------------------------------------------------------|
| Pump communication fault (10)<br>Alarm                 | Communication fault between different parts of the electronics.                                           | Yes                             | Replace the pump, or call GRUNDFOS<br>SERVICE for assistance.<br>Check if the pump is running in turbine operation.<br>See code (29) Forced pumping.                                                                                                    |
| Forced pumping (29)<br>Alarm                           | Other pumps or sources force<br>flow through the pump even if<br>the pump is stopped and<br>switched off. | Yes                             | Switch off the pump on the main switch. If the<br>light in the Grundfos Eye is on, the pump is<br>running in forced-pumping mode.<br>Check the system for defective non-return valves<br>and replace, if necessary.<br>Check the system for correct position of<br>non-return valves, etc.                                                                                                    |
| Undervoltage (40, 75)<br>Alarm                         | Supply voltage to the pump too low.                                                                       | Yes                             | Check that the power supply is within the specified range.                                                                                                    |
| Blocked pump (51)<br>Alarm                             | The pump is blocked.                                                                                      | No                              | Dismantle the pump, and remove any foreign matter or impurities preventing the pump from rotating.                                                                                                    |
| Dry running (57)<br>Alarm                              | No water at the pump inlet or<br>the water contains too much<br>air.                                      | No                              | Prime and vent the pump before a new start-up.<br>Check that the pump is operating correctly. If not,<br>replace the pump, or call GRUNDFOS SERVICE<br>for assistance.                                                                                                    |
| High motor temperature (64)<br>Alarm                   | Temperature in stator windings too high.                                                                  | No                              | Check the winding resistance according to the MAGNA3 service instructions.                                                                                                    |
| Internal fault (72, 84, 155, 157)<br>Warning/alarm     | Internal fault in the pump electronics.                                                                   | Yes                             | Replace the pump, or call GRUNDFOS SERVICE for assistance.                                                                                                    |
| Overvoltage (74)<br>Alarm                              | Supply voltage to the pump too high.                                                                      | Yes                             | Check that the power supply is within the specified range.                                                                                                    |
| Communication fault, twin-head<br>pump (77)<br>Warning | Communication between<br>pump heads disturbed or<br>broken.                                               | Yes                             | Check that the second pump head is powered or connected to the power supply.                                                                                                    |
| Internal sensor fault (88)<br>Warning                  | The pump is receiving a signal from the internal sensor which is outside the normal range.                | Yes                             | Check that the plug and cable are connected<br>correctly in the sensor. The sensor is located on<br>the back of the pump housing.<br>Replace the sensor, or call GRUNDFOS<br>SERVICE for assistance.                                                                                                    |
| External sensor fault (93)<br>Warning                  | The pump is receiving a signal from the external sensor which is outside the normal range.                | Yes                             | Does the electrical signal set (0-10 V or 4-20 mA)<br>match the sensor output signal?<br>If not, change the setting of the analog input, or<br>replace the sensor with one that matches the<br>setup.<br>Check the sensor cable for damage.<br>Check the cable connection at the pump and at<br>the sensor. Correct the connection, if required.<br>The sensor has been removed, but the analog<br>input has not been disabled.<br>Replace the sensor, or call GRUNDFOS<br>SERVICE for assistance. |

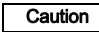

If the power supply cable is damaged, it must be replaced by the manufacturer, the manufacturer's service partner or a similarly qualified person.

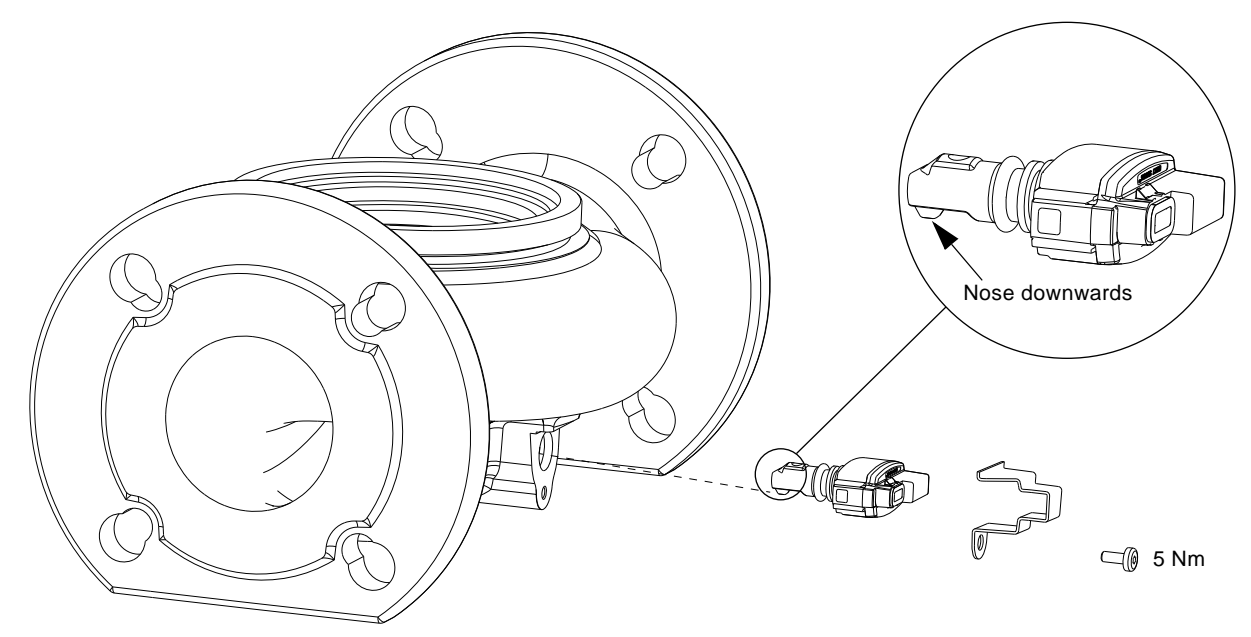

Fig. 39 Correct position of sensor

During maintenance and replacement of the sensor, it is important that the sealing cap is fitted correctly on the sensor housing.

Tighten the screw holding the clamp to 3.7 ft-lbs (5 Nm).

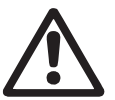

Warning Before replacing the sensor, make sure that the pump is stopped and that the system is not pressurized.

## 17.1 Sensor specifications

### 17.1.1 Pressure

| Maximum differential pressure during operation                                    | 29 psi / 2 bar / 0.2 MPa |
|-----------------------------------------------------------------------------------|--------------------------|
| Accuracy<br>+32 to +185 °F (0 to +85 °C)                                          | 2 %*                     |
| Accuracy<br>+14 to +32 °F and +185 to +266 °F<br>(-10 to 0 °C and +85 to +130 °C) | 3 %*                     |
|                                                                                   |                          |

\* Full scale.

## 17.1.2 Temperature

| Temperature range during operation | +14 to +266 °F<br>(-10 to +130 °C) |
|------------------------------------|------------------------------------|
| Accuracy                           | ± 3.6 °F<br>(± 2 °C)               |

English (US)

## 18. Accessories

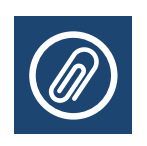

## 18.1 Grundfos GO Remote

MAGNA3 is designed for wireless communication with the Grundfos GO Remote app. The Grundfos GO Remote app communicates with the pump via radio communication (wireless GENIair).

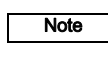

#### The radio communication between the pump and Grundfos GO Remote is encrypted to protect against misuse.

The Grundfos GO Remote app is available from Apple AppStore and Android market.

The Grundfos GO Remote concept replaces the Grundfos R100 remote control. This means that all products supported by the R100 are supported by Grundfos GO Remote.

Grundfos GO Remote can be used for the following:

- Reading of operating data.
- Reading of warning and alarm indications.
- · Setting of control mode.
- Setting of setpoint.
- Selection of external setpoint signal.
- Allocation of pump number making it possible to distinguish between pumps that are connected via Grundfos GENIbus.
- Selection of function for digital input.
- Generation of reports (PDF).
- Assist function.
- Multi-pump setup.
- Display of relevant documentation.

For function and connection to the pump, see separate installation and operating instructions for the desired type of Grundfos GO Remote setup.

## 18.2 Communication

The pump can communicate via the wireless GENIair connection or a CIM module.

This enables the pump to communicate with other pumps and with different types of network solutions.

The Grundfos CIM modules (CIM = Communication Interface Module) enable the pump to connect to standard fieldbus networks.

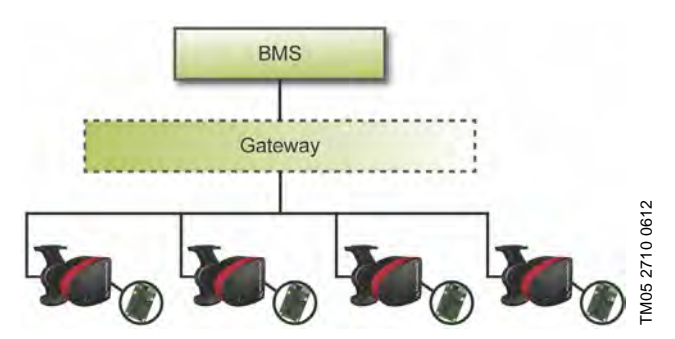

Fig. 40 Building management system (BMS) with four pumps connected in parallel

A CIM module is an add-on communication interface module. The CIM module enables data transmission between the pump and an external system, for example a BMS or SCADA system. The CIM module communicates via fieldbus protocols.

## Note

A gateway is a device that facilitates the transfer of data between two different networks based on different communication protocols.

The following CIM modules are available:

| Module  | Fieldbus protocol | Product number |
|---------|-------------------|----------------|
| CIM 050 | GENIbus           | 96824631       |
| CIM 100 | LonWorks          | 96824797       |
| CIM 150 | PROFIBUS DP       | 96824793       |
| CIM 200 | Modbus RTU        | 96824796       |
| CIM 250 | GSM/GPRS          | 96824795       |
| CIM 270 | GRM               | 96898815       |
| CIM 300 | BACnet MS/TP      | 96893770       |
| CIM 500 | Ethernet          | 98301408       |

## 18.2.1 Description of CIM modules

| Module  | Fieldbus<br>protocol                   | Description                                                                                                    | Functions                                                                                                    |
|---------|----------------------------------------|----------------------------------------------------------------------------------------------------|----------------------------------------------------------------------------------------------------|
| CIM 050 |                                        |                                                                                                    |                                                                                                    |
|         | GENIbus<br>312 1612                    | CIM 050 is a Grundfos<br>communication interface<br>module used for<br>communication with a<br>GENIbus network.                                           | CIM 050 has terminals for the GENIbus connection.                                                                                                    |
| CIM 100 |                                        |                                                                                                    |                                                                                                    |
|         | LonWorks                               | CIM 100 is a Grundfos<br>communication interface<br>module used for<br>communication with a<br>LonWorks network.                                          | CIM 100 has terminals for the LonWorks connection.<br>Two LEDs are used to indicate the actual status of the<br>CIM 100 communication.<br>One LED is used for indication of correct connection to the<br>pump, and the other is used to indicate LonWorks<br>communication status.                                                                                                    |
| CIM 150 |                                        |                                                                                                    |                                                                                                    |
|         | PROFIBUS DP                            | CIM 150 is a Grundfos<br>communication interface<br>module used for<br>communication with a<br>PROFIBUS network.                                          | CIM 150 has terminals for the PROFIBUS DP connection.<br>DIP switches are used to set line termination.<br>Two hexadecimal rotary switches are used to set the<br>PROFIBUS DP address.<br>Two LEDs are used to indicate the actual status of the<br>CIM 150 communication.<br>One LED is used for indication of correct connection to the<br>pump, and the other is used to indicate PROFIBUS<br>communication status.                                                                                                    |
| CIM 200 |                                        |                                                                                                    | CIM 200 has terminals for the Modbus connection.                                                                                                    |
|         | Modbus RTU<br>518 1915<br>1815<br>1915 | CIM 200 is a Grundfos<br>communication interface<br>module used for<br>communication with a<br>Modbus RTU network.                                        | DIP switches are used to select parity and stop bits, to<br>select transmission speed and to set line termination.<br>Two hexadecimal rotary switches are used to set the<br>Modbus address.<br>Two LEDs are used to indicate the actual status of the<br>CIM 200 communication.<br>One LED is used for indication of correct connection to the<br>pump, and the other is used to indicate Modbus<br>communication status.                                                                                                    |
| CIM 250 | GSM/GPRS                               | CIM 250 is a Grundfos<br>communication interface<br>module used for GSM/GPRS<br>communication.<br>CIM 250 is used to<br>communicate via a GSM<br>network. | CIM 250 has a SIM-card slot and an SMA connection to<br>the GSM antenna.<br>CIM 250 also has an internal backup battery. Two LEDs<br>are used to indicate the actual status of the CIM 250<br>communication. One LED is used for indication of correct<br>connection to the pump, and the other is used to indicate<br>GSM/GPRS communication status.<br><b>Note:</b> The SIM card is not supplied with CIM 250. The SIM<br>card from the service provider must support data/fax<br>service to use call service from PC Tool or SCADA.<br>The SIM card from the service provider must support<br>GPRS service to use Ethernet service from PC Tool or<br>SCADA. |

| Module   | Fieldbus                                                                                                    | Description                                                                                                    | Functions                                                                                                    |
|----------|----------------------------------------------------------------------------------------------------|----------------------------------------------------------------------------------------------------|----------------------------------------------------------------------------------------------------|
| CIM 070  | protocol                                                                                                    |                                                                                                    |                                                                                                    |
| CINE 270 | Grundfos Remote<br>Management<br>2572<br>254332<br>254332<br>255332<br>255332<br>25532<br>255332<br>255332<br>255332<br>255332<br>255332<br>255332<br>255332<br>255332<br>255332<br>255332<br>255332<br>255332<br>255332<br>255332<br>255332<br>255332<br>255332<br>255332<br>255332<br>255332<br>255332<br>255332<br>255332<br>25532<br>255332<br>25532<br>255532<br>255532<br>255532<br>255532<br>255532<br>255532<br>255532<br>2555532<br>2555552<br>255552<br>255557<br>25555757<br>25555757<br>255557575757 | CIM 270 is a Grundfos<br>GSM/GPRS modem used<br>for communication with a<br>Grundfos Remote<br>Management system.<br>It requires a GSM antenna,<br>a SIM card and a contract<br>with Grundfos. | With CIM 270 you have wireless access to your account<br>anywhere, anytime when you have an internet connection,<br>for example via a smartphone, tablet PC, laptop or<br>computer. Warnings and alarms can be sent by e-mail or<br>SMS to your mobile phone or computer. You will get a<br>complete status overview of the entire GRM system.<br>It allows you to plan maintenance and service based on<br>actual operating data.                                                                   |
| CIM 300  | BACnet MS/TP<br>5151 5182<br>5182 5004                                                                                                    | CIM 300 is a Grundfos<br>communication interface<br>module used for<br>communication with a<br>BACnet MS/TP network.                                                                           | CIM 300 has terminals for the BACnet MS/TP connection.<br>DIP switches are used to set transmission speed and line<br>termination and to select the custom Device Object<br>Instance Number.<br>Two hexadecimal rotary switches are used to set the<br>BACnet address.<br>Two LEDs are used to indicate the actual status of the<br>CIM 300 communication.<br>One LED is used for indication of correct connection to the<br>pump, and the other is used to indicate BACnet<br>communication status. |
| CIM 500  |                                                                                                    |                                                                                                    |                                                                                                    |
|          | Ethernet                                                                                                    | CIM 500 is a Grundfos<br>communication interface<br>module used for data<br>transmission between an<br>industrial Ethernet network<br>and a Grundfos product.                                  | CIM 500 supports various industrial Ethernet protocols.<br>CIM 500 is configured via the built-in web server, using a<br>standard web browser on a PC.<br>See the specific functional profile on the DVD-ROM<br>supplied with the Grundfos CIM module.                                                                                                    |

## 18.2.2 Grundfos Remote Management

Grundfos Remote Management is an easy-to-install, low-cost solution for wireless monitoring and management of Grundfos products. It is based on a centrally hosted database and a web server with wireless data collection via GSM/GPRS modem. The system only requires an internet connection, a web browser, a GRM modem and an antenna as well as a contract with Grundfos allowing you to monitor and manage Grundfos pump systems.

You have wireless access to your account anywhere, anytime when you have an internet connection, for example via a smartphone, tablet PC, laptop or computer. Warnings and alarms can be sent by e-mail or SMS to your mobile phone or computer.

| Application                         | Description                                                                                                    | Product<br>number |
|-------------------------------------|----------------------------------------------------------------------------------------------------|-------------------|
| CIM 270                             | Grundfos Remote Management<br>(requires a contract with Grundfos<br>and a SIM card).                                                                                                    | 96898815          |
| GSM antenna<br>for<br>roof-mounting | Antenna for use on top of metal<br>cabinets.<br>Vandal-proof.<br>2-metre cable.<br>Quad band (global use).                                                                                 | 97631956          |
| GSM antenna<br>for<br>desk-mounting | Antenna for general-purpose<br>application, for example inside<br>plastic cabinets.<br>To be fixed with the<br>double-adhesive tape supplied.<br>4-metre cable.<br>Quad band (global use). | 97631957          |

For GRM contract, contact your local Grundfos company.

#### 18.2.3 Reuse of CIM modules

A CIM module in a CIU unit used together with GRUNDFOS MAGNA can be reused in MAGNA3.

The CIM module has to be re-configured before it is used in a MAGNA3 pump. Contact your nearest Grundfos company.

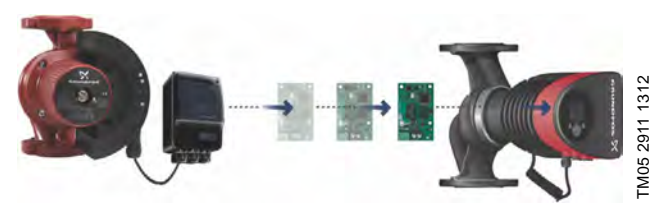

Fig. 41 Reuse of CIM module

# English (US)

## 18.3 Fitting the CIM module

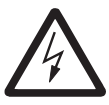

#### Warning

Before fitting the module, switch off the power supply. Make sure that the power supply cannot be accidentally switched on.

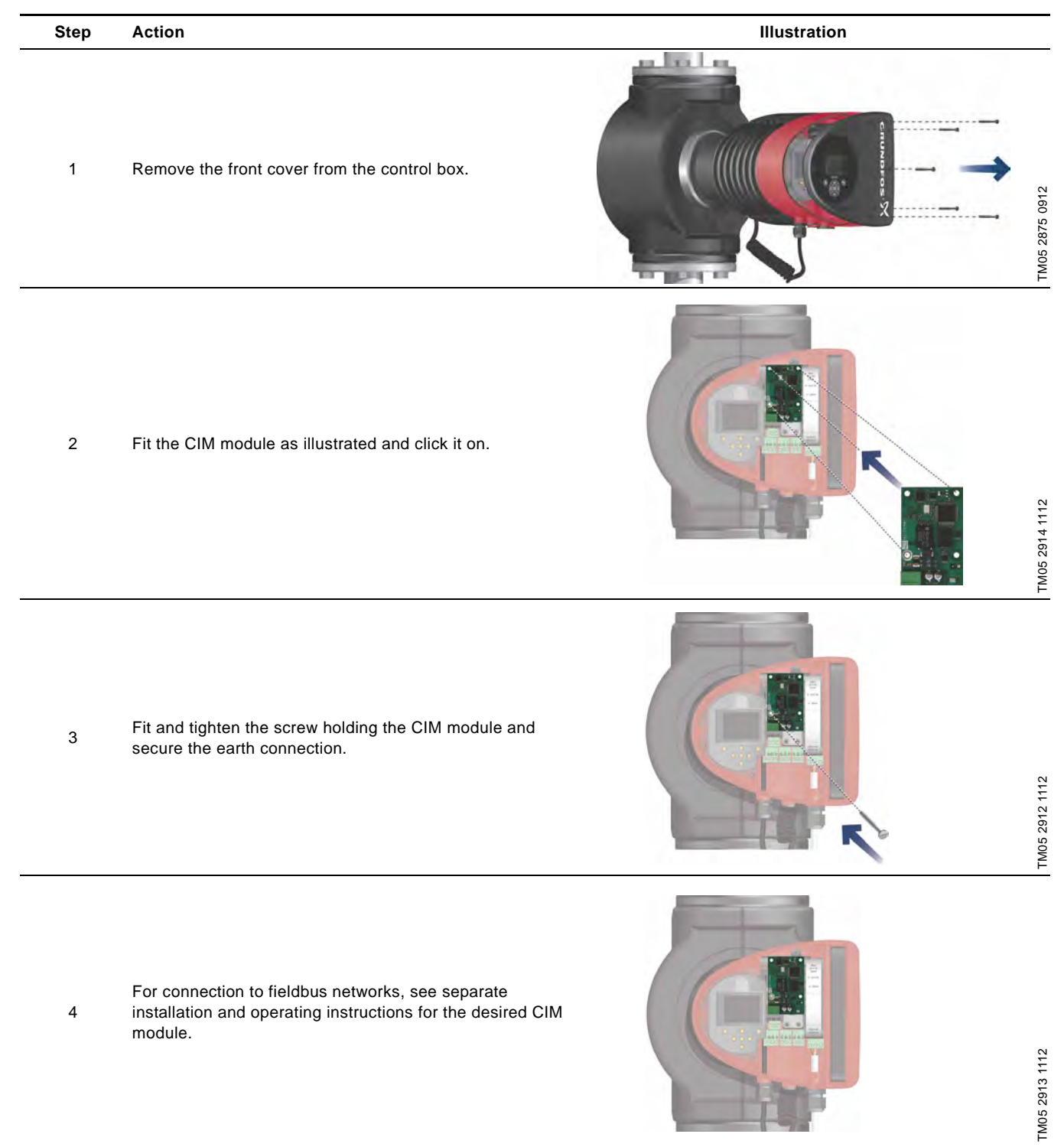

## 19. Technical data

#### Supply voltage

See Pump Nameplate for Rated Supply Voltage: 1 x 115 V  $\pm$  10 %, 50/60 Hz, PE.

1 x 208-230 V ± 10 %, 50/60 Hz, PE.

#### Motor protection

The pump requires no external motor protection.

## Enclosure class

Enclosure Type 2.

#### Insulation class

F.

## Relative air humidity

Maximum 95 %.

## Ambient temperature

+32 °F to +104 °F (0 °C to +40 °C). During transport: -40 °F to +158 °F (-40 °C to +70 °C).

#### Temperature class

TF110 (EN 60335-2-51).

#### Liquid temperature

Continuously: +14 °F to +230 °F (-10 °C to +110 °C).

Stainless-steel pumps in domestic hot-water systems:

In domestic hot-water systems, we recommend to keep the liquid temperature below +150 °F (+65 °C) to eliminate the risk of lime precipitation.

#### System pressure

The maximum permissible system pressure is stated on the pump nameplate:

175 psi (12 bar).

#### Inlet pressure

Recommended inlet pressures:

Single-head pumps:

- Min. 1.5 psi / 0.10 bar / 0.01 MPa at +167 °F (+75 °C)
- Min. 5 psi / 0.35 bar / 0.035 MPa at +203 °F (+95 °C)
- Min. 9.5 psi / 0.65 bar / 0.065 MPa at +230 °F (+110 °C).

### Twin-head pumps:

- Min. 13 psi / 0.90 bar / 0.09 MPa at +167 °F (+75 °C)
- Min. 17.5 psi / 1.20 bar / 0.12 MPa at +203 °F (+95 °C)
- Min. 22 psi / 1.50 bar / 0.15 MPa at +230 °F (+110 °C).

#### EMC (electromagnetic compatibility)

EN 55014-1:2006, EN 55014-2:1998, EN 61800-3-3:2008 and EN 61000-3-2:2006.

#### Sound pressure level

The sound pressure level of the pump is lower than 43 dB(A).

#### Leakage current

The pump mains filter will cause a discharge current to earth during operation.  $I_{leakage}$  < 3.5 mA.

#### Consumption when the pump is stopped

1 to 10 W, depending on activity, i.e. reading the display, use of Grundfos GO Remote, interaction with modules, etc.

#### Input/output communication

| Two digital inputs | External potential-free contact.<br>Contact load: 5 V, 10 mA.<br>Screened cable.<br>Loop resistance: Maximum 130 Ω.                                        |
|--------------------|----------------------------------------------------------------------------------------------------|
| Analog input       | 4-20 mA (load: 150 Ω).<br>0-10 VDC (load: 78 kΩ).                                                                                                    |
| Two relay outputs  | Internal potential-free changeover contact.<br>Maximum load: 250 V, 2 A, AC1.<br>Minimum load: 5 VDC, 20 mA.<br>Screened cable, depending on signal level. |

#### cos φ

MAGNA3 has a built-in active PFC (Power Factor Correction) which gives a cos  $\phi$  from 0.98 to 0.99, i.e. very close to 1.

## 20. Disposal

This product has been designed with focus on the disposal and recycling of materials. The following disposal values apply to all variants of Grundfos MAGNA3 pumps:

- minimum 85 % recycling
- maximum 10 % incineration
- maximum 5 % depositing.

Values in percent of total weight.

This product or parts of it must be disposed of in an environmentally sound way according to local regulations.

Subject to alterations.

**GRUNDFOS Kansas City** 17100 West 118th Terrace Olathe, Kansas 66061 Phone: (913) 227-3400 Fax: (913) 227-3500

www.grundfos.us

GRUNDFOS Canada 2941 Brighton Road Oakville, Ontario L6H 6C9 Canada Phone: +1-905 829 9533 Telefax: +1-905 829 9512

www.grundfos.ca

GRUNDFOS México Boulevard TLC No. 15 Parque Industrial Stiva Aeropuerto C.P. 66600 Apodaca, N.L. México Phone: 011-52-81-8144 4000 Fax: 011-52-81-8144 4010

www.grundfos.mx

L-MAG-TL-09

**98459408** 0614 ECM: 1133339

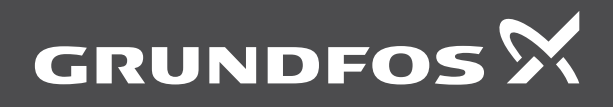

www.grundfos.com

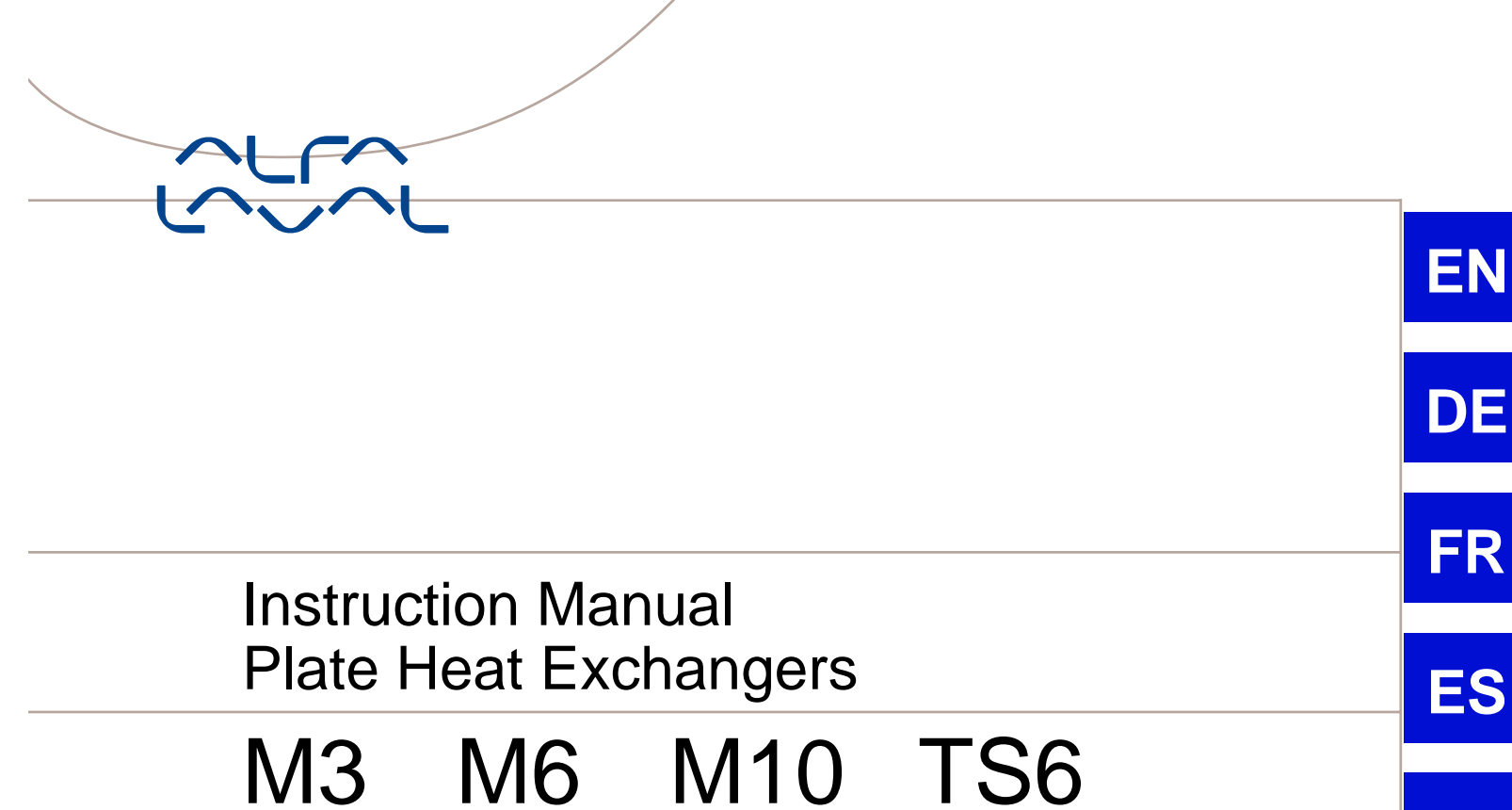

# T2 T5 TL3 TL6

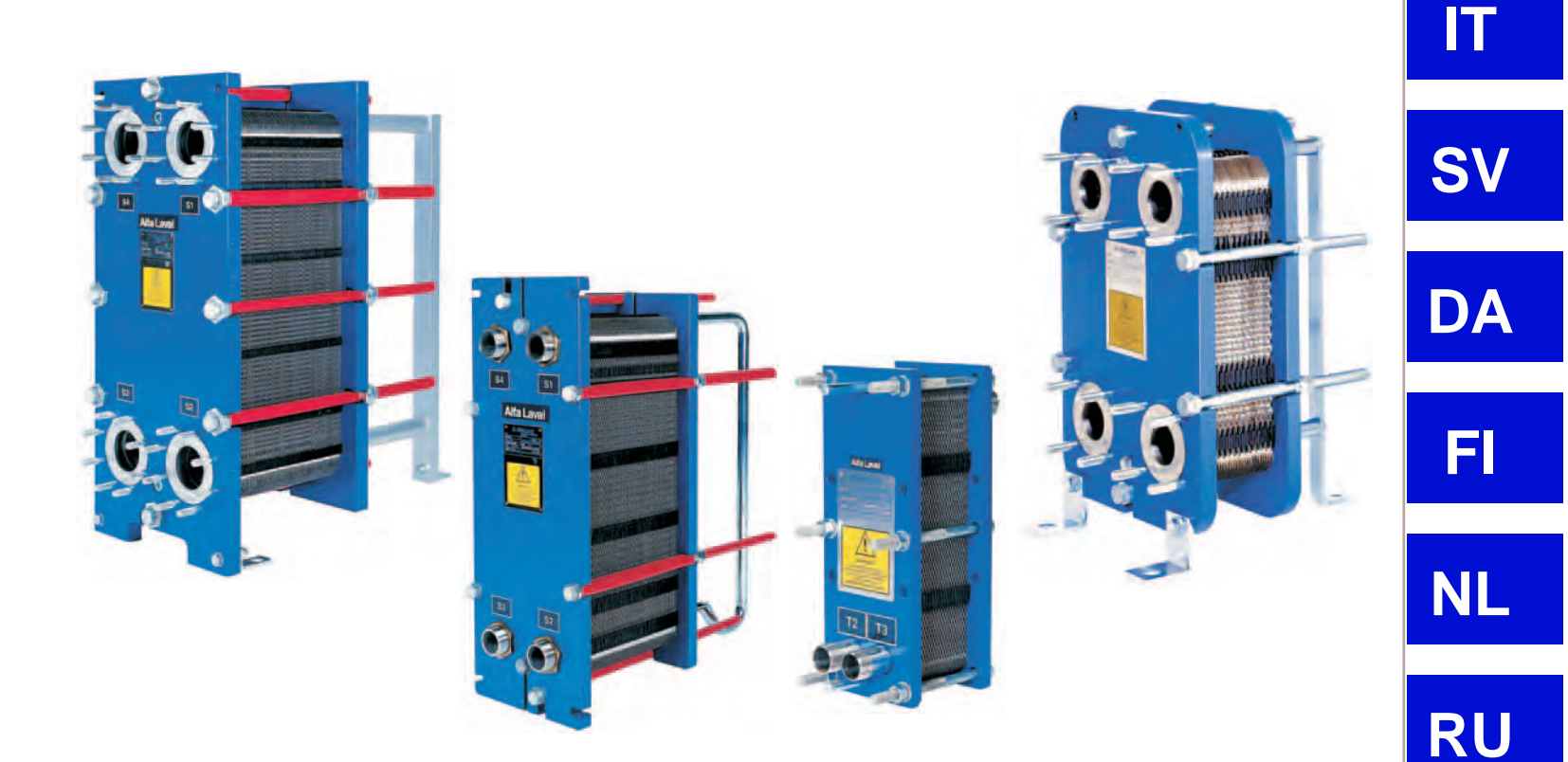

PT

PL

NO

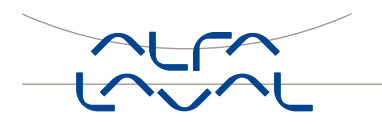

# **Table of contents**

| Description<br>Main components<br>Function<br>Semi-welded PHE | 1<br>1<br>2<br>2 |
|---------------------------------------------------------------|------------------|
| Installation                                                  | 3                |
| Lifting                                                       | 4                |
| Raising                                                       | 4                |
| Operation                                                     | 5                |
| Start-up                                                      | 5                |
| Unit in operation                                             | 6                |
| Shut-down                                                     | 6                |
| Maintenance                                                   | 7                |
| Cleaning-In-Place (CIP)                                       | 7                |
| Manual cleaning                                               | 8                |
| Pressure test after maintenance1                              | 3                |
| Regasketing1                                                  | 4                |

## How to contact Alfa Laval:

Contact details for all countries are continually updated on our website.

Please visit **www.alfalaval.com** and contact your local Alfa Laval Representative.

- Except for this Instruction Manual, the following documents are also included in this shipment:
- Plate Heat Exchanger (PHE) drawing
- Plate hanging list
- Parts list with exploded view drawing.

EN

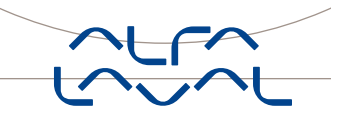

# **Environmental compliance**

AlfaLaval endeavours to perform its own operations as cleanly and efficiently as possible, and to take environmental aspects into considerattion when developing, designing, manufacturing, servicing and marketing its products.

## Unpacking

Packing material consists of wood, plastics, cardboard boxes and in some cases metal straps.

- Wood and cardboard boxes can be reused, recycled or used for energy recovery.
- Plastics should be recycled or burnt at a licensed waste incineration plant.
- Metal straps should be sent for material recycling.

## Maintenance

- During maintenance oil and wear parts in the machine are replaced.
- All metal parts should be sent for material recycling.
- Worn out or defective electronic parts should be sent to a licensed handler for material recycling.
- Oil and all non metal wear parts must be taken care of in agreement with local regulations.

## Scrapping

At end of use, the equipment shall be recycleed according to relevant, local regulations. Beside the equipmnet itself, any hazardous residues from the process liquid must be considered and dealt with in a proper manner. When i doubt, or in absence of local regulations, please contact the local AlfaLaval sales company.

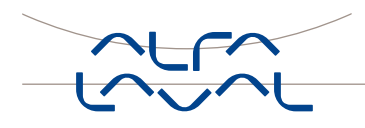

Description

Ш П

# **Description**

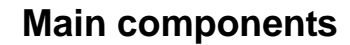

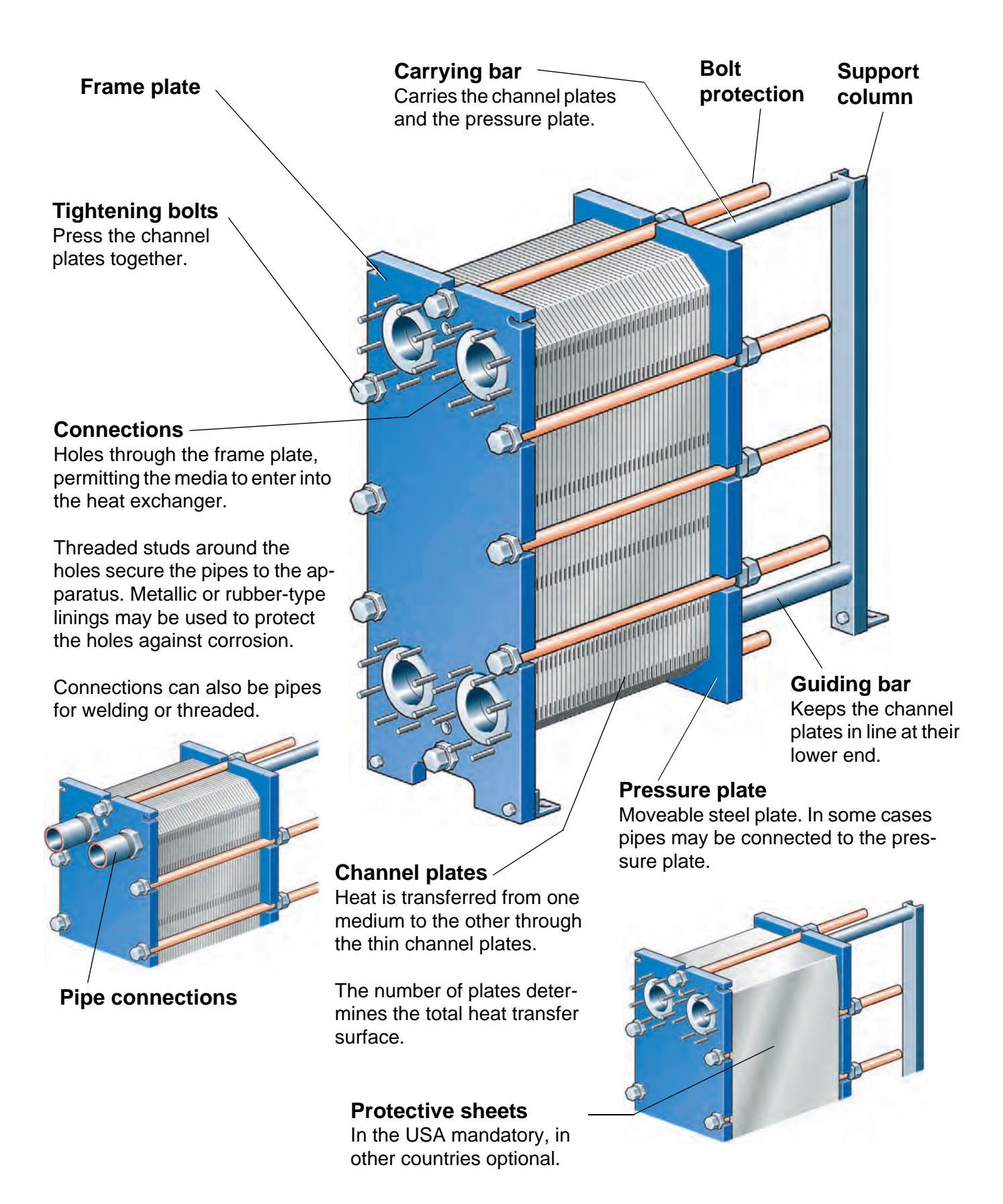

Ш И

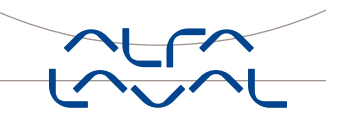

## Function

The plate heat exchanger consists of a pack of corrugated metal plates with portholes for the passage of the two fluids between which heat transfer will take place.

The plate pack is assembled between a frame plate and a pressure plate and compressed by

tightening bolts. The plates are fitted with a gasket which seals the channel and directs the fluids into alternate channels. The plate corrugation promotes fluid turbulence and supports the plates against differential pressure.

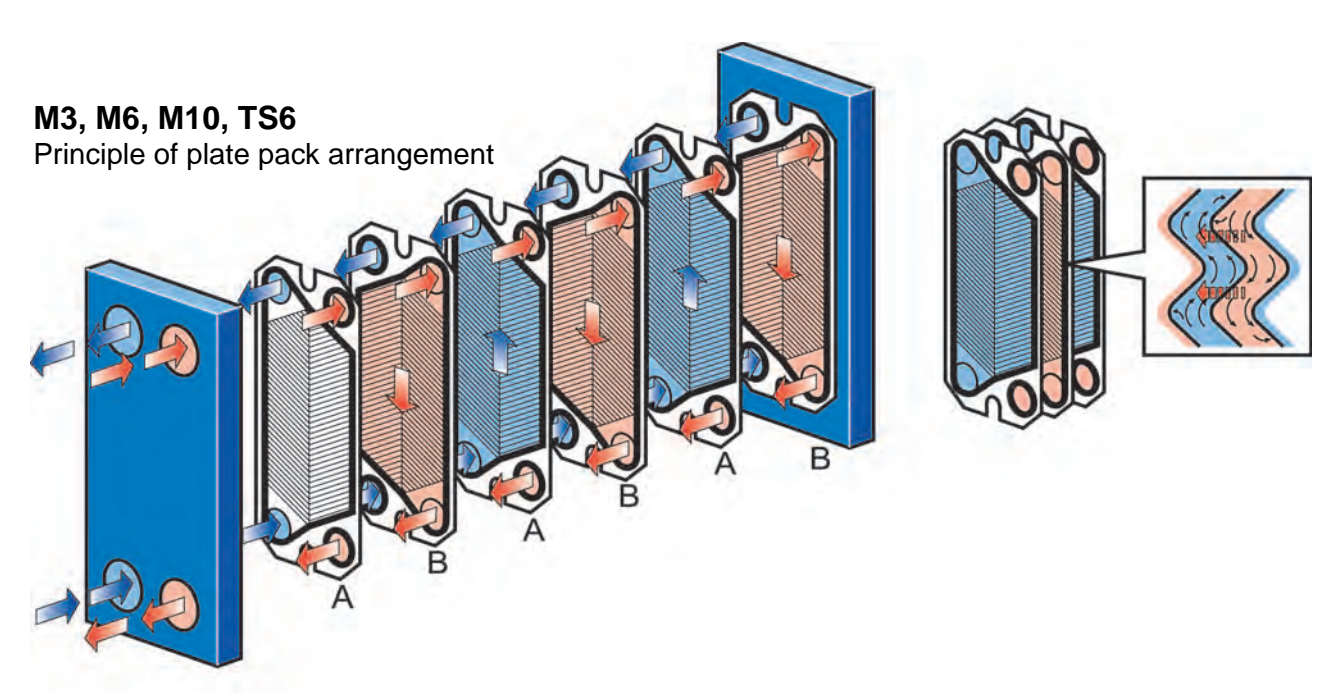

M3, M6, M10, TS6

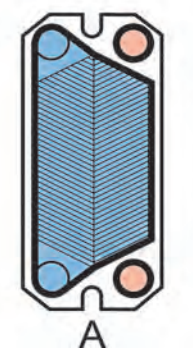

The A-plate is a plate hanging with the chevron pointing downwards.

B

The A-plate is a plate hanging with the chevron pointing upwards.

T2, T5

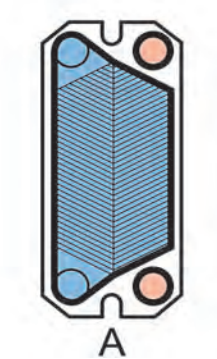

The B-plate is a plate hanging with the chevron pointing upwards.

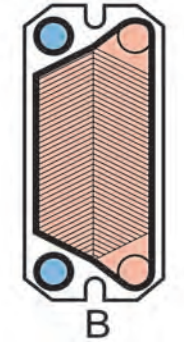

The B-plate is a plate hanging with the chevron pointing downwards.

## Semi-welded PHE

For certain plate sizes there are semi-welded plates (Cassettes) available. The function of the semi-welded PHE is the same as that of the conventional PHE. Chapters Installation and Operation of this manual are applicable to full extent. Chapter Maintenance is fully applicable when it

comes to the parts Cleaning-in-Place and Pressure test after maintenance and partially applicable for the remaining part. To cover the specific requirements of the semi-welded PHE a separate additional manual has been made.

# Installation

## Requirements

## Pipes

## Caution!

Make sure the pipe connections are locked when working on the piping. Turning of the connections will damage the gaskets on the end plate and cause leakage.

# Multi-pass units: Connections on the pressure plate

It is important that the plate pack has been tightened to the correct measurement (check against drawing) before the pipe is connected.

## Elbow

To make it easier to disconnect the plate heat exchanger, an elbow should be flanged to the connection in the pressure plate, directed upwards or sideways, and with another flange located just outside the contour of the heat exchanger.

## Drip tray

Depending on the type of fluid in the PHE and the type of installation, a drip tray (drainage box) may be nesessary to avoid damages on personnel and equipment.

## Foundation

Install on a flat foundation giving enough support to the frame.

## Space

600 mm minimum free space is needed for lifting plates in and out.

## Shut-off valves

To be able to open the heat exchanger, shut-off valves should be provided in all connections.

## Note!

- Before connecting any piping, make sure all foreign objects have been flushed out of the system.
- When connecting the pipe system make sure the pipes do not subject the plate heat exchanger to stress or strain.
- To avoid water hammer, do not use fastclosing valves.

Safety valves should be installed according to current pressure vessel regulations.

If PHE surface temperature is expected to be hot or cold, the PHE should be isolated.

It is recommended that protective sheets are used to cover the PHE.

For each model, design pressures and temperatures are marked on the identification plate. These must not be exceeded.

EN

N N

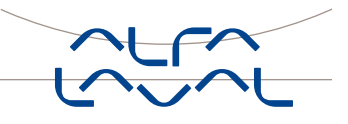

## Lifting

## Warning!

Never lift by the connections or the studs around them.

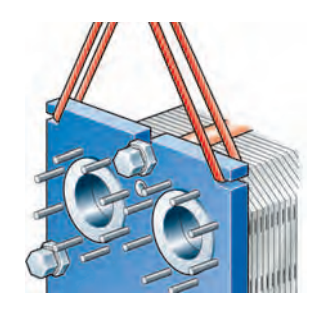

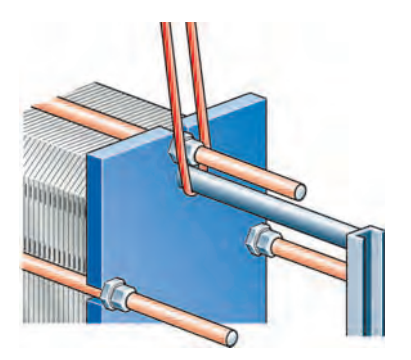

Straps should be used when lifting. Place straps according to picture.

## Raising

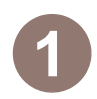

Place two timber beams on the floor.

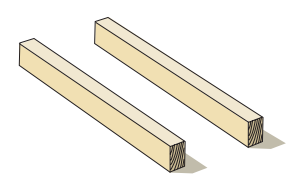

Lift the heat exchanger off pallet using e.g. straps.

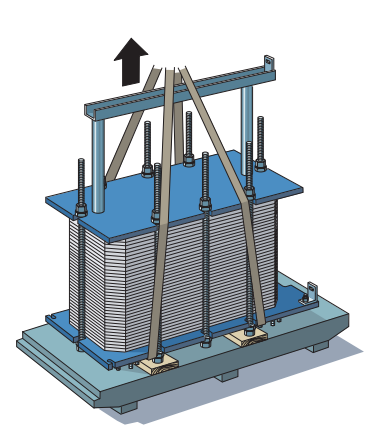

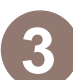

Place the heat exchanger on the timber beams.

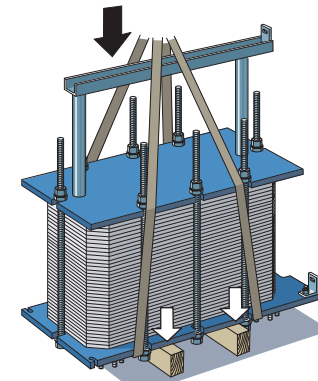

Place straps around one bolt on each side.

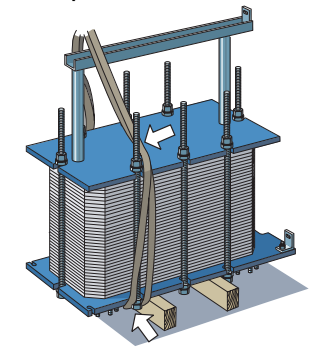

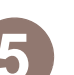

Lift the heat exchanger off the timber beams.

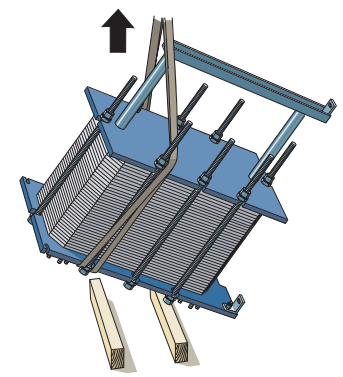

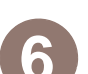

Lower the heat exchanger to horizontal position and place it on the floor.

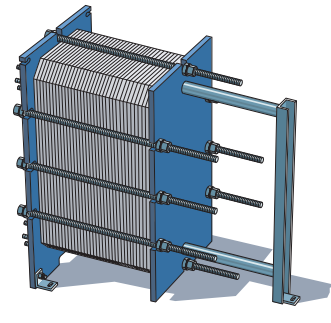

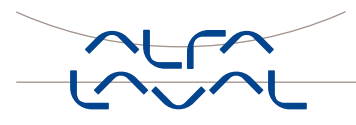

Ш П

# Operation

## Start-up

## Note!

If several pumps are included in the system, make sure you know which one should be activated first.

## Note!

Adjustments of flowrates should be made slowly in order to avoid the risk of **water hammer**.

Water hammer is a shortlasting pressure peak that can appear during start-up or shutdown of a system, causing liquids to travel along a pipe as a wave at the speed of sound. This can cause considerable damage to the equipment.

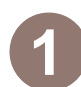

Check that measurement A is correct. For A, see enclosed PHE-drawing.

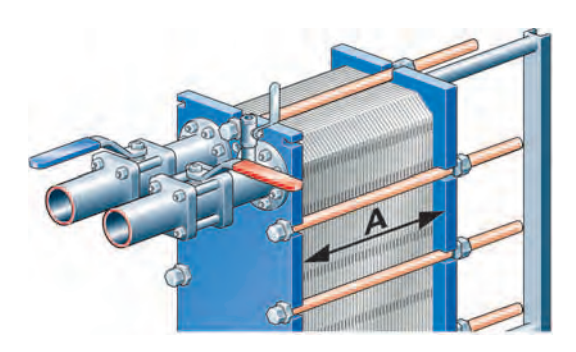

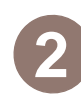

Check that the valve is closed between the pump and the unit controlling the system flowrate.

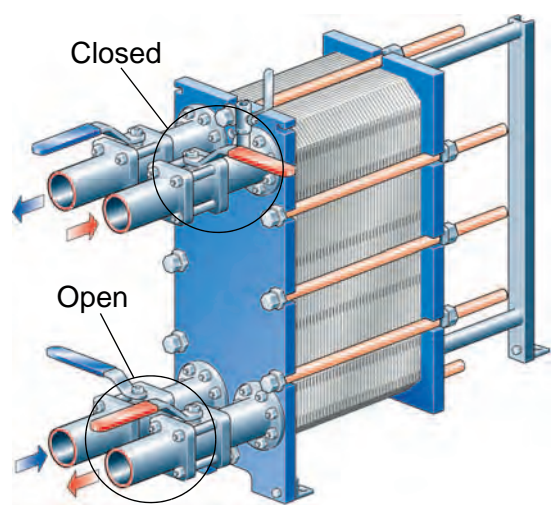

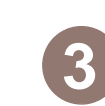

If there is a valve at the exit, make sure it is fully open.

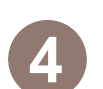

Open the vent and start the pump.

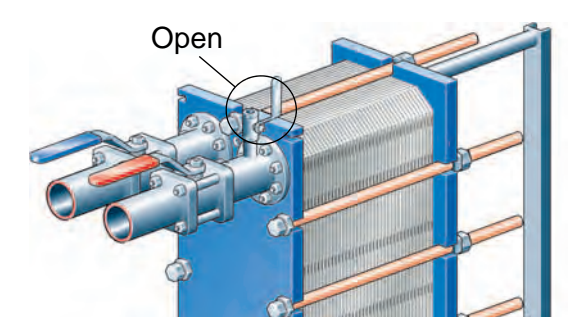

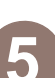

Open the valve slowly.

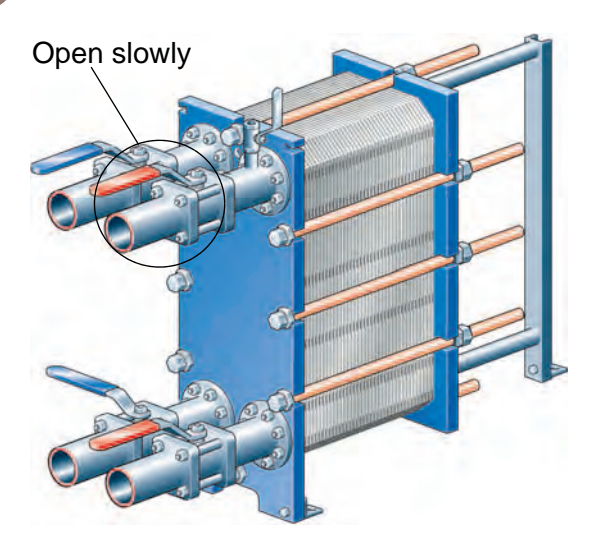

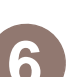

When all air is expelled, close the vent.

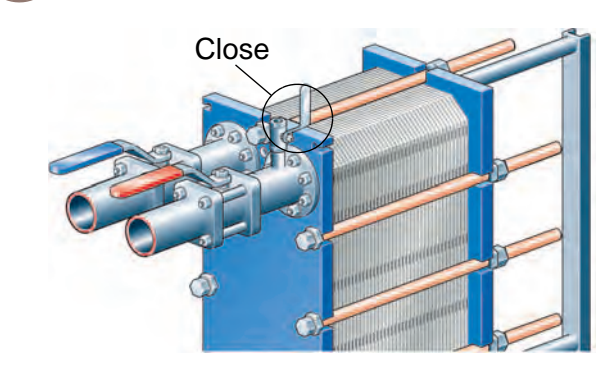

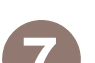

Repeat steps 1–6 for the second media.

Ш И

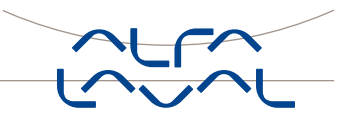

## Unit in operation

## Note!

Adjustments of flowrates should be made slowly in order to protect the system against sudden and extreme variations of temperature and pressure.

During operation, check that

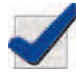

media temperatures and pressures are within the limits stated on the PHE-drawing

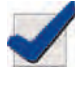

no leakages appear due to faulty tightening of the plate pack or to defective or damaged gaskets

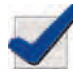

support column, carrying bar and guiding bar are kept clean and greased

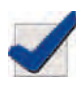

the bolts are kept clean and greased.

## Shut-down

## Note!

If several pumps are included in the system, make sure you know which one should be stopped first.

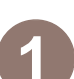

Slowly close the valve controlling the flowrate of the pump you are about to stop.

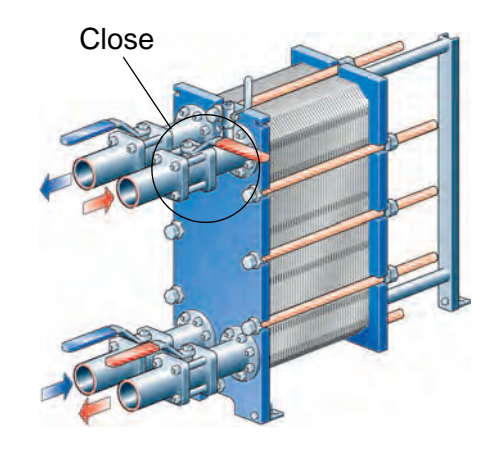

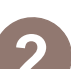

When the valve is closed, stop the pump.

If the heat exchanger is shut down for several days or longer, it should be drained. Draining should also be done if the process is shut down and the ambient temperature is below freezing temperature of the media. Depending on the media proc-

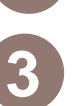

Repeat steps 1–2 for the other side.

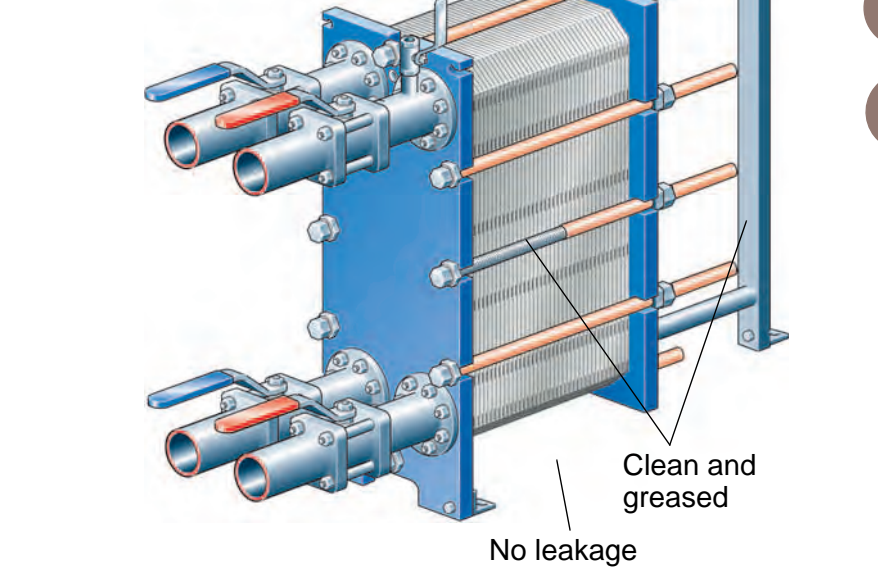

Always consult your local Alfa Laval Representative for advice on

- new plate pack dimensions if you intend to change number of plates
- selection of gasket material if operating temperatures and pressures are permanently changed, or if another medium is to be processed in the PHE.

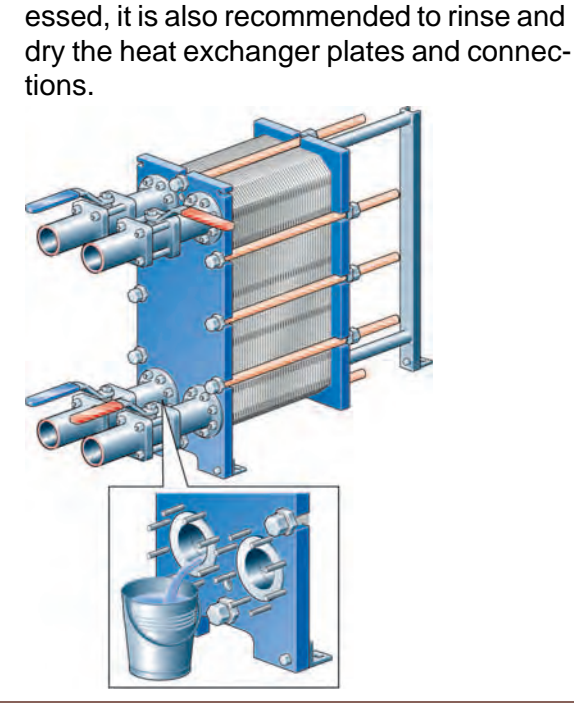

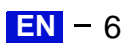

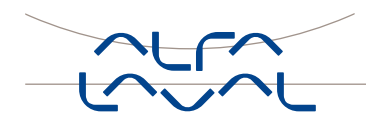

# **Maintenance**

## **Cleaning-In-Place (CIP)**

The Cleaning-In-Place (CIP) equipment permits cleaning of the plate heat exchanger without opening it.

If CIP cannot be done, cleaning must be performed manually, see section "Manual cleaning".

## CIP performs

- cleaning of fouling and descaling of lime deposits
- passivation of cleaned surfaces to reduce susceptibility to corrosion
- neutralization of cleaning liquids before draining.

Follow the instructions of the CIP equipment.

## **CIP** equipment

| CIP model |        | Maximum number of plates |     |      |       |       |       |
|-----------|--------|--------------------------|-----|------|-------|-------|-------|
|           |        | М3                       | M6  | M6-M | M10-B | M10-M | TS6-M |
|           | CIP 20 | 90                       | 89  | 62   | 40    | 27    | 56    |
|           | CIP 40 | _                        | 178 | 124  | 81    | 53    | 110   |

## **Cleaning liquids**

| Cleaning liquid | Description                                                                                 |
|-----------------|---------------------------------------------------------------------------------------------|
| AlfaCaus        | A strong alkaline liquid, for removing paint, fat, oil and biological deposits.             |
| AlfaPhos        | An acid cleaning liquid for removing metallic oxides, rust, lime and other inorganic scale. |
| AlfaPass        | An alkaline liquid for passivation (inhibition of corrosion).                               |
| AlfaNeutra      | A strong alkaline liquid for neutralization of AlfaCar-<br>bon or AlfaPhos before drainage. |

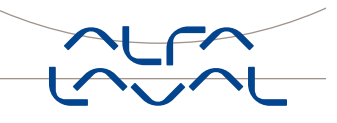

## Manual cleaning

# EN

## Warning!

To avoid hand injuries owing to sharp edges, protective gloves should always be worn when handling plates and protective sheets.

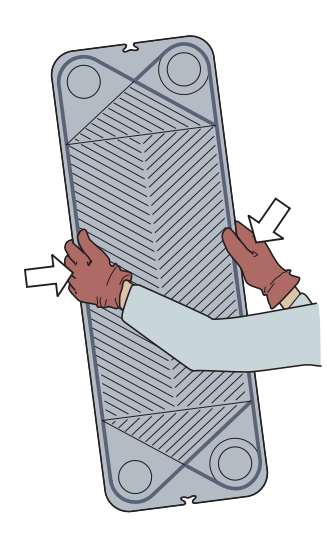

## Opening

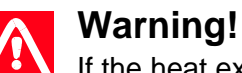

If the heat exchanger is hot, wait until it has cooled 4 down to about 40 °C (104 °F).

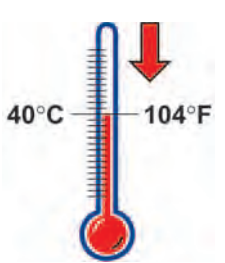

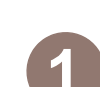

Drain the plate heat exchanger.

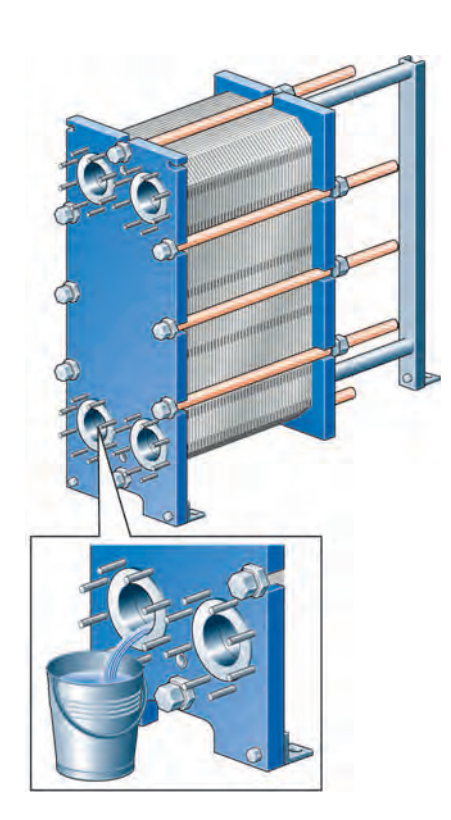

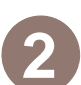

Inspect the sliding surfaces of the carrying bar and wipe clean.

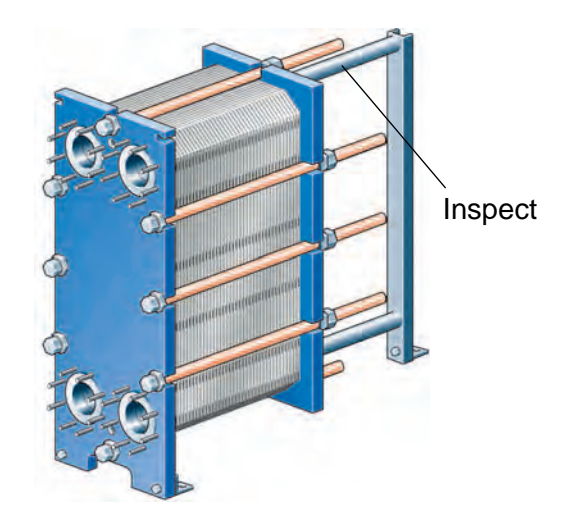

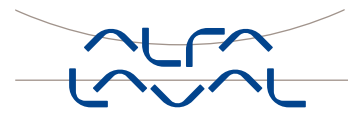

Ш П

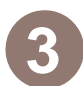

Mark the plate assembly on the outside by a diagonal line.

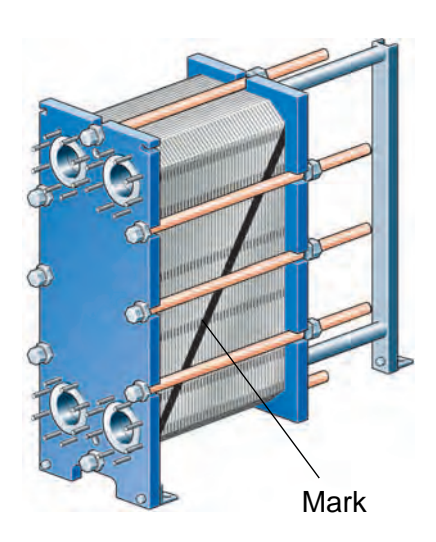

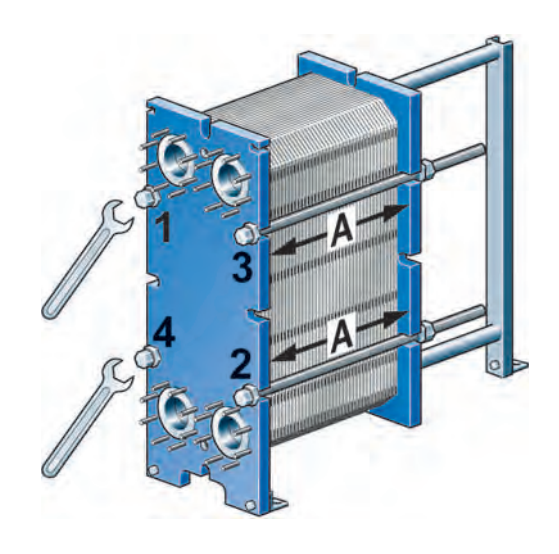

See also point 5 under part "Closing".

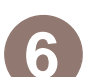

Open the plate pack by letting the pressure plate glide on the carrying bar.

If plates are to be numbered, do this before removing the plates.

Plates need not to be removed if cleaning is done using only water, i.e. without cleaning agent.

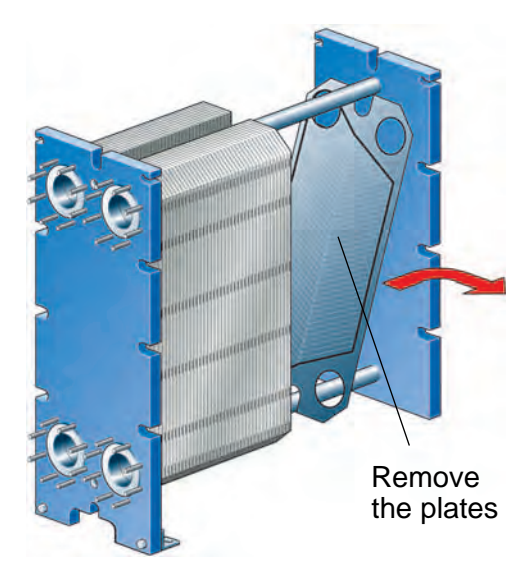

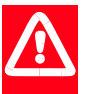

## Warning!

The plate pack may still contain a small residual amount of liquid after draining. Depending on the type of product and type of installation special arrangments, e.g. drainage box, may be necessary to avoid damages on personnel and equipment.

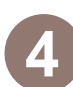

Measure and note down the dimension A.

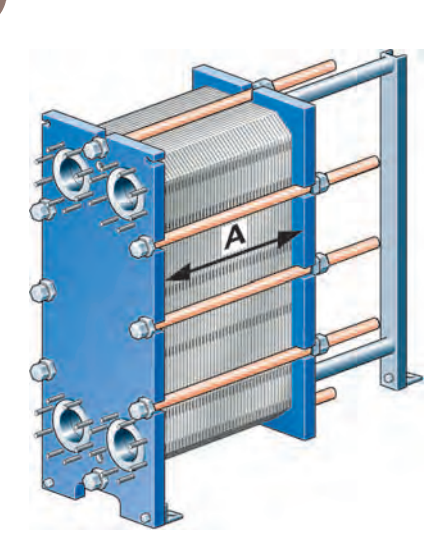

5

Loosen and remove all bolts except the 4 at the positions indicated below. Use these remaining 4 bolts to open the plate pack according to the following scheme.

| Step | Bolt No.   | To dimension |
|------|------------|--------------|
| 1    | 1–2–3–4    | 1,05A        |
| 2    | 1–2 or 3–4 | Opening      |

Be careful so that the plate and pressure plate are always in parallel. Skewing of the pressure plate during opening must not exceed 10 mm (2 turns per bolt) across the with and 25 mm (5 turns per bolt) vertically.

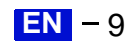

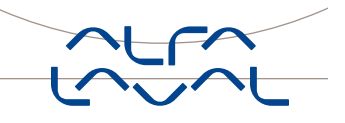

## Manual cleaning of opened units

EN EN

## Caution!

Never use hydrochloric acid with stainless steel plates. Water of more than 330 ppm CI may not be used for the preparation of cleaning solutions. It is very important that carrying bars and support columns in aluminium are protected against chemicals.

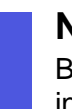

## Note!

Be careful not to damage the gasket during manual cleaning.

## Deposits removable with water and brush

Plates need not to be removed from the plate heat exchanger during cleaning.

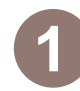

Remove deposits using a soft brush and running water.

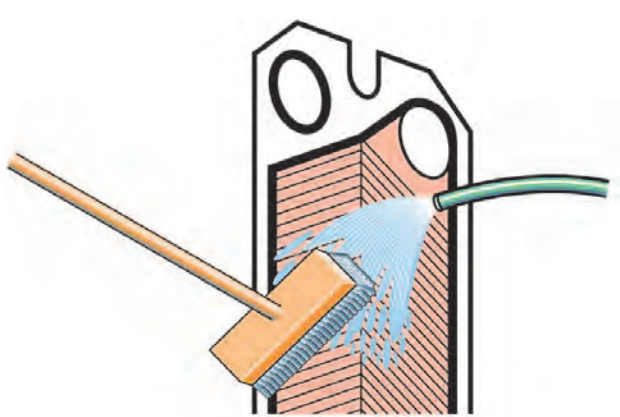

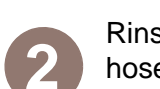

Rinse with water using a high pressure hose.

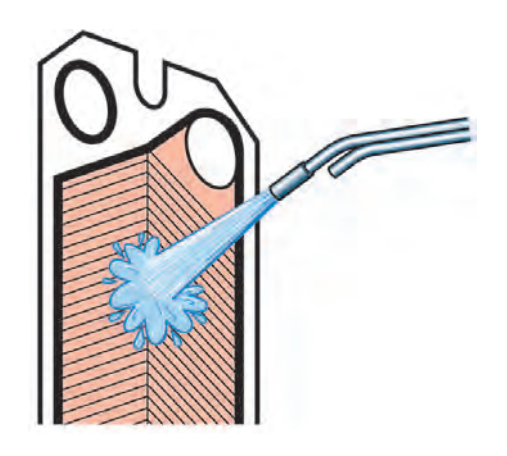

## Deposits not removable with water and brush

Plates must be removed from the plate heat exchanger during cleaning.

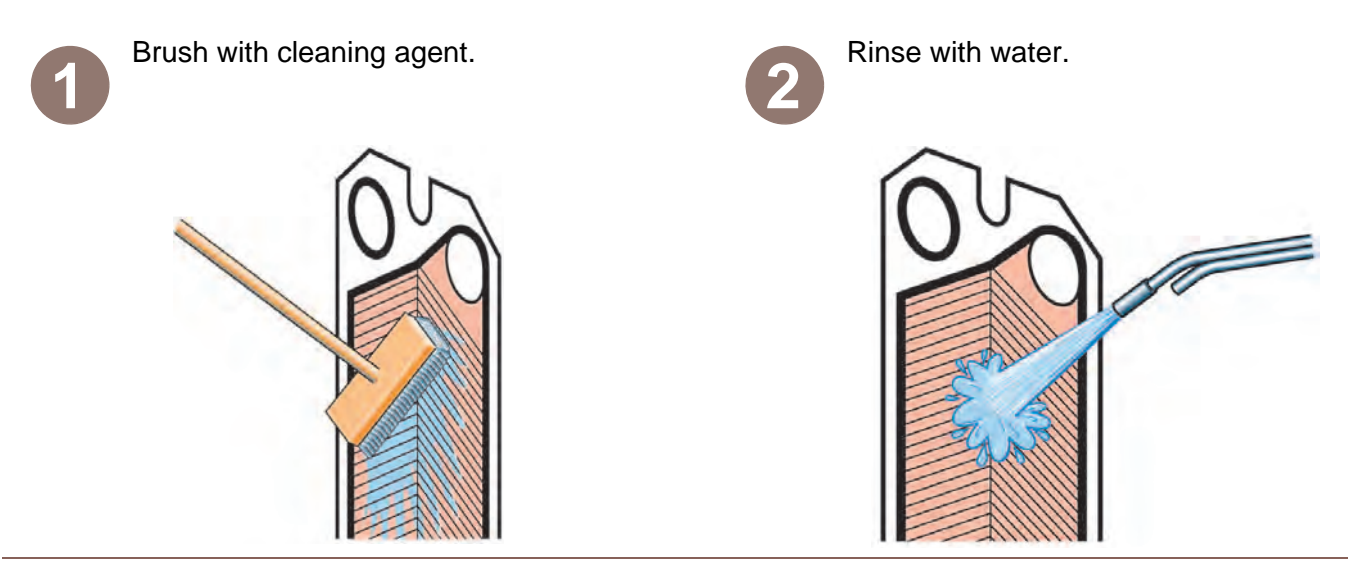

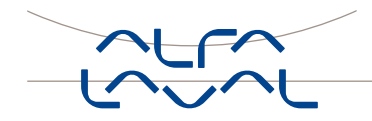

Ш П

## Cleaning agents – Incrustation, scaling Concentration max 4 % Temperature max 60 °C (140 °F)

| Incrustation – Scaling | Sediment                                                        | Cleaning agent                                         |
|------------------------|-----------------------------------------------------------------|--------------------------------------------------------|
| Calcium carbonate      | Corrosion products                                              | Nitric acid                                            |
| Calcium sulphate       | Metal oxides                                                    | Sulfamic acid                                          |
| Silicates              | Silt                                                            | Citric acid                                            |
|                        | Alumina                                                         | Phosphoric acid                                        |
|                        | Diatomic organisms and<br>their excrement of various<br>colours | Complexing agents (EDTA, NTA)<br>Sodium polyphosphates |

## Cleaning agents – Biological growth, slime Concentration max 4 % Temperature max 80 °C (176 °F)

| Biological growth – Slime | Cleaning agent                                                                                                    |
|---------------------------|----------------------------------------------------------------------------------------------------|
| Bacteria                  | Sodium hydroxide                                                                                                    |
| Nematodes                 | Sodium carbonate                                                                                                    |
| Protozoa                  | Cleaning effect can be considerably increased by the addition of small quantities of hypochlorite or agents for the formation of complexes and surfactants. |

## Cleaning agents - Oil residues, asphalt, fats

| Deposit                 | Cleaning agent                                                                                                    |
|-------------------------|----------------------------------------------------------------------------------------------------|
| Oil residues<br>Asphalt | Paraffinic naphta-based solvent (e.g. kerosine).                                                                         |
| Fats                    | <b>Note</b> !<br>Gaskets in EPDM rubber qualities swell in these media. Contact<br>time should be limited to 30 minutes. |

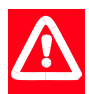

## Caution!

The following solutions should not be used:

- Ketones (e.g. Acetone, Methyletylketone, Methylisobutylketone
- Esters (e.g. Ethylacetate, Butylacetate)
- Halogenated hydrocarbons (e.g. Chloro-thene, Carbon tetrachloride, Freons)
- Aromatics (e.g. Benzene, Toluene).

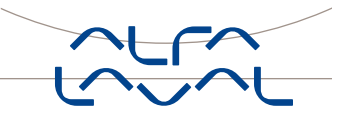

## Closing

Ш

Check that all the sealing surfaces are clean.

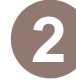

Brush the threads of the bolts clean, using a steel wire brush. Lubricate the threads with a thin layer of grease, e.g. Gleitmo 800 or equivalent.

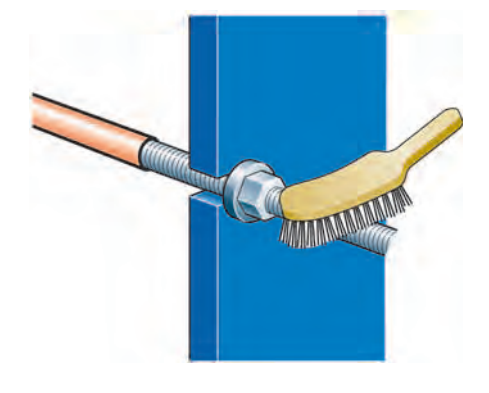

3

Attach gaskets to the plates or check that all the gaskets are properly attached.

## Note!

If the gasket is wrongly positioned, it will show by the fact that it rises out of the gasket groove or that it is positioned outside the groove.

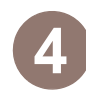

Insert the plates with the herring bone pattern positioned in alternate directions and with the gaskets turned towards the frame plate.

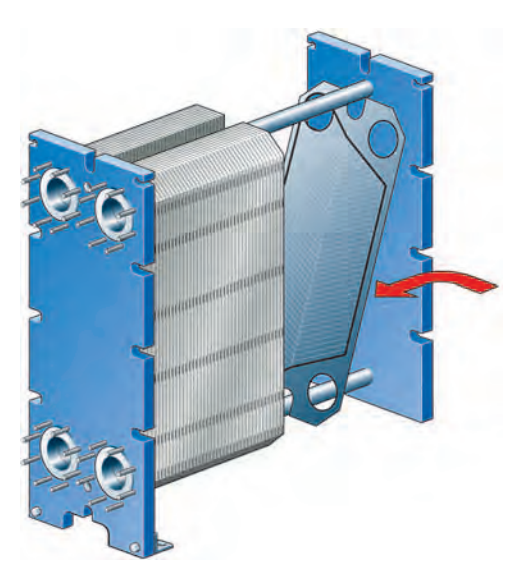

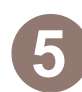

Press the plate assembly together. Tightening is done in two steps, see figures below. Be careful so that the frame plate and the pressure plate are always in parallel.

| Step | Bolt N | lo. |     | To dimension |
|------|--------|-----|-----|--------------|
| 1    | 1–2    | or  | 3–4 | 1,10A        |
| 2    | 1–2–3  | 3–4 |     | A            |

Tighten the two diagonal pair of bolts alternately until the plate package measures 1,10A.

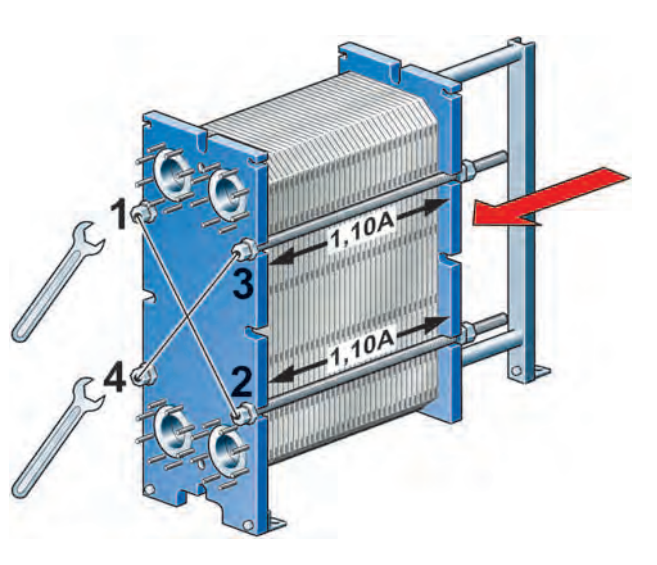

After that bolts are tightened alternately and diagonally, as shown in the figure below.

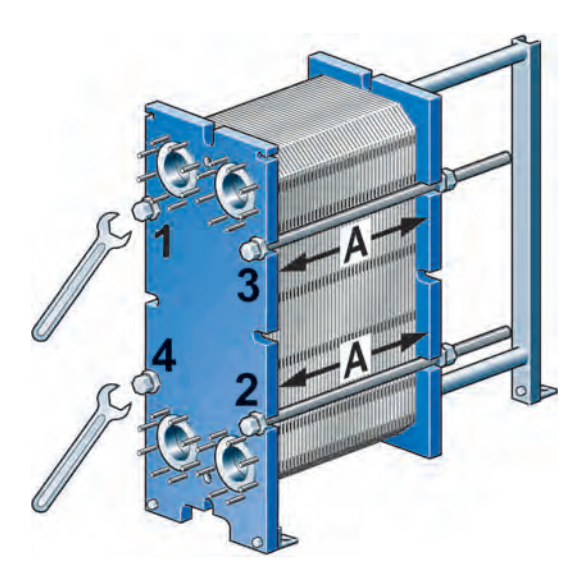

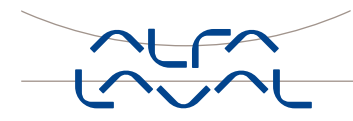

English

EN EN

Finally the middle pair of bolts, and upper and lower bolts are tightened.

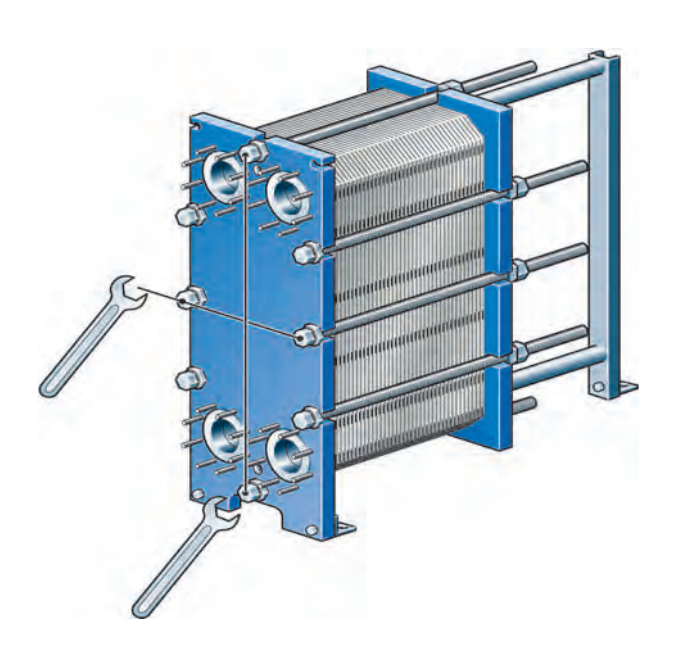

## Note!

The actual measurement must never be less than the A-dimension.

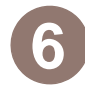

If the plates are correctly assembled, the edges form a "honeycomb" pattern, see picture below.

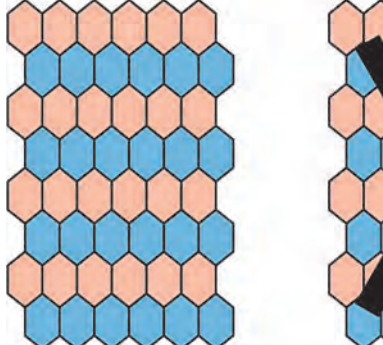

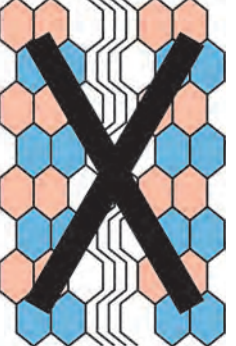

## Pressure test after maintenance

Before start-up of production, whenever plates or gaskets have been removed, inserted or exchanged, it is strongly recommended to perform a pressure test to confirm the internal and external sealing function of the PHE. At this test, one media side at the time must be tested with the other side open to the atmosphere.

The pressure testing shall be performed at a pressure equal to the operating pressure of the actual unit but never above the design pressure as stated on the nameplate.

The recommended test time is 10 minutes.

Please note that PHE units for refrigeration applications and units with media not mixable with water must be dried after hydrostatic pressure testing.

Please consult the local office/representative of the supplier for advice on the pressure testing procedure.

N N

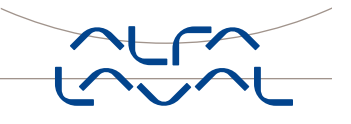

## Regasketing

Open the plate heat exchanger according to page 8, and remove the plate that is to have a new gasket.

## **Glued gaskets**

Separate gluing instructions will be delivered together with the glue.

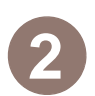

Remove the old gasket.

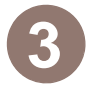

Assure that all sealing surfaces are dry, clean and free of foreign matter.

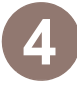

Attach the clip-on gasket to the plate. Slip the gasket prongs under the edge of the plate.

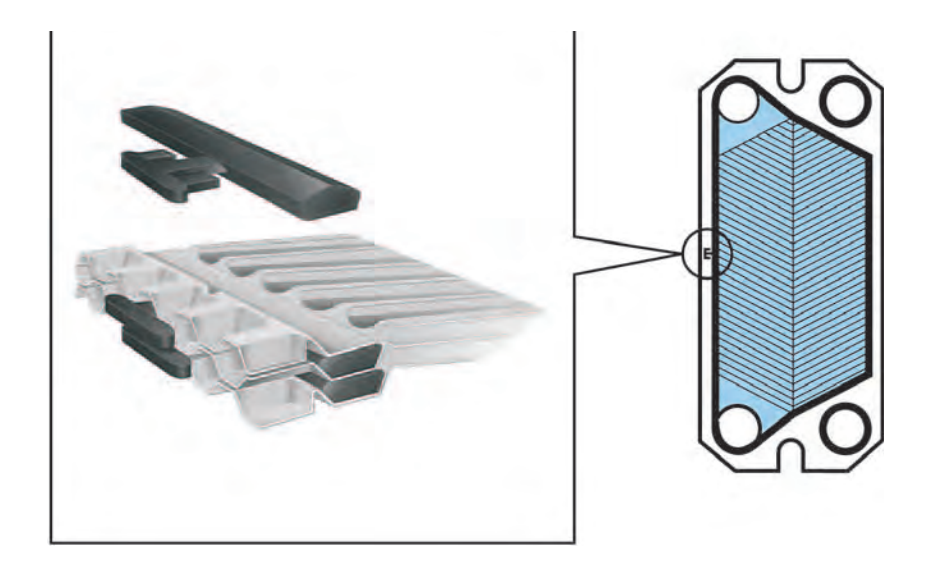

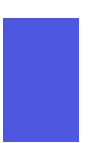

## Note!

Make sure the two gasket prongs are in correct position.

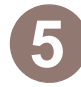

Proceed with the next plate to be regasketed until all plates in need of regasketing are done with.

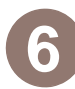

Close the plate heat exchanger according to page 12.

# tekmar<sup>®</sup> - Data Brochure

Snow Detector & Melting Control 664

**D 664** 07/09

The Snow Detector and Melting Control 664 is designed to control up to two zones in a snow melting system. The control automatically adjusts the mixed supply water to the snow melting system by controlling up to two boilers and a single mixing device. For mixing, the 664 can use a variable speed injection pump, a floating action mixing valve or a 4-20 mA device. The snow melting system may be started manually or automatically through the use of a Snow / Ice Sensor 090. The 664 control includes a large Liquid Crystal Display (LCD) in order to view system status and operating information.

Additional features include:

- Temporary Idle
- Optional priority zoning operation
- Slab protection for the snow melting system
- Boiler protection
- Manual Override
- Adjustable Warm Weather Shut Down (WWSD)

- Cold Weather Cut Out (CWCO)
- · Remote display and adjustment capabilities
- Test sequence to ensure proper component operation
- Pump and valve exercising
- CSA C US Certified (approved to applicable UL standards)

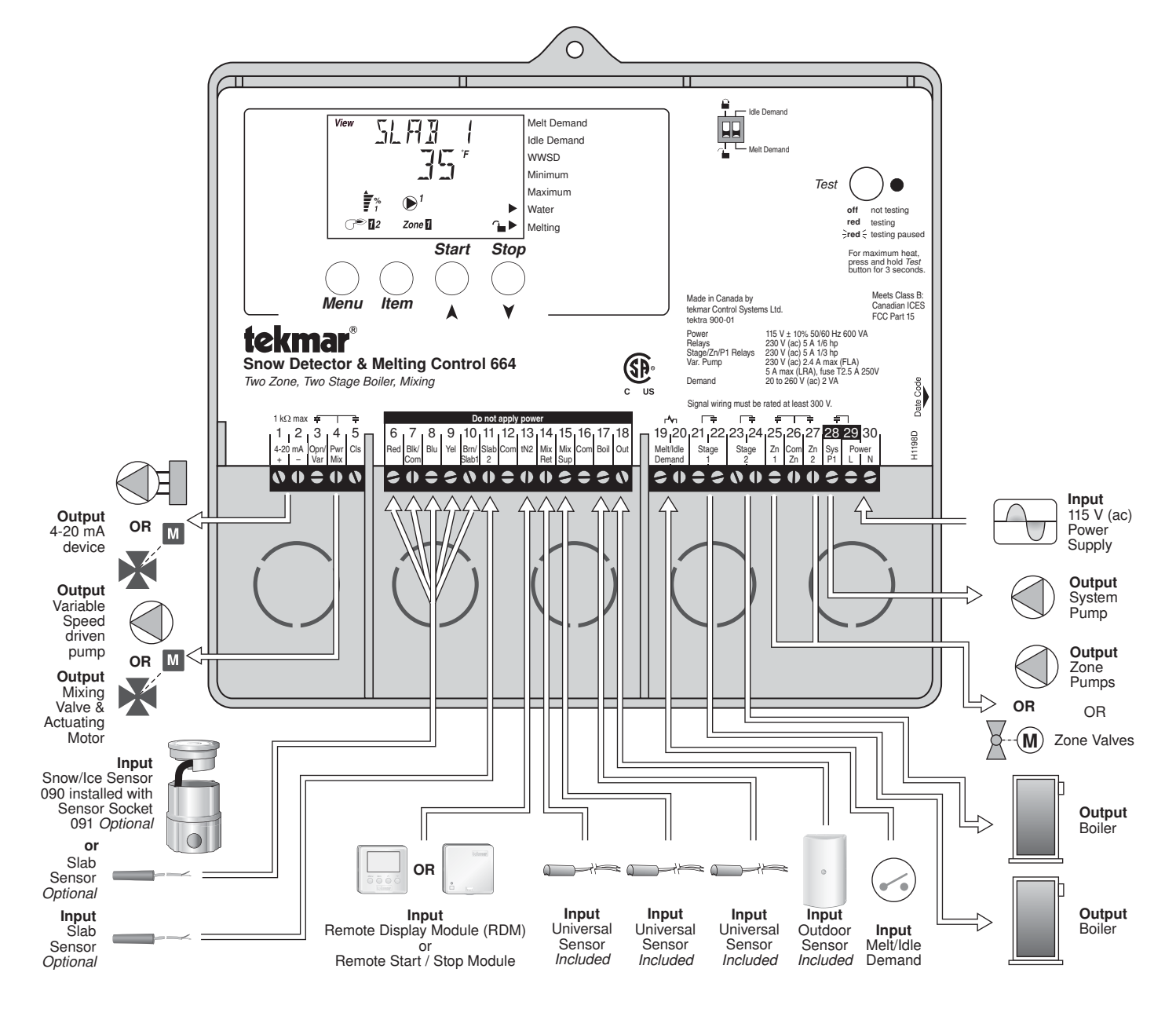

## How To Use The Data Brochure

This brochure is organized into four main sections. They are: 1) *Sequence of Operation*, 2) *Installation*, 3) *Control Settings*, and 4) *Troubleshooting*. The Sequence of Operation section has 6 sub-sections. We recommend reading Section A: General of the *Sequence of Operation*, as this contains important information on the overall operation of the control. Then read to the sub-sections that apply to your installation.

The Control Settings section (starting at DIP Switch Settings) of this brochure describes the various items that are adjusted and displayed by the control. The control functions of each adjustable item are described in the Sequence of Operation.

## **Table of Contents**

| User InterfaceI                       | Pg | 2  |
|---------------------------------------|----|----|
| Description of Display Elements       | Pg | 3  |
| Sequence of OperationI                | Pg | 4  |
| Section A: General Operation          | Pg | 4  |
| Section B: Snow Melting               | Pg | 6  |
| Section C: Boiler Operation           | Pg | 8  |
| Section D: Melting Enable / Disable I | Pg | 9  |
| Section E: Melting Operation          | Pg | 12 |
| Section F: Idling Operation           | Pg | 14 |
| InstallationI                         | Pg | 15 |
| Electrical Connections                | Pg | 15 |
| Testing The WiringI                   | Pg | 18 |

| DIP Switch Settings         | Pg 20 |
|-----------------------------|-------|
| Access Levels               | Pg 21 |
| Control Settings            | Pg 22 |
| View Menu                   | Pg 22 |
| Adjust Menu                 | Pg 23 |
| Monitor Menu                | Pg 26 |
| Schedule Menu               | Pg 28 |
| Miscellaneous Menu          | Pg 28 |
| Testing and Troubleshooting | Pg 29 |
| Error Messages              | Pg 31 |
| Technical Data              | Pg 36 |
| Limited Warranty            | Pg 36 |

## User Interface

The 664 uses a Liquid Crystal Display (LCD) as the method of supplying information. You use the LCD in order to setup and monitor the operation of your system. The 664 has four push buttons (*Menu*, *Item*,  $\blacktriangle$ ,  $\checkmark$ ) for selecting and adjusting settings. As you program your control, record your settings in the ADJUST Menu table which is found in the second half of this brochure.

#### Menu

All of the items displayed by the control are organized into various menus. These menus are listed on the left hand side of the display (Menu Field). To select a menu, use the *Menu* button. By pressing and releasing the *Menu* button, the display will advance to the next available menu. Once a menu is selected, there will be a group of items that can be viewed within the menu.

#### Item -

The abbreviated name of the selected item will be displayed in the item field of the display. To view the next available item, press and release the *Item* button. Once you have reached the last available item in a menu, pressing and releasing the *Item* button will return the display to the first item in the selected menu.

#### Adjust-

To make an adjustment to a setting in the control, begin by selecting the appropriate menu using the *Menu* button. Then select the desired item using the *Item* button. Finally, use the  $\blacktriangle$  and / or  $\checkmark$  button to make the adjustment.

Additional information can be gained by observing the Status field of the LCD. The status field will indicate which of the control's outputs are currently active. Most symbols in the status field are only visible when the VIEW Menu is selected.

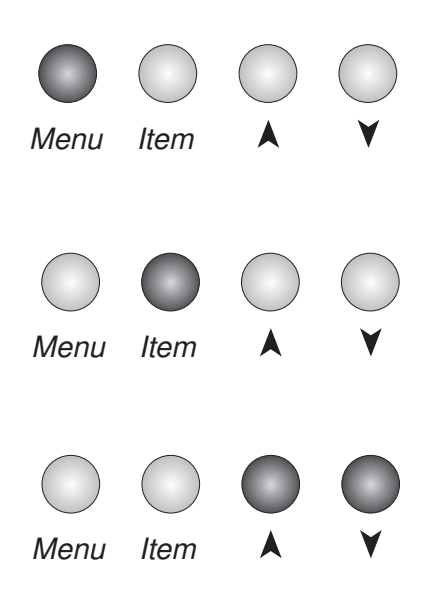

## Display

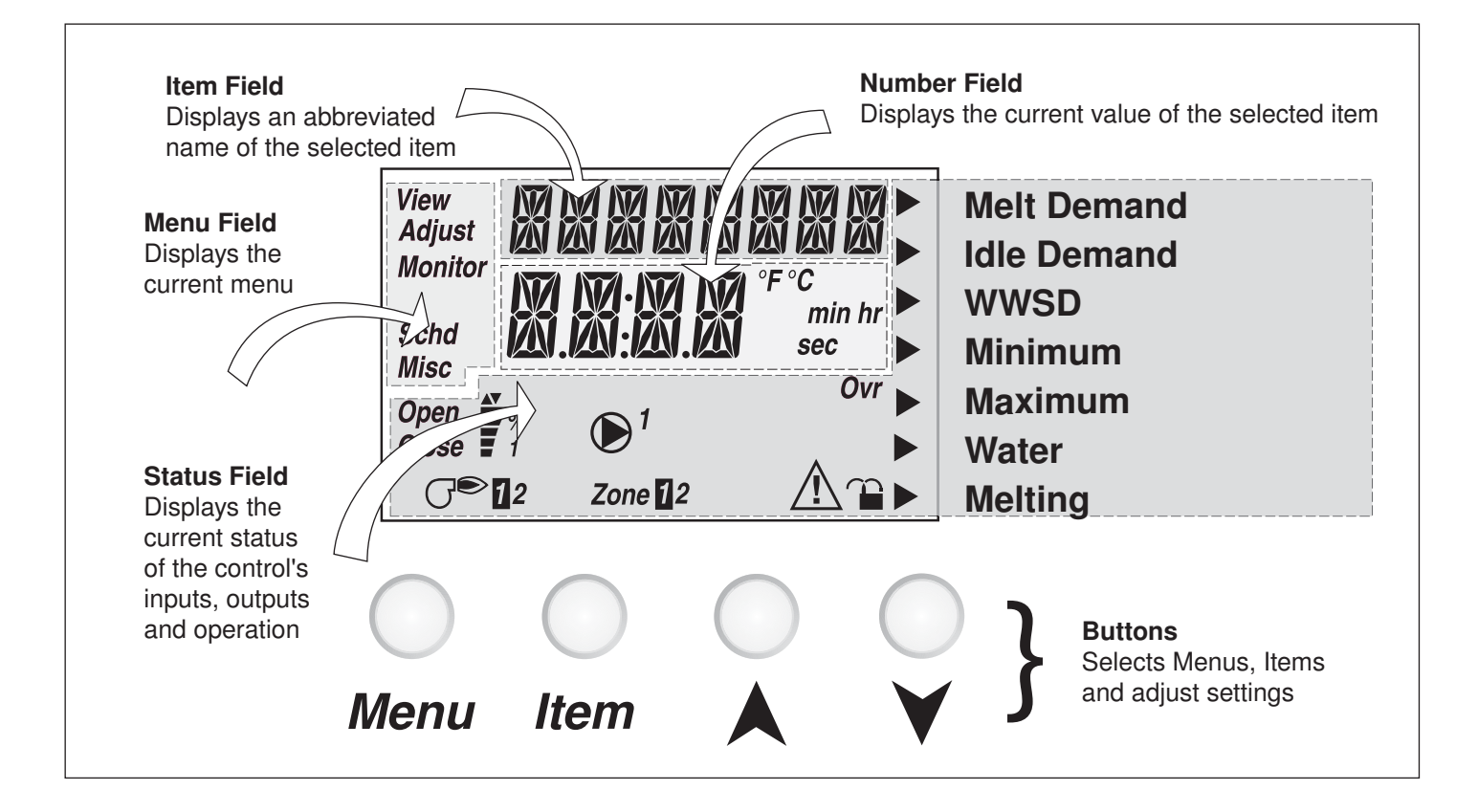

## **Symbol Description**

| Open<br>Close | <b>Open / Close</b><br>Displays when the actuator is opening or<br>closing the mixing valve.                                                                           | ĩ                      | Lock / Unlock<br>Displays when the access levels are<br>locked or unlocked.        |
|---------------|----------------------------------------------------------------------------------------------------|------------------------|------------------------------------------------------------------------------------|
| <b>*</b> %    | <b>Mixing Device Output Scale</b><br>Shows output of injection pump, mixing valve<br>or 4-20 mA device. Arrows show whether the<br>output is increasing or decreasing. | (7€)12                 | <b>Burner</b><br>Displays when the Stage 1 and / or<br>Stage 2 relay is turned on. |
|               | <b>Pump</b><br>Displays when the system pump is operating.                                                                                                    | ►                      | <b>Pointer</b><br>Displays the control operation as<br>indicated by the text.      |
| Ovr           | <b>Override</b><br>Displays when the control is in override mode.                                                                                                    | °F °C<br>min hr<br>sec | ° <b>F,</b> ° <b>C, min, hr, sec</b><br>Units of measurement.                      |
| $\triangle$   | <b>Warning</b><br>Displays when an error exists or when a limit<br>has been reached.                                                                                   | Zone 12                | <b>Zone</b><br>Displays when a zone is in operation.                               |

## Definitions

The following defined terms and symbols are used throughout this manual to bring attention to the presence of hazards of various risk levels, or to important information concerning the life of the product.

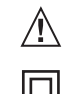

INSTALLATION CATEGORY II - Warning Symbol: Indicates presence of hazards which can cause severe personal injury, death or substantial property damage if ignored.

- Double insulated

- Local level, appliances

## **Sequence of Operation**

Section A Section B Section C Section D Section E General Snow **Boiler Melting Enable** Melting Operation Operation Melting / Disable Operation Page 4 - 5 Page 5 - 7 Page 7 - 9 Page 9 - 11 Page 12 - 13 Section F Idling

## **Section A: General Operation**

## POWERING UP THE CONTROL

Operation Page 14

When the Snow Detector and Melting Control 664 is powered up, the control displays all LCD segments for 2 seconds, then the control type number in the LCD for 2 seconds. Next, the software version is displayed for 2 seconds. Finally, the control enters into the normal Operating mode and the LCD defaults to displaying the current outdoor air temperature.

## MIXING DEVICE SELECTION (MIXING) =

The 664 can supply a lower fluid temperature to the snow melting system by using a variable speed injection pump, a floating action mixing valve or a modulating 4-20 mA device. The selection is made under the Mixing item in the ADJUST menu.

## Variable Speed Injection (VAR) -

A standard wet rotor circulator is connected to the 664 on the *Pwr Mix* and *Opn / Var* terminals (4 and 3). The 664 increases or decreases the power output to the circulator based on the system requirements. For correct sizing and piping of the variable speed injection pump, refer to Essay E 021. A visual indication of the current variable speed output is displayed in the LCD in the form of a segmented bar graph.

## Floating Action (FLOT) -

A floating action motor is connected to the 664 on the *Pwr Mix*, *Opn / Var and Cls* terminals (4, 3 and 5). The 664 pulses the actuator motor open or close based on the system requirements. The mixing valve that the actuator is connected to can be either a 2-way, 3-way or 4-way valve. A visual indication of the current position of the valve is displayed in the LCD in the form of a segmented bar graph.

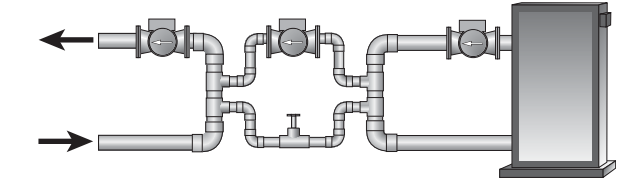

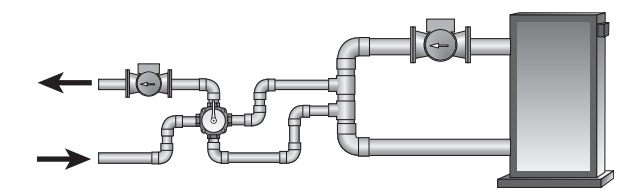

#### 4-20 mA Output (4-20)

A 4-20 mA device is connected to the 664 on the 4-20 mA + and 4-20 mA – terminals (1 and 2). The 664 increases or decreases the modulating output to the 4-20 mA device based on the system requirements. The 4-20 mA output can be used to operate a variety of actuating motors for mixing valves and motor drives for larger pumps. A visual indication of the current output of the 4-20 mA device is displayed in the LCD in the form of a segmented bar graph.
#### MIXING TARGET (MIX TRG)

The mixing target temperature is the supply fluid temperature calculated by the control. The control will operate the snow melt system so that the mix supply temperature reaches the mixing target except while providing boiler return protection for the boiler.

#### MIXING MAXIMUM (MIX MAX) =

The *Mix Max* sets the highest fluid temperature that the control is allowed to calculate as the mixing target temperature. If the control does target the *Mix Max* setting, and the mix supply temperature is near the MIX MAX, the Maximum pointer is displayed in the LCD while the MIX SUP temperature is being viewed.

#### **BOILER PROTECTION (Boil MIN)**

The 664 is capable of providing boiler protection from cold mixing system return fluid temperatures. If the boiler sensor temperature is cooler than the *Boil Min* setting while the boiler(s) is firing, the 664 reduces the output from the mixing device. This limits the amount of cool return water to the boiler(s) and allows the boiler temperature to recover. This feature can only be used if the Boil Sens item is set to *Sup* or *Ret*. The 664 can not provide boiler protection if the Boil Sens item is set to *None*.

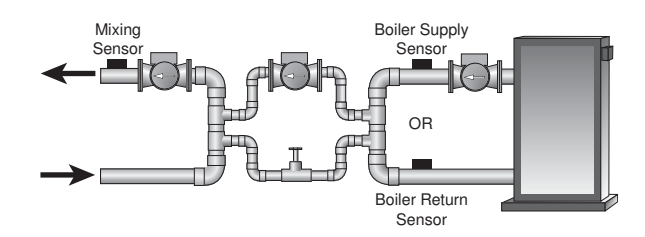

# **EXERCISING (EXERCISE)**

The 664 has a built in pump and valve exercising function. The exercising period is adjustable and is factory set at 70 hours. If a pump or valve output has not been operated at least once during every exercising period, the control turns on the output for 10 seconds. This minimizes the possibility of a pump or valve seizing during a long period of inactivity. In the case where a mixing valve is being used as the mixing device, the 664 ensures that the valve operates over its entire range at least once each exercising period.

*Note:* The exercising function does not work if power to the control, valves or pumps is disconnected.

# Section B: Snow Melting

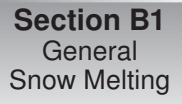

# Section B1: General Snow Melting

#### SLAB PROTECTION (AT MAX)=

The control can limit the rate at which heat is applied to the currently operating zone through the  $\Delta T$  *Max* setting. The  $\Delta T$  (delta T) is the temperature difference between the snow melting supply temperature and the snow melting return temperature. By limiting this temperature difference, the rate at which heat is applied to the currently operating zone can be controlled and thermal stresses in the slab can be minimized. When the control is operating at the  $\Delta T$  MAX, the *Maximum* pointer can be seen when viewing the  $\Delta T$  item in the VIEW menu. The control provides slab protection differently based on boiler sensor placement.

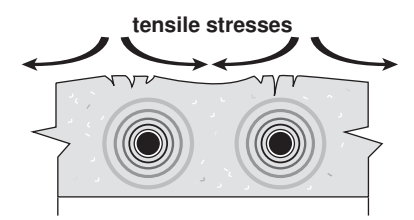

**Note:** The  $\Delta$ T MAX function is only available if the PRIORITY item is set to COND or FULL.

## VISCOSITY COMPENSATION (EXCEEDING AT MAX)

At low temperatures, the glycol solutions used in snow melting systems become very viscous and difficult to pump. In order to overcome this condition during a cold start of a snow melting system, the 664 is allowed to exceed the  $\Delta T$  Max setting for a period of time in order to warm the glycol solution. This allows the control to compensate for the high viscosity of the glycol solution and is used when the mixing return temperature is below 30°F (-1°C). When the control exceeds the  $\Delta T$  Max setting, the Maximum pointer will flash when viewing the  $\Delta T$  item in the VIEW menu.

Note: This operation only occurs if the PRIORITY item is set to COND or FULL.

#### SOFT START

When the control starts applying heat to the slab, the supply temperature to the snow melting system is ramped up over a period of time until it reaches the target mixed supply temperature. This feature helps reduce thermal stresses in the slab.

*Note:* This operation only occurs if the Boil SENS item is set to *RET* or *NONE*.

#### RUNNING TIME (RUN TIME)

The running time is the length of time that a zone operates once it has reached its slab target temperature. During the time that a zone is approaching its slab target temperature, the Run Time does not decrease. Once a zone reaches its slab target temperature the Run Time begins counting down. When the Run Time reaches 0:00 as displayed in the Status item of the appropriate zone in the VIEW menu, the zone has finished melting.

*Note:* The running time is only applicable when a manual melting enable signal starts the snow melting system. Refer to Section D1 for a description of a manual melting enable.

#### WARM WEATHER SHUT DOWN (WWSD) =

The control has a warm weather shut down for each zone that prevents the control from entering the Melt or Idle modes in order to conserve energy. While a zone is in WWSD, the word WWSD is displayed in the STATUS 1 or STATUS 2 items in the VIEW menu. When both zones enter WWSD, the 664 turns on the WWSD pointer in the display.

#### Automatic (Auto)

There is a warm weather shut down for each zone. When both the slab temperature of a zone and the outdoor temperature exceed the zone's *Melt Temperature* setting by more than 2°F (1°C), the zone enters into WWSD. While a zone is in WWSD, the word WWSD is displayed in the STATUS item of the appropriate zone in the VIEW menu. When both zones enter WWSD, the 664 turns on the WWSD pointer in the display.

#### Adjustable WWSD

When the WWSD is set to a temperature, the WWSD occurs when the outdoor air temperature exceeds the *WWSD* setting by 1°F (0.5°C) and when the slab temperature of a zone exceeds  $34^{\circ}F$  (1°C). The zone exits WWSD when the outdoor air temperature falls 1°F (0.5°C) below the *WWSD* setting or if the slab temperature of the zone falls below  $34^{\circ}F$  (1°C). This allows the *Melting Temperature* setting to be set higher than the WWSD. This is useful where high slab temperatures are required to melt the snow or ice. A good example of this is installations using paving bricks on top of sand and concrete layers.

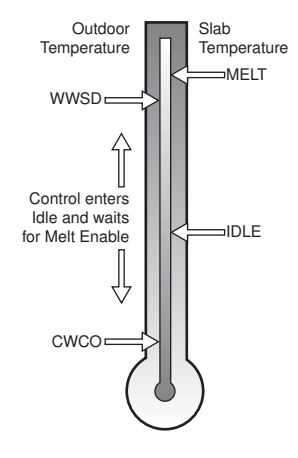

#### COLD WEATHER CUT OUT (CWCO)

Maintaining the zone(s) at either the melting or idling temperature during extremely cold temperatures can be expensive or impossible. The control turns the snow melting system off when the outdoor air temperature drops below the Cold Weather Cut Out (CWCO) temperature. While the control is in CWCO, the word CWCO is displayed in the STATUS 1 and STATUS 2 item in the VIEW menu. If a Snow / Ice Sensor 090 is used, the heater in the sensor is kept on during CWCO until the control detects moisture. If water is detected, the heater is turned off but the control retains the moisture detected information. When the outdoor temperature rises above the CWCO temperature, the control exits CWCO and if the Snow / Ice Sensor 090 detected moisture during CWCO, the control initiates Melting mode. If the control has been started prior to the CWCO, it resumes the Melting mode once the outdoor air temperature rises above the CWCO temperature.

#### STATUS 1 and 2 (STATUS) -

While in the VIEW menu there are a number of items available to determine the current status of zone 1 and zone 2. To view the current status of zone 1, select the STATUS 1 item in the VIEW menu. To view the current status of zone 2, select the STATUS 2 item in the VIEW menu.

| • STRT   | The word STRT is displayed after the snow melting system has been manually enabled. It is displayed until the zone reaches its slab target temperature. If the zone is at its slab target temperature, STRT is displayed for five seconds after the snow melting system has started operation. This is to verify that the control has entered into the Melting mode. |
|----------|----------------------------------------------------------------------------------------------------|
| • STOP   | The word STOP is displayed for five seconds after the snow melting system has been manually disabled. The word STOP is also displayed if either a Remote Start / Stop Module 039, Remote Display Module 040 or the <i>Stop</i> on the control stops the snow melting system and an external melt demand is still present.                                            |
| • IDLE   | The word IDLE is displayed as long as the zone is operating at its idling temperature.                                                                                                    |
| • "IDLE" | The word IDLE is flashed on the display as long as the zone is operating in temporary idle.                                                                                                    |
| • EXT    | The word EXT is displayed when the RUN TIME has reached 0:00 and the control still has an external melt demand. In this situation, the zone continues melting until the melt demand is removed or the control is stopped.                                                                                                    |

- DET The word DET is displayed after the snow melting system has been automatically enabled by the Snow / Ice Sensor 090 and the zone is at its slab target temperature. DET is also displayed once the control is manually enabled after automatic detection by the 090 and the running time has counted down to 0:00.
- 0:00 to 23:59 hr While the zone is up to temperature and melting, the remaining RUN TIME is displayed.
- INF If an infinite RUN TIME is selected and the zone is melting, INF is displayed.
- WWSD When the zone is in Warm Weather Shut Down, WWSD is displayed.
- CWCO When the control is in Cold Weather Cut Out, CWCO is displayed.

#### **BOILER PROTECTION** •

Refer to Section A for a description of boiler protection.

#### **BOILER OPERATION =**

Refer to Section C for a description of boiler operation.

#### SNOW MELTING OVERRIDE =

If the *Away* setting is selected in the SCHEDULE menu, the snow melting system is shut down. Both the Melting and Idling temperatures are ignored as long as the control remains in the Away mode.

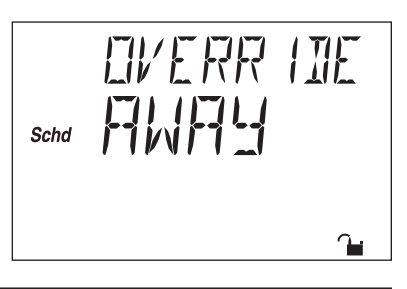

#### SYSTEM PUMP OPERATION (Sys P1) =

The System Pump (Sys P1) contact closes and remains closed as long as at least one of the zones is either in the Melting or Idling mode. The System Pump contact shuts off if the control is in CWCO, if both zones are in WWSD, or if there is no call for Melting or Idling.

#### ZONE OUTPUTS (Zn 1 and Zn 2) -

The *Zone 1* (*Zn 1*) contact and the *Zone 2* (*Zn 2*) contact operate based on the Melting and / or Idling operation. Refer to Melting Section E and / or Idling Section F for a description of how the zone contact(s) operate. The *Zone Pump* contact(s) shuts off if the control is in CWCO, if the corresponding zone(s) is in WWSD, or if there is no call for Melting or Idling.

#### **PURGE**

The system pump (Sys P1) and zoning device(s) (Zn 1 and Zn 2) continue to operate for up to 2 minutes after the last demand is removed. This purges the residual heat from the boiler(s) into the snow melting slab. If the boiler temperature drops below the *Boil Min* setting after 20 seconds, the purge is aborted and the system pump and zoning device(s) are turned off.

# Section C: Boiler Operation

Section C1 Boiler Supply Sensor Section C2 Boiler Return Sensor Section C3 No Boiler Sensor

# Section C1: Boiler Supply Sensor

#### BOILER SENSOR ON THE SUPPLY (Boil SENS = SUP)

When operating a boiler or boiler plant that is dedicated to a snow melting system, the 664 is designed to operate the boiler(s) as efficiently as possible. The boiler(s) are cycled based on the mixing supply fluid temperature. This is to provide longer and more efficient boiler cycles. This mode of operation only works if the Boil SENS item is set to *SUP*.

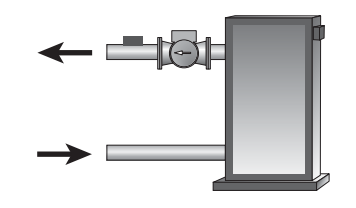

#### BOILER MINIMUM (Boil MIN)

The Boil MIN is the lowest water temperature that the control is allowed to use as a boiler target temperature. If the boiler(s) is operating, and the boiler supply temperature is near the *Boil Min* setting, the Minimum pointer turns on in the LCD while the *Boil SUP* temperature is being viewed. If the installed boiler(s) is designed for condensing or low temperature operation, set the *Boil MIN* adjustment to *OFF*.

#### STAGING -

The 664 controls up to two stages in order to supply the required temperature. After the first stage is turned on in the firing sequence, the control waits a minimum amount of time before turning on the next stage. After the minimum time delay between stages has expired, the 664 examines the control error to determine when the next stage is to fire. The control error is determined using Proportional, Integral and Derivative (PID) logic.

- **Proportional** compares the actual temperature to the target temperature. The colder the temperature, the sooner the next stage is turned on.
- **Integral** compares the actual temperature to the target temperature over a period of time.
- **Derivative** determines how fast or slow the actual temperature is changing. If the temperature is increasing slowly, the next stage is turned on sooner. If the temperature is increasing quickly, the next stage is turned on later, if at all.
  - Each stage has a minimum on time, and a minimum off time.

#### FIRE DELAY (FIRE DLY) =

The FIRE DLY is the delay time that may occur between the time that the 664 closes a stage contact and the burner fires for that stage. This delay is usually the result of burner pre-purge or other forms of time delay built into the burner's safety circuits.

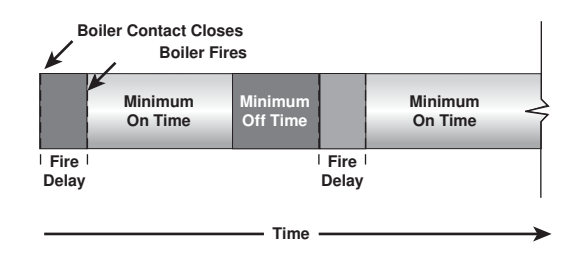

#### BOILER MASS (Boil MASS) =

The Boil MASS setting allows the 664 to adjust to different types of heat sources depending on their thermal mass.

#### Light (LITE)

The *LITE* setting is selected if the boiler(s) that is used has a low thermal mass. This means that the boiler(s) has a very small water content and has very little metal in the heat exchanger. A boiler that has a low thermal mass comes up to temperature quite rapidly when fired. This is typical of many copper fin-tube boilers.

#### Medium (MED)

The *MED* setting is selected if the boiler(s) that is used has a medium thermal mass. This means that the boiler(s) either has a large water content and a low metal content or a low water content and a high metal content. This is typical of many modern residential cast iron boilers or steel tube boilers.

#### Heavy (HEVY) -

The *HEVY* setting is selected if the boiler(s) that is used has a high thermal mass. This means that the boiler(s) has both a large water content and a large metal content. A boiler that has a high thermal mass is relatively slow in coming up to temperature. This is typical of many commercial cast iron and steel tube boilers.

#### DIFFERENTIAL (DIFF) =

An on / off heat source such as a boiler must be operated with a differential in order to prevent short cycling. With the 664, either a fixed or an automatic differential may be selected.

#### Fixed Differential -

The differential is centered around the target temperature. If the temperature drops 1/2 the differential below the target temperature, the 664 closes the *Boiler* contact(s) to fire the boiler(s). If the temperature rises 1/2 of the differential above the target temperature, the 664 opens the *Boiler* contact(s) to turn off the boiler(s).

## Auto Differential (AUTO)

If the *AUTO Differential* is selected, the 664 automatically adjusts the *Differential* setting under the current load conditions to avoid short cycling.

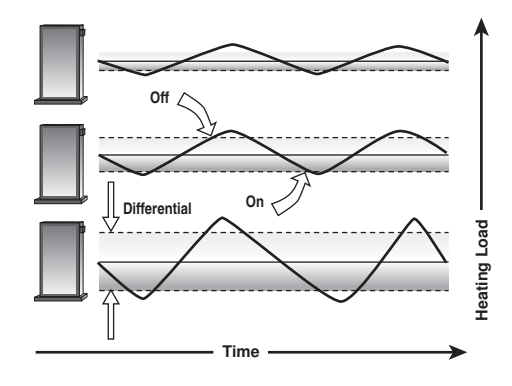

#### STAGE 1 AND 2 (STAGE) -

The *Stage 1* and *2* setting may be selected to AUTO or OFF. When AUTO is selected, the stage is activated and the control operates the appropriate boiler. When OFF is selected, the control does not fire the stage.

#### **ROTATION (ROTATE)**

The ROTATE item is an adjustable setting that is factory set at 48 hours. The firing order of the boiler changes whenever one stage's accumulated running time by more than the *ROTATE* setting. After each rotation, the stage with the least running hours is the first to fire and the stage with the most running hours is the last to fire. This function ensures that both stages receive equal amounts of use. When this item is set to the *OFF* setting, Stage 1 is always the first to fire.

# Section C2: Boiler Return Sensor

## BOILER SENSOR ON THE RETURN (Boil SENS = RET) -

The boiler sensor should be located on the boiler return if the 664 is one of many controls that can call for boiler operation. When in the Return mode, the 664 provides a boiler enable through the *Stage 1* contact. The 664 no longer tries to control the boiler supply water temperature directly, but allows the boiler to operate at its operating aquastat setting when required. If this mode of operation is selected, the boiler pump should either operate continuously, or be operated in parallel with the *System Pump* contact (*Sys P1*). When the mixing device begins to ramp up, the *Stage 1* contact closes on the 664. The *Stage 1* contact remains closed until the mixing device no longer requires heat. With the sensor on the boiler return, the 664 is still capable of providing boiler protection as described in Section A.

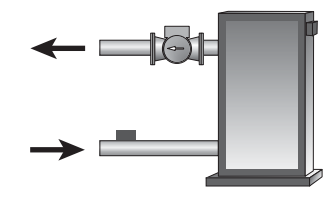

# Section C3: No Boiler Sensor

#### NO BOILER SENSOR (Boil SENS = NONE)

The 664 is capable of operating without a boiler sensor if desired. Without a boiler sensor, the 664 is unable to provide boiler protection. In this mode of operation, the *Stage 1* contact is used to provide a boiler enable. When the mixing device begins to ramp up, the *Stage 1* contact on the 664 closes. The *Stage 1* contact remains closed until the mixing device no longer requires heat. This type of application is typical if the 664 is drawing heat from a source that already incorporates some form of boiler protection.

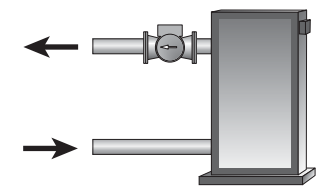

# Section D: Melting Enable / Disable

Section D1 Snow Melting Enable Section D2 Snow Melting Disable

# Section D1: Snow Melting Enable

The snow melting system can be enabled manually or automatically. A melting enable signal applied to the control places both zones into the Melting mode. If a melting enable signal is applied once the system is already in the Melting mode, the control responds to the last command received.

#### MANUAL MELTING ENABLE =

A manual melting enable signal requires the user to manually start the snow melting system and can be provided from the Start button on the control, Remote Start / Stop Module 039, Remote Display Module 040, or an external melt demand.

#### Start Button on the Control -

The snow melting system is enabled by pressing the *Start* button on the control while in the VIEW menu. The control then displays the *RUN TIME* setting to allow the user to adjust it. Once the snow melting system is enabled, the word STRT is displayed for at least 5 seconds in the STATUS item of the appropriate zone while in the VIEW menu. If the *Start* button on the control is pressed while the zone(s) is already melting and up to temperature, the running time counter is reset to the *RUN TIME* setting.

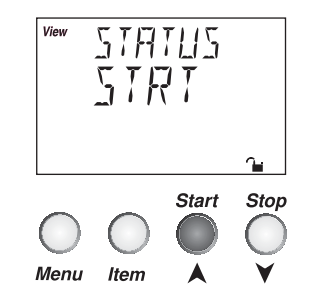

# Remote Start / Stop Module 039

The snow melting system is enabled by pressing the button on the front of the 039. While the zone(s) is coming up to temperature, a green indicator light flashes on the front of the 039. Once the zone(s) is up to temperature and the RUN TIME is counting down, the green indicator light on the front of the 039 is on solid.

# Remote Display Module 040

The snow melting system is enabled by pressing the  $\blacktriangle$  button on the 040 while in the VIEW menu. The 040 then displays the *RUN TIME* setting to allow the user to adjust it. Once the snow melting system is enabled, the word STRT is displayed for at least 5 seconds in the Status item of the appropriate zone while in the VIEW menu.

External Melt Demand (DIP switch set to Melt Demand)

The snow melting system is enabled when a voltage between 24 and 240 V (ac) is applied across the *Melt / Idle Demand* terminals (19 and 20). An external melt demand must be present for at least 4 seconds in order to start the snow melting system. If the RUN TIME reaches 0:00 and the external melt demand is still present, the control continues melting until the external melt demand is removed or the system is otherwise stopped.

*Note:* This operation only occurs if the Idle Demand / Melt Demand DIP switch is set to the Melt Demand position.

# AUTOMATIC MELTING ENABLE (Snow / Ice Sensor 090)

The 664 can use the Snow / Ice Sensor 090 to provide an automatic melting enable signal to start the snow melting system. The control continually monitors the 090 for the presence of moisture. Once moisture is detected, the *Water* pointer is displayed in the LCD and the snow melting system is enabled.

**Note:** In addition to the Snow / Ice Sensor 090 connected to the 664, the Zone 1 item in the ADJUST menu must be set to *AUTO* in order for the automatic melting enable function to work. Therefore, if zone 1 is turned off, the 090 can not provide a melting enable signal to start the Melting mode for zone 2.

## Water Detection Sensitivity (SENSTVTY) -

The 664 has a *Sensitivity* setting which compensates for varying outdoor conditions which could affect how the moisture detector in the 090 interprets the presence of moisture. This adjustable setting is available through the SENSTVTY item in the ADJUST menu of the control. As snow becomes contaminated with dirt, and as the sensor itself becomes dirty, the control may incorrectly indicate the presence of water. If this condition occurs, clean the surface of the sensor and / or turn down the *SENSTVTY* setting. If the snow in your area is very clean, the *SENSTVTY* setting may need to be increased before snow is detected. If AUTO is selected, the control automatically adjusts the sensitivity level used to detect moisture.

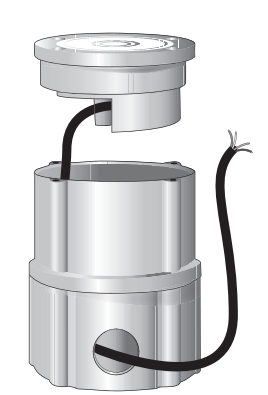

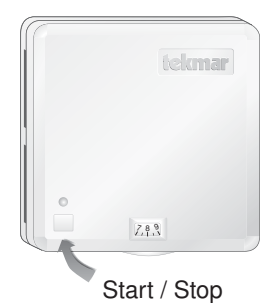

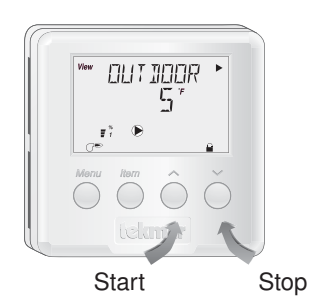

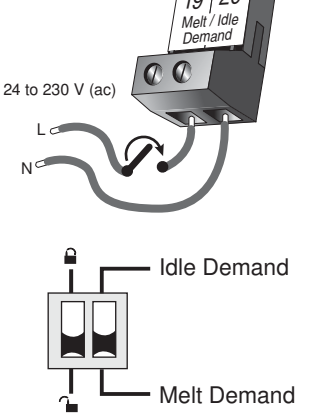

# Section D2: Snow Melting Disable

The snow melting system can be disabled manually or automatically. A melting disable signal applied to the control takes both zones out of the Melting mode. Once the snow melting system is disabled, the zone(s) operates in the Idling mode. The Idling mode allows the zone(s) to be either operated at a lower temperature or turned off.

#### MANUAL MELTING DISABLE •

A manual melting disable signal requires the user to manually stop the snow melting system and can be provided from the *Stop* button on the control, Remote Start / Stop Module 039, Remote Display Module 040, or an external idle demand.

#### Stop Button on the Control -

The *Stop* button on the control can be used to stop the snow melting system. The snow melting system is disabled by pressing the *Stop* button on the control while in the VIEW menu. Once the snow melting system is disabled, the word STOP is displayed for 5 seconds in the STATUS item of the appropriate zone while in the VIEW menu.

#### Remote Start / Stop Module 039 -

A Remote Start / Stop Module 039 can be used to stop the snow melting system. The snow melting system is disabled by pressing the button on the face of the 039. When the system is stopped, a solid red indicator light is displayed on the face of the 039 for five seconds. If the snow melting system is disabled while there is still an external melt demand for snow melting, the 039 displays a solid red indicator light until the external demand is removed.

#### Remote Display Module 040

A Remote Display Module 040 can be used to stop the snow melting system. The snow melting system is disabled by pressing the ▼ button on the 040 while in the VIEW menu. Once the snow melting system is disabled, the word STOP is displayed for 5 seconds in the STATUS item of the appropriate zone while in the VIEW menu.

#### External Idle Demand (DIP switch set to Idle Demand)

The snow melting system is disabled when a voltage between 24 and 230 V (ac) is applied across the *Melt / Idle Demand* terminals (19 and 20). An external idle demand must be present for at least 4 seconds in order to stop the snow melting system.

*Note:* This operation only occurs if the Idle Demand / Melt Demand DIP switch is set to the *Idle Demand* position.

If the snow melting system is placed into Idling mode by an external idle demand, then a manual melting enable signal is applied, the idle demand is overridden until either the running time has expired, a stop signal is given, or the external idle demand is removed and reapplied.

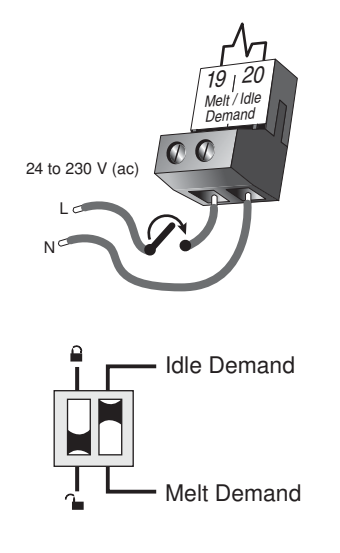

# AUTOMATIC MELTING DISABLE (Snow / Ice Sensor 090) =

The Snow / Ice Sensor 090 can be used to automatically disable the snow melting system. Once the 090 is dry, the *Water* pointer turns off in the LCD. The zone 1 slab temperature has to be at least the zone 1 slab target temperature for a minimum of thirty minutes in order for zone 1 to turn off. If a manual melting disable signal is applied and the 090 is dry, the snow melting system turns off immediately.

Section E1 General Melting Operation

# **Section E1: General Melting Operation**

The Snow Detector and Melting Control 664 provides up to two zones of snow melting. In order for the snow melting system to be started, one of the methods described in Section D1 must be used. Once a melting enable signal is applied and the zone(s) is not in WWSD or the system is not in CWCO, the Melting mode begins. When the control is in the Melting mode, the *Melting* pointer is visible in the VIEW menu. The *MELT 1* and the *MELT 2* settings in the ADJUST menu sets the slab surface temperatures of zone 1 and zone 2 respectively. When the zone(s) is melting and its slab temperature is warming up to its slab target temperature, STRT is displayed in the STATUS item of the appropriate zone while in the VIEW menu. The zone(s) finishes melting when its slab temperature has been at least its slab target temperature for a period of time. This period of time is based on whether an automatic or manual melting enable signal starts the snow melting system.

If an automatic melting enable signal starts the snow melting system, DET is displayed in the STATUS item of the appropriate zone while in the VIEW menu once the slab temperature of the currently operating zone(s) reaches its slab target temperature. The currently operating zone(s) continues to melt either until the 090 becomes dry, or any additional running time has expired. Once the Melting mode is complete, the zone(s) operates in the Idling mode.

If a manual melting enable signal starts the snow melting system, the running time is displayed in the STATUS item of the appropriate zone while in the VIEW menu and begins counting down once the slab temperature of the currently operating zone(s) reaches its slab target temperature. The currently operating zone(s) continues to melt until the running time counts down to 0:00. Once the Melting mode is complete, the zone(s) operates in the Idling mode. The table on page 14 describes how the control responds to enable and disable signals.

# ZONE 1 and 2 (ZONE)

The *Zone 1* and *2* setting may be selected to AUTO or OFF. When AUTO is selected, the zone is activated and the control operates the appropriate zone. When OFF is selected, the control does not operate the zone.

## SLAB TEMPERATURE CONTROL

The 664 uses a sensor in zone 1 and zone 2 to provide slab temperature control. Zone 1 has the option to use either the Snow / Ice Sensor 090 or the Slab Sensor. Zone 2 can only use the Slab Sensor.

#### Slab Sensor -

If a Slab Sensor is used, the control assumes that the sensor is approximately 1 inch below the surface of the snow melting slab. Since this point is closer to the source of the heat, this point is warmer than the surface of the slab. Therefore, the sensor must be maintained at a higher temperature in order to ensure that the surface of the slab is maintained at the correct temperature. The amount of temperature difference between the surface of the slab and the slab sensor changes with the outdoor temperature. Therefore, the slab core temperature is increased as the outdoor air temperature drops. The temperature displayed as the slab temperature (SLAB 1 and / or SLAB 2) is the temperature of the slab sensor.

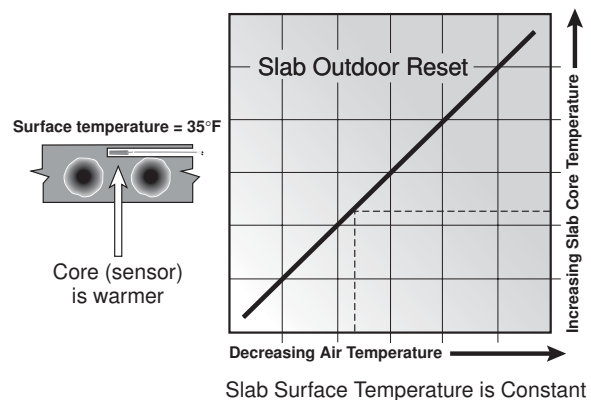

## Snow / Ice Sensor 090

The temperature displayed as the slab temperature (SLAB 1) is the slab temperature of zone 1. This temperature is calculated from the edge sensor and the center sensor built into the 090.

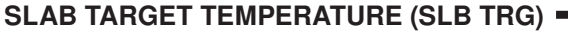

The SLB1 TRG and the SLB2 TRG temperatures are determined from the *Melting* settings (MELT 1 and MELT 2 respectively), or *Idle* settings (IDLE 1 and IDLE 2 respectively) and the outdoor air temperature. The control displays the temperature(s) that it is currently trying to maintain at the slab sensors of zone 1 and zone 2. If the control does not presently have a requirement for heat, it displays "--" in the STATUS item of the appropriate zone while in the VIEW menu.

## ADDITIONAL MELTING TIME (ADD MELT) ·

In cases where areas of the snow melting system haven't completely melted after the Melting mode has finished and the 090 is dry, the 664 has a function in which additional time can be added to melt the zone(s). This is an adjustable time through the ADD MELT item in the ADJUST menu of the control. The ADD MELT time is calculated into a running time and is displayed in the STATUS item of the appropriate zone while in the VIEW menu. Once the 090 becomes dry and the currently operating zone(s) slab temperature is at least its slab target temperature, the running time starts counting down.

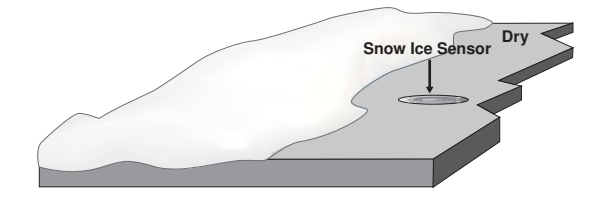

*Note:* This function is only available if the Snow / Ice Sensor 090 is used in zone 1.

## **PRIORITY OPERATION**

In a multiple zone system where the zones have different heat requirements, or the total combined heat requirement of the snow melting system exceeds that of the heat source, the 664 has a function which can provide priority of zone 1 over zone 2. The 664 allows for full priority, conditional priority or no priority. This is a selectable item through the PRIORITY item in the ADJUST menu.

*Note:* If either *Full Priority* or *Conditional Priority* is selected, there is the potential for the non-priority zone to freeze over.

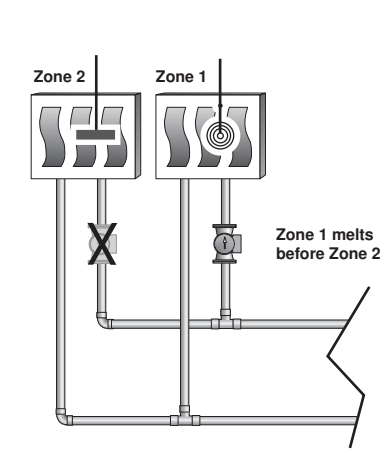

# Full Priority (PRIORITY = FULL) -

It can be selected that zone 1 has full priority over zone 2. Zone 1 begins melting first when the Melting mode is initiated. While zone 1 is melting, the control keeps track of how long zone 1 operates at its melting temperature. Once zone 1 finishes melting, the control turns off zone 1 and starts melting zone 2. Zone 2 then operates at its melting temperature for the same amount of melting time as zone 1. If at any time while zone 2 is melting and the system is restarted either manually or automatically, the control turns off zone 2 and begins melting zone 1. If the slab temperature of zone 2 is warm enough when the system is restarted, the control provides any extra heat to zone 2 that zone 1 is not using. If the slab temperature of zone 2 is not warm enough when the system is restarted, the control only provides heat to zone 1. Zone 2 then only receives heat when zone 1 finishes melting.

## Conditional Priority (PRIORITY = COND) -

It can be selected that zone 1 has conditional priority over zone 2. Zone 1 begins melting first when the Melting mode is initiated. While zone 1 is melting and up to temperature, the control provides any extra heat to zone 2 that zone 1 is not using. While zone 1 is melting, the control keeps track of how long zone 1 operates at its melting temperature. Once zone 1 finishes melting, the control turns off zone 1 and provides all available heat to zone 2. Zone 2 then operates at its melting temperature for the same amount of melting time as zone 1. If at any time while zone 2 is melting and the system is restarted either automatically or manually, the control turns off zone 2 and begins melting zone 1 again. The control then operates zone 1 and zone 2 as described above.

# NON-PRIORITY OPERATION (PRIORITY = NONE) =

If the PRIORITY item is set to *NONE*, zone 1 and zone 2 begin melting simultaneously when the Melting mode is initiated. The 664 operates based on the mixing fluid temperature requirement of each zone. The mixing target temperature is calculated for the zone with the highest heat requirement, and that zone output runs continuously. The zone output with the lower heat requirement is cycled using Pulse Width Modulation (PWM) with a 20 minute cycle length.

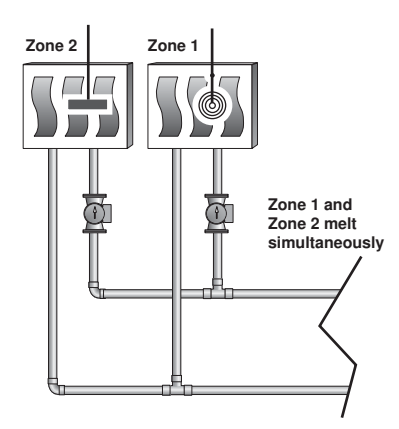

# Section F: Idling Operation

Section F1 General Idling Operation

| Section F2 |
|------------|
| Temporary  |
| Idle       |

# Section F1: General Idling Operation

When the snow melting system starts from a cold temperature, the time required for the zone(s) to reach its melting temperature may be excessive. To decrease this start up time, the 664 has an idling feature which can maintain the zone(s) at a lower temperature. This feature is also useful for preventing frost and light ice formation. The *IDLE 1* and the *IDLE 2* settings in the ADJUST menu sets the slab surface temperatures of zone 1 and zone 2 respectively while the control is in the Idling mode. When in the Idling mode, IDLE 1 and / or IDLE 2 is displayed in the STATUS item of the appropriate zone while in the VIEW menu. If idling is not desirable, the *IDLE 1* and / or *IDLE 2* settings may be set to *OFF*.

#### IDLING WITHOUT PRIORITY =

If the PRIORITY item is set to NONE, both zone 1 and zone 2 can utilize the idling feature.

#### IDLING WITH PRIORITY -

If the PRIORITY item is set to COND or FULL, only zone 1 can utilize the idling feature. Therefore, the IDLE 2 item in the ADJUST menu is not available.

# Section F2: Temporary Idle (TMPY IDL)

The temporary idle allows the control to enter the idle state for a set amount of time. If the snow ice detector does not detect snow during the temporary idle period, the control then leaves the idle state and returns to the OFF state. This is useful in applications where there is the possibility of snow and the slab can be pre-heated in order to have a short heat up time if snow is detected.

To enable a temporary idle, the *Temporary Idle* setting in the ADJUST menu must be set from OFF to the length of the temporary idle. The DIP Switch must be set to IDLE DEMAND and the IDLE 1 or IDLE 2 settings must be set to a temperature. To activate a temporary idle, a voltage between 24 and 240 V (ac) must be applied across the *Melt/Idle Demand* terminals for at least 4 seconds.

When a *Temporary Idle time* is selected, the control has three available states: OFF, Temporary Idle, and Melting. The table below describes the action of the control:

| Control State  | Action                    | Result         |
|----------------|---------------------------|----------------|
| OFF            | External Idle Demand      | Temporary Idle |
| OFF            | Manual or Auto Melt Start | Melting        |
| Melting        | External Idle Demand      | Melting        |
| Melting        | Manual or Auto Melt Start | Melting        |
| Melting        | Manual or Auto Melt Stop  | OFF            |
| Temporary Idle | Temporary Idle Expires    | OFF            |
| Temporary Idle | Manual or Auto Melt Start | Melting        |
| Temporary Idle | Manual Melt Stop          | OFF            |

# Installation

# CAUTION

Improper installation and operation of this control could result in damage to the equipment and possibly even personal injury. It is your responsibility to ensure that this control is safely installed to all applicable codes and standards. This electronic control is not intended for use as a primary limit control. Other controls that are intended and certified as safety limits must be placed into the control circuit. Do not open the control. Refer to qualified personnel for servicing. Opening voids warranty and can result in damage to the equipment and possibly even personal injury.

# STEP ONE ———— GETTING READY =

Check the contents of this package. If any of the contents listed are missing or damaged, please contact your wholesaler or tekmar sales representative for assistance.

Type 664 includes: One Snow Detector and Melting Control 664, One Outdoor Sensor 070, Three Universal Sensors 082, Data Brochures D 664, D 070, D 001, User Brochure U 664, Application Brochure A 664, Essay E 021.

*Note:* Carefully read the details of the Sequence of Operation to ensure that you have chosen the proper control for your application.

#### STEP TWO ——— MOUNTING THE BASE =

Remove the control from its base by pressing down on the release clip in the wiring chamber and sliding the control away from it. The base is then mounted in accordance with the instructions in the Data Brochure D 001.

# STEP THREE ----- ROUGH-IN WIRING -

All electrical wiring terminates in the control base wiring chamber. The base has standard 7/8" (22 mm) knockouts which accept common wiring hardware and conduit fittings. Before removing the knockouts, check the wiring diagram and select those sections of the chamber with common voltages. Do not allow the wiring to cross between sections as the wires will interfere with safety dividers which should be installed at a later time.

- Power must not be applied to any of the wires during the rough-in wiring stage.
- All wires are to be stripped to a length of 3/8" (9mm) to ensure proper connection to the control.
- Install the Outdoor Sensor 070, Boiler Sensor 082 and Mixing Sensor(s) 082 according to the installation instructions in the Data Brochure D 070 and run the wiring back to the control.
- Install the Snow / Ice Sensor 090 according to the installation instructions in the Data Brochure D 090 and run the wiring back to the control. See Data Brochure D 090 for very important details on sensor location and installation.
- If a Slab Sensor is used, install the slab sensor according to the installation instructions in the Data Brochure D 079 and run the wiring back to the control. See page 12 for very important details on sensor location and installation.
- If a Remote Display Module (RDM) 040 is used, install the RDM according to the installation instructions in the Data Brochure D 040 and run the wiring back to the control.
- If a Remote Start / Stop Module 039 is used, install the module according to the installation instructions in the Data Brochure D 039 and run the wiring back to the control.
- Run wire from other system components (pumps, boiler, etc.) to the control.
- Run wires from the 115 V (ac) power to the control. Use a clean power source with a minimum 15 A circuit to ensure proper
  operation. Multi-strand 16 AWG wire is recommended for all 115 V (ac) wiring due to its superior flexibility and ease of installation
  into the terminals.

## STEP FOUR — ELECTRICAL CONNECTIONS TO THE CONTROL -

The installer should test to confirm that no voltage is present at any of the wires. Push the control into the base and slide it down until it snaps firmly into place.

## A Powered Input Connections –

# 115 V (ac) Power

Connect the 115 V (ac) power supply to the *Power L* and *Power N* terminals (29 and 30). This connection provides power to the microprocessor and display of the control. As well, this connection provides power to the *Sys P1* terminal (28) from the *Power L* terminal (29).

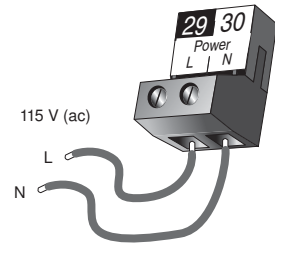

#### Melt / Idle Demand

To generate a melt demand or idle demand, a voltage between 24 V (ac) and 230 V (ac) must be applied across the *Melt / Idle Demand* terminals (19 and 20).

# \land Output Connections –

#### **Boiler Contacts**

The *Stage 1* and *Stage 2* terminals (21, 22 and 23, 24) are isolated outputs in the 664. There is no power available on these terminals from the control. These terminals are used as a switch to either make or break the boiler circuit. When the 664 requires the boiler(s) to fire, it closes the contact between terminals 21 and 22 and / or 23 and 24.

# System Pump Contact (Sys P1)

The *Sys P1* output terminal (28) on the 664 is a powered output. When the relay in the 664 closes, 115 V (ac) is provided to the *Sys P1* terminal (28) from the *Power L* terminal (29). To operate the system pump, connect one side of the system pump circuit to terminal 28 and the second side of the pump circuit to the neutral (N) side of the 115 V (ac) power supply.

# **Zone Pumps and Zone Valves**

The zoning outputs are isolated terminals in the 664. There is no power available on these terminals from the control.

If zone 1 is used, connect the zone pump or zone valve circuit to the *Com Zn* and *Zn 1* terminals (26 and 25).

If zone 2 is used, connect the zone pump or zone valve circuit to the *Com Zn* and *Zn 2* terminals (26 and 27).

## Variable Speed Injection Pump

The 664 can vary the speed of a permanent capacitor, impedance protected or equivalent pump motor that has a locked rotor current of less than 2.4 A. Most small wet rotor circulators are suitable as described in Essay E 021. The 664 has an internal overload fuse which is rated at 2.5 A 250 V (ac). Contact your tekmar sales representative for details on the repair procedures if the fuse is blown.

If a variable speed injection pump is used, connect one of the wires from the variable speed injection pump to the *Opn / Var* terminal (3) on the 664. Connect the *Pwr Mix* terminal (4) to the live (L) side of the 115 V (ac) power source. The other wire on the variable speed injection pump must be connected to the neutral (N) side of the 115 V (ac) power supply.

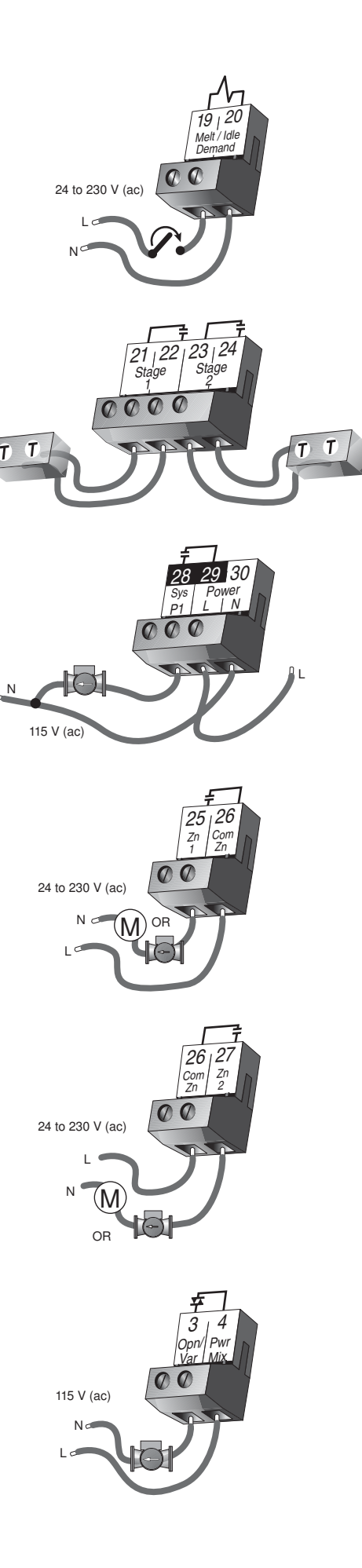

#### **Mixing Valve Actuator**

If a mixing valve is used, connect one side of the 24 V (ac) power to the *Pwr Mix* terminal (4) on the control. The output relay *Opn / Var* (3) is then connected to the open terminal of the actuating motor and the output relay Cls (5) is connected to the close terminal of the actuating motor. Connect the second side of the 24 V (ac) circuit to the common terminal of the actuating motor.

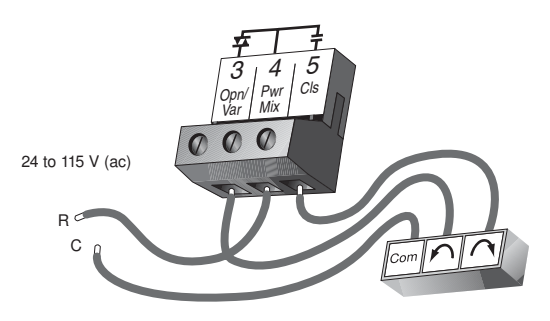

#### 4-20 mA Device

If a 4-20 mA device is used, connect the positive 4-20 mA lead to the 4-20 mA + terminal (1) and the negative 4–20 mA lead to the 4-20 mA – terminal (2). Maximum resistance allowed in the 4-20 mA circuit is 1000  $\Omega$ . The 4-20 mA output can be converted to either a 2-10 V (dc) or 1-5 V (dc) output by connecting resistor(s). A 0-135  $\Omega$  Converter 005 can be used to convert the 4-20 mA signal to 0-135  $\Omega$ .

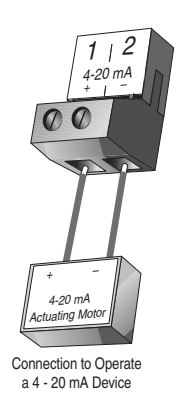

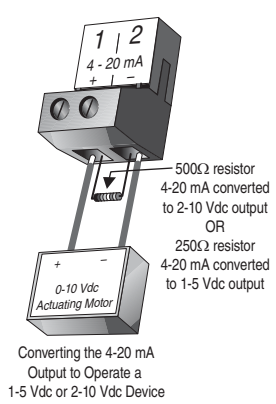

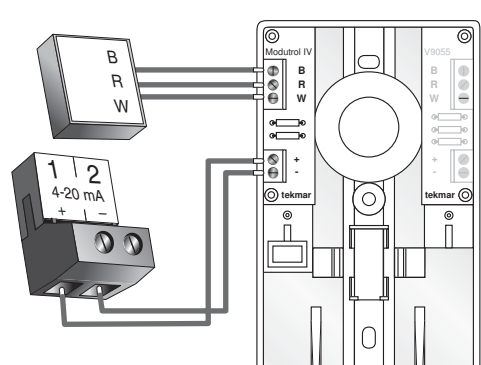

Converting the 4-20 mA Output to Operate a 0-135  $\Omega$  Actuating Motor

16

Соп

18

Out

A Sensor and Unpowered Input Connections — Do not apply power to these terminals as this will damage the control.

#### **Outdoor Sensor**

Connect the two wires from the Outdoor Sensor 070 to the *Com* and *Out* terminals (16 and 18). The outdoor sensor is used by the 664 to measure the outdoor air temperature.

#### **Boiler Sensor**

Connect the two wires from the Boiler Sensor 082 to the *Com* and *Boil* terminals (16 and 17). The boiler sensor is used by the 664 to measure the water temperature of the boiler.

## **Mixing Supply Sensor**

Connect the two wires from the Mixing Supply Sensor 082 to the *Com* and *Mix Sup* terminals (12 and 15). The mixing supply sensor is used by the 664 to measure the fluid supply temperature after the mixing device. Normally the sensor is attached downstream of the mixing pump.

## **Mixing Return Sensor**

Connect the two wires from the Mixing Return Sensor 082 to the *Com* and *Mix Ret* terminals (12 and 14). The mixing return sensor is used by the 664 to measure the fluid return temperature from the snow melting slab.

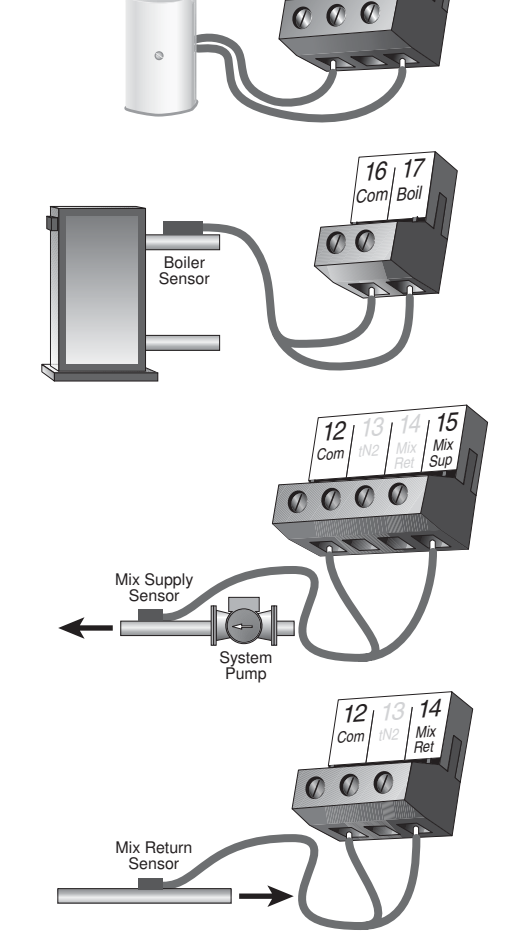

#### EITHER: Snow / Ice Sensor 090 (Zone 1)

If a Snow / Ice Sensor 090 is used, connect the red wire from the sensor cable to the *Red* terminal (6), connect the black wire from the sensor cable to the *Blk* / *Com* terminal (7), connect the blue wire from the sensor cable to the *Blu* terminal (8), connect the yellow wire from the sensor cable to the *Blu* terminal (9) and connect the brown wire from the sensor cable to the *Yel* terminal (9) and connect the brown wire from the sensor cable to the *Brn* / *Slab1* terminal (10). The snow / ice sensor is used by the 664 to measure the slab surface temperature of zone 1. This sensor must be installed flush with the slab surface and 1/2 way between the heating pipes. See Data Brochure D 090 for installation instructions regarding the Snow / Ice Sensor 090 and Sensor Socket 091.

## OR: Slab Sensor (Zone 1)

If a Snow / Ice Sensor 090 is not used for zone 1, a slab sensor can be used. If a slab sensor is used, connect the two wires from the slab sensor to the *Blk* / *Com* and *Brn* / *SLAB* 1 terminals (7 and 10). The slab sensor is used by the 664 to measure the slab temperature of zone 1.

*Note:* Proper sensor placement is critical for correct operation of the 664 control. The slab sensor must be installed 1/2 way between the heating pipes and 1" (25 mm) below the surface of the slab. Although the sensor can be installed directly into the slab, we recommend that the sensor be installed in tubing or conduit in such a manner that the sensor can be removed and replaced in case of failure.

#### Slab Sensor (Zone 2)

If a slab sensor is used, connect the two wires from the slab sensor to the *Slab 2* and *Com* terminals (11 and 12). The slab sensor is used by the 664 to measure the slab temperature of zone 2.

#### tekmar Net<sup>™</sup> (tN2) Device

A Remote Display Module (RDM) 040 or Remote Start / Stop Module 039 can be connected to the tekmar Net<sup>TM</sup> (tN2) input. Connect the *Com* terminal from the appropriate tN2 device to the *Com* terminal (12) on the 664. Connect the *tN2* terminal from the appropriate tN2 device to the *tN2* terminal (13) on the 664.

*Note:* The wires from the RDM and Remote Start / Stop Module are polarity sensitive. The tN2 device does not operate correctly if the wires are reversed.

#### STEP FIVE ———— TESTING THE WIRING •

Each terminal block must be unplugged from its header on the control before power is applied for testing. To remove the terminal block, pull straight down from the control.

The following tests are to be performed using standard testing practices and procedures and should only be carried out by properly trained and experienced persons.

A good quality electrical test meter, capable of reading from at least 0 - 300 V (ac) and at least  $0 - 2,000,000 \Omega$ , is essential to properly test the wiring and sensors.

# 🗥 Test The Sensors

In order to test the sensors, the actual temperature at each sensor location must be measured. A good quality digital thermometer with a surface temperature probe is recommended for ease of use and accuracy. Where a digital thermometer is not available, a spare sensor can be strapped alongside the one to be tested and the readings compared. Test the sensors according to the instructions in the Data Brochure D 070.

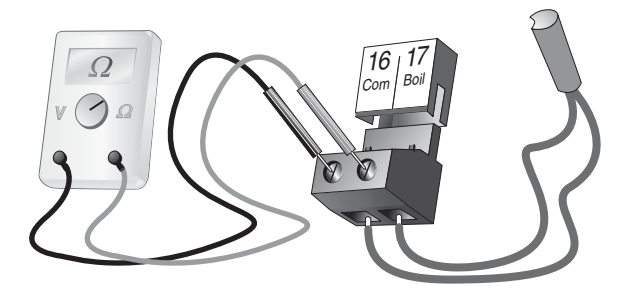

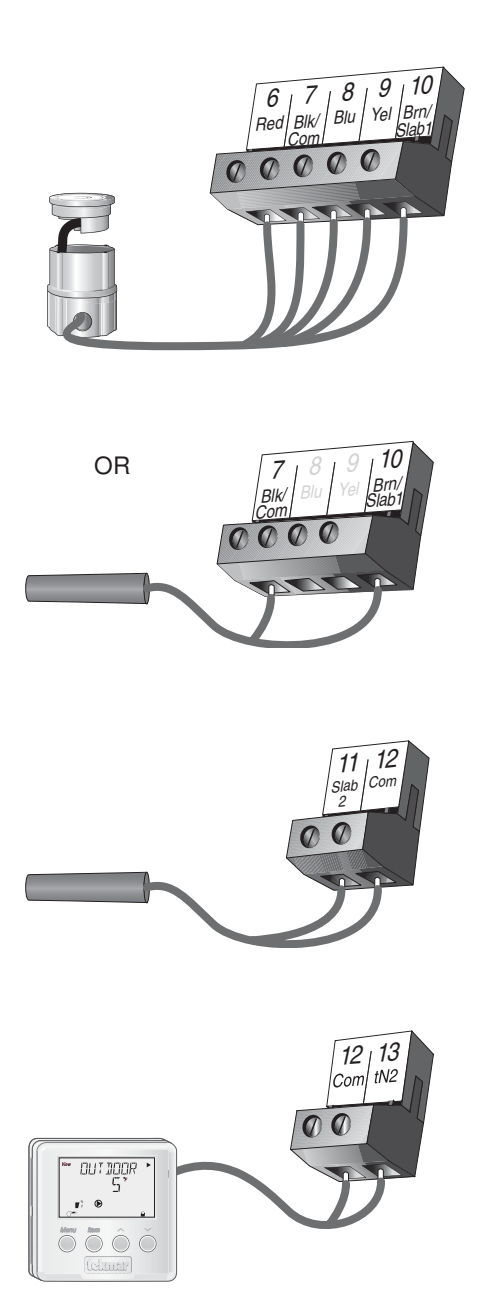

# 🗥 Test The Power Supply –

Make sure exposed wires and bare terminals are not in contact with other wires or grounded surfaces. Turn on the power and measure the voltage between the *Power L* and *Power N* terminals (29 and 30) using an AC voltmeter, the reading should be between 103.5 and 126.5 V (ac).

# 

## Melt / Idle Demand

If a melt / idle demand is used, measure the voltage between the *Melt / Idle Demand* terminals (19 and 20). When the melting or idling device calls for heat, you should measure between 20 and 260 V (ac) at the terminals. When the melting or idling device is off, you should measure less than 5 V (ac).

# 

# System Pump (Sys P1)

If a system pump is connected to the *Sys P1* terminal (28), make sure that power to the terminal block is off and install a jumper between the *Sys P1* and *Power L* terminals (28 and 29). When power is applied to the *Power L* and *Power N* terminals (29 and 30), the system pump should start. If the pump does not turn on, check the wiring between the terminal block and pump and refer to any installation or troubleshooting information supplied with the pump. If the pump operates properly, disconnect the power and remove the jumper.

## Zone Pump or Zone Valve

If a zone pump or zone valve is connected to the *Com Zn* and *Zn 1* terminals (26 and 25), make sure power to the pump or valve circuit is off and install a jumper between the *Com Zn* and *Zn 1* terminals (26 and 25). When the circuit is powered up, the zone pump should turn on or the valve should open completely. If no response occurs, check the wiring between the terminal and the pump or valve and refer to any installation or troubleshooting information supplied with these devices. If a zone pump or zone valve is connected to the *Com Zn* and *Zn 2* terminals (26 and 27), follow a similar procedure as described for the zone 1 relay.

## Stage 1 and 2

If the boiler circuit is connected to the *Stage 1* terminals (21 and 22) and / or *Stage 2* terminals (23 and 24), make sure power to the boiler circuit is off, and install a jumper between the terminals. When the boiler circuit is powered up, the boiler should fire. If the boiler does not turn on, refer to any installation or troubleshooting information supplied with the boiler. (The boiler may have a flow switch that prevents firing until the boiler pump is running). If the boiler operates properly, disconnect the power and remove the jumper.

## Variable Speed Injection Pump

If a variable speed injection pump circuit is connected to the *Pwr Mix* and *Opn / Var* terminals (4 and 3), make sure the power to the terminal block is off and install a jumper between the *Pwr Mix* and *Opn / Var* terminals (4 and 3). When the variable speed pump circuit is powered up, the variable speed pump should operate at full speed. If the pump does not operate, check the wiring between the terminal block and the pump and refer to any installation or troubleshooting information supplied with the pump. If the pump operates properly, disconnect the power and remove the jumper.

## Mixing Valve Actuator

If a floating action actuating motor circuit is connected to the *Pwr Mix, Opn / Var* and *Cls* terminals (4, 3 and 5), make sure power to the motor circuit is off and install a jumper between the *Pwr Mix* and *Opn / Var* terminals (4 and 3). When the circuit is powered up, the actuator should move in the opening direction. If it does not, check the wiring between the terminals and the actuating motor. Refer to any installation or troubleshooting information supplied with the motor. If the motor closes instead of opening, the wiring of the actuating motor must be reversed. If the valve opens correctly, turn off the power to the circuit and remove the jumper. Install a jumper between the *Pwr Mix* and *Cls* terminals (4 and 5). When the circuit is powered up, the actuator should move in the closing direction. If it does not, check the wiring between the terminals and the actuating motor. Refer to any installation or troubleshooting information supplied with the motor. If the power to the circuit and remove the jumper. Install a jumper between the *Pwr Mix* and *Cls* terminals (4 and 5). When the circuit is powered up, the actuator should move in the closing direction. If it does not, check the wiring between the terminals and the actuating motor. Refer to any installation or troubleshooting information supplied with the motor. If the motor closes correctly, turn off the power to the circuit and remove the jumper.

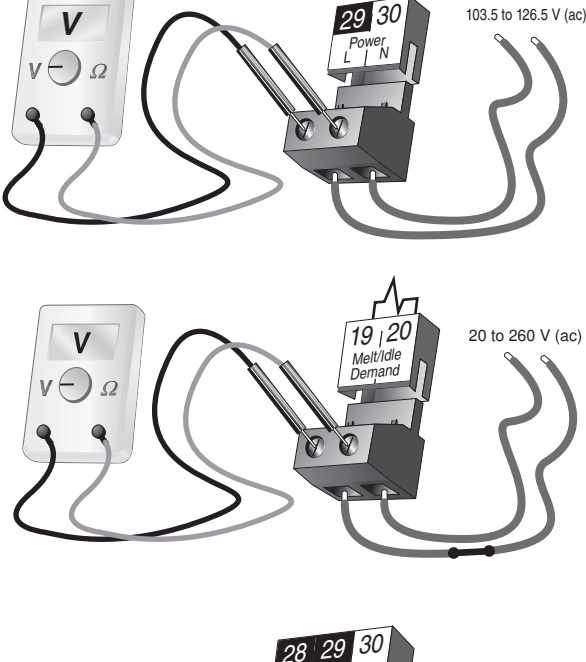

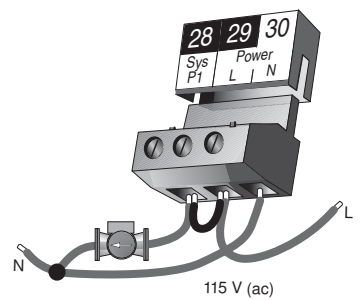

## 4–20 mA Device

The 4–20 mA output terminals (1 and 2) can not be tested without power applied to the control. Since no power is supplied to the control at this point, the 4–20 mA output cannot be tested. Please refer to the operation test below.

# 

Make sure all power to the devices and terminal blocks is off, and remove any remaining jumpers from the terminals. Reconnect the terminal blocks to the control by carefully aligning them with their respective headers on the control, and then pushing the terminal blocks into the headers. The terminal blocks should snap firmly into place. Install the supplied safety dividers between the unpowered sensor inputs and the powered wiring chambers. Apply power to the control. The operation of the control on power up is described in the Sequence of Operation section of the brochure.

# 🗥 Test the 4-20 mA Output –

If a 4-20 mA device is used, connect an ammeter to the 4-20 mA output terminals (1 and 2) and observe the current reading during operation. When the 4-20 mA modulation increases, the initial percentage output is zero and the meter should read 4 mA. As the % Output increases, the meter reading should increase until 100% Output is reached at which point the meter should read 20 mA. When the 4-20 mA modulation decreases, the meter should start at 20 mA and eventually reach 4 mA when the display shows 0% Output.

*Note:* The 4-20 mA output can only be tested if 4-20 is selected in the Mixing item of the ADJUST menu.

# Cleaning

The control's exterior can be cleaned using a damp cloth. Moisten cloth with water and wring out prior to wiping control. Do no use solvents or cleaning solutions.

# **DIP Switch Settings**

The DIP switch settings on the control are very important and should be set to the appropriate settings prior to making an adjustments to the control through the User Interface. The DIP switch settings change the items that are available to be viewed and / or adjusted in the User Interface.

If a DIP switch is changed while the control is powered up, the control responds to the change in setting by returning the display to the VIEW menu. This is true for all the DIP switches except for the Lock / Unlock DIP switch.

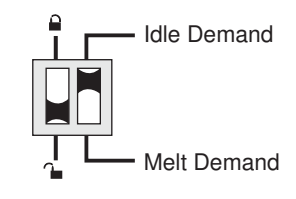

# LOCK / UNLOCK (FACTORY SETTING IS UNLOCK)

The Lock / Unlock DIP switch is used to lock and unlock the access level of the control and tekmar Net<sup>™</sup> tN2 device. Once locked, access levels can not be changed. To determine if the control is currently locked or unlocked, a small segment representing a padlock is viewed in the bottom right hand corner of the display. When the padlock is closed, the access level cannot be changed.

To change the access level, set the DIP switch to the unlocked, or down position. The current access level of the control or tekmar Net<sup>TM</sup> tN2 device is viewed in its Miscellaneous (*Misc*) menu. While viewing the access level, use the  $\blacktriangle$  and  $\triangledown$  keys to select between the Limited (LTD), User (USER), Installer (INST) or Advanced (ADV) access levels.

To lock the access level, select the appropriate access level in the Miscellaneous (Misc) and move the DIP switch from the unlocked position to the locked position. As long as the DIP switch is in the locked position, the access level of the control or tekmar Net<sup>TM</sup> tN2 device can no longer be viewed or adjusted in its Miscellaneous (*Misc*) menu.

# IDLE DEMAND / MELT DEMAND (FACTORY SETTING IS MELT DEMAND) =

The Idle Demand / Melt Demand DIP switch is used for melting and idling operation. The position of the DIP switch determines what the *Melt / Idle Demand* terminals (19 and 20) are used for. When the DIP switch is set to the *Melt Demand* position, the *Melt / Idle Demand* terminals (19 and 20) are used to place the snow melting system into Melting mode. When the DIP switch is set to the Idle Demand position, the *Melt / Idle Demand* terminals (19 and 20) are used to place the snow melting system into Melting mode. When the DIP switch is set to the Idle Demand position, the *Melt / Idle Demand* terminals (19 and 20) are used to force the snow melting system into Idling mode.

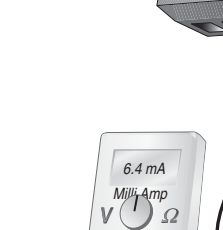

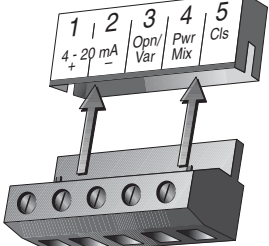

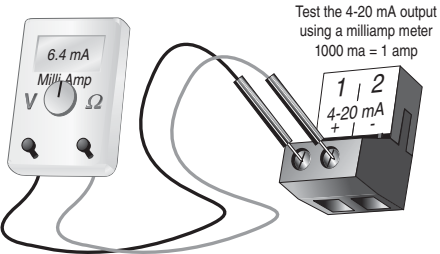

# **Access Levels**

The tekmar Snow Detector and Melting Control 664 comes with four *Access Level* settings. These Access Levels restrict the number of Menus, Items and Adjustments that can be accessed by the user. The four access levels are Limited (LTD), User (USER), Installer (INST) and Advanced (ADV).

The access level of the control is found in the Miscellaneous (*Misc*) menu when the Lock / Unlock DIP switch is set to the *Unlocked* position. In the Advanced access level, all of the control settings are available to the user. In the User access level, only a few of the menus and items are available. The Limited access level is the most restricted of them all. The control's factory setting is *Installer* (INST). This access level is sufficient for the normal set up of the control. Once the control is set up, the appropriate access level should be selected for the people that deal with the control on a regular basis.

| Misc | ALCESS<br>INST |  |
|------|----------------|--|
|      |                |  |

| Item Field | 6  | scilo |   | <br> <br> &} |   | Access<br>_evel Description                                                                                                    | Range                                                                               |
|------------|----|-------|---|--------------|---|----------------------------------------------------------------------------------------------------|-------------------------------------------------------------------------------------|
| ELITIEER   |    | •     | • | •            | • | <b>Outdoor</b> Current outdoor air temperature as measured by the outdoor sensor.                                                        | -67 to 149°F<br>(-55 to 65°C)                                                       |
| SLBI TRG   | E1 |       |   | •            | • | Slab 1 Target Slab sensor target temperature of zone 1.<br>ZONE 1 = AUTO                                                                 | − − −, -58 to 167°F<br>(− − −, -50 to 75°C)                                         |
| SLAN I     | E1 |       | • |              | • | Slab 1 Current slab sensor temperature of zone 1.<br>ZONE 1 = AUTO                                                                       | -58 to 167°F<br>(-50 to 75°C)                                                       |
| STATUS I   | B1 | •     | • | •            | • | Status 1 Operating status of Zone 1.                                                                                                    | STRT, STOP, IDLE, EXT,<br>0:00 to 23:59 hr,,<br>INF, WWSD, CWCO,<br>DET, IDLE       |
| SL 12 TRG  | E1 |       |   | •            | • | Slab 2 Target Slab sensor target temperature of zone 2.<br>ZONE 2 = AUTO                                                                 | − − −, -58 to 167°F<br>(− − −, -50 to 75°C)                                         |
| SLAN 2     | E1 |       | • | •            | • | Slab 2 Current slab sensor temperature of zone 2.<br>ZONE 2 = AUTO                                                                       | -58 to 167°F<br>(-50 to 75°C)                                                       |
| STATUS 2   | B1 | •     | • | •            | • | Status 2 Operating status of zone 2.                                                                                                    | STRT, STOP, IDLE, EXT,<br>0:00 to 23:59 hr, – – –,<br>INF, WWSD, CWCO,<br>DET, IĎĽĚ |
| MIX TRE    | A  |       |   |              | • | <b>Mix Target</b> The current mix target temperature as calcu-<br>lated by the control.                                                  | −−−, -25 to 248°F<br>(−−−, -32 to 120°C)                                            |
| MIX SLIP   | B1 |       | • | •            | • | <b>Mix Supply</b> Current mixed supply water temperature as measured by the mixing supply sensor.                                        | -31 to 266°F<br>(-35 to 130°C)                                                      |
| MIX RET    | B1 |       | • | •            | • | Mix Return Current mixed return water temperature as measured by the mixing return sensor.<br>Mix Ret Sensor present                     | -31 to 266°F<br>(-35 to 130°C)                                                      |
| AT         | B1 |       |   | •            | • | $\Delta T$ Current mixed $\Delta T$ difference between the mixed supply sensor and the mixed return sensor.<br>$\Delta T$ MAX $\neq$ OFF | -85 to 170°F<br>(-47 to 94°C)                                                       |

| ltem  | 68   | scilor, |  | Range |   |                                                                                                    |                                |
|-------|------|---------|--|-------|---|----------------------------------------------------------------------------------------------------|--------------------------------|
| Jan I | SLIP | A<br>C1 |  | •     | • | <b>Boil Supply</b> Current boiler supply water temperature as measured by the boiler sensor.<br><b>Boil SENS = SUP</b> | -31 to 266°F<br>(-35 to 130°C) |
| Jai I | RET  | A<br>C2 |  | •     | • | <b>Boil Return</b> Current boiler return water temperature as measured by the boiler sensor.<br><b>Boil SENS = RET</b> | -31 to 266°F<br>(-35 to 130°C) |

664 Adjust Menu (1 of 3)

|            |      |                      |   | _ | 7 |                                                                                                    |                                                          |                   |
|------------|------|----------------------|---|---|---|----------------------------------------------------------------------------------------------------|----------------------------------------------------------|-------------------|
| Item Field | 0    | ection of the second |   |   | Ĺ | evel Description                                                                                                    | Range                                                    | Actual<br>Setting |
| RLIN TIM   | B1   | •                    | • | • | • | <b>Run Time</b> The time for which a zone is operated once it has reached its melting temperature. This item cannot be viewed if a Remote Start / Stop Module 039 has been connected. | 0:30 to 17:00 hr,<br>INF (Infinity)<br>Default = 4:00 hr |                   |
| AII MEL    | T E1 |                      |   |   | • | Add Melt The additional time for which a zone<br>is operated once the Snow / Ice Sensor 090<br>becomes dry.<br>090 is present                                                         | 0:00 to 6:00 hr<br>Default = 0:30 hr                     |                   |
| SENSTVT    | Y D1 |                      | • | • | • | Sensitivity Sensitivity of water detection of the Snow / Ice Sensor 090.<br>090 is present                                                                                            | AUTO, 20 to 80%<br>Default = AUTO                        |                   |
| ZEINE      | E1   |                      |   | • | • | Zone 1 Selects zone 1 as operational or not.                                                                                                    | OFF, AUTO<br>Default = AUTO                              |                   |
| MELTI      | E1   |                      | • | • | • | <b>Melt 1</b> The desired slab surface temperature of zone 1 while in the Melting mode. <b>Zone 1 = AUTO</b>                                                                          | 32 to 95°F<br>(0 to 35°C)<br>Default = 36°F (2°C)        |                   |
| IILE       | F1   |                      |   | • | • | <b>Idle 1</b> The desired slab surface temperature of zone 1 while in the Idling mode. <b>Zone 1 = AUTO</b>                                                                           | OFF, 20 to 95°F<br>(OFF, -7 to 35°C)<br>Default = OFF    |                   |
| ZEINE Z    | E1   |                      |   | • | • | Zone 2 Selects zone 2 as operational or not.                                                                                                    | OFF, AUTO<br>Default = OFF                               |                   |

| Item Field | 6  | SCIIO S |   | <br> <br> } |   | Access<br>_evel Description                                                                                                    | Range                                                                          | Actual<br>Setting |
|------------|----|---------|---|-------------|---|----------------------------------------------------------------------------------------------------|--------------------------------------------------------------------------------|-------------------|
| MELT 2     | E1 |         | • | •           | • | Melt 2 The desired slab surface temperature of zone 2 while in the Melting mode.<br>Zone 2 = AUTO                                                            | 32 to 95°F<br>(0 to 35°C)<br>Default = 36°F (2°C)                              |                   |
| ILE 2      | F1 |         |   | •           | • | Idle 2 The desired slab surface temperature of zone 2 while in the Idling Mode.<br>Zone 2 = AUTO, PRIORITY = NONE                                            | OFF, 20 to 95°F<br>(OFF, -7 to 35°C)<br>Default = OFF                          |                   |
| TMPY IIL   |    |         |   |             | • | <b>Temporary Idle</b> Time for which the temporary idle is active.                                                                                           | OFF, 0:30 to 40:00 hr<br>Default = OFF                                         |                   |
| WWSI       | в  |         |   | •           | • | WWSD Warm Weather Shut Down. Slab must exceed 34°F to enter WWSD.                                                                                            | AUTO, 32 to 95°F<br>(AUTO, 0 to 36°C)<br>Default = AUTO                        |                   |
| ЕНЕП       | B1 |         |   | •           | • | <b>CWCO</b> The Cold Weather Cut Out temperature for the snow melting system.                                                                                | OFF, -30 to 50°F<br>(OFF, -34 to 10°C)<br>Default = 10°F (-12°C)               |                   |
| PRIDRITY   | E1 |         |   | •           | • | <b>Priority</b> Selects priority of zone 1 over zone 2. $\Delta$ <b>T MAX = OFF</b>                                                                          | NONE, COND, FULL<br>Default = COND                                             |                   |
| PRIDRITY   | E1 |         |   | •           | • | <b>Priority</b> Selects priority of zone 1 over zone 2. $\Delta$ <b>T MAX</b> $\neq$ <b>OFF</b>                                                              | COND, FULL<br>Default = COND                                                   |                   |
| MIX MAX    | A  |         |   | •           | • | <b>Mix Maximum</b> The maximum supply water temperature for the mixing system.                                                                               | 80 to 210°F, OFF<br>(27 to 99°C, OFF)<br>Default = 150°F (66°C)                |                   |
| MIXING     | A  |         |   | •           | • | <b>Mixing</b> The type of mixing device that is to be used.                                                                                                  | FLOT (Floating),<br>VAR (Variable Speed),<br>4 – 20 (4-20 mA)<br>Default = VAR |                   |
| MOTR SPI   | A  |         |   | •           | • | <b>Motor Speed</b> The time the actuating motor requires to operate from fully closed to fully open.<br><b>MIXING = FLOT or MIXING = <math>4 - 20</math></b> | 30 to 230 seconds<br>Default = 150 sec                                         |                   |
| Boul SENS  | с  |         |   | •           |   | <b>Boiler Sensor</b> The location of the boiler sensor.<br>This affects operation of the <i>Boiler</i> contact.                                              | SUP, RET, NONE<br>Default = SUP                                                |                   |

# 664 Adjust Menu (3 of 3)

| Item Field | 6       | ection and |   | <br> <br> }; |   | Access<br>Level Description                                                                                                    | Range                                                          | Actual<br>Setting |
|------------|---------|------------|---|--------------|---|----------------------------------------------------------------------------------------------------|----------------------------------------------------------------|-------------------|
| AT MAX     | B1      |            |   | •            | • | Δ <b>T Maximum</b> The maximum ΔT for the snow melting system.<br><b>PRIORITY</b> ≠ <b>NONE</b>                                                           | 10 to 70°F, OFF<br>(5 to 39°C, OFF)<br>Default = OFF           |                   |
| IIIFF      | C1      |            |   |              | • | <b>Differential</b> The differential for the snow melting system.<br><b>Boil SENS = SUP</b>                                                               | AUTO, 2 to 42°F<br>(AUTO, 1 to 23°C)<br>Default = AUTO         |                   |
| Henl MIN   | A<br>C1 |            |   | •            | • | <b>Boiler Minimum</b> The minimum temperature allowed for the boiler target temperature. <b>Boil SENS</b> ≠ <b>NONE</b>                                   | OFF, 80 to 180°F<br>(OFF, 27 to 82°C)<br>Default = 140° (60°C) |                   |
| FIRE ILY   | C1      |            |   | •            | • | <b>Fire Delay</b> The time delay the control can expect between the time the <i>Boiler</i> contact closes and the boiler fires.<br><b>Boil SENS = SUP</b> | 0:00 to 3:00 minutes<br>Default = 0:10 min                     |                   |
| Hail MASS  | C1      |            |   | •            | • | <b>Boiler Mass</b> The thermal mass characteristics of the boiler(s) that is being used.<br><b>Boil SENS = SUP</b>                                        | LITE, MED, HEVY<br>Default = MED                               |                   |
| STAGE I    | C1      |            | • | •            | • | Stage 1 Selects stage 1 as operational or not.<br>Boil SENS = SUP                                                                                         | AUTO, OFF<br>Default = AUTO                                    |                   |
| STAGE 2    | C1      |            | • | •            | • | Stage 2 Selects Stage 2 as operational or not.<br>Boil SENS = SUP                                                                                         | AUTO, OFF<br>Default = OFF                                     |                   |
| ROTATE     | C1      |            |   | •            | • | <b>Rotate</b> Sets the rotation time for the stages.<br>This item is used by the Equal Run Time<br>Rotation function.<br><b>Boil SENS = SUP</b>           | 10 to 72 hours,<br>OFF<br>Default = 48 hr                      |                   |
| EXERE : SE | A       |            |   |              | • | <b>Exercise</b> The frequency with which the control exercises the pumps and valves that are operated by the control.                                     | 30 to 240 hours,<br>(in 10 hour steps)<br>Default = 70 hr      |                   |

# 664 Monitor Menu (1 of 2)

| Mate. |          | امير معريد م | م ما الم الم ما |             |               | بماد الم  | waaa awal bala 🖊 |          |
|-------|----------|--------------|-----------------|-------------|---------------|-----------|------------------|----------|
| note. | TO Clear | the record   | eu mormai       | lion in the | specific iter | n neiu, p | Jiess and noid   | ∎ anu ▼. |

| Item Field |   |   |   |   | ccess<br>evel Description                                                                                                    | Range                          |
|------------|---|---|---|---|----------------------------------------------------------------------------------------------------|--------------------------------|
| EILIT HI   | • | • | • | • | <b>Outdoor High</b> The highest recorded outdoor air temperature since this item was last cleared.                                        | -85 to 170°F<br>(-65 to 77°C)  |
|            | • | • | • | • | <b>Outdoor Low</b> The lowest recorded outdoor air temperature since this item was last cleared.                                          | -85 to 170°F<br>(-65 to 77°C)  |
| SLANI HI   |   | • | • | • | Slab 1 High The highest recorded temperature at the slab sensor of zone 1 since this item was last cleared.<br>Zone 1 = Auto              | -85 to 170°F<br>(-65 to 77°C)  |
| SLANILO    |   | • | • | • | Slab 1 Low The lowest recorded temperature at the slab<br>sensor of zone 1 since this item was last cleared.<br>Zone 1 = Auto             | -85 to 170°F<br>(-65 to 77°C)  |
| SLANS HI   |   | • | • | • | Slab 2 High The highest recorded temperature at the slab<br>sensor of zone 2 since this item was last cleared.<br>Zone 2 = Auto           | -85 to 170°F<br>(-65 to 77°C)  |
| SLANG LO   |   | • | • | • | Slab 2 Low The lowest recorded temperature at the slab<br>sensor of zone 2 since this item was last cleared.<br>Zone 2 = Auto             | -85 to 170°F<br>(-65 to 77°C)  |
| MIX HI     |   |   | • | • | <b>Mix High</b> The highest recorded temperature at the mixing supply sensor since this item was last cleared.                            | -25 to 230°F<br>(-32 to 110°C) |
| MIX LO     |   |   | • | • | <b>Mix Low</b> The lowest recorded temperature at the mixing supply sensor since this item was last cleared.                              | -25 to 230°F<br>(-32 to 110°C) |
| ZNIP/V     |   |   | • | • | <b>Zone 1 Pump or Valve</b> The total number of zone 1 pump or valve running hours since this item was last cleared. <b>Zone 1 = Auto</b> | 0 to 9999 hr                   |
| ZNZ P/V    |   |   | • | • | Zone 2 Pump or Valve The total number of zone 2 pump or valve running hours since this item was last cleared.<br>Zone 2 = Auto            | 0 to 9999 hr                   |
| SYS PLIMP  |   |   | • | • | <b>System Pump</b> The total number of system pump (Sys P1) running hours since this item was last cleared.                               | 0 to 9999 hr                   |

# 664 Monitor Menu (2 of 2)

| Note  | To clear t | he recorded  | information | in the sr | pecific item | field | press and hold   | and <b>V</b> |   |
|-------|------------|--------------|-------------|-----------|--------------|-------|------------------|--------------|---|
| NOIC. | to clear t | The recorded | mormation   | in the sp | Jeenne nem   | neiu, | press and noid = |              | ٠ |

| Item Field | Id Access<br>Level Description |  |   | Range |                                                                                                    |                                  |
|------------|--------------------------------|--|---|-------|----------------------------------------------------------------------------------------------------|----------------------------------|
| HIFIRE     |                                |  | • | •     | <b>Boiler 1 Fire</b> The total number of running hours for Stage 1 since this item was last cleared. This total time does not include the Fire Dly time set in the ADJUST menu.<br><b>Boil SENS = SUP</b>                                                                                                    | 0 to 9999 hr                     |
| HIEYELE    |                                |  |   | •     | <b>Boiler 1 Cycle</b> The total number of firing cycles that Stage 1 has had since this item was last cleared. This item can be used in conjunction with the B1 Fire item to determine the average cycle length of Stage 1. If the cycle length is too short, a larger differential will allow for a longer cycle length.<br><b>Boil SENS = SUP</b>                                                              | 0 to 9999 hr                     |
| H2 FIRE    |                                |  | • | •     | <b>Boiler 2 Fire</b> The total number of running hours for Stage 2 since this item was last cleared. This total time does not include the Fire Dly time set in the ADJUST menu<br><b>Boil SENS = SUP</b>                                                                                                    | 0 to 9999 hr                     |
| H2 EYELE   |                                |  |   | •     | <b>Boiler 2 Cycle</b> The total number of firing cycles that Stage 2 has had since this item was last cleared. This item can be used in conjunction with the B2 Fire item to determine the average cycle length of Stage 2. <b>Boil SENS = SUP</b>                                                                                                    | 0 to 9999 hr                     |
| In H       |                                |  | • | •     | <b>Boiler High</b> The highest temperature recorded at the boiler sensor since this item was last cleared. <b>Boil SENS</b> ≠ <b>NONE</b>                                                                                                    | -25 to 230°F<br>(-32 to 110°C)   |
| Bail LO    |                                |  | • | •     | <b>Boiler Low</b> The lowest temperature recorded at the boiler sensor since this item was last cleared. <b>Boil SENS</b> ≠ <b>NONE</b>                                                                                                    | -25 to 230°F<br>(-32 to 110°C)   |
| NEI HEFIT  |                                |  |   | •     | <b>No Heat</b> This item is an adjustable warning. If a zone's slab temperature does not reach its slab target temperature within the set time, the control displays a warning message.                                                                                                    | 1 to 24 hr, OFF<br>Default = OFF |
| EDP        |                                |  |   | •     | <b>Cop</b> The number of times that the microprocessor in the control has reset since this item was last cleared. The control will reset itself if it has experienced some form of interference that has disrupted its operation. This can be used to give an indication of the quality of the electrical environment that the control has been installed in.                                                    | 0 to 255                         |
| NEIN-EEIP  |                                |  |   | •     | <b>Non-Cop</b> The number of times that the control has been powered up since this item was last cleared. This number will increase if there is a lowering of the input voltage beyond the control's usable range. This item can be used as an indication of the quality of the power source.                                                                                                    | 0 to 255                         |
| ZNZ ETIMM  |                                |  |   | •     | <b>tN2 Communication</b> The number of times that a communication error has been detected between the control and either an RDM or Remote Start / Stop Module since this item was last cleared. If the wires between the control and the tekmar Net <sup>TM</sup> tN2 device are run in a noisy electrical environment, this can cause interference in the communication between the control and the tN2 device. | 0 to 255                         |

# 664 Schd (Schedule) Menu (1 of 1)

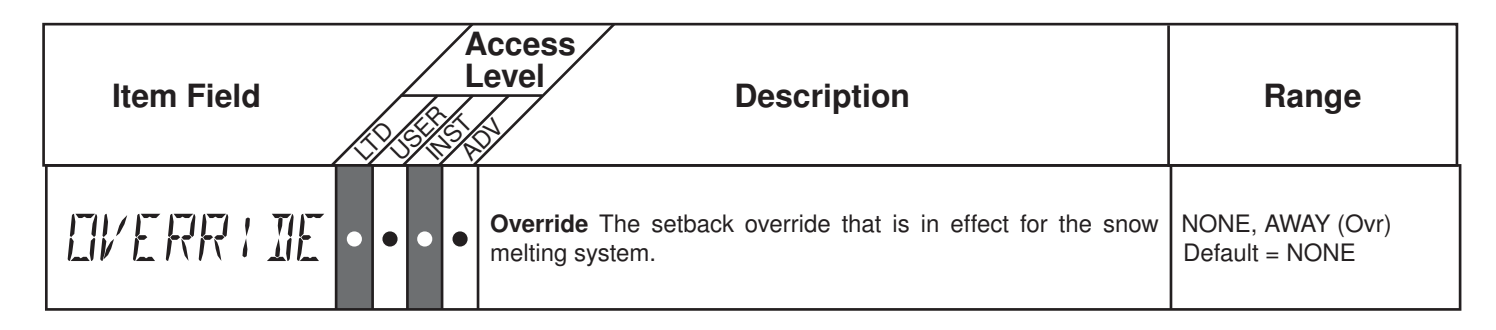

# 664 Misc (Miscellaneous) Menu (1 of 1)

| Item Field | ß |   |   | Access<br>_evel Description                                                                                                    | Range                                     |
|------------|---|---|---|----------------------------------------------------------------------------------------------------|-------------------------------------------|
| LINITS     |   | • | • | <b>Units</b> The units of measure that all of the temperatures are to be displayed in by the control.                                                                    | °F, °C<br>Default = °F                    |
| AMEKLITE   |   | • | • | <b>Backlite</b> The operating mode for the back lighting on the LCD as well as time of keypad inactivity until the control automatically returns to the default display. | OFF, 30 sec, ON<br>Default = ON           |
| ALLESS     | • | • | • | Access The access level that is to be used by the control.<br>DIP switch = Unlock                                                                                        | ADV, INST, USER,<br>LTD<br>Default = INST |

# **Testing the Control**

The Snow Detector and Melting Control 664 has a built-in test routine which is used to test the main control functions. The 664 continually monitors the sensors and displays an error message whenever a fault is found. See the following pages for a list of the 664's error messages and possible causes. When the **Test** button is pressed, the test light is turned on. The individual outputs and relays are tested in the following test sequence.

off not testing

red testing **⇒red** € testing paused

## **TEST SEQUENCE**

Each step in the test sequence lasts 10 seconds.

During the test routine, the test sequence is paused by pressing the **Test** button. While paused, the control displays the testing step as well as the word PAUS. If the **Test** button is not pressed again for 5 minutes while the test sequence is paused, the control exits the entire test routine. If the test sequence is paused, the **Test** button can be pressed again to advance to the next step. This can also be used to rapidly advance through the test sequence. To reach the desired step, repeatedly press and release the **Test** button until the appropriate device and segment in the display turn on.

- Step 1 If FLOT is selected in the MIXING item, the mixing valve is run fully open in the time set by the MOTR SPD item. If VAR is selected in the MIXING item, the injection pump is ramped up over 10 seconds. If 4-20 is selected in the MIXING item, the 4-20 mA device is modulated up in the time set by the MOTR SPD item.
- Step 2 If FLOT is selected in the MIXING item, the mixing valve is run fully closed in the time set by the MOTR SPD item. If VAR is selected in the MIXING item, the injection pump is ramped down over 10 seconds. If 4-20 is selected in the MIXING item, the 4-20 mA device is modulated down in the time set by the MOTR SPD item.
- Step 3 If the Zone 1 item is set to AUTO, the Zone 1 contact (Zn 1) is turned on for 10 seconds. After 10 seconds the Zone 1 contact (Zn 1) is turned off.
- Step 4 If the Zone 2 item is set to AUTO, the Zone 2 contact (Zn 2) is turned on for 10 seconds. After 10 seconds the Zone 2 contact (Zn 2) is turned off.
- Step 5 The *System Pump* contact (Sys P1) is turned on for 10 seconds.
- Step 6 The Stage 1 contact is turned on for 10 seconds
- Step 7 If SUP is selected in the Boil SENS item, the *Stage 2* contact is turned on for 10 seconds. After 10 seconds, the Stage 1, Stage 2 and Sys P1 contacts are shut off.

## MAX HEAT-

The Snow Detector and Melting Control 664 has a function called Max Heat. In this mode, the 664 turns on and operates the system up to the maximum set temperatures, and the mixing device at the set percentage. The control continues to operate in this mode for up to 24 hours or until either the *Item*, *Menu* or *Test* button is pressed. This mode may be used for running all circulators during system start-up in order to purge air from the piping. To enable the Max Heat feature, use the following procedure.

- 1) Press and hold the *Test* button for more than 3 seconds. At this point, the control displays the words MAX HEAT and the word NO.
- Using the ▲ or ▼ buttons, select the word YES. After 3 seconds, the control flashes the word MANUAL and the number 100. This number represents the desired output from the mixing device.
- 3) Set the desired output of the mixing device by using the ▲ and / or ▼ buttons on the control.
- 4) To cancel the Max Heat mode, press either the Item, Menu, or Test button.
- 5) Once the Max Heat mode has either ended or is cancelled, the control resumes normal operation.

|            | mfix f<br>Ne   | IEAT<br>]  |            |
|------------|----------------|------------|------------|
| $\bigcirc$ | $\bigcirc$     | $\bigcirc$ | $\bigcirc$ |
| Menu       | Item           |            | ¥          |
|            | MFIX H<br>YE S | IEAT<br>N  |            |
| $\bigcirc$ | $\bigcirc$     |            |            |
| Menu       | Item           | ه 🛦        | r 🗡        |

# Troubleshooting

When troubleshooting any heating system, it is always a good idea to establish a set routine to follow. By following a consistent routine, many hours of potential headaches can be avoided. Below is an example of a sequence that can be used when diagnosing or troubleshooting problems in a hydronic heating system.

| Establish the<br>Problem                      | Establish the problem. Get as much information from the customer as possible about the problem. Is there too much heat, not enough heat, or no heat? Is the problem only in one particular zone or area of the building or does the problem affect the entire system? Is this a consistent problem or only intermittent? How long has the problem existed for? This information is critical in correctly diagnosing the problem.                                                                                     |
|-----------------------------------------------|----------------------------------------------------------------------------------------------------|
| Understanding<br>the Sequence of<br>Operation | Understand the sequence of operation of the system. If a particular zone is not receiving enough heat, which pumps or valves in the system must operate in order to deliver heat to the affected zone? If the zone is receiving too much heat, which pumps, valves or check valves must operate in order to stop the delivery of heat?                                                                                                    |
| Use the Test<br>Routine                       | Press the <b>Test</b> button on the control and follow the control through the test sequence as described in the Testing section. Pause the control as necessary to ensure that the correct device is operating as it should.                                                                                                    |
| Sketch the<br>Piping in the<br>System         | Sketch the piping of the system. This is a relatively simple step that tends to be overlooked, however it can often save hours of time in troubleshooting a system. Note flow directions in the system paying close attention to the location of pumps, check valves, pressure bypass valves and mixing valves. Ensure correct flow direction on all pumps. This is also a very useful step if additional assistance is required.                                                                                    |
| Document the<br>Control                       | Document the control for future reference. Before making any adjustments to the control, note down all of the items that the control is currently displaying. This includes items such as error messages, current temperatures and settings, and which devices should be operating as indicated by the LCD. This information is an essential step if additional assistance is required to diagnose the problem.                                                                                                    |
| Isolate the<br>Problem                        | Isolate the problem between the control and the system. Now that the sequence of operation is known and the system is sketched, is the control operating the proper pumps and valves at the correct times? Is the control receiving the correct signals from the system as to when it should be operating? Are the proper items selected in the menus of the control for the device that is to be operated?                                                                                                    |
| Test the Contacts,<br>Voltages and<br>Sensors | Test the contacts, voltages and sensors. Using a multimeter, ensure that the control is receiving adequate voltage to the power terminals and the demand terminals as noted in the technical data. Use the multimeter to determine if the internal contacts on the control are opening and closing correctly. Follow the instructions in the Testing the Wiring section to simulate closed contacts on the terminal blocks as required. Test the sensors and their wiring as described in the sensor Data Brochures. |
| Monitor the<br>System                         | Monitor the system over a period of time. Select the applicable items in the MONITOR menu of the control and reset them to zero. Allow the system and the control to operate over a known period of time and then record the Monitor items. Use this information to help diagnose any remaining problems.                                                                                                    |

| Error Displayed   | Description of Error                                                                                                    |
|-------------------|----------------------------------------------------------------------------------------------------|
| ETRL ERR<br>EE W  | The control was unable to store a piece of information into its EEPROM. This error can be caused by a noisy power source. The control will display the error message and will continue to operate as normal. Pressing either the <i>Menu</i> or <i>Item</i> button will clear this error.                                                                                                    |
| ETRL ERR<br>AILIS | The control was unable to read a piece of information stored in the ADJUST menu. Because of this, the control was required to load the factory settings into all of the items in the ADJUST menu. The control will stop operation until all of the items available in the ADJUST menu of the control have been checked by the user or installer.<br><b>Note:</b> Access level must be ADV in order to clear the error.                                          |
| ETRL ERR<br>MNTR  | The control was unable to read a piece of information stored in the MONITOR menu. Because of this, the control was required to load the factory settings into all of the items in the MONITOR menu. The control will continue to display the error message until all of the items available in the MONITOR menu of the control have been checked by the user or installer.<br><i>Note:</i> Access level must be ADV in order to clear the error.                |
| ETRL ERR<br>SEHI  | The control was unable to read a piece of information stored in the SCHEDULE menu. Because of this, the control was required to load the factory settings into all of the items in the SCHEDULE menu. The control will continue to display the error message until all of the items available in the SCHEDULE menu of the control have been checked by the user or installer.<br><i>Note:</i> Access level must be ADV in order to clear the error.             |
| ETRL ERR<br>MISE  | The control was unable to read a piece of information stored in the MISCELLANEOUS menu. Because of this, the control was required to load the factory settings into all of the items in the MISCELLANEOUS menu. The control will continue to display the error message until all of the items available in the MISCELLANEOUS menu of the control have been checked by the user or installer. <i>Note:</i> Access level must be ADV in order to clear the error. |
| źNZ<br>TYPE       | An incorrect device has been connected to the <i>tekmar</i> Net <sup><math>TM</math></sup> tN2 input terminal. Once the problem has been corrected, press either the <b>Menu</b> or <b>Item</b> button to clear the error message from the control.                                                                                                    |
| znz<br>Shrt       | A short circuit has been read between the <i>tN2</i> terminal and a <i>Com</i> terminal on the control. Either the wires leading to the tN2 device are shorted or the polarity of the wires is reversed. Determine the cause and remove the short. To clear this error, press either the <i>Menu</i> or <i>Item</i> button.                                                                                                    |
| ELITIEER<br>SHRT  | The control is no longer able to read the outdoor sensor due to a short circuit. In this case the control assumes an outdoor temperature of 32°F and continues operation. Locate and repair the problem as described in the Data Brochure D 070. To clear the error message from the control after the sensor has been repaired, press either the <b>Menu</b> or <b>Item</b> button.                                                                            |
| OUT NOOR<br>OPEN  | The control is no longer able to read the outdoor sensor due to an open circuit. In this case the control assumes an outdoor temperature of 32°F and continues operation. Locate and repair the problem as described in the Data Brochure D 070. To clear the error message from the control after the sensor has been repaired, press either the <b>Menu</b> or <b>Item</b> button.                                                                            |
| MIX SLIP<br>SHRT  | The control is no longer able to read the mixing supply sensor due to a short circuit. In this case, the control does not operate the snow melting system. Locate and repair the problem as described in the Data Brochure D 070. To clear the error message from the control after the sensor has been repaired, press either the <b>Menu</b> or <b>Item</b> button.                                                                                           |

| Error Displayed   | Description of Error                                                                                                    |
|-------------------|----------------------------------------------------------------------------------------------------|
| MIX SLIP<br>OPEN  | The control is no longer able to read the mixing supply sensor due to an open circuit. In this case, the control does not operate the snow melting system. Locate and repair the problem as described in the Data Brochure D 070. To clear the error message from the control after the sensor has been repaired, press either the <i>Menu</i> or <i>Item</i> button.                                                                                                    |
| MIX RET<br>SHRT   | The control is no longer able to read the mixing return sensor due to a short circuit. If the $\Delta$ T MAX item is set to <i>OFF</i> , the control will continue to operate as if the as if the mixing return sensor was not connected to the control. If the $\Delta$ T MAX item is not set to <i>OFF</i> , the control does not operate the snow melting system. Locate and repair the problem as described in the Data Brochure D 070. To clear the error message from the control after the sensor has been repaired, press either the <i>Menu</i> or <i>Item</i> button.                                                                                                    |
| MIX RET<br>TIPEN  | The control is no longer able to read the mixing return sensor due to an open circuit. If the $\Delta$ T MAX item is set to <i>OFF</i> , the control will continue to operate as if the mixing return sensor was not connected to the control. If the $\Delta$ T MAX item is not set to <i>OFF</i> , the control does not operate the snow melting system. Locate and repair the problem as described in the Data Brochure D 070. To clear the error message from the control after the sensor has been repaired, press either the <b>Menu</b> or <b>Item</b> button.                                                                                                    |
| Boil SENS<br>SHRT | The control is no longer able to read the boiler sensor due to a short circuit. If the Boil MIN item is set to <i>OFF</i> , the control operates the <i>Boiler</i> contact when the mixing device starts to operate. If the Boil MIN is not set to <i>OFF</i> , the control does not operate the snow melting system. Locate and repair the problem as described in the Data Brochure D 070. To clear the error message from the control after the sensor has been repaired, press either the <i>Menu</i> or <i>Item</i> button.                                                                                                    |
| AGIT SENS<br>OPEN | The control is no longer able to read the boiler sensor due to an open circuit. If the Boil MIN item is set to <i>OFF</i> , the control operates the <i>Boiler</i> contact when the mixing device starts to operate. If the Boil MIN is not set to <i>OFF</i> , the control does not operate the snow melting system. Locate and repair the problem as described in the Data Brochure D 070. If the boiler sensor was deliberately not installed, set the Boil SENS item to <i>NONE</i> . To clear the error message from the control after the sensor has been repaired, press either the <i>Menu</i> or <i>Item</i> button.                                                                                                  |
| SLAN I<br>SHRT    | The control is no longer able to read the slab sensor of zone 1 due to a short circuit. In this case, if the control is currently in the Melting mode, the control will target a fixed mixing water temperature until the melting cycle is finished. Locate and repair the problem as described in the Data Brochure D 070. To clear the error message from the control after the sensor has been repaired, press either the <b>Menu</b> or <b>Item</b> button.                                                                                                    |
| SLAN<br>OPEN      | The control is no longer able to read the slab sensor of zone 1 due to an open circuit. In this case, if the control is currently in the Melting mode, the control will target a fixed mixing water temperature until the melting cycle is finished. Locate and repair the problem as described in the Data Brochure D 070. To clear the error message from the control after the sensor has been repaired, press either the <b>Menu</b> or <b>Item</b> button.                                                                                                    |
| HELLOW<br>Shirt   | The control is no longer able to read the yellow sensor due to a short circuit. In this case, the control will turn off the heater in the Snow / Ice Sensor 090. Check the 090 yellow temperature sensor (black and yellow wires, terminals 7 and 9), and the wiring from the terminal plug to the sensor. To clear the error message from the control after the sensor has been repaired, press either the <b>Menu</b> or <b>Item</b> button.                                                                                                    |
| HELLOW<br>OPEN    | The control is no longer able to read the yellow sensor due to an open circuit. In this case, the control will turn off the heater in the Snow / Ice Sensor 090. Check the 090 yellow temperature sensor (black and yellow wires, terminals 7 and 9), and the wiring from the terminal plug to the sensor. To clear the error message from the control after the sensor has been repaired, press either the <b>Menu</b> or <b>Item</b> button.                                                                                                    |
| ALLIE<br>SHHRT    | The control is no longer able to read the water detection circuit due to a short circuit. In this case, if the control is currently in the Melting mode, the control will finish the snow melting cycle. The snow melting system can only be operated using an external melt demand, Remote Display Module 040, Remote Start / Stop Module 039 or the <i>Start</i> button on the control. Otherwise, the control will operate as if the Snow / Ice Sensor 090 is dry. Check the 090 water detection circuit (black and blue wires, terminals 7 and 8) according to the Data Brochure D 090. To clear the error message from the control after the error has been repaired, press either the <i>Menu</i> or <i>Item</i> button. |

| Error Displayed     | Description of Error                                                                                                    |
|---------------------|----------------------------------------------------------------------------------------------------|
| ALLIE<br>OPEN       | The control is no longer able to read the water detection circuit due to an open circuit. In this case, if the control is currently in the Melting mode, the control will finish the snow melting cycle. The snow melting system can only be operated using an external melt demand, Remote Display Module 040, Remote Start / Stop Module 039 or the <i>Start</i> button on the control. Otherwise, the control will operate as if the Snow / Ice Sensor 090 is dry. Check the 090 water detection circuit (black and blue wires, terminals 7 and 8) according to the Data Brochure D 090. To clear the error message from the control after the error has been repaired, press either the <i>Menu</i> or <i>Item</i> button. |
| RE II<br>E R R      | The control is reading a heater malfunction. In this case, unless the yellow sensor becomes too hot, the heater continues to try to operate. The snow melting system can only be operated using an external melt demand, Remote Display Module 040, Remote Start / Stop Module 039 or the <i>Start</i> button on the control. Check the 090 heater circuit (red and black wires, terminals 6 and 7) according to the Data Brochure D 090. Make sure the yellow and brown wires are not reversed. To clear the error message from the control after the error has been repaired, press either the <i>Menu</i> or <i>Item</i> button.                                                                                            |
| SLAN 2<br>SHRT      | The control is no longer able to read the slab sensor of zone 2 due to a short circuit. In this case, if the control is currently in the Melting mode, the control will target a fixed mixing water temperature until the melting cycle is finished. Locate and repair the problem as described in the Data Brochure D 070. To clear the error message from the control after the sensor has been repaired, press either the <b>Menu</b> or <b>Item</b> button.                                                                                                    |
| SLAB 2<br>OPEN      | The control is no longer able to read the slab sensor of zone 2 due to an open circuit. In this case, if the control is currently in the Melting mode, the control will target a fixed mixing water temperature until the melting cycle is finished. Locate and repair the problem as described in the Data Brochure D 070. To clear the error message from the control after the sensor has been repaired, press either the <b>Menu</b> or <b>Item</b> button.                                                                                                    |
| etrl err<br>HOT     | The control's internal sensor is too hot (above 160°F (71°C)). In this case, the control will turn off the heater in the Snow / Ice Sensor 090 until the control cools off. To clear the error message from the control after the error has been repaired, press either the <i>Menu</i> or <i>Item</i> button.                                                                                                    |
| NEI HEAT<br>SL II I | This warning message will be displayed if the Slab 1 temperature does not increase to the SLB1 TRG temperature while zone 1 is melting within a set time. The time limit is set using the NO HEAT item in the MONITOR menu. To clear this warning, press either the <b>Menu</b> or <b>Item</b> button.                                                                                                    |
| NEI HEAT<br>Sl He   | This warning message will be displayed if the Slab 2 temperature does not increase to the SLB2 TRG temperature while zone 2 is melting within a set time. The time limit is set using the NO HEAT item in the MONITOR menu. To clear this warning, press either the <i>Menu</i> or <i>Item</i> button.                                                                                                    |

# **Notes**

# **Notes**

# **Technical Data**

| Snow Detecto                                                                            | r & | Melting Control 664 Two Zone, Two Stage Boiler, Mixing                                                                                                    |
|-----------------------------------------------------------------------------------------|-----|----------------------------------------------------------------------------------------------------|
| Literature                                                                              | _   | D 664, A 664's, D 001, D 070, E 021, U 664.                                                                                                    |
| Control                                                                                 | _   | Microprocessor PID control; This is not a safety (limit) control.                                                                                                    |
| Packaged weight                                                                         | _   | 3.5 lb. (1600 g), Enclosure A, blue PVC plastic                                                                                                    |
| Dimensions                                                                              | _   | 6-5/8" H x 7-9/16" W x 2-13/16" D (170 x 193 x 72 mm)                                                                                                    |
| Approvals                                                                               | —   | CSA C US, CSA 22.2 Nº24 and UL 873, meets class B: ICES &                                                                                                    |
| Ambient conditions                                                                      | _   | Indoor use only, 32 to 122°F (0 to 50°C), < 90% RH non-                                                                                                    |
| Power supply<br>Relays<br>Stage/Zn/P1 Relays<br>Var. Pump<br>Demand<br>Sensors included |     | condensing.<br>115 V (ac) ±10%, 50/60 Hz, 600 VA<br>230 V (ac) 5 A 1/6 hp<br>230 V (ac) 5 A 1/3 hp<br>230 V (ac) 2.4 A max (FLA) 5 A max (LRA), fuse T2.5 A 250V<br>20 to 260 V (ac) 2 VA<br>NTC thermistor, 10 kΩ @ 77°F (25°C ±0.2°C) β=3892<br>Outdoor Sensor 070 and 3 of Universal Sensor 082 |
| Optional devices                                                                        | _   | tekmar type #: 741, 039, 040, 072, 073, 090, 091.                                                                                                    |

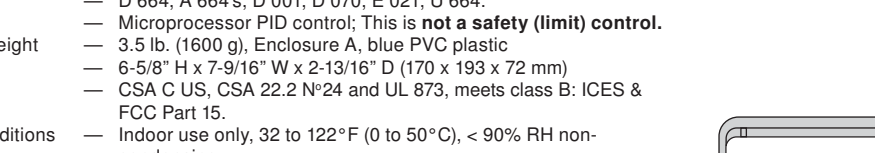

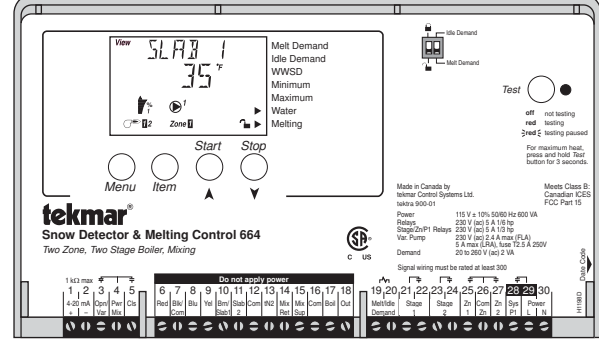

The installer must ensure that this control and its wiring are isolated and/or shielded from strong sources of electromagnetic noise. Conversely, this Class B digital apparatus complies with Part 15 of the FCC Rules and meets all requirements of the Canadian Interference-Causing Equipment Regulations. However, if this control does cause harmful interference to radio or television reception, which is determined by turning the control off and on, the user is encouraged to try to correct the interference by re-orientating or relocating the receiving antenna, relocating the receiver with respect to this control, and/or connecting the control to a different circuit from that to which the receiver is connected

Cet appareil numérique de la classe B respecte toutes les exigences du Règlement sur le matériel brouilleur du Canada.

Caution The nonmetallic enclosure does not provide grounding between conduit connections. Use grounding type bushings and jumper wires.

Attention Un boîtier nonmétallique n'assure pas la continuité électrique des conduits. Utiliser des manchons ou des fils de accord spécialement conçus pour la mise á la terre.

# Limited Warranty and Product Return Procedure

Limited Warranty The liability of tekmar under this warranty is limited. The Purchaser, by taking receipt of any tekmar product ("Product"), acknowledges the terms of the Limited Warranty in effect at the time of such Product sale and acknowledges that it has read and understands same.

The tekmar Limited Warranty to the Purchaser on the Products sold hereunder is a manufacturer's pass-through warranty which the Purchaser is authorized to pass through to its customers. Under the Limited Warranty, each tekmar Product is warranted against defects in workmanship and materials if the Product is installed and used in compliance with tekmar's instructions, ordinary wear and tear excepted. The pass-through warranty period is for a period of twenty-four (24) months from the production date if the Product is not installed during that period, or twelve (12) months from the documented date of installation if installed within twenty-four (24) months from the production date.

The liability of tekmar under the Limited Warranty shall be limited to, at tekmar's sole discretion: the cost of parts and labor provided by tekmar to repair defects in materials and/or workmanship of the defective product; or to the exchange of the defective product for a warranty replacement product; or to the granting of credit limited to the original cost of the defective product, and such repair, exchange or credit shall be the sole remedy available from tekmar, and, without limiting the foregoing in any way, tekmar is not responsible, in contract, tort or strict product liability, for any other losses, costs, expenses, inconveniences, or damages, whether direct, indirect, special, secondary, incidental or consequential, arising from ownership or use of the product, or from defects in workmanship or materials, including any liability for fundamental breach of contract.

The pass-through Limited Warranty applies only to those defective Products returned to tekmar during the warranty period. This Limited Warranty does not cover the cost of the parts or labor to remove or transport the defective Product, or to reinstall the repaired or replacement Product, all such costs and expenses being subject to Purchaser's agreement and warranty with its customers

Any representations or warranties about the Products made by Purchaser to its customers which are different from or in excess of the tekmar Limited Warranty are

tekmar Control Systems Ltd., Canada

tekmar Control Systems, Inc., U.S.A.

Head Office: 5100 Silver Star Road Vernon, B.C. Canada V1B 3K4

the Purchaser's sole responsibility and obligation. Purchaser shall indemnify and hold tekmar harmless from and against any and all claims, liabilities and damages of any kind or nature which arise out of or are related to any such representations or warranties by Purchaser to its customers.

The pass-through Limited Warranty does not apply if the returned Product has been damaged by negligence by persons other than tekmar, accident, fire, Act of God, abuse or misuse; or has been damaged by modifications, alterations or attachments made subsequent to purchase which have not been authorized by tekmar; or if the Product was not installed in compliance with tekmar's instructions and/or the local codes and ordinances; or if due to defective installation of the Product; or if the Product was not used in compliance with tekmar's instructions.

THIS WARRANTY IS IN LIEU OF ALL OTHER WARRANTIES, EXPRESS OR IMPLIED, WHICH THE GOVERNING LAW ALLOWS PARTIES TO CONTRACTU-ALLY EXCLUDE, INCLUDING, WITHOUT LIMITATION, IMPLIED WARRANTIES OF MERCHANTABILITY AND FITNESS FOR A PARTICULAR PURPOSE, DURA-BILITY OR DESCRIPTION OF THE PRODUCT, ITS NON-INFRINGEMENT OF ANY RELEVANT PATENTS OR TRADEMARKS, AND ITS COMPLIANCE WITH OR NON-VIOLATION OF ANY APPLICABLE ENVIRONMENTAL, HEALTH OR SAFETY LEGISLATION; THE TERM OF ANY OTHER WARRANTY NOT HEREBY CONTRACTUALLY EXCLUDED IS LIMITED SUCH THAT IT SHALL NOT EXTEND BEYOND TWENTY-FOUR (24) MONTHS FROM THE PRODUCTION DATE, TO THE EXTENT THAT SUCH LIMITATION IS ALLOWED BY THE GOVERNING LAW.

Product Warranty Return Procedure All Products that are believed to have defects in workmanship or materials must be returned, together with a written description of the defect, to the tekmar Representative assigned to the territory in which such Product is located. If tekmar receives an inquiry from someone other than a tekmar Representative, including an inquiry from Purchaser (if not a tekmar Representative) or Purchaser's customers, regarding a potential warranty claim, tekmar's sole obligation shall be to provide the address and other contact information regarding the appropriate Representative.

(250) 545-7749 Fax. (250) 545-0650 Web Site: www.tekmarcontrols.com Product design, software and literature are Copyright © 2009 by:

tekmar Control Systems Ltd. and tekmar Control Systems. Inc.

tekmar

Control Systems

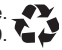

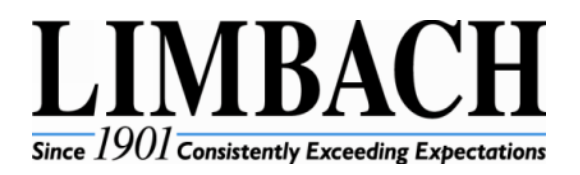

| Date:     | January 8, 2015.                 |
|-----------|----------------------------------|
| Project:  | Jackson Home Office Expansion.   |
| Phase:    | 3 – Office Building / Connector. |
| Product:  | Snow Melt System.                |
| Document: | Shop Drawings.                   |
| Notes:    | No shop drawings available.      |

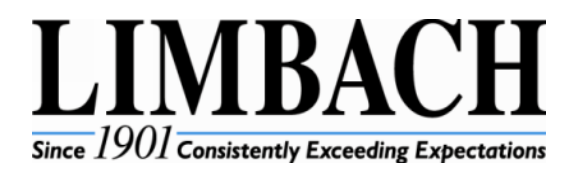

| Date:     | January 8, 2015.                 |
|-----------|----------------------------------|
| Project:  | Jackson Home Office Expansion.   |
| Phase:    | 3 – Office Building / Connector. |
| Product:  | Snow Melt System.                |
| Document: | Product Data.                    |
| Notes:    | No notes.                        |

Performance Engineering Group, Inc. 32995 Industrial Road Livonia, MI 48150-1617 Phone: 734.266.5300 Fax: 734.266.5310

# SUBMITTAL PACKAGE CONTROLS

- Job: Jackson National Life Phase 3.1
- Architect: Gresham Smith and Partners
- Engineer: Edwards & Zuck
- Construction Manager: The Christman Company
- Mechanical Contractor: Limbach Company LLC

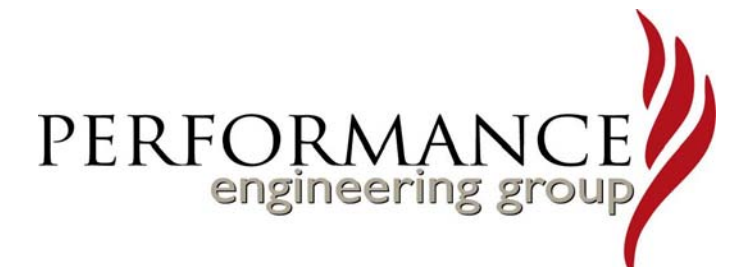

| SUBMITTED BY: | ATTACHMENT INCLUDES          | REF #          |
|---------------|------------------------------|----------------|
|               | Tekmar 664 Control           | D 664          |
|               | Tekmar 090 Sensor and Socket | D 090          |
|               | Electrical panel - skid      | PEG 14-009S E1 |
|               |                              |                |
|               |                              |                |
|               |                              |                |
|               |                              |                |
|               |                              |                |
|               |                              |                |
|               |                              |                |
|               |                              |                |
|               |                              |                |

| <b>tekmar<sup>®</sup> Submittal</b><br>Snow Detector & Melting Cont                                                                                                    | rol 664                                                                                                    |                                                                                                    | C 664<br>01/11                                                                    |
|----------------------------------------------------------------------------------------------------|----------------------------------------------------------------------------------------------------|----------------------------------------------------------------------------------------------------|-----------------------------------------------------------------------------------|
| Job Desig<br>The Snow Detector & Melting Control 664 is designe<br>be used in hydronic snow melting applications consis<br>temperature. This product uses a tekmar snow/ice<br>protecting the boiler plant with a mixing device. It is<br>mixing device, a mix system pump, and 2 zone pum                                                                                                    | ner<br>d to operate mechanical<br>sting of up to 2 zones and<br>detection sensor in orde<br>capable of controlling u<br>nps. | ATC Contractor to coord<br>Limbach and Snow mel<br>vendor for additional m<br>sensors, and install of a<br>and output to BMS.<br>up to 2 boilers, a variable speed | dinate with<br>ting system<br>onitoring<br>Ill devices<br>or modulating (4-20 mA) |
| Front View                                                                                                    | Side View                                                                                                    | Mounting Base                                                                                                    | 1/2"<br>(13 mm)                                                                   |
| 6-5/8"<br>(170 mm)<br>1/2"<br>1/2"<br>1/2"<br>1 1/2"<br>1 1/2" | 2-7/8"                                                                                                    |                                                                                                    | 2" Knock-out                                                                      |

(72 mm)

# Specifications

| Snow Detector & Melting Control 664 Two Zone, Two Stage Boiler, Mixing |                                                              |
|------------------------------------------------------------------------|--------------------------------------------------------------|
| Literature                                                             | D664, A664, U664, D001, D070, E021                           |
| Control                                                                | Microprocessor control. This is not a safety (limit) control |
| Packaged weight                                                        | 3.5 lb. (1600 g)                                             |
| Dimensions                                                             | 6-5/8" H x 7-9/16" W x 2-13/16" D (170 x 193 x 72 mm)        |
| Enclosure                                                              | Blue PVC plastic, NEMA type 1                                |
| Approvals                                                              | CSA C US, meets class B: ICES & FCC Part 15                  |
| Ambient conditions                                                     | Indoor use only, 32 to 122°F (0 to 50°C), RH ≤90% Non-       |
|                                                                        | condensing                                                   |
| Power supply                                                           | 115 V (ac) ±10%, 50/60 Hz, 600 VA                            |
| Floating relays                                                        | 230 V (ac) 5 A, 1/6 hp                                       |
| Stage/Zn/P1 relays                                                     | 230 V (ac) 5 A, 1/3 hp                                       |
| Var. pump                                                              | 230 V (ac) 2.4 A max (FLA) 5 A max (LRA), fuse T2.5 A 250 V  |
| Demands                                                                | 20 to 260 V (ac) 2 VA                                        |
| Sensors                                                                | NTC thermistor, 10 kΩ @ 77°F (25°C ±0.2°C) β=3892            |
| -Included                                                              | Outdoor Sensor 070 and 3 of Universal Sensor 082             |
| -Optional                                                              | tekmar type #: 039, 040, 072, 073, 090, 091, 094, 741        |
| Warranty                                                               | Limited 3 Year (See D664 for full warranty)                  |

7-5/8"

(193 mm)

# Features -

Ø 3/16" (5 mm)

• Automatic snow detection and melt control (with 090 Sensor)

(x 5 back) (x 5 bottom)

- Control up to 2 zones
- Control up to 2 boilers
- Slab temperature control
- Mixing control (floating, variable speed, or proportional)
- Temporary Idle
- Optional priority zoning operation
- Slab protection for the snow melting system
- Boiler Protection
- Manual Override
- Warm Weather Shut Down
- Cold Weather Cut Out
- Remote display and adjustment capabilities
- Test sequence to ensure proper component operation
- Equipment Exercising
- CSA C US certified (approved to applicable UL standards)

# SPECIAL REQUIREMENTS

An 090 Snow/Ice Sensor or Slab Sensor.
#### Sample Application Drawing

Below is a sample application drawing for this product. This application may include other tekmar products that are required for installation. More sample applications can be found at www.tekmarcontrols.com.

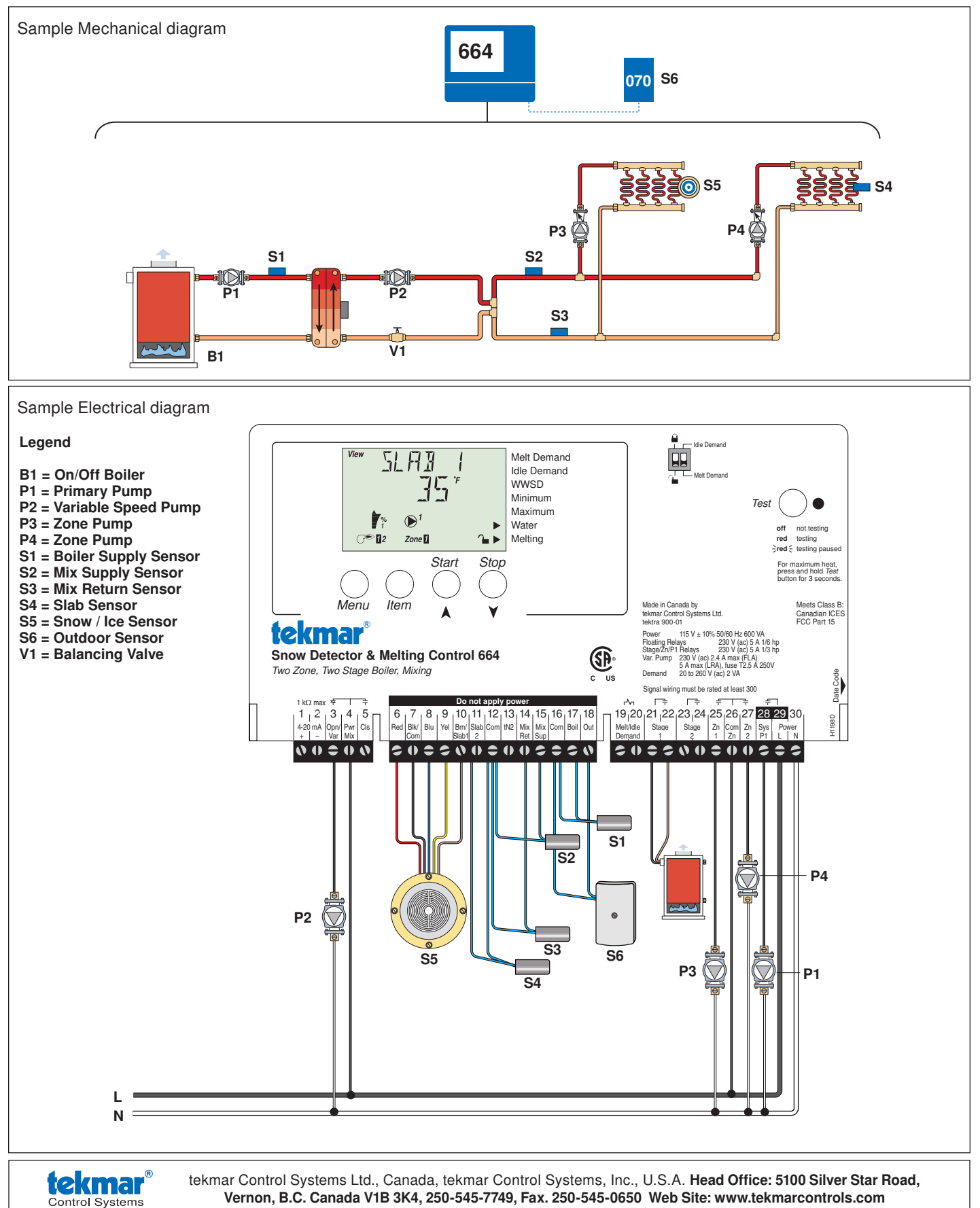

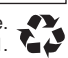

# tekmar<sup>®</sup> - Data Brochure

Snow / Ice Sensor 090 / 094, Sensor Socket 091

The tekmar Snow/Ice Sensor 090/094 and tekmar Sensor Socket 091 are used with all tekmar snow/ice melt controls. The 090 has a 65' (20 m) cable while the 094 has a 210' (64 m) cable.

The Snow/Ice Sensor is designed to sit flush with the slab surface after being mounted into the Sensor Socket. The socket is installed directly into the snow melt slab halfway between the heating elements or pipes.

The sensor measures the slab temperature, sensor surface temperature and sensor surface moisture level.

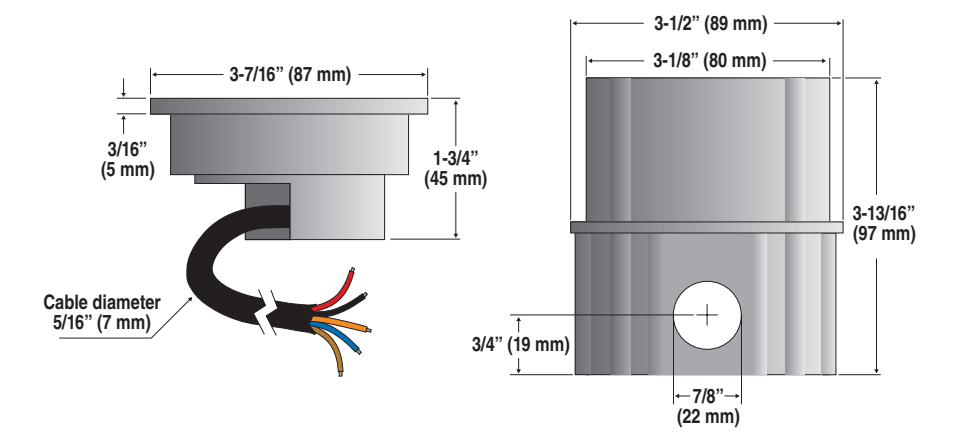

#### Installation

#### CAUTION

Improper installation and operation of this sensor could result in damage to equipment and possibly even personal injury. It is your responsibility to ensure that this sensor is safely installed according to all applicable codes and standards. Please follow these stepby-step instructions to gain a full understanding of this device.

#### STEP ONE ———— GETTING READY –

#### Check the Contents -

Check the contents of this package. If any of the contents listed are missing or damaged, please refer to the Limited Warranty and Product Return Procedure on the back of this brochure and contact your wholesaler or tekmar sales representative for assistance.

*Type 090 includes:* • One Snow/Ice Sensor 090 with "O" ring • Four, #6-32 x 3/8" screws • Four, #4-40 x 7/16" screws • One Data Brochure D 090

*Type 094 includes:* • One Snow/Ice Sensor 094 with "O" ring • Four, #6-32 x 3/8" screws • Four, #4-40 x 7/16" screws • One Data Brochure D 090

*Type 091 includes:* • One Snow/Ice Sensor Socket 091 • One protective plastic plug • One plastic mounting plate • Eight, #6-32 x 3/8" screws • One Data Brochure D 090

#### STEP TWO — MOUNTING THE SENSOR =

#### Location of the Sensor -

- The location of the snow/ice sensor determines how well the snow melt detector responds to conditions on the snow melting slab. The sensor measures the temperature of the slab surface, and would normally be installed in a location that is representative of the average surface temperature and moisture conditions. The only exception to this practice would be those applications where the sensor is placed in a specific problem area where ice or snow often forms first.
- The installer should be careful to place the sensor in a location where it will not be affected by abnormal temperature conditions that may occur near buildings, hot air exhaust ducts or other heat sources, or sunny areas within a larger slab area.
- As well as reading temperatures, the sensor also detects surface water. The installer should be careful not to place the sensor where standing water could accumulate on its surface. This may cause the snow melt system to be held on far longer than necessary, as the control will be getting a signal that water is present even through the rest of the slab surface may be dry. In addition, the sensor should not be placed in areas where drainage is considerably better than the surrounding area.
- The snow/ice sensor should not be installed in locations where vehicles park, near building overhangs or near trees since this
  may interfere with snow fall accumulation. If in doubt about the location of these obstacles, a second spare socket and conduit
  can be installed in order to provide a backup sensor location if the first location is not found to be ideal.
- Vehicle tire and pedestrian traffic can track water and contaminants onto the snow melt area. If the snow/ice sensor is located in
  the traffic area, snow melting will be triggered by the passing traffic. This may be desirable in commercial areas where excessive
  traffic can cause the surface to become icy. In residential installations, the amount of traffic is usually limited, and it may be
  desirable to locate the snow/ice sensor away from the traffic area. This will reduce the number of snow melt events that occur
  and thereby reduce the annual fuel consumption.
- The location of the sensor should be midway between the heating pipes or elements.

#### Conduit

Place the sensor socket at the chosen location and run a conduit for the cable from the socket to the snow/ice detection control. If more than 210' (64 m) of cable is required to reach the control, run the conduit to a weatherproof junction box. The sensor cable should be run in its own conduit and not in combination with high voltage wiring.

The conduit length from the sensor to the junction box should be less than the 210' (64 m) of cable supplied with the 094 snow/ice sensor.

At the junction box, additional 18 AWG, 5 conductor cable can be spliced on to increase the total length to 500' (150 m) from the sensor to control.

Avoid tying the conduit to the rebar within 6' (2m) of the socket. This allows the rebar grid to move without disturbing the position of the socket.

#### Sloped Surfaces -

The top of the snow/ice sensor should be flush and parallel to that of the snow melt surface.

When the sensor is installed on a sloped driveway, the sensor must be installed near the lowest elevation of the slope. This is required since the melting snow or ice runoff water will drain toward the lowest point on the driveway and keep this area wet for longer periods of time.

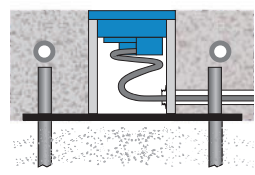

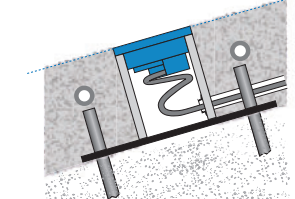

#### Installing the Socket

A mounting plate has been included to simplify the installation of the sensor socket. When possible, the mounting plate should be located directly on top of gravel in order to provide good drainage. If the slab is more than 4" thick, a mound of crushed rock or a styrofoam or wooden block can be used to elevate the socket. A hole must be punched or drilled in the styrofoam or wooden block in order to provide drainage.

#### Failure to provide adequate drainage under the socket may reduce the life expectancy of the snow/ice sensor.

The mounting plate can be fastened to the ground by driving 1/2" (12.7 mm) rebar through the four holes located on each of the four corners and then tying the mounting plate to the rebar.

- 1) Cut four pieces of rebar at least 12" (300 mm) long.
- 2) Drive the rebar into the ground through each of the mounting plate rebar holes. Leave approximately 2" (50 mm) of rebar above the ground.
- 3) Cut several 12" (300 mm) pieces of steel wire.
- 4) Form a "U" shape and pull wire through the rebar tie hole from the bottom to the top side.
- 5) Repeat by pulling the "U" shape from the top to the bottom side.
- 6) Repeat (4) and (5) for each of the four corners.
- 7) Cross the wire, then wrap around the rebar.
- 8) Twist wire using pliers to tighten.

The mounting plate also has conduit tie holes to allow a cable tie or steel wire to fasten the conduit to the mounting plate.

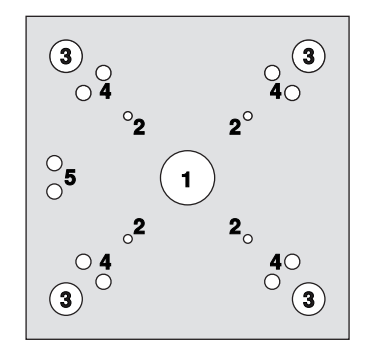

#### Mounting Plate

- 1. Drainage hole
- 2. Socket screw holes
- 3. Rebar holes
- 4. Rebar tie holes
- 5. Conduit tie holes

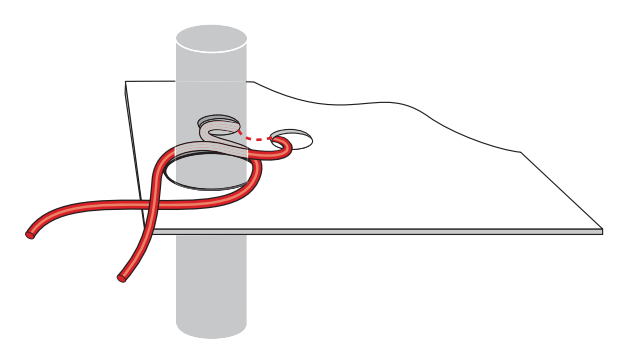

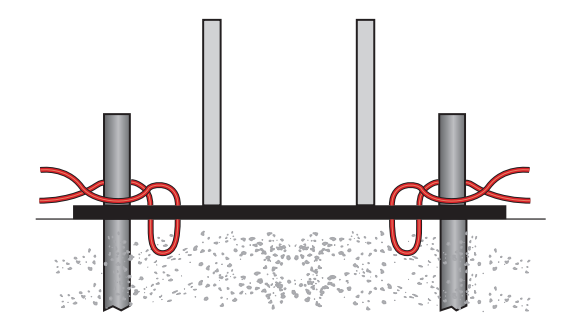

#### Placing Concrete

A plastic plug is provided with the socket to prevent it from being accidentally filled with concrete. The plastic plug is the same thickness as the sensor flange. This allows the finished surface of the concrete (asphalt, etc.) to be troweled flush with the plug. The plug must be installed prior to placing the concrete. Also ensure that the mounting plate drainage hole remains unplugged once the concrete has cured.

#### Installing Brick Pavers

If using brick pavers instead of concrete, it is recommended to mortar surrounding brick pavers to the side of the socket. This ensures good thermal conduction from the brick pavers to the socket. The top of the brick pavers should be level with the socket when the plastic plug is installed.

#### Install the Sensor and Cable -

When the snow melt surface is finished, remove the plastic plug from the socket and fish the cable through the conduit until there is only 6 to 12" (150 to 300 mm) of cable between the sensor and conduit. Loop this remaining extra wire in a loose coil so as to not twist it, and place it, and the sensor into the socket. Secure the sensor to the socket with the four screws provided, making sure the "O" ring is in place and properly seated.

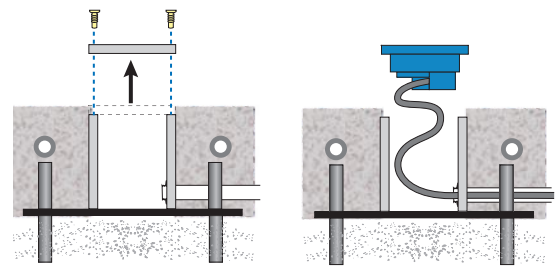

#### Replacing old 090 or 094-

Current versions of the Snow/Ice socket 091 use #6-32 screws. Previous versions of the 091 used smaller #4-40 screws. When replacing an 090 or 094, both sets of screws are provided. It is recommended to try the smaller screws first to avoid cross threading.

#### Salt and Brine Contamination -

The performance of the snow/ice sensor water detection can be compromised when exposed to deicing agents such as road salt, magnesium chloride, or calcium chloride. These contaminants can permanently damage the sensor. It is recommended to locate the sensor away from areas exposed to these deicing agents when at all possible. Locations to avoid could include tire track areas or areas close to a curb where traveling vehicles may splash contaminated water on to the sensor.

#### Maintenance

The Snow/Ice Sensor is installed in a hostile environment. Accumulation of dirt, salty grime, etc., on its surface will inhibit proper water detection. It should be checked on a regular basis and, when necessary, cleaned. Before cleaning, the control power should be shut off to prevent the control from entering the snow melt mode. Next, use a soft bristle brush and warm soapy water to clean the sensor surface. Do not use a steel wire brush as this will damage the sensor. Then use a paper towel to thoroughly dry the sensor surface. After cleaning, re-power the control and push the test button to cycle the control through the test routine.

#### STEP THREE ------- WIRING THE SENSOR -

#### Electrical Connections

The snow/ice sensor cable has 5 wires: Red, Black, Blue, Yellow, and Brown. The wires connect to the respective Red, Black, Blue, Yellow and Brown terminals on the Snow Detector & Melting Control.

#### **Testing and Troubleshooting**

#### TEST THE SENSOR =

When performing these tests:

- The sensor head should be installed in the slab.
- The five cable wires at the control should be disconnected (unplug terminal plug).
- Use a good quality electrical testing meter with an ohm scale range of 0 to 2,000,000 Ohms.

The sensor has two 10k Ohm thermistors. One reads slab surface temperature, and the other checks sensor heater temperature.

If the sensor has been disconnected from the control for an hour or more, the readings for both thermistors should be very close.

- Using the ohmmeter and standard testing practices, measure the resistance between:
  - (a) the yellow and black sensor wires (sensor temperature), and
  - (b) the brown and black sensor wires (slab temperature).

The table below lists the expected resistance values at various sensor temperatures.

- Measure the resistance between the blue and black wires. When the sensor surface is dry, the reading should be 2,000,000 Ohms. When the sensor surface is wet it should be between 10,000 and 300,000 Ohms.
- Measure the resistance between the red and black wires of the heating element. This reading should be close to 50 Ohms.

| Temperature |     | Resistance | Temperature |     | Resistance | Temperature |    | Resistance |  |
|-------------|-----|------------|-------------|-----|------------|-------------|----|------------|--|
| °F          | °C  | Ω          | °F          | °C  | Ω          | °F          | °C | Ω          |  |
| -49         | -45 | 472,000    | 5           | -15 | 72,900     | 59          | 15 | 15,700     |  |
| -40         | -40 | 337,000    | 14          | -10 | 55,300     | 68          | 20 | 12,500     |  |
| -31         | -35 | 243,000    | 23          | -5  | 42,300     | 77          | 25 | 10,000     |  |
| -22         | -30 | 177,000    | 32          | 0   | 32,600     | 86          | 30 | 8,060      |  |
| -13         | -25 | 130,000    | 41          | 5   | 25,400     | 95          | 35 | 6,530      |  |
| -4          | -20 | 97,000     | 50          | 10  | 19,900     | 104         | 40 | 5,330      |  |

#### **Technical Data**

| Snow/Ice Sensor 090 / 094 |                                                                                           |
|---------------------------|-------------------------------------------------------------------------------------------|
| Literature                | D 090                                                                                     |
| 090 Packaged weight       | 4.4 lbs (2000g)                                                                           |
| 094 Packaged weight       | 10.5 lbs (4762 g)                                                                         |
| Dimensions                | 1-3/4" H x 3-7/16 O.D. (45 x 87 O.D. mm)                                                  |
| Material                  | Brass, epoxy                                                                              |
| Cable material            | 18 AWG, 5 conductor stranded wire with polyethylene jacket                                |
| 090 Cable length          | 65' (20 m)                                                                                |
| 094 Cable length          | 210' (64 m)                                                                               |
| Approvals                 | CSA C US with applicable tekmar snow melting controls                                     |
| Operating range           | -30 to 170°F (-34 to 77°C)                                                                |
| Sensor                    | NTC thermistor, $10k\Omega @ 77^{\circ}F (25^{\circ}C \pm 0.2^{\circ}C)$ , $\beta = 3892$ |

| Snow/Ice Sensor Socket 091 |                                                       |  |  |  |
|----------------------------|-------------------------------------------------------|--|--|--|
| Literature                 | D 090                                                 |  |  |  |
| Packaged weight            | 1.5 lbs (675g)                                        |  |  |  |
| Dimensions                 | 3-13/16" H x 3-1/2 O.D. (97 x 89 O.D.mm)              |  |  |  |
| Socket material            | Brass                                                 |  |  |  |
| Cap material               | Polyethylene                                          |  |  |  |
| Mounting plate material    | Polyethylene                                          |  |  |  |
| Approvals                  | CSA C US with applicable tekmar snow melting controls |  |  |  |

#### Limited Warranty and Product Return Procedure

Limited Warranty The liability of tekmar under this warranty is limited. The Purchaser, by taking receipt of any tekmar product ("Product"), acknowledges the terms of the Limited Warranty in effect at the time of such Product sale and acknowledges that it has read and understands same

The tekmar Limited Warranty to the Purchaser on the Products sold hereunder is a manufacturer's pass-through warranty which the Purchaser is authorized to pass through to its customers. Under the Limited Warranty, each tekmar Product is warranted against defects in workmanship and materials if the Product is installed and used in compliance with tekmar's instructions, ordinary wear and tear excepted. The pass-through warranty period is for a period of twentyfour (24) months from the production date if the Product is not installed during that period, or twelve (12) months from the documented date of installation if installed within twenty-four (24) months from the production date.

The liability of tekmar under the Limited Warranty shall be limited to, at tekmar's sole discretion: the cost of parts and labor provided by tekmar to repair defects in materials and / or workmanship of the defective product; or to the exchange of the defective product for a warranty replacement product; or to the granting of credit limited to the original cost of the defective product, and such repair, exchange or credit shall be the sole remedy available from tekmar, and, without limiting the foregoing in any way, tekmar is not responsible, in contract, tort or strict product liability, for any other losses, costs, expenses, inconveniences, or damages, whether direct, indirect, special, secondary, incidental or consequential, arising from ownership or use of the product, or from defects in workmanship or materials, including any liability for fundamental breach of contract.

The pass-through Limited Warranty applies only to those defective Products returned to tekmar during the warranty period. This Limited Warranty does not cover the cost of the parts or labor to remove or transport the defective Product, or to reinstall the repaired or replacement Product, all such costs and expenses being subject to Purchaser's agreement and warranty with its customers.

Any representations or warranties about the Products made by Purchaser to its customers which are different from or in excess of the tekmar Limited Warranty are

tekmar Control Systems Ltd., Canada

tekmar Control Systems, Inc., U.S.A.

Head Office: 5100 Silver Star Road Vernon, B.C. Canada V1B 3K4 (250) 545-7749 Fax. (250) 545-0650 Web Site: www.tekmarcontrols.com

the Purchaser's sole responsibility and obligation. Purchaser shall indemnify and hold tekmar harmless from and against any and all claims, liabilities and damages of any kind or nature which arise out of or are related to any such representations or warranties by Purchaser to its customers.

The pass-through Limited Warranty does not apply if the returned Product has been damaged by negligence by persons other than tekmar, accident, fire, Act of God, abuse or misuse; or has been damaged by modifications, alterations or attachments made subsequent to purchase which have not been authorized by tekmar; or if the Product was not installed in compliance with tekmar's instructions and / or the local codes and ordinances; or if due to defective installation of the Product; or if the Product was not used in compliance with tekmar's instructions.

THIS WARRANTY IS IN LIEU OF ALL OTHER WARRANTIES, EXPRESS OR IMPLIED, WHICH THE GOVERNING LAW ALLOWS PARTIES TO CONTRACTU-ALLY EXCLUDE, INCLUDING, WITHOUT LIMITATION, IMPLIED WARRANTIES OF MERCHANTABILITY AND FITNESS FOR A PARTICULAR PURPOSE, DURA-BILITY OR DESCRIPTION OF THE PRODUCT, ITS NON-INFRINGEMENT OF ANY RELEVANT PATENTS OR TRADEMARKS, AND ITS COMPLIANCE WITH OR NON-VIOLATION OF ANY APPLICABLE ENVIRONMENTAL, HEALTH OR SAFETY LEGISLATION; THE TERM OF ANY OTHER WARRANTY NOT HEREBY CONTRACTUALLY EXCLUDED IS LIMITED SUCH THAT IT SHALL NOT EXTEND BEYOND TWENTY-FOUR (24) MONTHS FROM THE PRODUCTION DATE, TO THE EXTENT THAT SUCH LIMITATION IS ALLOWED BY THE GOVERNING LAW.

Product Warranty Return Procedure All Products that are believed to have defects in workmanship or materials must be returned, together with a written description of the defect, to the tekmar Representative assigned to the territory in which such Product is located. If tekmar receives an inquiry from someone other than a tekmar Representative, including an inquiry from Purchaser (if not a tekmar Representative) or Purchaser's customers, regarding a potential warranty claim, tekmar's sole obligation shall be to provide the address and other contact information regarding the appropriate Representative.

Product design, software and literature are Copyright © 2005 by: tekmar Control Systems Ltd. and tekmar Control Systems. Inc.

tekmar

Control Systems

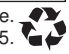

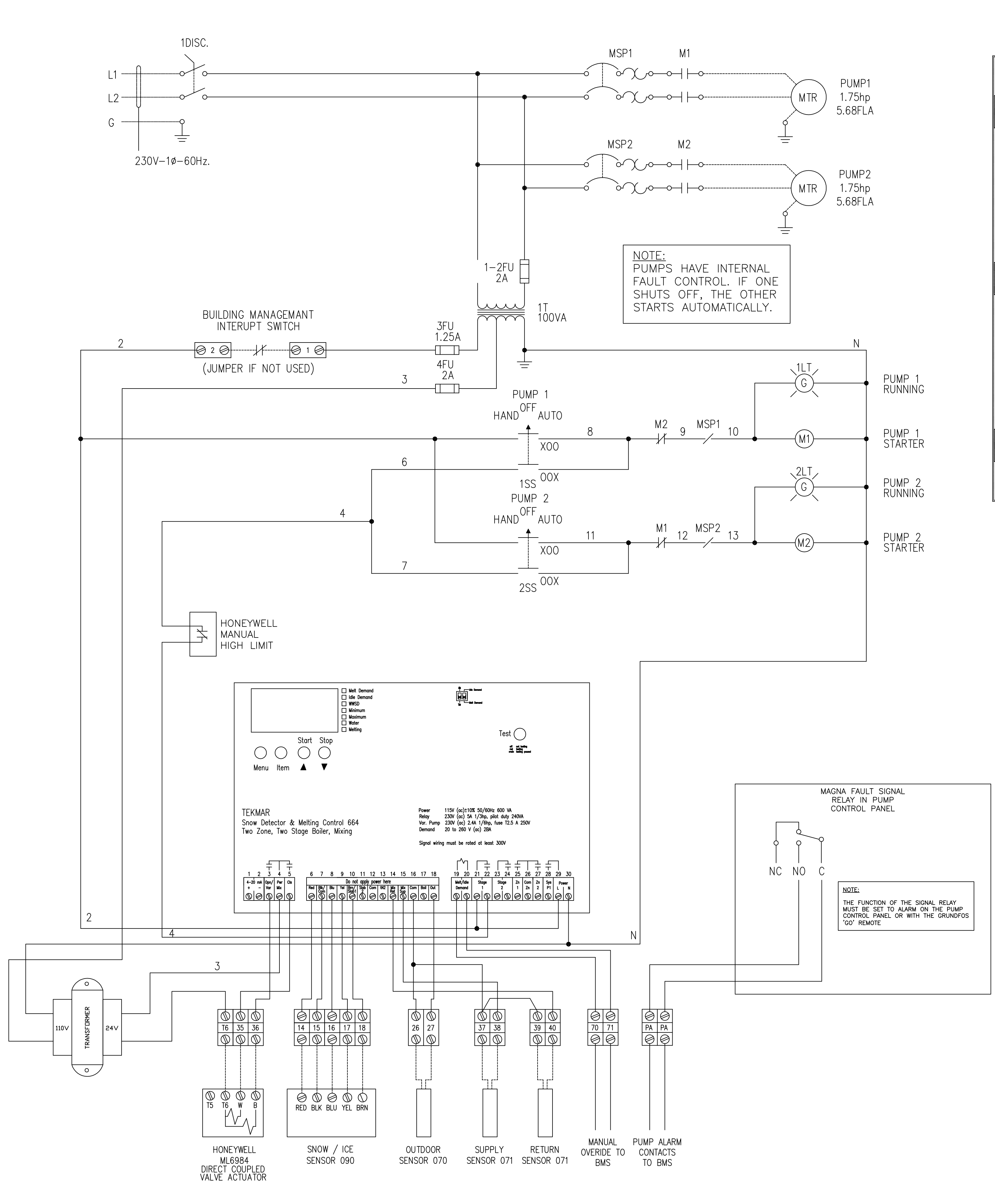

# **CONTROLS DIAGRAM**

SCALE: NONE

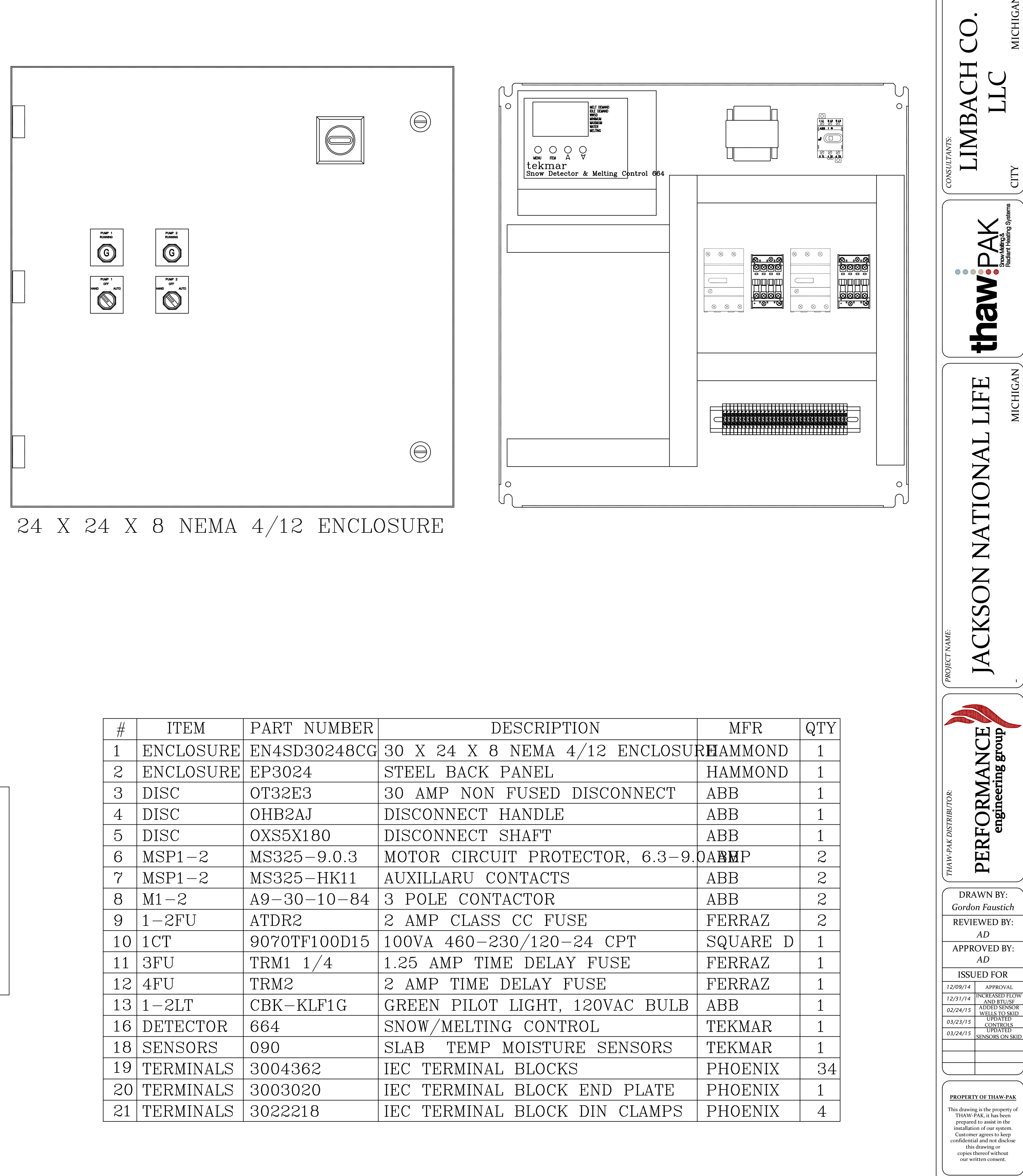

| #  | ITEM      | PART NUMBER  |       |
|----|-----------|--------------|-------|
| 1  | ENCLOSURE | EN4SD30248CG | 30 X  |
| 2  | ENCLOSURE | EP3024       | STEE  |
| 3  | DISC      | OT32E3       | 30 A  |
| 4  | DISC      | OHB2AJ       | DISCO |
| 5  | DISC      | 0XS5X180     | DISCO |
| 6  | MSP1-2    | MS325-9.0.3  | МОТО  |
| 7  | MSP1-2    | MS325-HK11   | AUXII |
| 8  | M1-2      | A9-30-10-84  | 3 PO  |
| 9  | 1-2FU     | ATDR2        | 2 AM  |
| 10 | 1CT       | 9070TF100D15 | 100V# |
| 11 | 3FU       | TRM1 $1/4$   | 1.25  |
| 12 | 4FU       | TRM2         | 2 AM  |
| 13 | 1-2LT     | CBK-KLF1G    | GREE  |
| 16 | DETECTOR  | 664          | SNOW  |
| 18 | SENSORS   | 090          | SLAB  |
| 19 | TERMINALS | 3004362      | IEC 7 |
| 20 | TERMINALS | 3003020      | IEC 7 |
| 21 | TERMINALS | 3022218      | IEC 7 |

LIABILITY This drawing and our recommendations and suggestions, are intended to assist our customers. Our design represents our best judgment based on our experience and the best facts provided to us, any use thereof is at the sole risk of the customer.

DRAWING NO.

PEG14-009S\_E

SHEET NO.

**E1** 

It is assumed that the customer will install the THAW-PAK system in compliance with all local, state and national codes.

# SUBMITTAL PACKAGE HEAT DISTRIBUTION

- Job: Jackson National Life Phase 3.1
- Architect: Gresham Smith and Partners
- Engineer: Edwards & Zuck

Construction Manager: The Christman Company

Mechanical Contractor: Limbach Company LLC

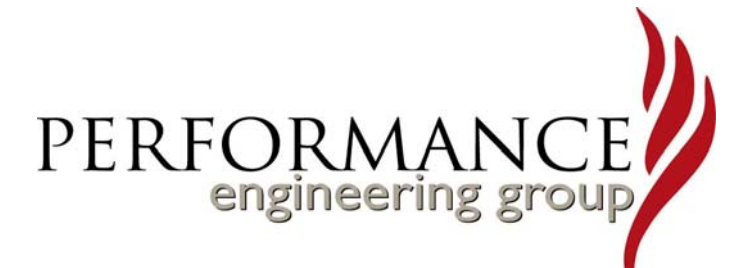

| SUBMITTED BY: | ATTACHMENT INCLUDES                        | REF #                       |
|---------------|--------------------------------------------|-----------------------------|
|               | ViegaPEX <sup>TM</sup> Polyethylene Tubing | TD-PFVP 0307                |
|               | Uponor Pre-Insulated Pipe System           |                             |
|               | Uponor Connection Vault                    |                             |
|               | Uponor End cap                             |                             |
|               | 1-1/2" Manifold Sets with 7/8" Ball Valve: | BAM00-15.2                  |
|               | Quazite Manifold Box and Cove              |                             |
|               | Enerco Corporation Propylene Glycol, 40%   | 8406-40                     |
|               | Thaw-Pak tubing layout & Installation inf  | PEG 014-009S<br>M1 thru M-5 |
|               |                                            |                             |
|               |                                            |                             |

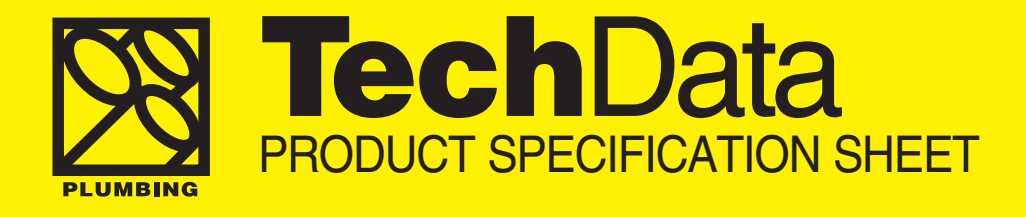

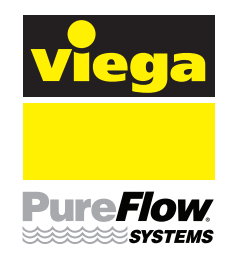

#### ViegaPEX™ Cross-linked Polyethylene (PEX)

#### Scope

This material specification designates the requirements for ViegaPEX hot and cold water distribution tubing. All ViegaPEX tubing is copper tube size dimension (CTS), SDR-9 wall thickness and meets the respective requirements of ASTM F876 and F877.

#### **Materials**

All ViegaPEX tubing is manufactured from a cross-linkable high density polyethylene produced by grafting organo-silanes onto a polyethylene base. A catalyst (accelerator) added to the cross-linkable polyethylene during extrusion initiates the cross-linking process. Cross-linking is completed with hot water or steam (sauna). ViegaPEX tubing is available in red, white, or blue for easy identification of hot and cold lines.

#### **Marking and Certification**

All ViegaPEX tubing is marked with the name Viega as the manufacturer, nominal size, plastic tubing material designation code (PEX 1006), design pressure and temperature ratings, relevant ASTM standards, manufacturing date and production code, as well as both the NSF-pw and the NSF CL-R/CL-TD stamps indicating third-party certification by NSF International for meeting and exceeding performance and toxicological standards, as well as achieving the highest chlorine resistance rating (NSF Protocol P171) in the PEX industry. NSF conducts random on-site inspections of Viega manufacturing facilities and independently tests ViegaPEX tubing for compliance with physical, performance and toxicological standards. ViegaPEX is also certified to meet the Uniform Plumbing Code, IAPMO, CSA B137.5 Warnock Hersey, the ICBO Evaluation Service and HUD (Housing and Urban Development).

#### **Recommended Uses**

ViegaPEX tubing is intended and recommended for use in hot and cold potable water distribution systems. Design temperature and pressure ratings for ViegaPEX is 160 psi @ 73°F and 100 psi @ 180°F. ViegaPEX tubing can also be used in "continuously-recirculating" plumbing systems at temperatures of up to 140°F while still maintaining excellent chlorine resistance. For information on the suitability for other hot and cold water applications not listed here, consult with your Viega representative.

#### **Handling and Installation**

ViegaPEX cross-linked polyethylene tubing is tough yet flexible. However, it is softer than metals and may be damaged by abrasion or by objects with a cutting edge. Use of these materials in hot and cold water distribution systems must be in accordance with good plumbing practices, applicable code requirements, and current installation practices available from Viega. ViegaPEX is manufactured to meet written national standards. Contact a Viega representative or the applicable code enforcement bureau for information about approvals for specific applications.

| Property                                       | ASTM Test Metho | d Typio                     | al Values                   |
|------------------------------------------------|-----------------|-----------------------------|-----------------------------|
| . ,                                            |                 | English Units               | SI Units                    |
| Density                                        | D 792           | -                           | 0.946 g/cc                  |
| Melt Index <sup>1</sup> (190°C/2.16 kg)        | D 1238          | _                           | 0.7g/10 min                 |
| Flexural Modulus <sup>2</sup>                  | D 790           | 120,000 psi                 | 830 MPa                     |
| Tensile Strength @ Yield (2 in/min)            | D 638           | 2,900 psi                   | 20 MPa                      |
| Coefficient of Linear Thermal Expansion @ 68°F | = D 696         | 8x10 <sup>2</sup> /°F       | 15x10 <sup>-5</sup> /°C     |
| Hydrostatic Design Basis @ 73°F (23°C)         | D 2837          | 1,250 psi                   | 8.6 MPa                     |
| Hydrostatic Design Basis @ 180°F (82°C)        | D 2837          | 800 psi                     | 5.5 MPa                     |
| Vicat Softening Point                          | D 696           | 255 <sup>°</sup> F          | 124°C                       |
| Thermal Conductivity                           | D 177           | 2.4 Btu-in (hr)(ft2)(°F/in) | 3.5x10-3 Watts/(cm2)(°C/cm) |
| 1. Before Cross-linking                        |                 |                             |                             |
| 2. 73°F                                        |                 |                             |                             |

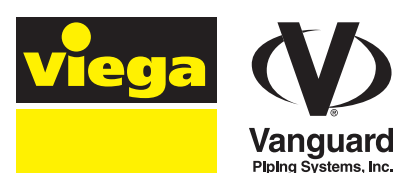

iega Company

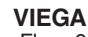

301 N. Main, Floor 9 Wichita, KS 67202 Phone: 1-877-VIEGA-NA Fax: 1-800-976-9817

> service@viega.com www.viega-na.com

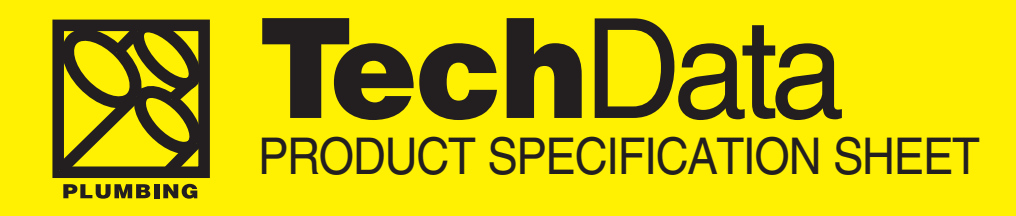

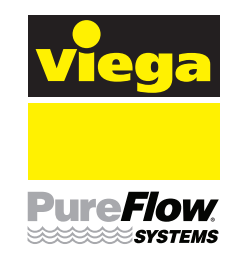

#### **ViegaPEXTM**

#### **Quality Assurance**

When the product is marked with the ASTM F876/F877 designation, it affirms that the product was manufactured, inspected, sampled and tested in accordance with these specifications and has been found to meet the specified requirements.

#### **Certifications**

NSF-pw - tested for health effects to ANSI/NSF standard 61 and performance to ANSI/NSF standard 14.

**NSF CL-R/CL-TD** - Tested and conforms to NSF Protocol P171, Chlorine Resistance of Plastic Piping Materials. Meets and exceeds pass/fail criteria of both Traditional Domestic and Domestic Continuous Recirculation ratings. NSF tested according to ASTM Standard F2023, Evaluating the Oxidative Resistance of Crosslinked Polyethylene (PEX) Tubing and Systems to Hot Chlorinated Water greatly exceeding the minimum chlorine resistance requirements of ASTM F876.

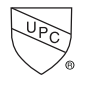

- IAPMO Certified

- **ICBO ER #5287** - listed for plumbing and hydronic heating applications.

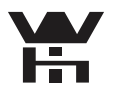

Intertek Testing Services (Warnock Hersey) certification to CSA B137.5 (Canadian Standards Association)

HUD (Housing and Urban Development) - MR 1276

#### **Minimum Bend Radius**

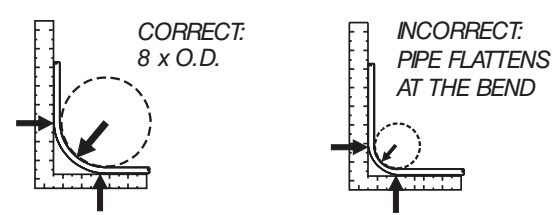

NOTE: ViegaPEX tubing may be bent to a minimum of 5 x O.D. with approved bend support.

#### **SDR-9 PEX Tubing** ASTM F876/F877/CTS-0D SDR-9

| STOCK<br>Code | TUBING<br>Size | 0.D.       | WALL<br>Thickness | NOM.<br>I.D. | WEIGHT<br>PER FT | VOLUME (Gal.)<br>PER 100 FT |
|---------------|----------------|------------|-------------------|--------------|------------------|-----------------------------|
| PX2           | 3/8"           | 0.500±.003 | 0.070+.010        | 0.350        | .0413            | 0.50                        |
| PX3           | 1/2"           | 0.625±.004 | 0.070+.010        | 0.475        | .0535            | 0.92                        |
| PX4           | 3/4"           | 0.875±.004 | 0.097+.010        | 0.671        | .1023            | 1.82                        |
| PX5           | 1"             | 1.125±.005 | 0.125+.013        | 0.863        | .1689            | 3.04                        |

NOTE: Dimensions are in English units. Tolerances shown are ASTM requirements. ViegaPEX is manufactured within these specifications.

#### **Pressure Drop Table** Expressed as PSI/ft. Pressure Drop

| SIZE |                        |                     |       |       |  |  |
|------|------------------------|---------------------|-------|-------|--|--|
| GPM  | 3/8"                   | 1/2″                | 3/4″  | 1″    |  |  |
| 1    | .070                   | .016                |       |       |  |  |
| 1.5  | .149                   | .034                |       |       |  |  |
| 2.2  | .303                   | .069                |       |       |  |  |
| 2.5  | .385*                  | .087                |       |       |  |  |
| 3    | .539                   | .122                | .023  |       |  |  |
| 3.5  | .717                   | .162                | .030  |       |  |  |
| 4    |                        | .208*               | .039  |       |  |  |
| 5    |                        | .314                | .059  |       |  |  |
| 6    |                        | .440                | .082  | .024  |  |  |
| 7    |                        | .586                | .109  | .032  |  |  |
| 8    |                        |                     | .140  | .041  |  |  |
| 9    |                        |                     | .174* | .051  |  |  |
| 10   | EXAMPLE: To calcul     | ate the             | .211  | .062  |  |  |
| 11   | long with a 3 grow flo | $\geq$ line, 40 it. | .252  | .074  |  |  |
| 12   | calculate 122 nsi x 4  | 0  ft = 4.9         | .296  | .087  |  |  |
| 13   | psi pressure drop. M   | o n. – 4.0<br>ost   | .343  | .101  |  |  |
| 14   | plumbing codes requ    | ire 8 psi           |       | .116  |  |  |
| 16   | residual pressure at t | he fixture.         |       | .148* |  |  |
| 18   | Refer to your local co | de                  |       | .184  |  |  |
| 20   | requirements.          |                     |       | .224  |  |  |
| 22   |                        |                     |       | .267  |  |  |

\*Indicates 8 fps maximum velocity required by some plumbing codes. NOTE: Maximum flow for each size based on 12 FPS velocity. PSI x 2.307 = head loss.

#### Minimum Burst Pressure (PSI) Per ASTM F876/F877

| SIZE | 73°F (23°C) | 180°F (82°C) |
|------|-------------|--------------|
| 3/8" | 620         | 275          |
| 1/2" | 480         | 215          |
| 3/4" | 475         | 210          |
| 1"   | 475         | 210          |

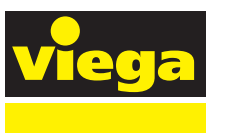

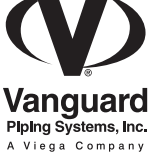

VIEGA 301 N. Main, Floor 9 Wichita, KS 67202 Phone: 1-877-VIEGA-NA Fax: 1-800-976-9817

> service@viega.com www.viega-na.com

#### ASTM Ecoflex<sup>®</sup> Potable HDPE

Submittal Information Revision E: Feb. 3, 2014

#### **Project Information**

#### Job Name:

| Location:                      | Part No. Ordered: |
|--------------------------------|-------------------|
| Engineer:                      | Date Submitted:   |
| Contractor:                    | Submitted By:     |
| Manufacturer's Representative: | Approved By:      |

#### **Technical Data**

| Service Pipe:     | High-density polyethylene (HDPE); NSF certified SDR-11                                                                                                    |
|-------------------|----------------------------------------------------------------------------------------------------|
| Insulation:       | Multilayered, closed-cell, crosslinked polyethylene (PEX) foam insulation with a thermal conductivity of 0.26 BTU in./sq. ft./hour/°F; Vapor permeability of 0.1g/100 sq. in./day |
| Jacket:           | Corrugated, seamless HDPE; UV-protected                                                                                                    |
| Operating Limits: | -30°F to 73°F at 160 psig (-34°C to 23°C at 11.0 bar)<br>-30°F to 100°F at 125 psig (-34°C to 38°C at 8.6 bar)                                                                    |

- -30°F to 120°F at 101 psig (-34°C to 49°C at 6.9 bar)
- -30°F to 140°F at 80 psig (-34°C to 60°C at 5.5 bar)

#### **Product Information and Application Use**

Uponor's ASTM Ecoflex<sup>®</sup> Potable HDPE features high-density polyethylene (HDPE) service pipe protected by multilayer PEX-foam insulation and covered by a corrugated, waterproof HDPE jacket. Use Ecoflex Potable HDPE for cold potable-water, cooling and low-temperature heating applications.

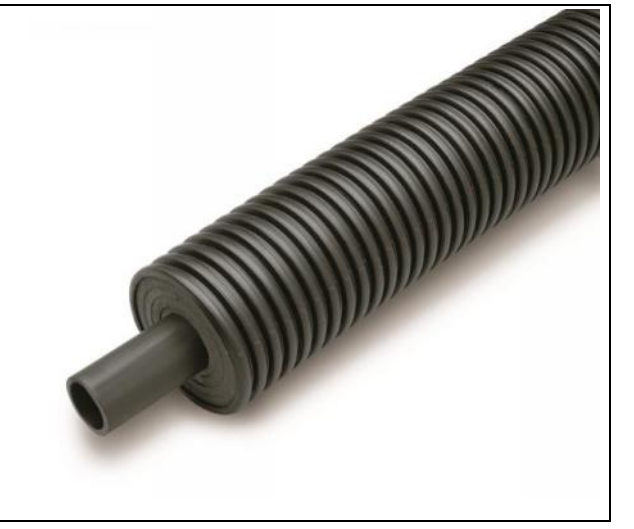

| 1 | Part Description                                                            | Part<br>Number | Service<br>Pipe O.D. | Service<br>Pipe I.D. | Foam<br>Thickness | Insulation<br>Value <sup>1</sup> | Bend<br>Radius | Weight<br>(lb./ft.) |
|---|-----------------------------------------------------------------------------|----------------|----------------------|----------------------|-------------------|----------------------------------|----------------|---------------------|
|   | 1 <sup>1</sup> / <sub>4</sub> " Potable HDPE with 5.5" Jacket, 300-ft. coil | 5115513        | 1.660"               | 1.368"               | 1.54"             | R-7.57                           | 14"            | 1.0 lbs.            |
| Γ | $1\frac{1}{2}$ " Potable HDPE with 5.5" Jacket, 300-ft. coil                | 5115515        | 1.900"               | 1.554"               | 1.42"             | R-6.75                           | 18"            | 1.0 lbs.            |
|   | 2" Potable HDPE with 5.5" Jacket, 300-ft. coil                              | 5115520        | 2.375"               | 1.943"               | 1.18"             | R-5.36                           | 30"            | 1.4 lbs.            |
|   | 3" Potable HDPE with 6.9" Jacket, 300-ft. coil                              | 5116930        | 3.500"               | 2.860"               | 1.18"             | R-5.27                           | 32"            | 2.4 lbs.            |
|   | 4" Potable HDPE with 7.9" Jacket, 300-ft. coil                              | 5117940        | 4.500"               | 3.680"               | 1.06"             | R-4.76                           | 48"            | 3.6 lbs.            |

#### Installation

۱

Install Ecoflex Potable HDPE in cold potable-water, chilled-water, cooling and low-temperature heating applications. Join pipes through fusion welding, electro-fusion fittings or HDPE compression fittings (not sold by Uponor). For additional information, refer to the Uponor Pre-insulated Pipe Systems Design and Installation Manual.

#### Standards

PE 3408, PE 3608 or PE 3454; AWWA C906; ASTM F714; NSF/ANSI Standard 61

#### Codes

UPC; IPC; NSPC

#### Listings

NSF/ANSI 61-certified or NSF-pw

#### **Related Applications**

Pre-insulated Pipe Systems Radiant Heating and Cooling Systems Snow and Ice Melting Systems Permafrost Prevention Systems Turf Conditioning Systems

#### **Contact Information**

Uponor, Inc. 5925 148<sup>th</sup> Street West Apple Valley, MN 55124 USA Phone: 800.321.4739 Fax: 952.891.2008 www.uponorpro.com Uponor Ltd. 2000 Argentia Road, Plaza 1, Suite 200 Mississauga, ON L5N 1W1 CANADA Phone: 888.994.7726 Fax: 800.638.9517 www.uponorpro.com

#### <sup>1</sup>R-value is normalized based on the nominal foam thickness for a circular shape.

# uponor

#### **Ecoflex®** Connection Vault

Submittal Information Revision A: August 24, 2009

#### Project Information

#### Job Name:

| Location:                      | Part No. Ordered: |
|--------------------------------|-------------------|
| Engineer:                      | Date Submitted:   |
| Contractor:                    | Submitted By:     |
| Manufacturer's Representative: | Approved By:      |
|                                |                   |

#### Technical Data

| Material:        |                                  |
|------------------|----------------------------------|
| Body:            | Rotationally-molded Polyethylene |
| Body Interior:   | Polyethylene Insulation          |
| Cover:           | Polyethylene                     |
| Cover Fasteners: | Stainless Steel                  |
| Cover Gasket:    | EPDM Rubber                      |

#### Product Information and Application Use

The Ecoflex<sup>®</sup> Connection Vault provides a fully watertight, insulated enclosure for multiple straight-through and branch underground connections. This product is designed to eliminate the need for multiple branch connections, saving installation time and cost. Step-down outlets are compatible with the majority of Ecoflex piping. **Note:** End Caps are required at all ends of the piping system to ensure insulation integrity.

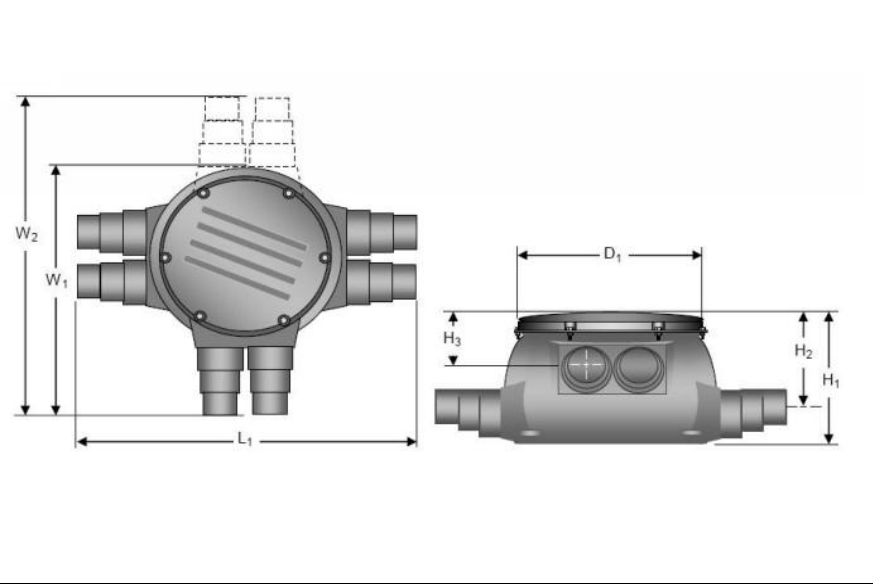

| ✓ | Description                        | Part<br>Number | Access<br>Cover (D <sub>1</sub> ) | Height:<br>Overall (H <sub>1</sub> ) | Height: Top to<br>Centerline (H <sub>2</sub> ) | Height: Top to<br>Centerline (H <sub>3</sub> ) | Width<br>(W <sub>1</sub> W <sub>2</sub> ) | Length<br>(L <sub>1</sub> ) | Weight   |
|---|------------------------------------|----------------|-----------------------------------|--------------------------------------|------------------------------------------------|------------------------------------------------|-------------------------------------------|-----------------------------|----------|
|   | Ecoflex Connection Vault, 6 outlet | 1018326        | 30"                               | 29"                                  | 19"                                            | 11"                                            | 52" (W <sub>1</sub> )                     | 66"                         | 108 lbs. |
|   | Ecoflex Connection Vault, 8 outlet | 1018327        | 30"                               | 29"                                  | 19"                                            | 11"                                            | 65" (W <sub>2</sub> )                     | 66"                         | 112 lbs  |

#### Installation

The Connection Vault is designed for burial. Position the Connection Vault in the trench to achieve proper pipe alignment prior to inserting the piping. For complete instructions, refer to the Pre-insulated Pipe System Connection Vault Instruction Sheet.

| Standards                                                           |                                        |                                                     |
|---------------------------------------------------------------------|----------------------------------------|-----------------------------------------------------|
| N/A                                                                 |                                        |                                                     |
| Codes                                                               |                                        |                                                     |
| N/A                                                                 |                                        |                                                     |
| Listings                                                            |                                        |                                                     |
| N/A                                                                 |                                        |                                                     |
| Related Applications                                                | Contact Information                    |                                                     |
| Radiant Heating and Cooling Systems<br>Snow and Ice Melting Systems | Uponor, Inc.<br>5925 148th Street West | Uponor Ltd.<br>2000 Argentia Rd., Plaza 1, Ste. 200 |

Snow and Ice Melting Systems Permafrost Protection Systems Turf Conditioning Systems 5925 148th Street West Apple Valley, MN 55124 USA Phone: (800) 321-4739 Fax: (952) 891-2008 www.uponor.com Uponor Ltd. 2000 Argentia Rd., Plaza 1, Ste. 200 Mississauga, ON L5N 1W1 CANADA Phone: (888) 994-7726 Fax: (800) 638-9517 www.uponor.ca

# uponor

#### ASTM Ecoflex<sup>®</sup> Rubber End Cap, Single

Submittal Information Revision C: Feb. 3, 2014

#### **Project Information**

#### Job Name:

| Sob Name:                      |                   |
|--------------------------------|-------------------|
| Location:                      | Part No. Ordered: |
| Engineer:                      | Date Submitted:   |
| Contractor:                    | Submitted By:     |
| Manufacturer's Representative: | Approved By:      |
|                                |                   |

#### **Technical Data**

| Material:       |                                                |
|-----------------|------------------------------------------------|
| Rubber End Cap: | EPDM (ethylene propylene diene monomer) rubber |
| Clamp Device:   | Stainless steel                                |
| O-ring:         | EPDM rubber                                    |
|                 |                                                |

#### **Product Information and Application Use**

Use the EPDM Rubber End Cap to seal the exposed insulation between the jacket and service pipe when cutting pipe to make a connection. Designed to support system integrity, Ecoflex<sup>®</sup> End Caps are required on all exposed ends of Ecoflex pipes to avoid ground water contamination.

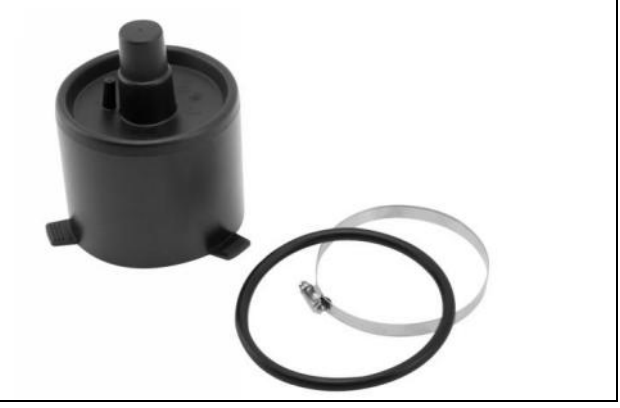

| $\checkmark$ | Description                                                        | Part Number | Jacket |          | Length | Weight     | <b>Compatible Pipes</b>                                    |  |
|--------------|--------------------------------------------------------------------|-------------|--------|----------|--------|------------|------------------------------------------------------------|--|
|              |                                                                    |             | (mm)   | (inches) |        |            |                                                            |  |
|              | End Cap, $\frac{3}{4}$ " and 1" PEX Pipe with 2.7" Jacket          | 5852710     | 68mm   | 2.7"     | 5.25"  | 0.378 lbs. | 5012775, 5012710,<br>5212775, 5212710                      |  |
|              | End Cap, 1" and 1¼" PEX Pipe with 5.5" Jacket                      | 5855513     | 140mm  | 5.5"     | 3.5"   | 1.0 lbs.   | 5015510, 5015513,<br>5215510, 5215513                      |  |
|              | End Cap, 1¼", 1½" and 2" HDPE Pipe<br>with 5.5" Jacket             | 5855520     | 140mm  | 5.5"     | 3.5"   | 1.0 lbs.   | 5115513, 5115515,<br>5115520                               |  |
|              | End Cap, 11/2", 2", 21/2" PEX and 3"<br>HDPE Pipe with 6.9" Jacket | 5856930     | 175mm  | 6.9"     | 3.5"   | 1.0 lbs.   | 5016915, 5016920,<br>5016925, 5116930,<br>5216915, 5216920 |  |
|              | End Cap, 3", 3½", 4" PEX and 4" HDPE<br>Pipe with 7.9" Jacket      | 5857940     | 200mm  | 7.9"     | 3.5"   | 1.0 lbs.   | 5017930, 5017935,<br>5017940, 5117940,<br>5217930          |  |

#### Installation

The End Cap includes an O-ring and clamp device for a water-tight installation. Slip the End Cap on the jacket pipe and ensure that the O-ring stays in place. Refer to the Uponor Pre-insulated Pipe Systems Design and Installation Manual for more information.

| Standards            |                     |
|----------------------|---------------------|
| N/A                  |                     |
| Codes                |                     |
| N/A                  |                     |
| Listings             |                     |
| N/A                  |                     |
| Related Applications | Contact Information |

Pre-Insulated Pipe Systems Radiant Heating and Cooling Systems Snow and Ice Melting Systems Permafrost Prevention Systems Turf Conditioning Systems Uponor, Inc. 5925 148<sup>th</sup> Street West Apple Valley, MN 55124 USA Phone: 800.321.4739 Fax: 952.891.2008 www.uponorpro.com Uponor Ltd. 2000 Argentia Rd., Plaza 1, Ste. 200 Mississauga, ON L5N 1W1 CANADA Phone: 888.994.7726 Fax: 800.638.9517 www.uponorpro.com

# uponor

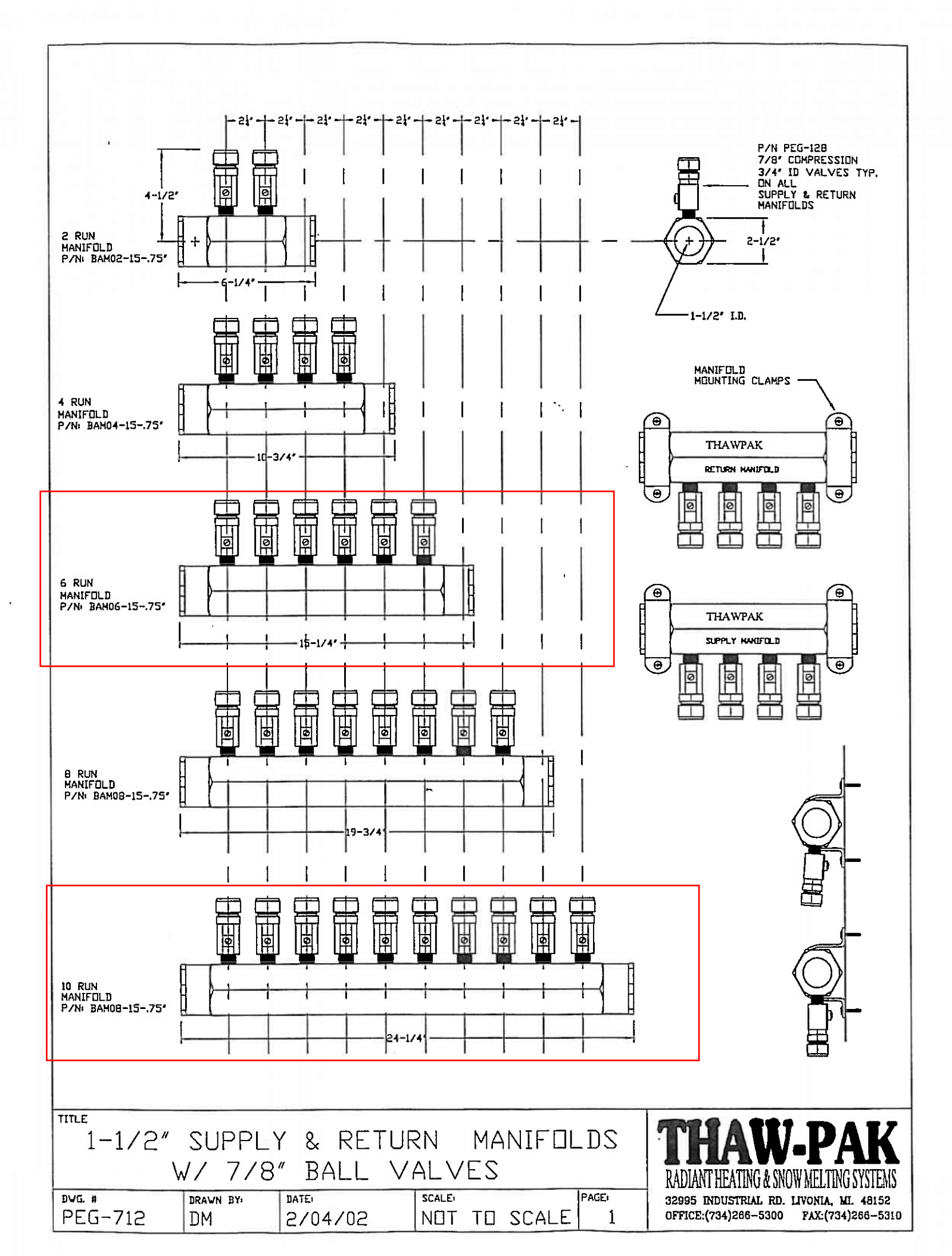

| 30-3/8"                                                                                     |                                                  |                |                                                                                 |
|---------------------------------------------------------------------------------------------|--------------------------------------------------|----------------|---------------------------------------------------------------------------------|
| G<br>G<br>G<br>G<br>G<br>G<br>G<br>G<br>G<br>G<br>G<br>G<br>G<br>G<br>G<br>G<br>G<br>G<br>G | 17-3/8"                                          |                | 24"                                                                             |
|                                                                                             |                                                  | ТПР            | VIFW                                                                            |
| 36-7/8″                                                                                     | -                                                |                |                                                                                 |
| 34"<br>20-3/4"<br>20-3/4"<br>34-3/4"<br>5' x 4-1/2' KND                                     | 23-5/8"                                          | 32             |                                                                                 |
| <u>extension</u>                                                                            |                                                  | <u>Fron</u>    | <u>t view</u>                                                                   |
| TITLE<br>17"×30" "PX" STYLE<br>MANIFOLD BOX/COVER<br>DWG. # DRAWN BY: DATE:                 | extension part nd.<br>PX1730EA08<br>bdx part nd. | COVER PART ND. | RADIANT HEATING & SNOW MELTING SYSTEMS<br>32615 PARK LANE, GARDEN CITY MI 48135 |
| PEG-708 DM 5/22/2000                                                                        | PX1730BA16                                       | > PX1730CA00   | OFFICE:(734)266-5300 FAX:(734)266-5310                                          |

-37″-

# **Uazite<sup>®</sup> Underground Handhole Enclosure Selection Guide**

48" x 96"

#### PG Style

Stackable for increased depth. Straight sides for easy adjustment of box to grade.

| Available in sizes: |                        |           |           |  |  |
|---------------------|------------------------|-----------|-----------|--|--|
| 11" x 18"           | 24" x 24"              | 30" x 60" | 36" x 72" |  |  |
| 13" x 24"           | <mark>24" x 36"</mark> | 36" x 36" | 48" x 48" |  |  |
| 17" x 30"           | <mark>30" x 48"</mark> | 36" x 60" | 48" x 72" |  |  |

Design load: 22,500 lbs. Test load: 33,750 lbs. (Loadings comply with ANSI/SCTE 77. These boxes, with a design load of 22,500 lbs. and a test load of 33,750 lbs., meet ANSI Tier 22 test provisions.)

12" - 48" depths

#### PD Style

Enclosures with 1° (degree) flare for maximum strength. Flared design optimizes internal volume and prevents frost heave.

- Available in sizes: 13" x 24", 17" x 30", 24" x 36", 30" x 48"
- Design load: 22,500 lbs. Test load: 33,750 lbs. (ANSI Tier 22)
- 18" 48" depths

#### PR Style

Round enclosures. Cover cannot fall into the box.

Available in sizes:

27" dia. x 36" & 48" depths

39" dia. x 18", 24", 36" & 48" depths.

Design load: 22,500 lbs. Test load: 33,750 lbs. (ANSI Tier 22)

#### PC Stvie

Straight sides permit easy movement of box should grade level change. Gasketing also available. All sizes are stackable.

- Sizes: 6" x 8", 8" x 18", 11" x 18" and 12" x 12" • Design load: 15,000 lbs. Test load: 22,500 lbs. (ANSI Tier 15)
- Sizes: 13" x 24" and 17" x 30" Design load: 5,000 lbs. Test load: 7,500 lbs. (ANSI Tier 5) Sizes: 8" x 8"
- Design load: 22,500 lbs. Test load: 33,750 lbs. (ANSI Tier 22) 6" - 18" depths

#### **PX Style**

Service box assemblies with flared sides. Nestable for compact storage.

- PX Size: 12" x 12" x 24"
- Design load: 15,000 lbs. Test load: 22,500 lbs. (ANSI Tier 15)

#### **PT Style**

Flared design prevents frost heave. Covers are interchangeable with many precast concrete parts. Nestable for compact storage.

- Sizes: 10" x 15", 13" x 24", 17" x 30"
- Design load: 15,000 lbs. Test load: 22,500 lbs. (ANSI Tier 15)
- 18" deep

**Application Tiers & Static Vertical Wheel Load Ratings per** ANSI/SCTE 77 2007 "Specification for Underground Enclosure Integrity"

**NOTE** - QUAZITE® products are not intended for use in deliberate traffic areas.

| Application Tiers                                                                                                    | Loading Requirements                                                                                                    |                          |                      | UL Listed to meet ANSI 77<br>Requirements <sup>2</sup> |                                                                                                    |  |
|----------------------------------------------------------------------------------------------------|----------------------------------------------------------------------------------------------------|--------------------------|----------------------|--------------------------------------------------------|----------------------------------------------------------------------------------------------------|--|
| TIER 5 <sup>1</sup><br>Sidewalk applications with a<br>safety factor for occasional non-<br>deliberate vehicular traffic | Vertical                                                                                                    | Design Load<br>Test Load | 22.2 kN<br>33.3 kN   | 5,000 lbs.<br>7,500 lbs.                               | PC 13"x24" or PC 17"x30"<br>style enclosure and cover                                                                              |  |
|                                                                                                    | Lateral                                                                                                    | Design Load<br>Test Load | 28.7 kPa<br>43.1 kPa | 600 lbs./sq. ft.<br>900 lbs./sq. ft.                   | assemblies with standard<br>covers (CA) and standard<br>covers w/o bolts (WA).                                                     |  |
| <b>TIER 8<sup>1</sup></b><br>Sidewalk applications with a safety factor for non-deliberate vehicular traffic             | Vertical                                                                                                    | Design Load<br>Test Load | 35.6 kN<br>53.4 kN   | 8,000 lbs.<br>12,000 lbs.                              | PG and PT style enclosure and cover assemblies up to 30" x                                                                         |  |
|                                                                                                    | Lateral                                                                                                    | Design Load<br>Test Load | 28.7 kPa<br>43.1 kPa | 600 lbs./sq. ft.<br>900 lbs./sq. ft.                   | 48 and PC style in sizes 0 x0 ,<br>8"x18", 11"x18" and 12"x12"<br>with standard covers (CA) and<br>standard covers w/o bolts (WA). |  |
| <b>TIER 15</b> <sup>1</sup><br>Driveway, parking lot, and off-                                                           | Vertical                                                                                                    | Design Load<br>Test Load | 66.7 kN<br>100.1 kN  | 15,000 lbs.<br>22,500 lbs.                             | PG, PT and PC style enclo-<br>sure and cover assemblies up                                                                         |  |
| roadway applications subject to<br>occasional non-deliberate heavy<br>vehicular traffic                                  | Lateral                                                                                                    | Design Load<br>Test Load | 38.3 kPa<br>57.5 kPa | 800 lbs./sq. ft.<br>1,200 lbs./sq. ft.                 | covers (HA).                                                                                                    |  |
| Tier 22 <sup>1</sup><br>Driveway, parking lot, and off-                                                                  | Vertical                                                                                                    | Design Load<br>Test Load | 100.1 kN<br>150.1 kN | 22,500 lbs.<br>33,750 lbs.                             | PC, PD, PG and PT style<br>enclosure and cover<br>assemblies up to 30" x 48"                                                       |  |
| roadway applications subject<br>to occasional non-deliberate<br>heavy vehicular traffic                                  | Lateral                                                                                                    | Design Load<br>Test Load | 38.3 kPa<br>57.5 kPa | 800 lbs./sq. ft.<br>1,200 lbs./sq. ft.                 | with extra heavy duty covers<br>(HH).                                                                                              |  |
| AASHTO H-20<br>Deliberate vehicular traffic<br>applications ONLY. Quazite                                                | Certified precast concrete, cast iron or other AASHTO recognized materials.*<br>*There are no AASHTO design or test provisions for polymer composites. |                          |                      |                                                        |                                                                                                    |  |

There are no AASHTO design or test provisions for polymer composites. Therefore there is no recognized method of testing for qualification. Applying other material testing methods to polymer composites is not recognized by AASHTO. BUYER BEWARE !

QUAZITE® underground handhole enclosures are designed to meet or exceed the tier loadings set forth in the American National Standards Institute's ANSI/SCTE 77 2007 "Specification for Underground Enclosure Integrity"<sup>1</sup>. ANSI tier designations are minimum specifications used by the industry to ensure the safe and reliable performance of underground handhole enclosures.

The ANSI application tier number relates to a nominal design load times 1,000 pounds (i.e.: Tier 8 = 8 x 1.000 lbs. = 8.000 lbs.). All ANSI tier loadings will have a corresponding test load which is 50% greater than the design load. The maximum deflection at the indicated design load shall be 1/2 inch for vertical tests and 1/4 inch per foot of length for lateral tests.

- 1 Electronic file available at www.scte.org/documents/pdf/ ANSISCTE%2077%202007.pdf.
- 2 Some QUAZITE® products are currently not UL Listed. Refer to Quazite catalog pg. 15 for a complete listing of products.

#### Yellow highlights indicate UL Listing

NOTE: Because Hubbell has a policy of continuous product improvement, we reserve the right to change design and specifications without notice.

<sup>©</sup>Copyright 2008

does not currently offer

any enclosures for this

application tier.

**QUAZITE®** 

HUBBELL Lenoir City, TN 37771

3621 Industrial Park Drive Phone: 800-346-3062 or 865-986-9726 Fax: 865-986-0585

Web: http://www.guazite.com e-mail: hpsliterature@hps.hubbell.com

Revision Date: March 18, 2013

#### Section #1: Chemical Product and Company Identification

Product Name: 8406-40% Manufacturer / Distributor: Enerco Corporation Address: 317 N. Bridge St., Grand Ledge, MI 48837 Telephone: (800) 292-5908

Fax: (517) 627-8037

For chemical emergency - spill, leak, fire, exposure or accident - call CHEMTREC - day or night - (800) 424-9300

#### Section #2: Composition/Information on Ingredients **Chemical Name CAS Number** Weight % **OSHA PEL** ACGIH TLV Propylene Glycol 57-55-6 40% unknown unknown

Indicates hazardous substances. Remainer of components comprise proprietary information. This document is prepared pursuant to the OSHA Hazard Communication Standard, 29 CFR 1910.1200. In addition, other substances not "hazardous" per this OSHA standard may be listed.

#### Section #3: Hazards Identification

EMERGENCY OVERVIEW: May cause irritation to skin and eyes.

**Potential Health Effects:** See Section 11 for toxicological data

Effects of Acute Exposure: Eye: Mild irritation may occur.

Skin: Mild irritation may occur. Inhalation: Harmful effects are not expected from short term inhallation. Ingestion: Not expected to result in harmful effects under anticipated conditions of normal use. Excessive ingestion may cause central nervous system effects.

Effects of Chronic Exposure: Normal use of this product does not result in chronic exposure.

Medical Conditions Generally Aggravated by Exposure: May aggrevate pre-existing eye disease.

#### Section #4: First Aid Measures Immediately flush with water for 15 minutes - be sure eyelids are held open during flushing. If irritation Eye: occurs, consult physician. Skin:

Flush with water for 15 minutes. If irritation occurs, consult physician.

Inhalation: First aid not normally required. Remove to fresh air if effects occur. Consult physician if symptoms persists.

First aid not normally required. If symtoms develop, consult physician - get medical attention. Never give Ingestion: anything by mouth to an unconscious person.

Page 1 of 4

Product Name: 8406-40%

Continued from previous page...

Section #5: Fire-Fighting Measures

#### NFPA Hazard Codes - (Health / Flammability / Reactivity):

0 / 1 / 0

**Flash Point:** Greater than 200°F.

Flammable Limits: Not determined.

**Extinguishing Media:** Water, fog, dry chemical, carbon dioxide, foam.

**Special Fire Fighting Procedures:** Fire fighters should wear full protective gear including self-contained breathing apparatus.

Do not store with or near food supplies or potable water.

Unusual Fire and Explosive Hazards: May form carbon dioxide and carbon monoxide.

| Section #6: Accidental Release Measures                                                                                                    |                                                                                    |  |  |  |  |  |  |
|----------------------------------------------------------------------------------------------------|------------------------------------------------------------------------------------|--|--|--|--|--|--|
| Spill and Leak Procedure: Contain spill. Keep out of drains, sewers, lakes, streams, or other water systems. Use absorbent to clean up. Transfer to suitable container for disposal. Large spills: Dike or contain material and recover it for use as originally intended. |                                                                                    |  |  |  |  |  |  |
| <b>Disposal:</b> Dispose of in accordan                                                                                                    | <b>Disposal:</b> Dispose of in accordance with applicable environmental standards. |  |  |  |  |  |  |
| Precautions to be Taken in Handling:       Avoid contact with eyes, skin, and clothing. Avoid breathing vapor.         Keep container tightly closed when not in use.       Do not ingest.                                                                                 |                                                                                    |  |  |  |  |  |  |
| Precautions to be Taken in Stora                                                                                                    | ge: Store in a cool, dry place. Store below 120°F. Normal shelf life 1 year.       |  |  |  |  |  |  |

asures

#### Revision Date: March 18, 2013

NFPA Code Legend

4 - Severe Hazard

3 - Serious Hazard 2 - Moderate Hazard

1 - Slight Hazard

0 - Minimal Hazard

Page 2 of 4

Product Name: 8406-40%

Continued from previous page ...

Revision Date: March 18, 2013

Page 3 of 4

| Section #8: Exposure Controls /  | Personal Protection                                                                         |                                                                                              |                  |  |  |  |  |
|----------------------------------|---------------------------------------------------------------------------------------------|----------------------------------------------------------------------------------------------|------------------|--|--|--|--|
| Ventilation:                     | Good general ventilation should be sufficient to control airborne levels of vapor and mist. |                                                                                              |                  |  |  |  |  |
| Eye Protection:                  | Chemical safety goggles.                                                                    | Chemical safety goggles.                                                                     |                  |  |  |  |  |
| Skin Protection:                 | Rubber gloves.                                                                              |                                                                                              |                  |  |  |  |  |
| <b>Respiratory Protection:</b>   | None needed, if ventilation i                                                               | s adequate.                                                                                  |                  |  |  |  |  |
| Other Protection Equipment:      | Any other protective clothing contact.                                                      | Any other protective clothing or use of equipment necessary to prevent eye and skin contact. |                  |  |  |  |  |
| Permissible Exposure Limits:     | None established for produc                                                                 | ot.                                                                                          |                  |  |  |  |  |
| Section #9: Physical and Chemi   | cal Properties                                                                              |                                                                                              |                  |  |  |  |  |
| Appearance: Clear Liquid (Un     | less Dye Specified)                                                                         | Boiliing Point (deg. F):                                                                     | Greater than 212 |  |  |  |  |
| Odor: Little Or No Odo           | r                                                                                           | Vapor Pressure:                                                                              | <0.1 mm Hg       |  |  |  |  |
| pH (1% sol'n, unless noted):     | 9.0-10.0                                                                                    | Vapor Density:                                                                               | 2.6 (air = 1)    |  |  |  |  |
| Solubility in Water:             | Complete                                                                                    | Evaportation Rate:                                                                           | Similar to water |  |  |  |  |
| Section #10: Stability and React | ivity                                                                                       |                                                                                              |                  |  |  |  |  |

**Conditions to Avoid:** Avoid storage temperatures above 120°F or below 40°F.

Incompatibility: Strong bases. Strong acids. Oxidizing agents.

Hazardous Decomposition Products: Carbon monoxide and other toxic vapors.

Hazardous Polymerization: Will not occur.

Stable

#### Section #11: Toxicological Information

Chemical Stability:

Skin and eye (mild irritation) are expected to be the primary target organs of this product. May be harmful if ingested in large quantities.

Ingredients as Carcinogens: To the best of our knowledge, this product does not contain any substances that are considered by OSHA, NTP, IARC, or ACGIH to be 'probable' or 'suspected' human carcinogens.

#### Section #12: Ecological Information

Practically non toxic to mammalian wildlife. Insignificant toxic hazard to aquatic organisms and fish.

#### Section #13: Disposal Considerations

Best route is to use product for its originally intended purpose. Dispose of in accordance with applicable environmental standards.

Revision Date: March 18, 2013

Continued from previous page ... Page 4 of 4 **DOT Proper Shipping Name:** Not hazardous as regulated by DOT. DOT Hazard Class: Not Applicable. **DOT UN Number:** DOT Label: Not Applicable DOT Packing Group: None The shipping name listed above applies to a 55 gallon drum of the product. This product may have more than one proper shipping name, depending on packaging, product properties, and mode of shipment. Section #15: Regulatory Information TSCA: All ingredients are on the TSCA inventory or are not required to be listed on the TSCA inventory. RCRA Hazard Class: No components of this product are listed. CERCLA RQ: No components of this product are listed. SARA Title III Extremely Hazardous Substance: No components of this product are listed. Hazardous Substance: Hazard due to: Irritability Hazard Catagorization: Sudden Release of Pressure ✓ Immediate (Acute) Health Reactive Delayed (Chronic) Health Fire Section 313 Chemicals: No components of this product are listed. STATE RIGHT-TO-KNOW CHEMICAL NAME CAS NUMBER LIST MN. PA1 Propylene Glycol 57-55-6 MN=Minnesota Hazardous Substance PA1=Pennsylvania Hazardous Substance (present at greater than or equal to 1.0%)

California Proposition 65 (Safe Drinking Water and Toxic Enforcement Act of 1986) This product when clear contains no listed substances know to the State of California to cause cancer, birth defects or other reproductive harm, at levels which would require a warning under the statute.

#### Section #16: Other Information

We believe that the statements, technical information, and recommendations contained herein are reliable. However, since data, safety standards, and government regulations are subject to change and conditions of handling and of use or misuse are beyond our control, and since health and safety precautions given may not be adequate for all individuals and/or situations, we make no warranty, either expressed or implied, with respect to the continuing accuracy of the information contained herein.

#### **Product Name:** 8406-40%

#### Section #14: Transport Information

#### PIPE MATERIALS

. ALL PIPING SHOULD BE SIZED AND INSTALLED AS SHOWN ON THE THAW-PAK SYSTEM DRAWING.

. NO CHANGES SHALL BE MADE TO THE SYSTEM LAYOUT OR PIPE SIZE WITHOUT PRIOR APPROVAL IN WRITING FROM THAW-PAK REPRESENTATIVE.

A MINIMUM OF TYPE L COPPER TUBING IS SUGGESTED FOR SUPPLY AND RETURN MAINS, OTHER TYPES OF PIPING AND MATERIALS SHOULD BE APPROVED IN WRITING FROM A THAW-PAK REPRESENTATIVE.

UNDERGROUND INSTALLATIONS

. IT IS SUGGESTED THAT ALL SUPPLY AND RETURN MAINS BE INSULATED TO CONSERVE ENERGY AND PROTECT ALL PIPE FROM POSSIBLE DAMAGE FROM SOIL CONDITIONS. INSULATION WILL MINIMIZE WARM SPOTS IN UNHEATED AREAS.

INSULATION

. RIGID FOAM GLASS, INSULATION WITH PIT WRAP IS RECOMMENDED. •PIPE SIZES UP TO 2" USE 1-1/2" FOAM GLASS INSULATION THICKNESS •PIPE SIZES OVER 2" USE 2" FOAM GLASS INSULATION THICKNESS

ABOVE GROUND INSTALLATIONS:

MATERIAL

WATERPROOF COVER IS NOT REQUIRED ON INDOOR INSTALLATIONS OR OUTDOOR INSTALLATIONS UNLESS THE INSULATION IS SUBJECTED TO VAPOR LADEN AIR OR WET CONDITIONS THAT WOULD SATURATE THE INSULATING

#### AIR TESTING POURED / UNDERGROUND INSTALLATIONS:

**REFER TO DRAWING** 

PEG-422A - 1" MANIFOLD PEG-422B - 1 1/2" MANIFOLD

- EACH SUPPLY AND RETURN MANIFOLD WITH TUBING CIRCUITS MUST BE AIR TESTED
- IF SUPPLY AND RETURN MAINS ARE INSTALLED UNDERGROUND OR IN CONCEALED LOCATIONS THEY MUST BE TESTED AS A PART OF THE COMPLETE SYSTEM FOR LEAKS BEFORE BEING CONCEALED OR COVERED.
- INSTALL THE SOLID BLACK BUSHING WITH PRESSURE GAUGE ON THE RETURN MANIFOLD OR MAIN AS SHOWN ON THE DRAWING PEG-422A OR 422B.
- INSTALL TEFLON BASED PIPE JOINT COMPOUND ON EACH MANIFOLD WHERE 1" OR 1-1/2" ALUMINUM FLUSH PLUGS WILL BE INSTALLEE
- TAKE THE ALUMINUM FLUSH PLUGS AND WRAP EACH ONE WITH FOUR LAYERS OF PTFE THREAD SEAL TAPE AND INSTALL IN MANIFOLD AS SHOWN ON DRAWING. PLUGS ARE DESIGNED TO BE FLUSH AND SNUG
- INSTALL THE SOLID BLACK BUSHING WITH THE AIR CHARGE VALVE ON THE SUPPLY MANIFOLD OR MAIN AS SHOWN ON THE DRAWING
- PRESSURIZE THE SYSTEM AT THE AIR CHARGE VALVE TO 100 POUNDS PER SQUARE INCH. MAINTAIN AIR PRESSURE IN THE UNDERFLOOR SYSTEM AT 1-1/2 TIMES THE SYSTEM OPERATING PRESSURE OR AT 100 PSI, WHICH EVER IS GREATER FOR A MINIMUM OF 30 MINUTES TO DETERMINE IF ANY LEAKS EXIST IN THE SYSTEM
- 10. THE PRESSURE MAY DROP 3-4 POUNDS OVERNIGHT DUE TO COOLING.
- 11. SOAP AND WATER SOLUTION MAY BE USED TO FIND THE LOCATION OF ANY LEAKS.
- 2. IF A LEAK OCCURS IN A RUN OF THAW-PAK TUBING CONTACT YOUR THAW-PAK DISTRIBUTOR FOR A NEW ROLL OF TUBING. REPLACE THE DAMAGED TUBING RUN AND TEST THE SYSTEM AGAIN AS OUTLINED ABOVE.
- WHILE POURING CONCRETE OR COVERING TUBING WITH OTHER MATERIALS CONNECT AN AIR COMPRESSOR AND PROVIDE A CONTINUOUS FORTY (40) PSI OF AIR PRESSURE TO INSURE THAT NO LEAKS DEVELOP DURING THE POURING PROCESS.
- 4. IF A LEAK OCCURS THE COMPRESSOR WILL BEGIN TO RUN AND THE DAMAGED TUBING WILL BEGIN TO LEAK AIR UP THROUGH THE CONCRETE.
- 15. LOCATE THE LEAK AND CUT THE TUBING AT THAT POINT. INSTALL ONE OF THE BRASS COUPLINGS FROM THE REPAIR KIT AND COMPLETELY WRAP THE FITTING.

5. AFTER THE CONCRETE INSTALLATION IS COMPLETED. REMOVE THE COMPRESSOR AND MAINTAIN 40 PSI FOR A MINIMUM OF 24 HOURS, IF NO LEAKS ARE DETECTED REMOVE SOLID BLACK BUSHINGS, AIR VALVE & AIR GAUGE FROM THE SUPPLY AND RETURN MAINS AND CONNECT BOILER AS SHOWN ON DRAWINGS PROVIDED.

17. FILL THE SYSTEM AS OUTLINED IN THE FILLING INSTRUCTIONS.

#### TUBE CUTTING

. DO NOT PRE-CUT TUBING LENGTHS.

. IDENTIFY THE LENGTH AND SIZE OF TUBING ON EACH ROLL AND LABEL THE ROLL WITH A NUMBER CORRESPONDING TO THE TUBE CUTTING SCHEDULE ON THE THAW-PAK SYSTEM DRAWING.

3. EACH RUN SHOULD BE INSTALLED AND LENGTH VERIFIED BEFORE CUTTING FROM THE ROLL

. TUBING IS MANUFACTURED WITH FOOT MARKERS PRINTED DOWN THE ENTIRE LENGTH OF THE TUBING ROLL. THESE NUMBERS PROVIDE THE INSTALLER WITH A METHOD TO DETERMINE THE AMOUNT OF TUBING USED FROM THE ROLL.

5. RECORD THE NUMBER AT THE BEGINNING OF THE TUBE ROLL.

6. LAY-OUT THE ENTIRE TUBING RUN AS SHOWN ON THE THAW-PAK SYSTEM DRAWINGS.

7. RECORD THE NUMBER AT THE END OF THE RUN LAID OUT.

8. SUBTRACT THE SMALLER NUMBER FROM THE LARGER NUMBER TO CONFIRM THE LENGTH OF TUBING USED.

9. COMPARE THIS NUMBER TO THE LENGTH OF THE CIRCUIT PRINTED ON THE THAW-PAK DRAWING. THE ACTUAL INSTALLED LENGTH MAY BE DIFFERENT, BUT SHALL BE WITHIN THE LENGTHS INDICATED ON THE CHART BELOW.

10. IF THE LENGTH OF TUBING FALLS BETWEEN THE MINUMUM AND MAXIMUM LENGTHS INDICATED ON THE CHART, THE TUBING CAN BE CUT FOR ATTACHMENT TO THE SYSTEM MANIFOLD.

11. IF TUBING LENGTH IS NOT WITHIN THE MINUMUM AND MAXIMUM LENGTHS INDICATED ON THE CHART, INSPECT THE TUBING INSTALLATION FOR ERRORS AND MAKE CORRECTIONS. IF THE TUBING LAYOUT ERROR CANNOT BE VERIFIED CONTACT YOUR THAW-PAK DISTRIBUTOR FOR FURTHER INSTRUCTIONS.

is finger tight.

position.

lab penetrations shall be steel.

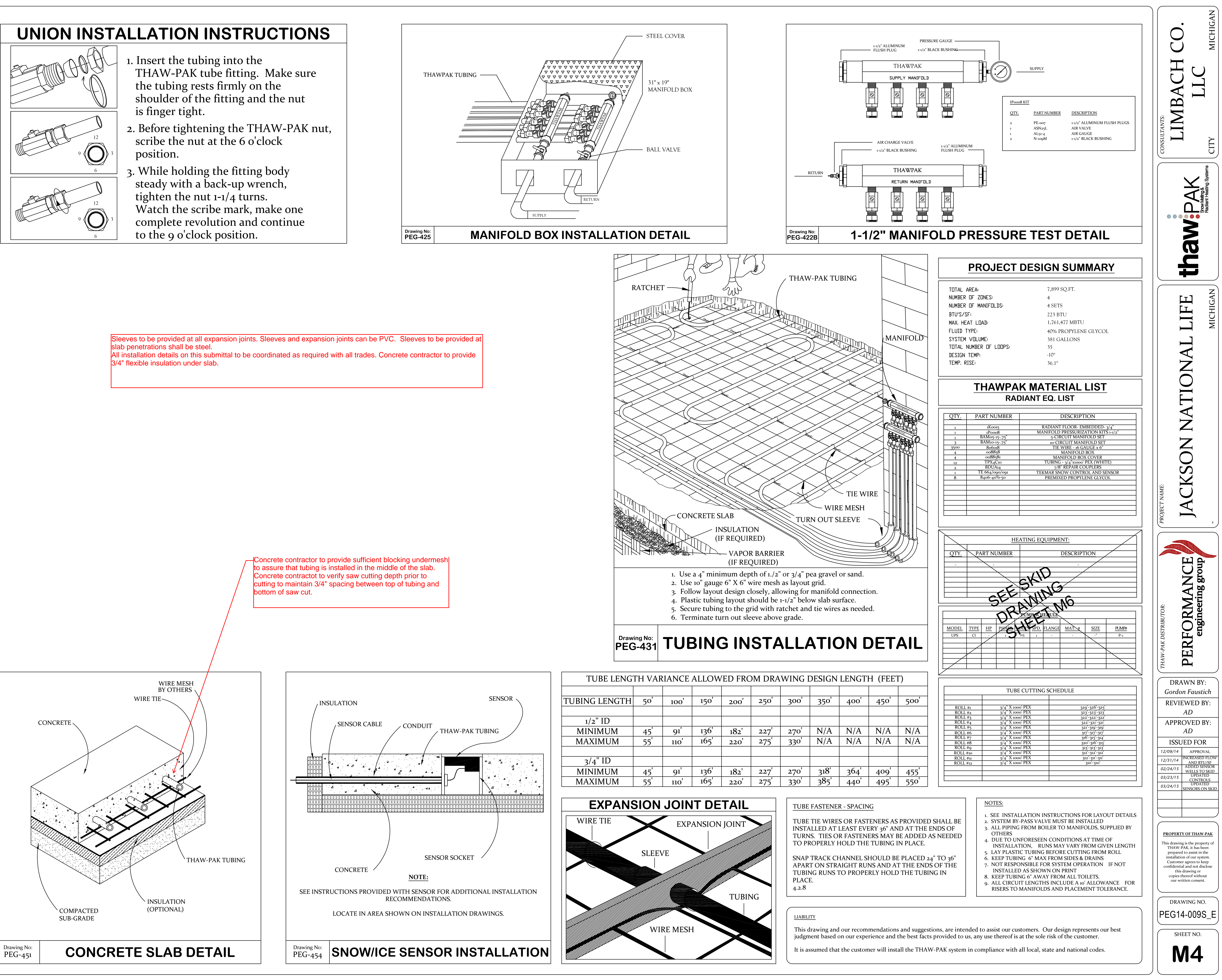

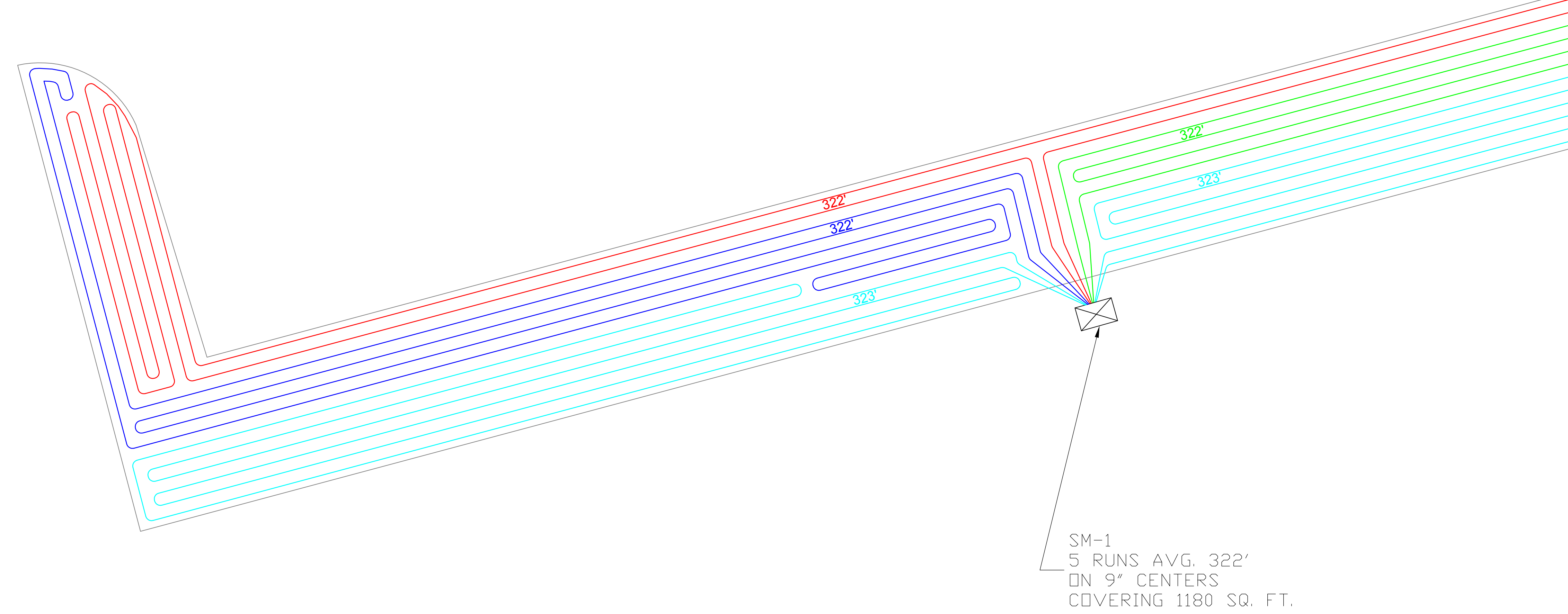

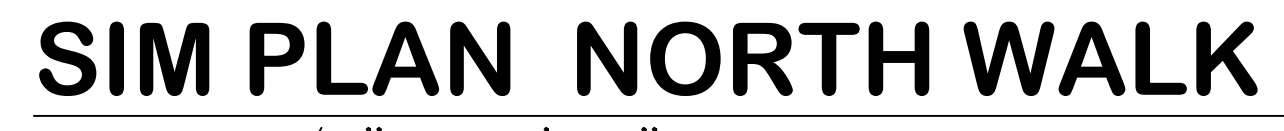

SCALE: 1/4" = 1'-0"

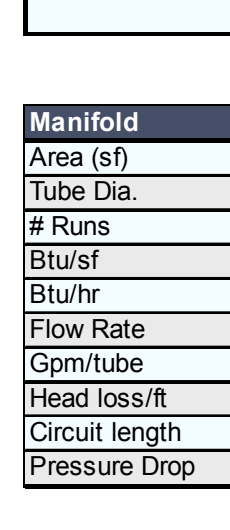

leated Area:

BTU's / sf:

Tubing Type:

\_ongest Loop:

Total Tubing:

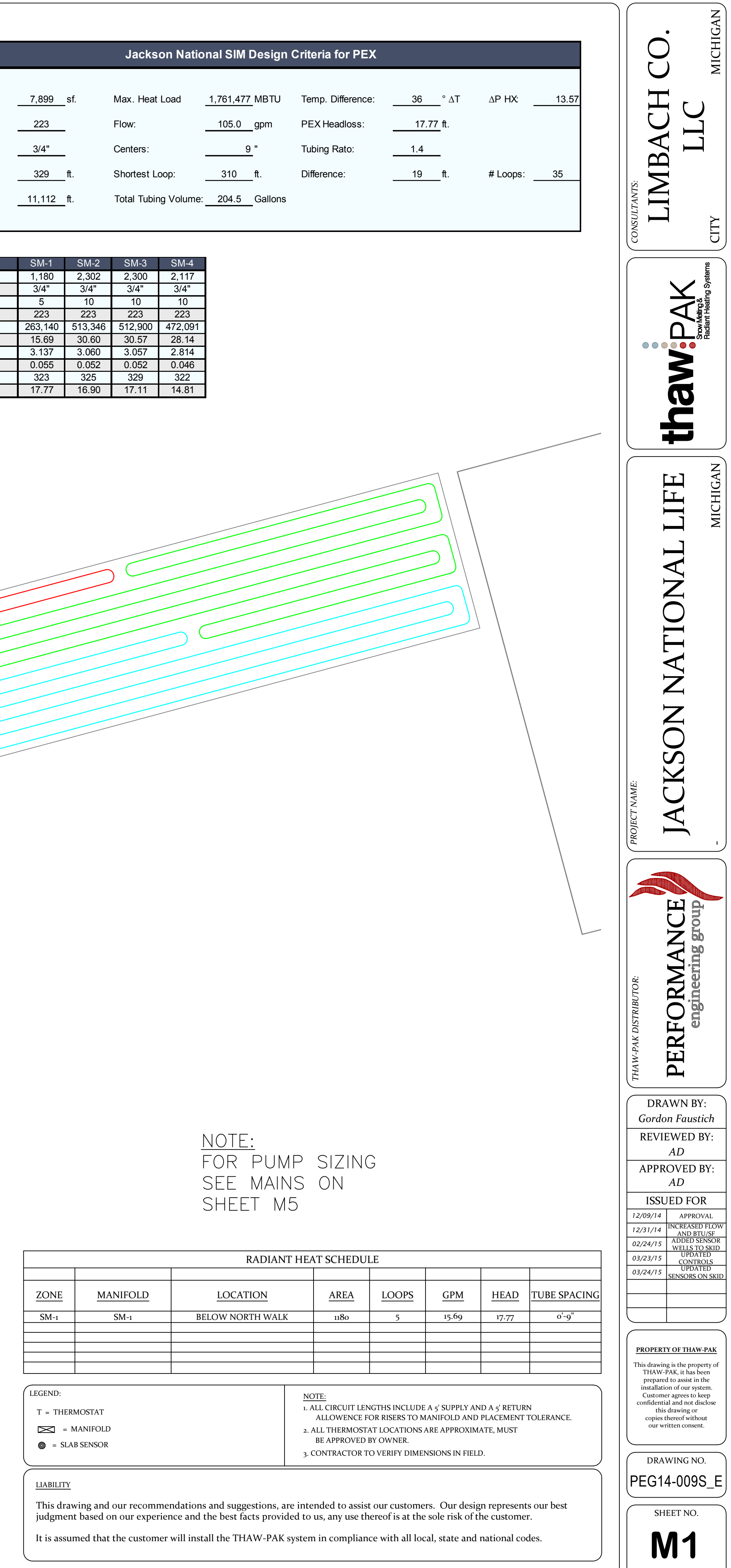

# SCALE: 1/8" = 1'-0"

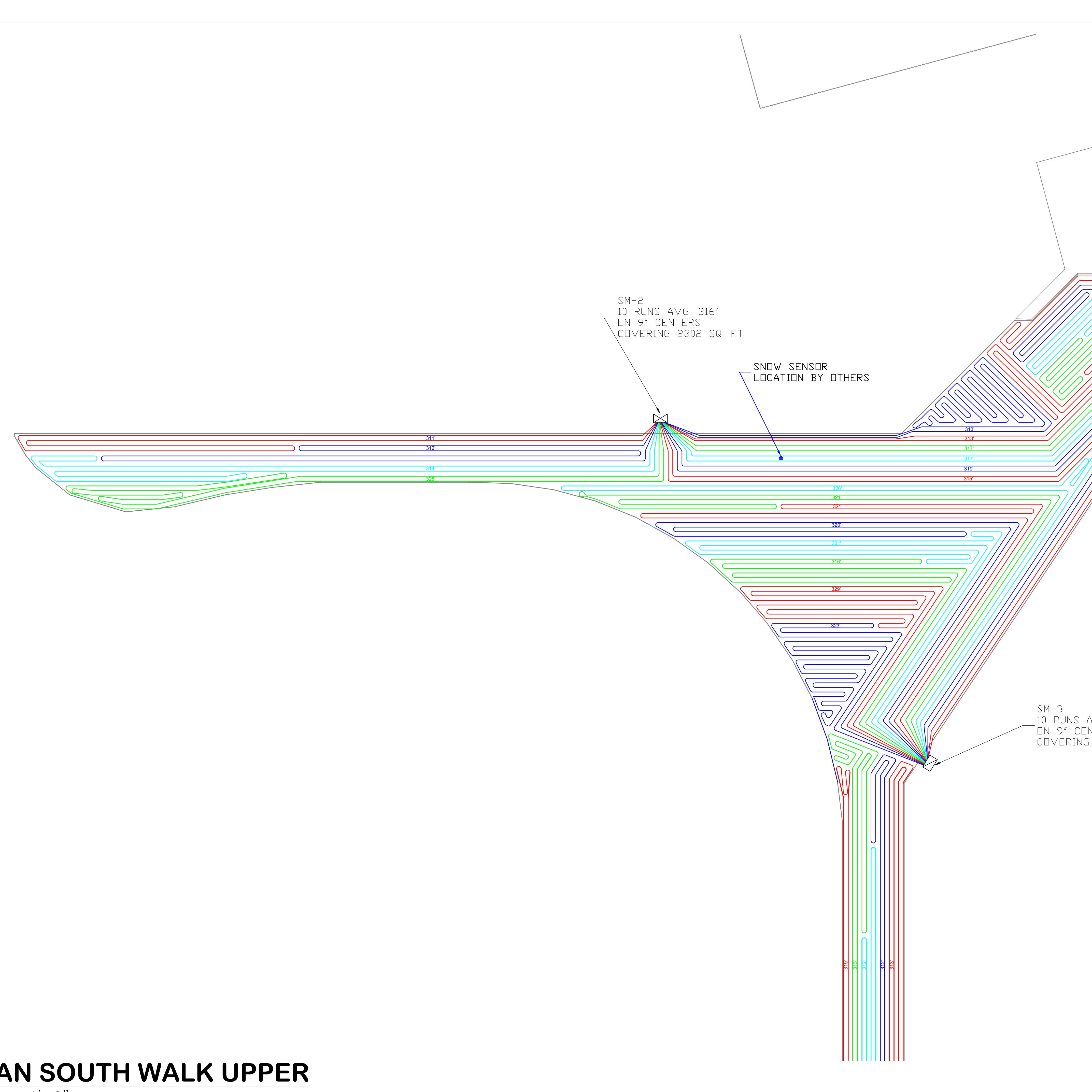

|                               |                          |                                                                  |                                     |                         |                              |                        |                                | CONSULTANTS:<br>LIMBACH CO.                                                                                                    |
|-------------------------------|--------------------------|------------------------------------------------------------------|-------------------------------------|-------------------------|------------------------------|------------------------|--------------------------------|----------------------------------------------------------------------------------------------------|
|                               |                          |                                                                  |                                     |                         |                              |                        |                                | thaw.PAK                                                                                                    |
|                               |                          |                                                                  |                                     |                         |                              |                        |                                | PROJECT NAME:<br>JACKSON NATIONAL LIFE                                                                                                    |
| , 321′<br>RS                  | . FT.                    |                                                                  |                                     |                         |                              |                        |                                | W-PAK DISTRIBUTOR:<br>ERFORMANCE                                                                                                    |
| 00 SQ                         |                          |                                                                  |                                     |                         |                              |                        |                                | DRAWN B<br>Gordon Faust<br>REVIEWED<br>AD<br>APPROVED<br>AD                                                                                                    |
| 00 SQ<br>ZONE<br>SM-2<br>SM-3 | MANIFOLD<br>SM-2<br>SM-3 | RADIANT I<br>LOCATION<br>ABOVE SOUTH WALK<br>RIGHT OF SOUTH WALK | HEAT SCHEDU<br>AREA<br>2302<br>2303 | LE<br>LOOPS<br>10<br>10 | <u>GPM</u><br>30.60<br>30.57 | HEAD<br>16.90<br>17.11 | TUBE SPACING<br>o'-9"<br>o'-9" | DRAWN B'<br>Gordon Faust<br>REVIEWED<br>AD<br>APPROVED<br>AD<br>ISSUED FO<br>12/09/14 APPRO<br>12/24/15 WELLS T<br>03/24/15 UPDA<br>03/24/15 UPDA<br>O3/24/15 SENSORS |

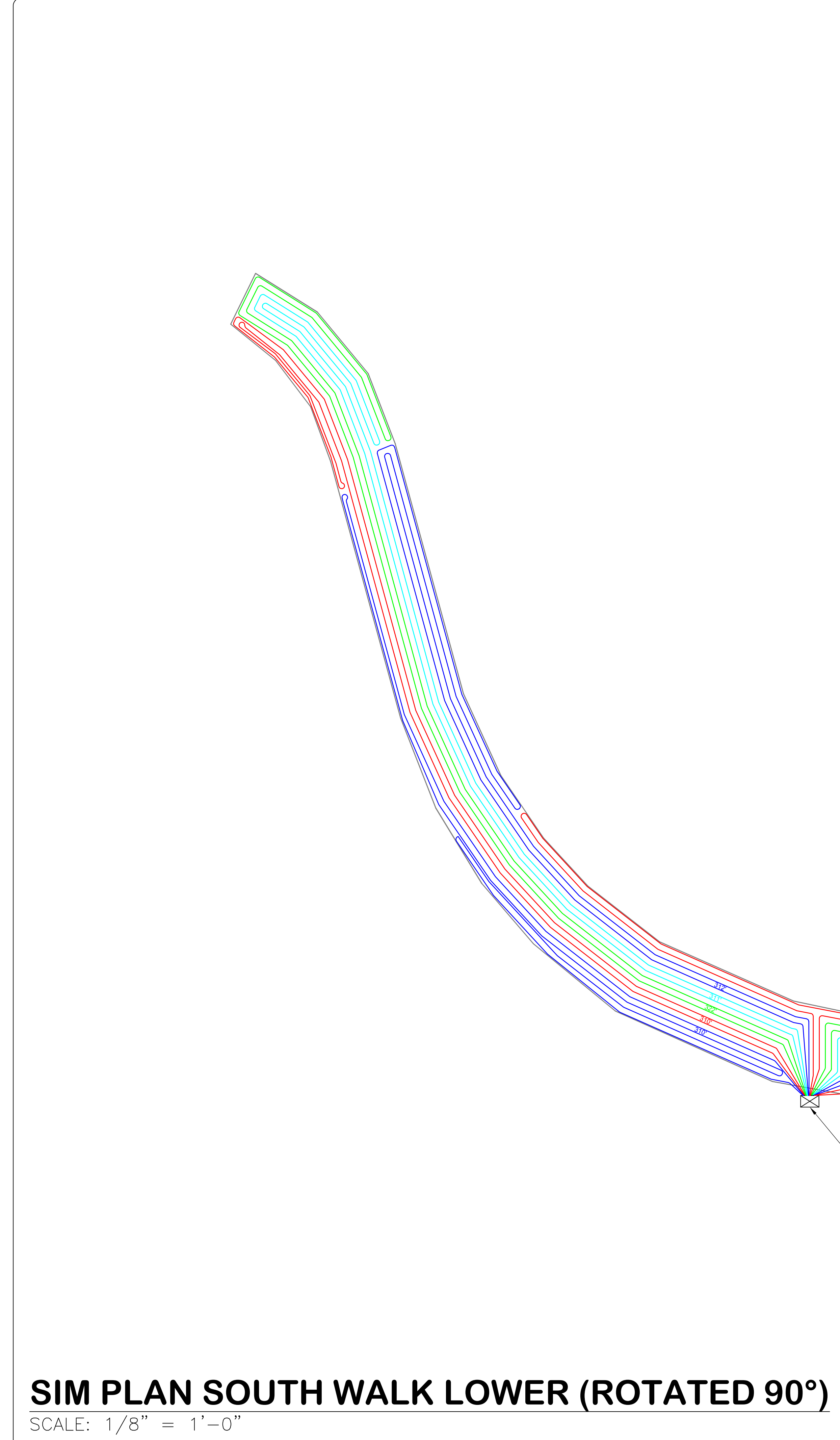

 $\square N 9" CENTERS$ COVERING 2117 SQ, FT,

|              | 319'<br>313' |  |
|--------------|--------------|--|
|              | 312'         |  |
| <u></u>      | 312'         |  |
|              | 313'         |  |
|              |              |  |
|              |              |  |
| $\backslash$ |              |  |
|              |              |  |

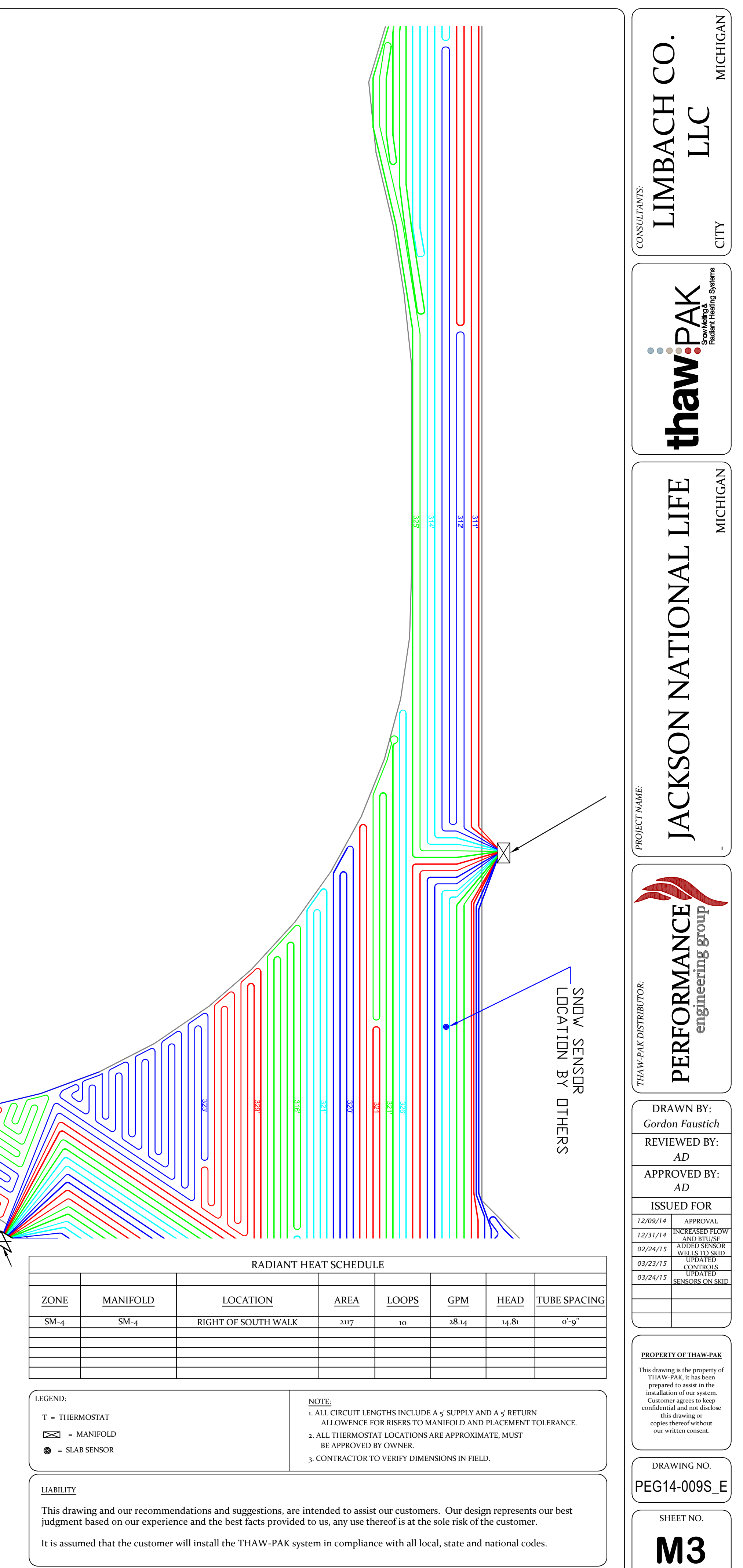

Performance Engineering Group, Inc. 32995 Industrial Road Livonia, MI 48150-1617 Phone: 734.266.5300 Fax: 734.266.5310

# SUBMITTAL PACKAGE HEAT TRANSFER SKID

Job: Jackson National Life Phase 3.1

Architect: Gresham Smith and Partners

Engineer: Edwards & Zuck

Construction Manager: The Christman Company

Mechanical Contractor: Limbach Company LLC

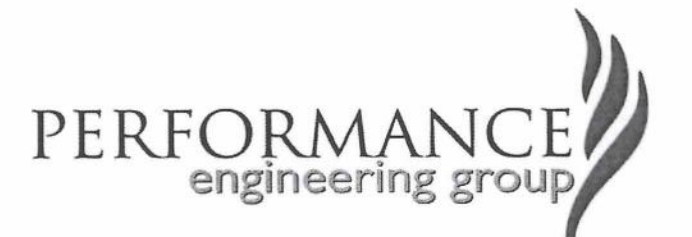

| SUBMITTED BY: | ATTACHMENT INCLUDES                             | REF #             |
|---------------|-------------------------------------------------|-------------------|
|               | Grundfos Magna3 65-150F Pump<br>with Data Sheet |                   |
|               | T5-BFG - Plate Heat Exchanger                   |                   |
|               | NTA-80 Wessels Expansion Tank                   | A-1004C           |
|               | SPA-3 Wessels Air Separator                     | D-1003A           |
|               | Control Valve and V5011N Actuator               | 63-2548           |
|               | Heat Transfer skid                              | PEG 014-009S - M6 |
|               |                                                 |                   |
|               |                                                 |                   |
|               |                                                 |                   |
|               |                                                 |                   |

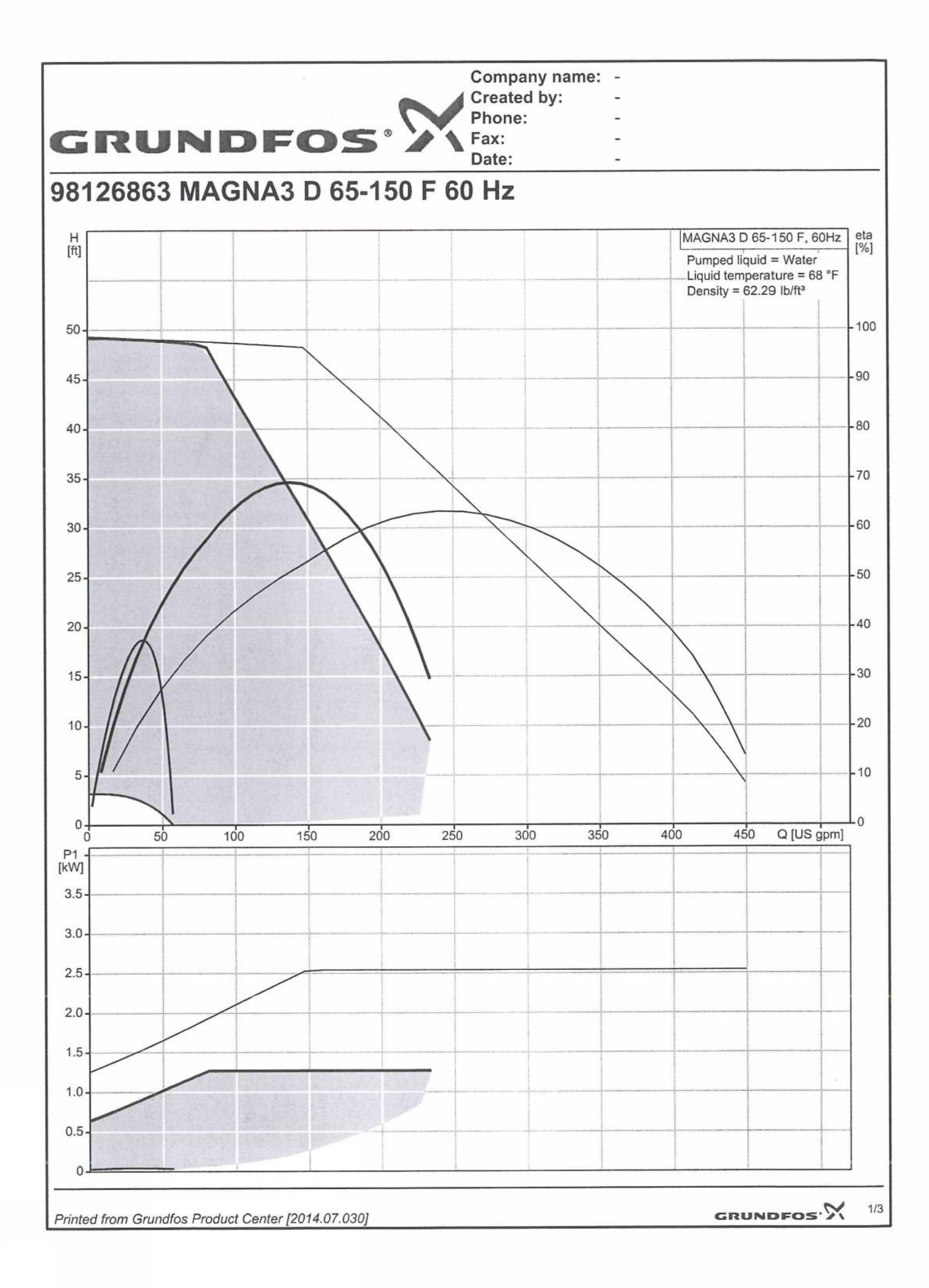

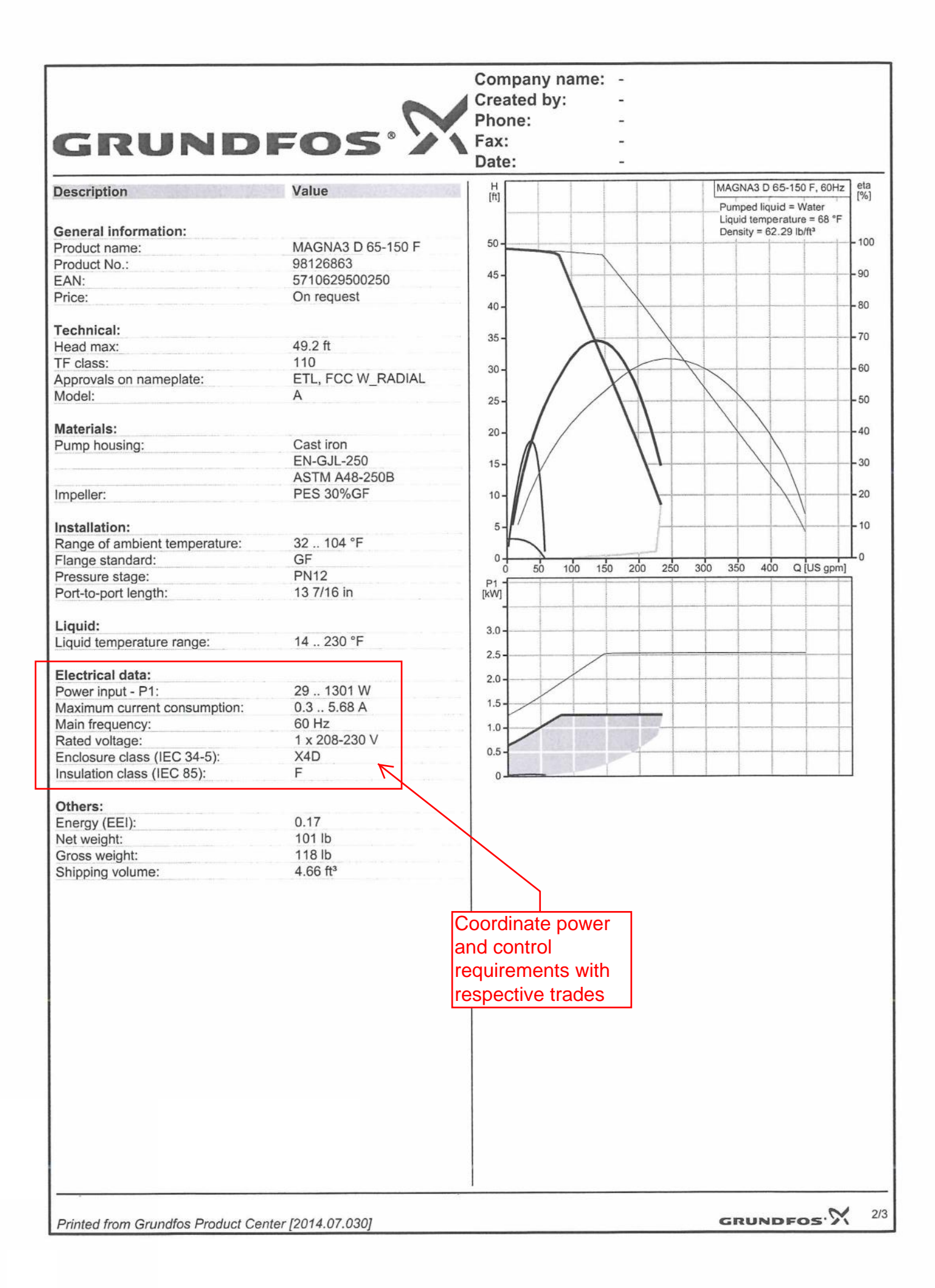

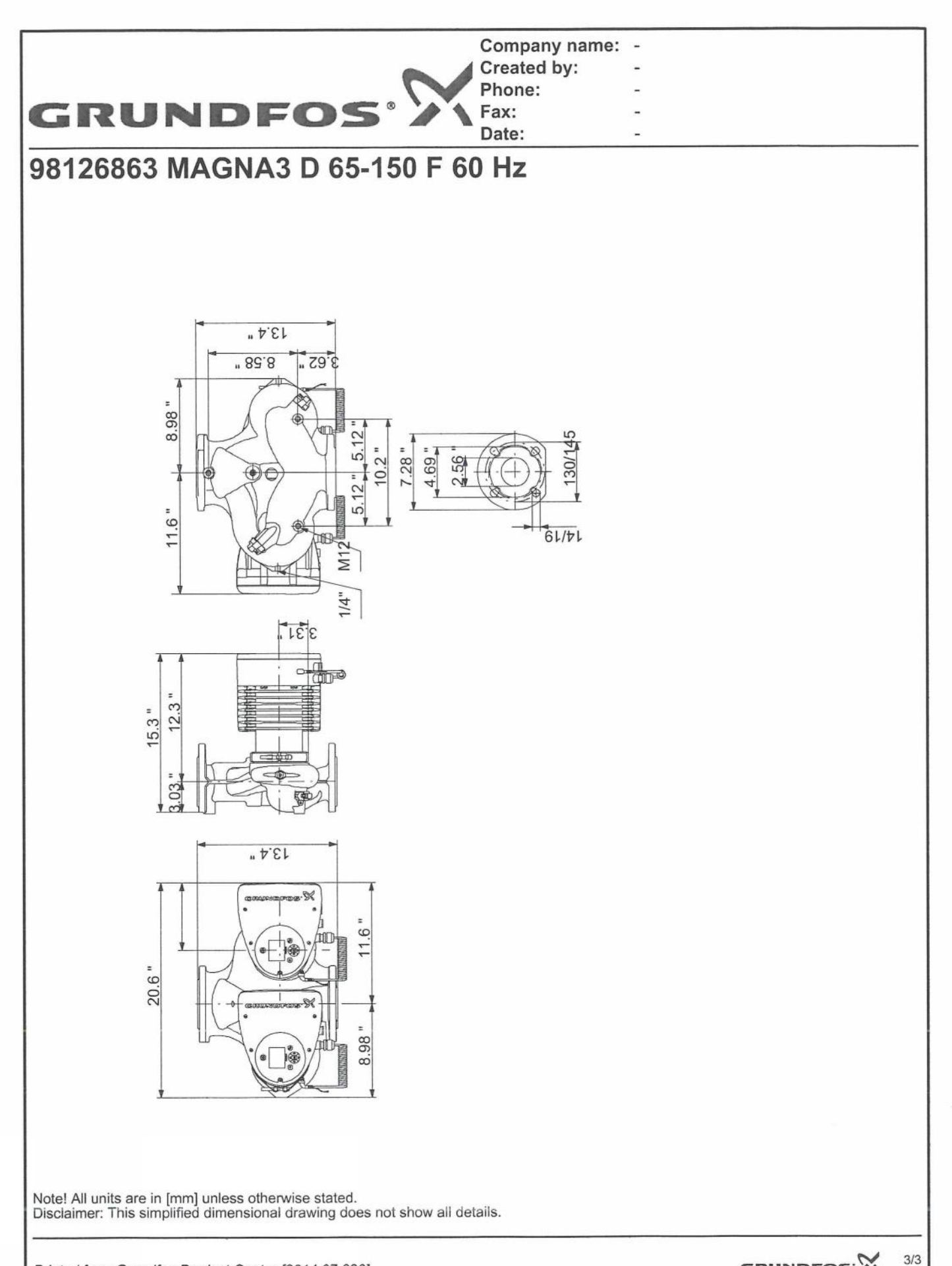

#### Additional operating modes for multi-pump setup

#### Multi-pump function

The multi-pump function enables the control of single-head pumps connected in parallel and twin-head pumps without the use of external controllers. The pumps in a multi-pump system communicate with each other via the wireless GENIair connection.

A multi-pump system is set up via a selected pump, i.e. the master pump (first selected pump). The multi-pump functions are described in the following sections.

#### Alternating operation

Only one pump is operating at a time. The change from one pump to the other depends on time or energy. If a pump fails, the other pump will take over automatically. Pump system:

- · Twin-head pump.
- Two single-head pumps connected in parallel. The pumps must be of equal size and type. Each pump requires a non-return valve in series with the pump.

#### **Back-up operation**

One pump is operating continuously. The back-up pump is operated at intervals to prevent seizing up. If the duty pump stops due to a fault, the back-up pump will start automatically.

Pump system:

- Twin-head pump.
- Two single-head pumps connected in parallel. The pumps must be of equal size and type. Each pump requires a non-return valve in series with the pump.

#### Cascade operation

Cascade operation ensures that the pump performance is automatically adapted to the consumption by switching pumps on or off. The system thus runs as energy-efficiently as possible with a constant pressure and a limited number of pumps.

The back-up of a twin-head pump will start at 90 % and stop at 50 % performance when operating in constant-pressure mode.

It can be advantageous to choose a twin-head pump, as the back-up pump will start for a short period in peak-load situations. If an oversized single-head pump is chosen, it may run outside its best efficiency range most of the time.

All pumps in operation will run at equal speed. Pump changeover is automatic and depends on speed, operating hours and fault.

Pump system:

- Twin-head pump.
- Two single-head pumps connected in parallel. The pumps must be of equal size and type. Each pump requires a non-return valve in series with the pump.
- The control mode must be set to "Const. press." or "Constant curve".

#### Readings and settings on the pump

#### Control panel and display

The MAGNA3 pump features a 4" TFT display with intuitive and user-friendly interface. The control panel has self-explanatory push-buttons made of high-quality silicone for precise navigation in the menu structure. The control panel is designed to give the user quick and easy access to pump and performance data on site.

When the pump is started up for the first time, the user is presented with a start-up guide enabling easy setting of the pump. Additionally, the "Assist" menu can guide the user through the various settings of the pump.

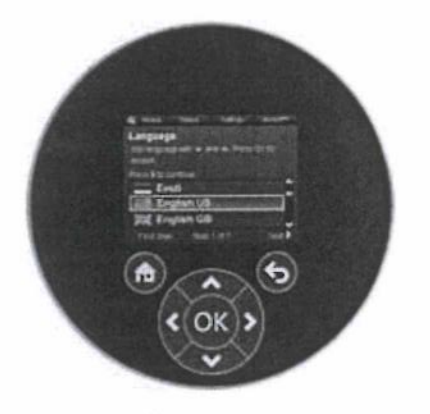

#### Fig. 23 Control panel

| Button | Function                                                                                                    |  |  |  |  |
|--------|----------------------------------------------------------------------------------------------------|--|--|--|--|
| ۲      | Goes to the "Home" menu.                                                                                                    |  |  |  |  |
| ۲      | Returns to the previous action.                                                                                                    |  |  |  |  |
| < >    | Navigates between main menus, displays and<br>digits.<br>When the menu is changed, the display will always<br>show the top display of the new menu. |  |  |  |  |
| ~~     | Navigates between submenus.                                                                                                    |  |  |  |  |
| ©K)    | Saves changed values, resets alarms and expands the value field.                                                                                    |  |  |  |  |

## 9. Product numbers

#### MAGNA3

|                      | Cast     | iron     | Stainles | ss steel |
|----------------------|----------|----------|----------|----------|
| Single-head pump     | 115 V    | 208-230V | 115 V    | 208-230V |
| MAGNA3 40-80 F (N)   | 98126800 | 98126828 | 98126802 | 98126830 |
| MAGNA3 40-120 F (N)  | 98126804 | 98126832 | 98126806 | 98126834 |
| MAGNA3 40-180 F (N)  | 98126808 | 98126836 | 98126810 | 98126838 |
| MAGNA3 50-80 F (N)   | 98126812 | 98126840 | 98126814 | 98126842 |
| MAGNA3 50-150 F (N)  | 98126816 | 98126844 | 98126818 | 98126846 |
| MAGNA3 65-120 F (N)  | 98124696 | 98124696 | 98124702 | 98126850 |
| MAGNA3 65-150 F (N)  |          | 98126852 |          | 98126854 |
| MAGNA3 80-100 F (N)  |          | 98126856 |          | 98126858 |
| MAGNA3 100-120 F (N) |          | 98126860 |          | 98126862 |
|                      | Cast     | t iron   | Stainle  | ss steel |
| Single-head pump     | 115 V    | 208-230V | 115 V    | 208-230V |
| MAGNA3 D 65-150 F    |          | 98126863 |          |          |
| MAGNA3 D 80-100 F    |          | 98126864 |          |          |
| MAGNA3 D 100-120 F   |          | 98126865 |          |          |

#### **External sensors**

| Sensor       |             | Туре                   | Type Measuring Power supply Transmit<br>range °F [°C] [VDC] output [r |               | Measuring         Power supply         Transmitter           Type         range °F [°C]         [VDC]         output [mail] |                       | ter Pr<br>na] con  | ocess<br>nection | Product<br>number |
|--------------|-------------|------------------------|-----------------------------------------------------------------------|---------------|----------------------------------------------------------------------------------------------------|-----------------------|--------------------|------------------|-------------------|
|              |             |                        |                                                                       |               |                                                                                                    |                       | G                  | /2G1/2           | 98477669          |
| External Ter | nperature K | at DPI + I             | -22 to 248 °F [-30 to                                                 | 120 °C]       | 11 to 30                                                                                                    | 4 to 20               | GV                 | GG1/4            | 98477668          |
| Sensor       | Туре        | Measuring<br>range psi | Measuring<br>range [bar]                                              | Transmi<br>[I | tter output<br>nA]                                                                                                    | Power supply<br>[VDC] | Process connection | Pro              | duct number       |
|              |             | 0 - 9                  | [0 - 0.6]                                                             |               |                                                                                                    |                       |                    |                  | 96611522          |
| Pressure     |             | 0 - 14                 | [0 - 1.0]                                                             | -             | 4.4. 00                                                                                                    | 40.4.00               | 0.1/0              |                  | 96611523          |
| transmitter  | RPI —       | 0 - 23                 | [0 - 1.6]                                                             | 4             | 10 20                                                                                                    | 12-10-30              | G 1/2              |                  | 96611524          |
|              | 0 - 36      | [0 - 2.5]              |                                                                       |               |                                                                                                    |                       |                    | 96611525         |                   |

#### **Blanking flange**

A blanking flange is used to blank off the opening when one of the pumps of a twin-head pump is removed for service to enable uninterrupted operation of the other pump.

| Blanking flange | Product number |
|-----------------|----------------|
| All pumps       | 98159372       |

## Alfa Laval Plate Heat Exchanger Specification

Customer:Performance EngineeringModel:T5B-FGProject:Snow Melt 12 or 1.7 MBTUHItem:PHE, 1.74 MBTUH

.

Date:

12/22/2014

|                                 |                    | Hot Side        | Cold Side         |
|---------------------------------|--------------------|-----------------|-------------------|
| Fluid                           |                    | Water           | 40.0% Prop.glycol |
| Density                         | lb/ft <sup>3</sup> | 61.34           | 63.12             |
| Specific heat capacity          | Btu/lb,°F          | 1.00            | 0.92              |
| Thermal conductivity            | Btu/ft,h,°F        | 0.377           | 0.249             |
| Viscosity.inlet                 | cP                 | 0.397           | 2.19              |
| Viscosity.outlet                | cP                 | 0.562           | 1.17              |
|                                 |                    |                 |                   |
|                                 |                    |                 |                   |
| Volume flow rate                | GPM                | 87.0            | 105.0             |
| Inlet temperature               | °F                 | 160.0           | 98.9              |
| Outlet temperature              | °F                 | 119.0           | 135.0             |
| Pressure drop                   | psi                | 3.81            | 5.89              |
|                                 |                    |                 |                   |
| Heat exchanged                  | kBtu/h             | 17              | 40                |
| Rel. directions of fluids       |                    | Counte          | rcurrent          |
| Number of plates                |                    | 7               | 6                 |
| Number of passes                |                    | 1               | 1                 |
| Additional plate capacity       |                    | :               | 2                 |
|                                 |                    |                 |                   |
| Plate material / Thickness      |                    | ALLOY 316       | 6 / 0.40 mm       |
| Gasket material                 |                    | NBRP CLIP-ON    | NBRP CLIP-ON      |
| Connection material             |                    | Stainless steel | Stainless steel   |
| Connection diameter             | in                 | 2               | 2                 |
| Nozzle orientation              |                    | S1 -> S2        | S4 <- S3          |
|                                 |                    |                 |                   |
| Pressure vessel code            |                    | AS              | ME                |
| Design Pressure                 | psi                | 150.0           | 150.0             |
| Test pressure                   | psi                | 195.0           | 195.0             |
| Design temperature              | °F                 | 180.0           | 180.0             |
| Overall length x width x height | in                 | 16 x 1          | 0 x 29            |
| Liquid volume                   | ft <sup>3</sup>    | 0.2             | 0.2               |
| Net weight, empty / operating   | lb                 | 203             | / 225             |

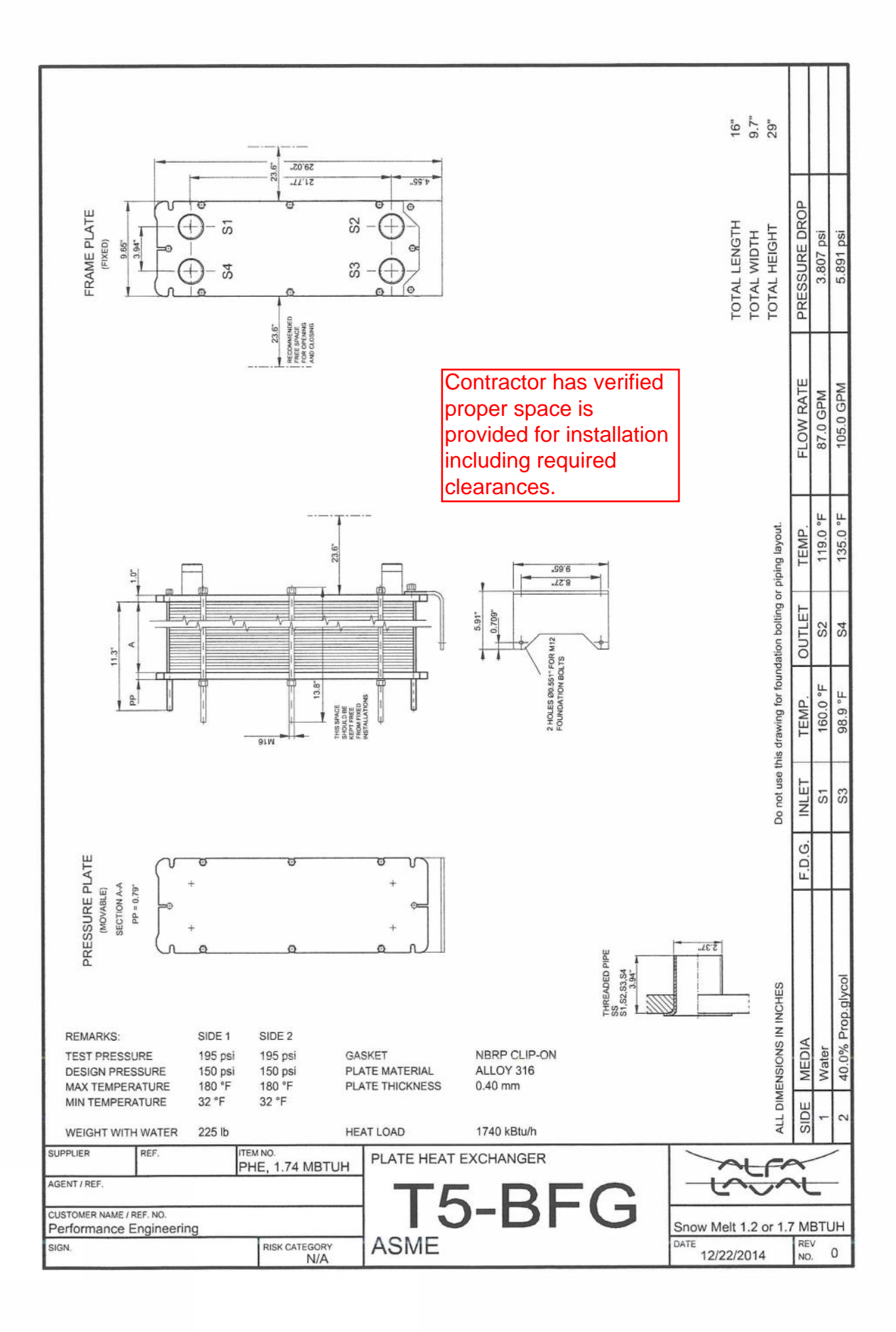

| MA         | SINCE 1908            |                                  | SUBMITTAL                              |               |
|------------|-----------------------|----------------------------------|----------------------------------------|---------------|
|            | wessels               |                                  | NTA-SERIES                             |               |
| YY         |                       | HYDF                             | ONIC EXPANSION                         | TANKS         |
| 66         | company               | Models: NTA-18<br>Submittal Shee | 5 thru NTA-280<br><b>t No.</b> A-1004C | Date: 4/13    |
| Job Name   | Jackson National Life | Submitted By                     | A Deal                                 | Date 12/11/14 |
| Location   |                       | Approved By                      | 1                                      | Date          |
|            |                       | Order No.                        |                                        | Date          |
| Engineer   | Edwards & Zuck        | Notes                            |                                        |               |
| Contractor | Limbach Company LLC   |                                  |                                        |               |
| Sales Rep. |                       |                                  |                                        |               |

#### Description

Wessels NTA series are ASME fixed diaphragm type pre-charged expansion tanks. They are designed to absorb the expansion forces and control the pressure in heating/cooling systems. The system's expanded water (fully compatible with water/glycol mixtures) is contained in heavy-duty diaphragm that prevents tank corrosion and waterlogging problems. All NTA expansion tanks can be installed vertically or horizontally.

#### Construction

Shell: Carbon Steel Bladder: Heavy Duty Butyl System Connection: Carbon Steel

#### **Performance Limitations**

Maximum Design Temperature: 240°F Maximum Design Pressure: NTA 15 thru NTA 60: 150 PSIG\* NTA 80 thru NTA 280: 125 PSIG\* \*200 & 250 PSIG available

| Model<br>Number | Part<br>Number | Tank<br>Volume<br>(Gallons) | Acceptance<br>Volume<br>(Gallons) | Tagging Information | Quantity |
|-----------------|----------------|-----------------------------|-----------------------------------|---------------------|----------|
| NTA-15          | 19010015       | 7.8                         | 6.3                               |                     |          |
| NTA-20          | 19010020       | 11                          | 8.8                               |                     |          |
| NTA-40          | 19010040       | 25                          | 20.2                              |                     |          |
| NTA-60          | 19010060       | 35                          | 28                                |                     |          |
| NTA-80          | 19010080       | 45                          | 36                                |                     |          |
| NTA-100         | 19010100       | 60                          | 48.5                              |                     |          |
| NTA-120         | 19010120       | 70                          | 56.5                              |                     |          |
| NTA-144         | 19010144       | 80                          | 65                                |                     |          |
| NTA-180         | 19010180       | 90                          | 73                                |                     |          |
| NTA-200         | 19010200       | 115                         | 93                                |                     |          |
| NTA-240         | 19010240       | 140                         | 113.5                             |                     |          |
| NTA-260         | 19010260       | 158                         | 128                               |                     |          |
| NTA-280         | 19010280       | 211                         | 171                               |                     |          |

#### **Typical Specification**

Furnish and install, as shown on plans, a \_\_\_\_\_\_gallon \_\_\_\_\_" diameter X \_\_\_\_\_" (high) pre-charged steel expansion tank with a fixed heavy-duty butyl diaphragm. The tank shall be equipped with a NPT system connection, and a 0.302"-32 charging valve connection (standard tire valve) to facilitate the on-site charging of the tank to meet system requirements. The tank must be constructed in accordance with most recent addendum of Section VIII Division 1 of the ASME Boiler and Pressure Vessel Code.

Each tank shall be Wessels model number NTA-\_\_\_\_\_ or approved equal.

101 TANK ST • GREENWOOD, IN 46143 • (317) 888-9800 • (317) 888-9988 FAX • www.westank.com

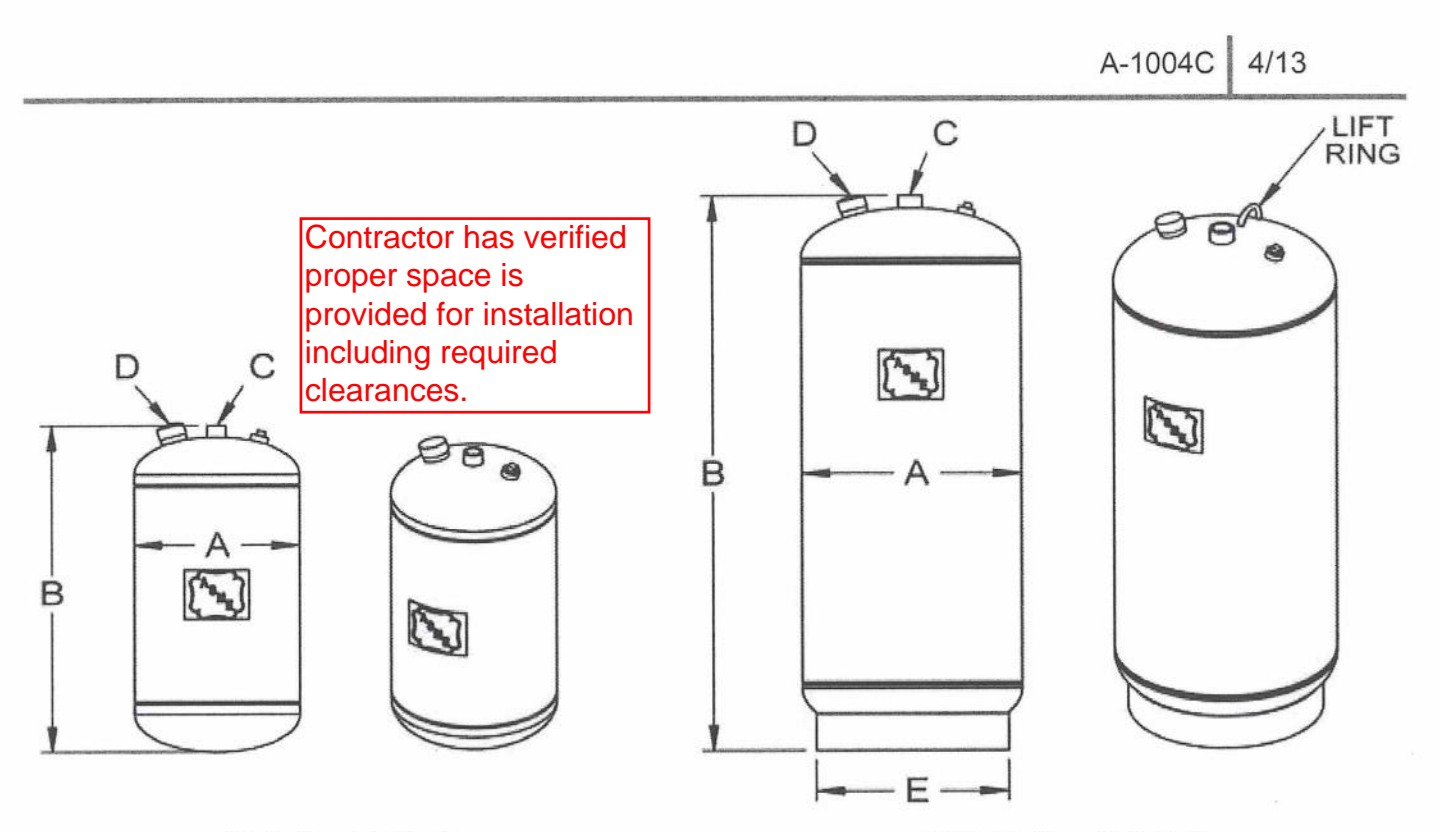

NTA 15 & NTA 20

NTA 40 thru NTA 280

#### **Dimensions & Weights**

| Model Number | A  | в  | System<br>Connection | Charging Valve | E      | Approx.<br>Ship Weight |
|--------------|----|----|----------------------|----------------|--------|------------------------|
|              |    |    | С                    | D              |        | (150)                  |
| NTA-15       | 10 | 19 | 2/4                  |                | 1.02.0 | 42                     |
| NTA-20       | 12 | 25 | 3/4                  |                | -      | 52                     |
| NTA-40       | 16 | 33 | - 1                  | ] [            | 11     | 84                     |
| NTA-60       | 10 | 44 |                      | -              | 14     | 97                     |
| NTA-80       | 20 | 38 |                      |                | 18     | 148                    |
| NTA-100      | 20 | 49 | 1                    |                | 10     | 175                    |
| NTA-120      |    | 46 |                      | 0.302" -32NC   |        | 259                    |
| NTA-144      |    | 49 | ]                    |                | 22     | 268                    |
| NTA-180      | 24 | 52 | ]                    |                |        | 283                    |
| NTA-200      |    | 66 | 1 1/2                |                |        | 325                    |
| NTA-240      |    | 78 | 1                    |                |        | 362                    |
| NTA-260      | 20 | 63 | ]                    |                | 24     | 591                    |
| NTA-280      | 30 | 81 |                      |                | 24     | 752                    |

#### Notes

- Tanks are factory pre-charged at 12 psi and field adjustable.
- California code-sight glass is available upon request.
- Available with mounting clips.

|            | SINCE 1908<br>Wessels |                                 | SUBMITTAL<br>SPA-SERIES<br>AIR SEPARATO | -<br><b>S</b><br>0R |
|------------|-----------------------|---------------------------------|-----------------------------------------|---------------------|
|            | Company               | Models: SPA-2<br>Submittal Shee | thru SPA-24<br>et No. D-1003A           | Date: 7/13          |
| Job Name   | Jackson National Life | Submitted By                    | A Deal                                  | Date 12/11/14       |
| Location   | 1                     | Approved By                     |                                         | Date                |
|            |                       | Order No.                       |                                         | Date                |
| Engineer   | Edwards & Zuck        | Notes                           |                                         |                     |
| Contractor | Limbach Company LLC   |                                 |                                         |                     |
| Sales Rep. |                       |                                 |                                         |                     |

#### Description

Wessels SPA ASME Vortex type Air Separators eliminate air quickly and efficiently from open and closed loop heating/cooling systems. Water enters and exits through unique "tangential" connections, which promote a low velocity swirling effect in the center of the unit. Natural centrifugal forces allow the heavier air-free water to move toward the outer edges while entrained air is captured within the "eye" of the vortex and released out of the top of the separator. The bubble-free water then exits near the bottom of the unit, protecting the systems against the noise, corrosion, and damage commonly caused by entrained air.

#### Construction

Shell: Carbon Steel Heads: Carbon Steel Exterior: Primer Painted

#### Performance Limitations

Maximum Design Temperature: 450°F Maximum Design Pressure: 125 PSIG\*

\*200 & 250 PSIG available

| Model<br>Number | Part<br>Number | Max Flow<br>(GPM) | Tagging Information | Quantity |
|-----------------|----------------|-------------------|---------------------|----------|
| SPA-2           | 72006019       | 56                |                     |          |
| SPA-2.5         | 72006025       | 90                | -                   |          |
| SPA-3           | 72006030       | 190               |                     |          |
| SPA-4           | 72006035       | 300               |                     |          |
| SPA-5           | 72016036       | 530               |                     |          |
| SPA-6           | 72001060       | 850               |                     |          |
| SPA-8           | 72016080       | 1900              |                     |          |
| SPA-10          | 72030010       | 3200              |                     |          |
| SPA-12          | 72030012       | 4800              |                     |          |
| SPA-14          | 72072014       | 6100              |                     |          |
| SPA-16          | 72072016       | 8000              |                     |          |
| SPA-18          | 72072018       | 9700              |                     |          |
| SPA-20          | 72072020       | 12000             |                     |          |
| SPA-22          | 72072022       | 15000             |                     |          |
| SPA-24          | 72072024       | 17000             |                     |          |

#### **Typical Specification**

Furnish and install, as shown on plans, a vortex type air separator model SPA 3\_\_\_\_\_\_\_ sized for \_\_\_\_\_\_\_ GPM, with \_\_\_\_\_\_\_" (NPT/Flanged) tangential connections, as manufactured by Wessels Company. A blowdown connection shall be provided to facilitate routine cleaning of the unit. The tank must be constructed in accordance with most recent addendum of Section VIII Division 1 of the ASME Boiler and Pressure Vessel Code, and shall be constructed and stamped for 125 PSI working pressure @ 450°F.

Each air separator shall be Wessels model number SPA-\_\_\_\_\_

\_\_\_\_ or approved equal.

101 TANK ST • GREENWOOD, IN 46143 • (317) 888-9800 • (317) 888-9988 FAX • www.westank.com

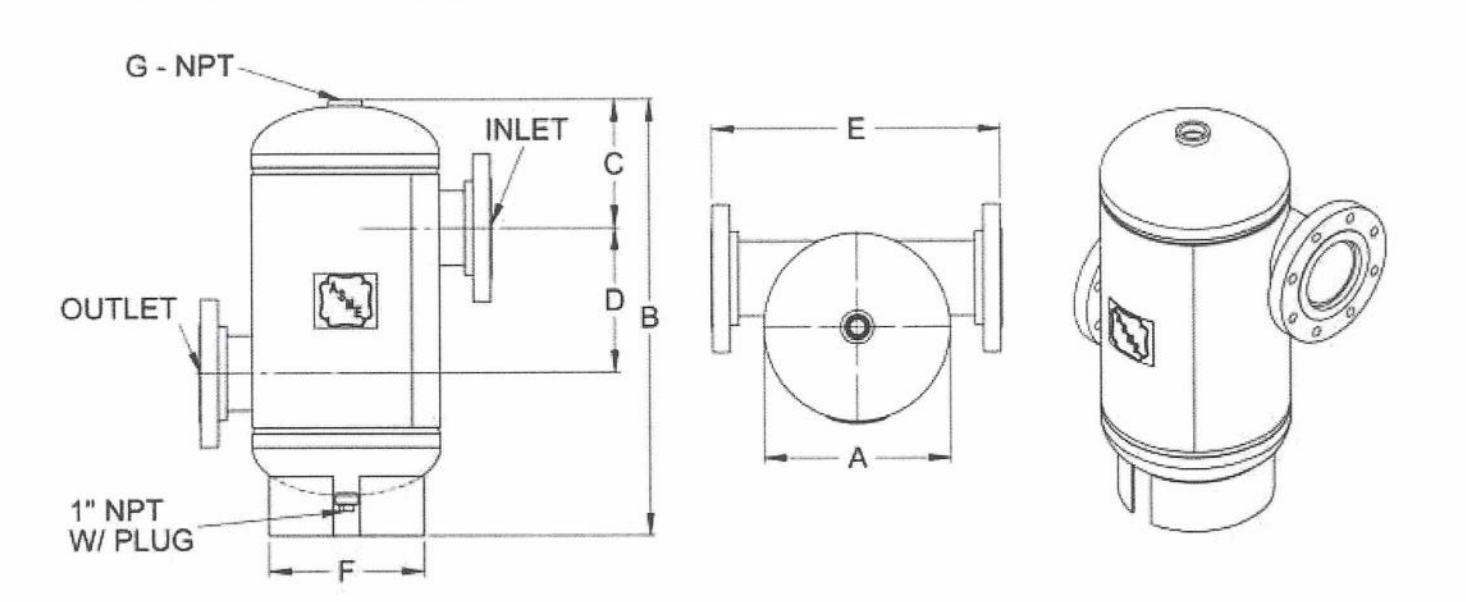

SPA-2 thru SPA-24

#### **Dimensions & Weights**

|                 | Dimensions in Inches |          |           |                 |        |        | Approx. |       |                      |
|-----------------|----------------------|----------|-----------|-----------------|--------|--------|---------|-------|----------------------|
| Model<br>Number | Connection<br>Size   | А        | в         | С               | D      | E      | F       | G     | Shipping<br>Wt (lbs) |
| SPA-2           | 2 NPT                | 12       | 22 1/2    | 5 1/2           | 8 1/2  | 16 5/8 | 9 1/2   | 1 1/4 | 34                   |
| SPA-2.5         | 2.5 NPT              |          |           |                 |        |        |         |       | 37                   |
| SPA-3           | 3                    |          | 25        | 6 1/4           | 8      | 19 3/4 |         |       | 45                   |
| SPA-4           | 4                    | 14       |           | 22 0.4/9 10.2/4 | 21 2/4 | 11 1/0 | 1 1/2   | 80    |                      |
| SPA-5           | 5                    |          | 32        | 9 1/8           | 10 3/4 | 21 3/4 | 11 1/2  | 1 1/2 | 125                  |
| SPA-6           | 6                    | 20       | 44        | 10 1/1          | 14 1/2 | 28     | 18      |       | 175                  |
| SPA-8           | 8                    |          | 44        | 13 1/4          |        |        |         |       | 210                  |
| SPA-10          | 10                   | 30       | 30 60 1/2 | 19              | 20     | 41     | 24      |       | 460                  |
| SPA-12          | 12                   |          |           |                 |        |        |         |       | 577                  |
| SPA-14          | 14                   | 36       | 78        | 22              | 31 1/2 | 46 3/8 | 30      | 2     | 850                  |
| SPA-16          | 16                   | 48       | 108       | 30              | 40     | 60     | 38      | 2     | 1858                 |
| SPA-18          | 18                   | 54       | 124       | 33              | 50     | 66     | 44      |       | 2490                 |
| SPA-20          | 20                   | 60       | 138       | 35              | 60     | 72     | 50      |       | 3346                 |
| SPA-22          | 22                   | 66<br>66 | 450       | 20              | 66     | 78     | - 56    |       | 3879                 |
| SPA-24          | 24                   |          | 150       | 30              | 00     | 80     |         |       | 4211                 |

#### Notes

• Available with mounting clips.

# Honeywell

# V5011N Two-Way Threaded Globe Valve

#### PRODUCT DATA

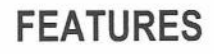

- Red brass body with NPT-threaded end connections.
- Low seat leakage rate (≤0.05 percent of C<sub>v</sub>).
- 50:1 rangeability per VDI/VDE 2173.
- · Spring-loaded, self-adjusting packing.
- Accurate positioning to ensure state of the art temperature control.
- Directly coupled electric and pneumatic actuators for easy mounting.
- Sizes range from 1/2 in. to 2 in.
- Valve designs provide equal percentage flow characteristic for water and linear flow characteristic for steam.
- Stainless steel stem and metal-to-metal seats.
- Repack and rebuild kits for field servicing.

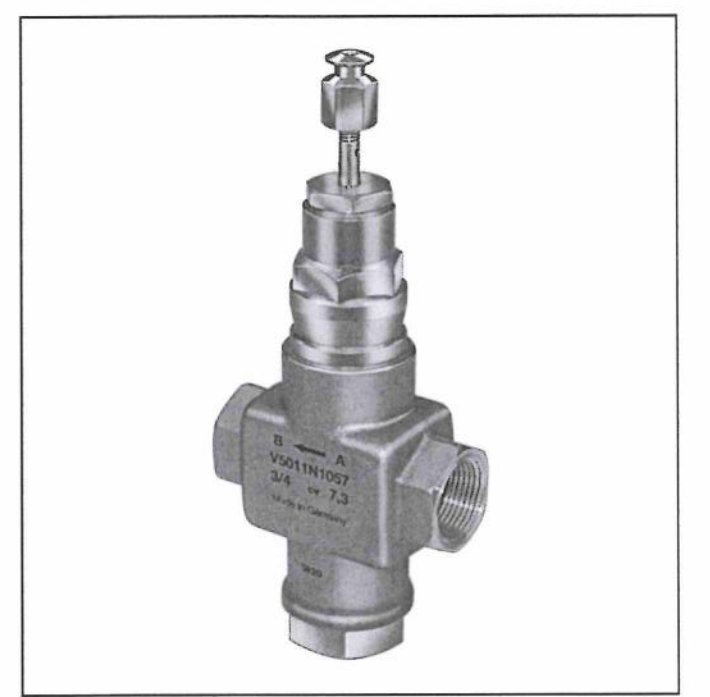

### APPLICATION

The V5011N is a two-way threaded globe valve that controls steam, water, and glycol solutions (up to 50 percent concentration) in heating or cooling HVAC applications. The valve is used in two-position and modulating control systems. The valve is not suitable for combustible gas service.

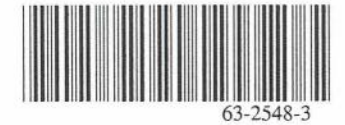
# SPECIFICATIONS

### IMPORTANT

The specifications given in this publication do not include normal manufacturing tolerances. Therefore, an individual unit may not exactly match the listed specifications. Also, this product is tested and calibrated under closely controlled conditions and some minor differences in performance can be expected if those conditions are changed.

### Models:

V5011N Valve: Two-way threaded globe valve for steam, water, or glycol. NPT-threaded pipe connections. Throttling plug provides equal percentage flow characteristic for water (V5011N1xxx, V5011N3xxx), linear flow characteristic for steam (V5011N2xxx).

NOTE: V5011N1xxx and V5011N2xxx are direct acting (stem down to close). V5011N3xxx is reverse acting (stem up to close).

Dimensions: See Fig. 1.

Valve Sizes and Flow Capacities: See Table 1.

Pipe Connections: Internal NPT-threaded connections.

Seat: Stainless steel, replaceable (except V5011N3xxx 3/4 in. to 1-1/4 in. which have an integral brass seat).

ANSI Body Class: 150 psi.

Stem: Stainless steel.

Plug: Brass on V5011N1xxx and V5011N3xxx for water; stainless steel on V5011N2xxx for steam.

Stroke: 3/4 in. (20 mm).

Approximate Leakage Rate: 0.05 percent Cv.

Pattern: 2-way, straight-through.

Body Material: Red brass.

Packing: Spring-loaded, carbon fiber reinforced PTFE V-rings.

Rangeability: 50:1 per VDI/VDE 2173.

### Pressure-Temperature Ratings:

Water: 36°F to 248°F, 217 psi (15 bar). 248°F to 337°F, 185 psi (12.8 bar). Maximum Water Differential Pressure: 230 psid (15.8 bar). Steam: 100 psi (6.9 bar) at 337°F (V5011N2xxx).

Maximum Differential for Quiet Water Service: 20 psid.

#### Valve Flow Characteristics:

Water: Equal percentage (V5011N1xxx, V5011N3xxx). Steam: Linear (V5011N2xxx). See Fig. 2.

Close-Off Pressure Ratings: See Fig. 3, and Table 2.

Valve Design Life: 250,000 full cycles at maximum rated temperature.

Replacement Parts: See Fig. 5 and Table 3.

#### Motor and Linkage Selection:

| Electric               | Pneumatic            |
|------------------------|----------------------|
| ML6421/ML6425          | MP953C (5 and 8 in.) |
| ML7421/ML7425          | MP953E (5 and 8 in.) |
| ML7984/ML6984          | —                    |
| Modutrol IV with Q5001 | -                    |
| Damper DCA with Q5020  | _                    |

### Table 1. Valve Size and Flow Capacities.

| Size (in.) | Capacity (C <sub>v</sub> ) |  |  |
|------------|----------------------------|--|--|
| 1/2        | 0.73                       |  |  |
|            | 1.16                       |  |  |
|            | 1.85                       |  |  |
|            | 2.9                        |  |  |
|            | 4.7                        |  |  |
| 3/4        | 7.3                        |  |  |
| 1          | 11.7                       |  |  |
| 1-1/4      | 18.7                       |  |  |
| 1-1/2      | 29.3                       |  |  |
| 2          | 46.8                       |  |  |

# ORDERING INFORMATION

When purchasing replacement and modernization products from your TRADELINE® wholesaler or distributor, refer to the TRADELINE® Catalog or price sheets for complete ordering number.

If you have additional questions, need further information, or would like to comment on our products or services, please write or phone:

1. Your local Honeywell Automation and Control Products Sales Office (check white pages of your phone directory).

- 2. Honeywell Customer Care
  - 1885 Douglas Drive North
    - Minneapolis, Minnesota 55422-4386

In Canada—Honeywell Limited/Honeywell Limitée, 35 Dynamic Drive, Scarborough, Ontario M1V 4Z9.

International Sales and Service Offices in all principal cities of the world. Manufacturing in Australia, Canada, Finland, France, Germany, Japan, Mexico, Netherlands, Spain, Taiwan, United Kingdom, U.S.A.

100

M3975

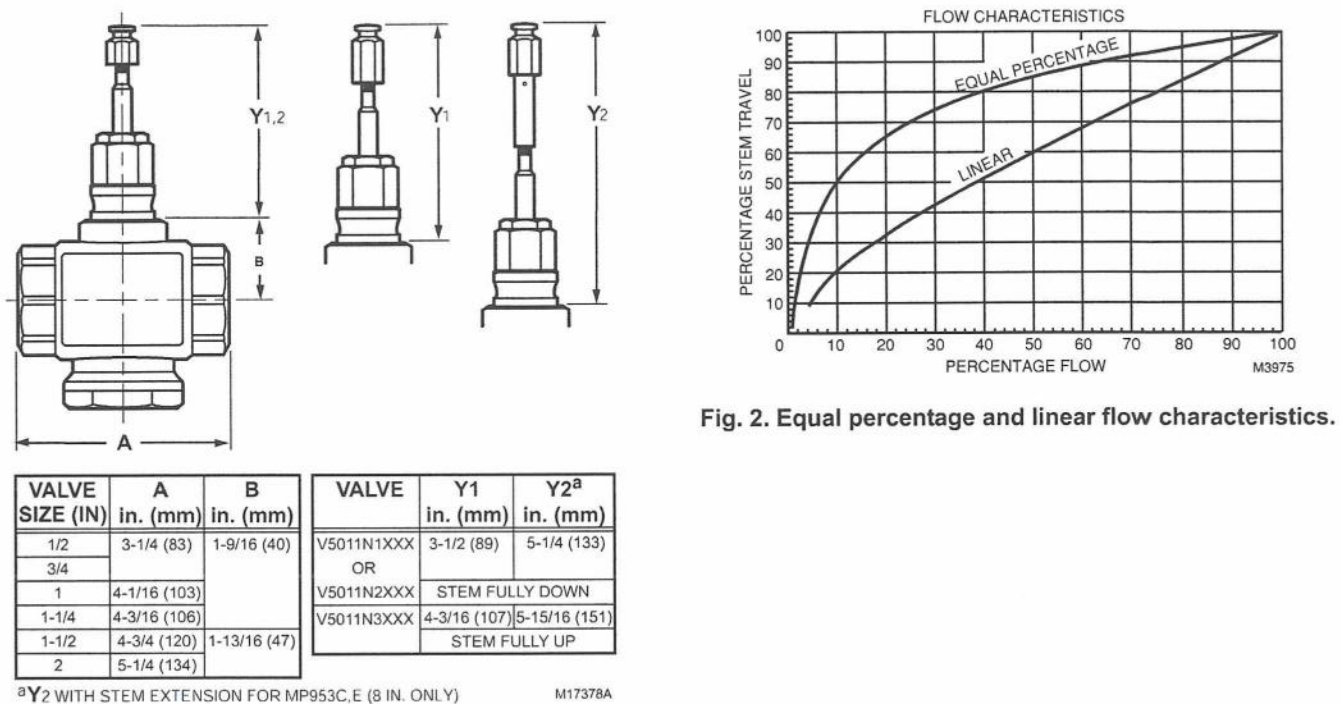

Fig. 1. V5011N body dimensions in in. (mm).

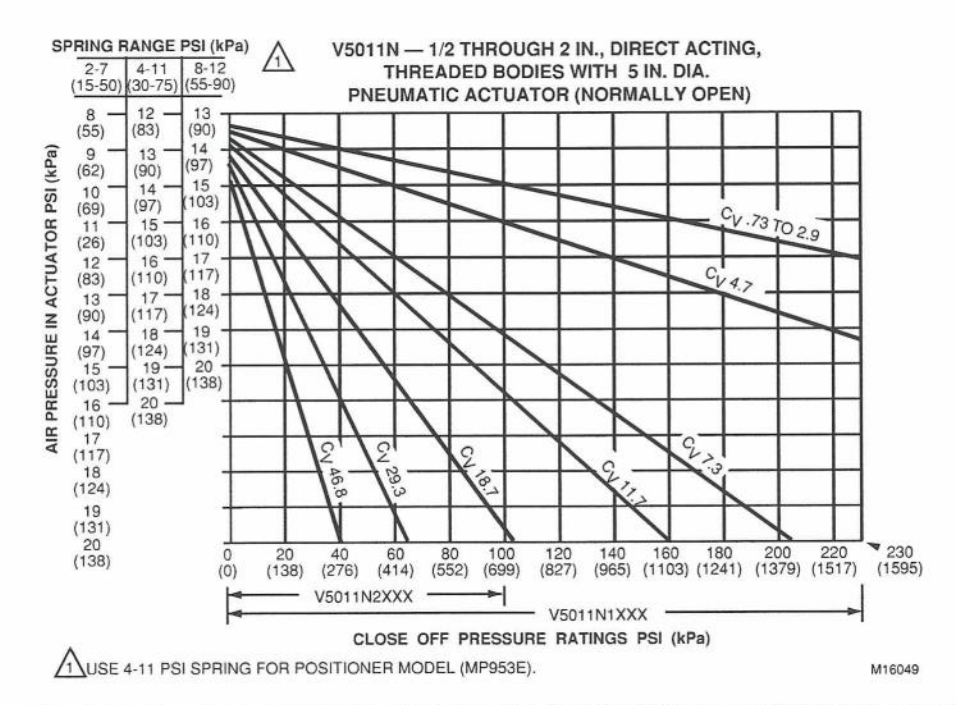

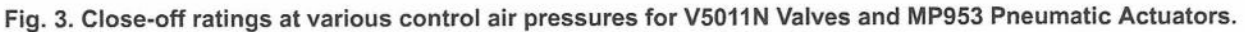

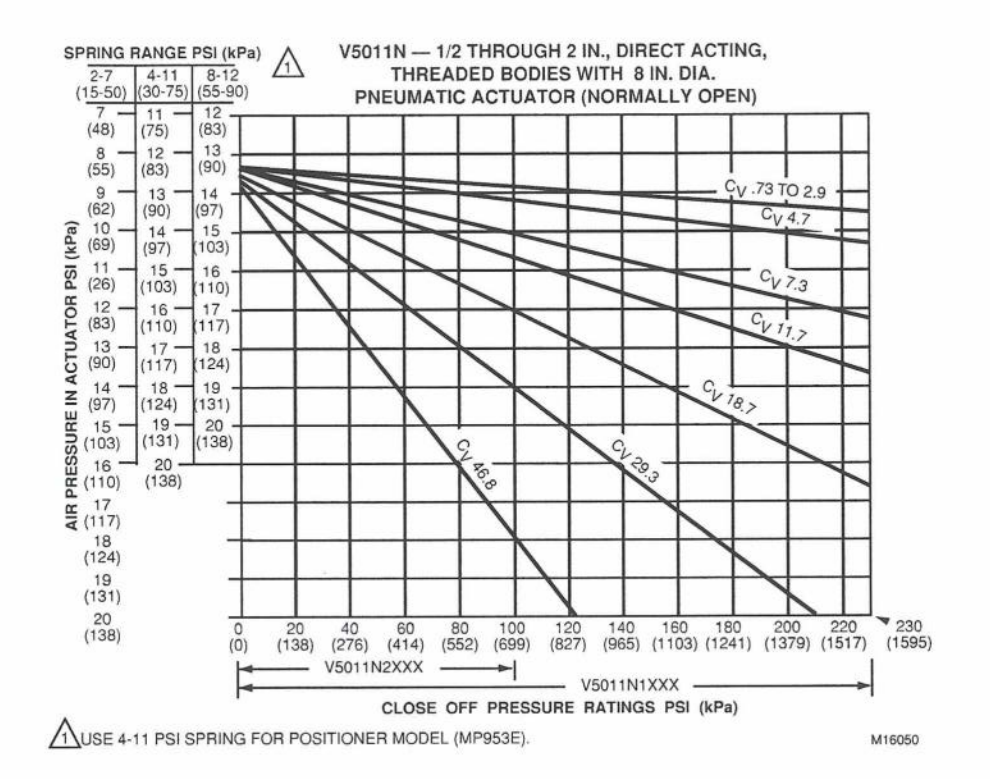

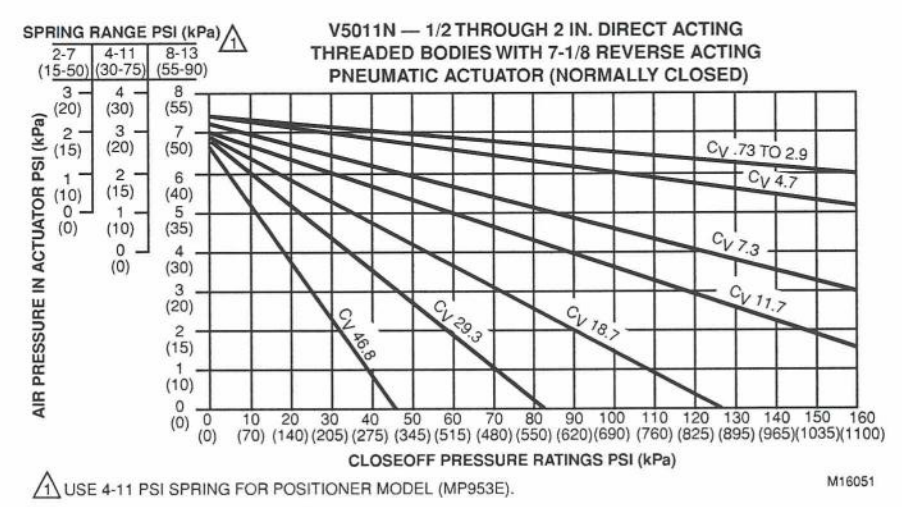

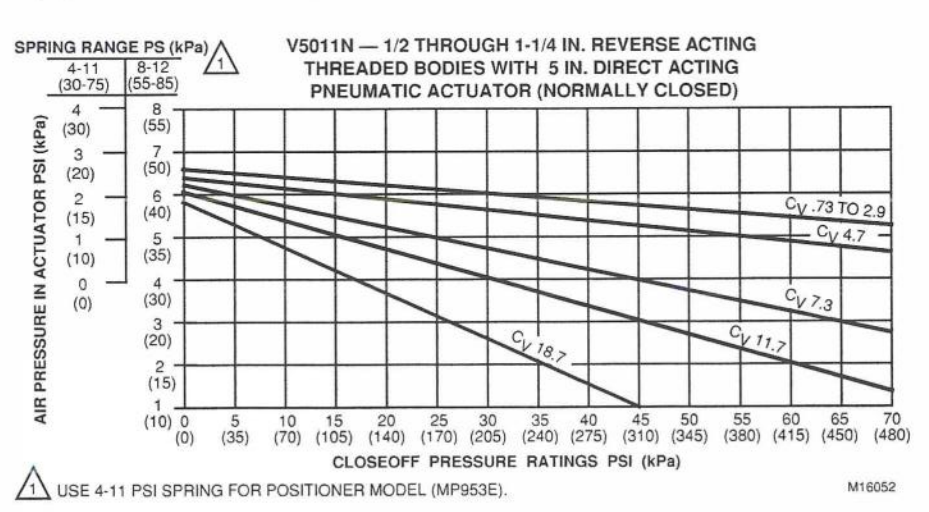

Fig. 3. Close-off ratings at various control air pressures for V5011N Valves and MP953 Pneumatic Actuators. (continued)

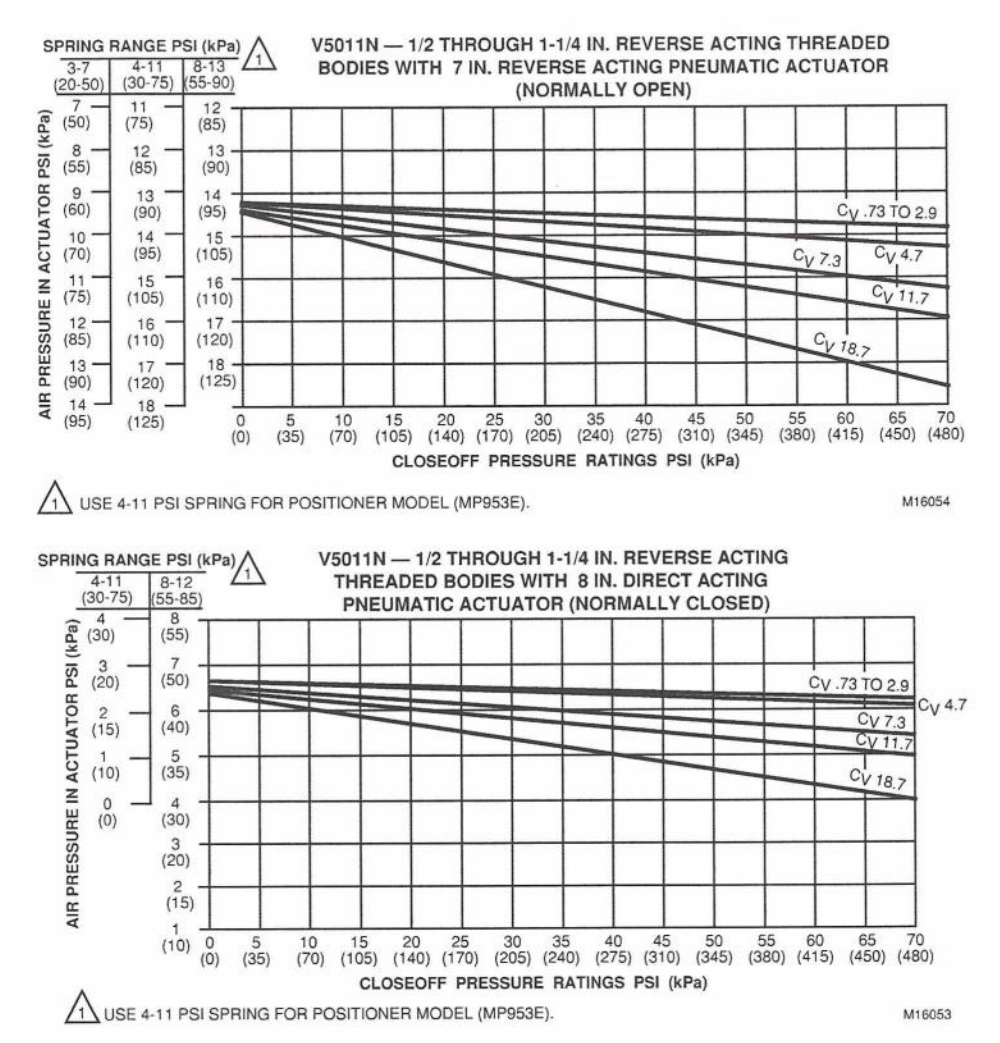

Fig. 3. Close-off ratings at various control air pressures for V5011N Valves and MP953 Pneumatic Actuators. (continued)

## INSTALLATION

### When Installing This Product...

- Read these instructions carefully. Failure to follow them could damage the product or cause a hazardous condition.
- Check the ratings given in the instructions and on the product to make sure the product is suitable for your application.
- Installer must be a trained, experienced service technician.
- 4. After installation is complete, check out product operation as provided in these instructions.

#### IMPORTANT

- 1. Do not lift the valve by holding the stem.
- Do not mount the valve with the stem pointed lower than horizontal.
- Mount the valve with the flow arrow pointed in the direction of flow through the valve.
- Mount the valve between aligned pipes. Mounting the valve on pipes that are not aligned causes leakage at the valve-to-pipe connection.

- 5. Ensure complete engagement on pipe to valve body threads.
- 6. Hold the valve body with a clamp or pipe wrench on the hexagonal fitting nearest the pipe to prevent damage to the valve body while mounting on the pipe. Refer to Fig. 4.
- 7. Be sure to allow enough room for installation and service. Clearance for valve installation is dependent on actuator size and the valve pipe size.

## Location

Select a location where the valve, linkage, and actuator are within the appropriate pressure and temperature ratings.

Leave sufficient clearance above the valve to accommodate actuator installation and allow room for servicing the valve body. (Completely install the valve body in the pipe line before installing the actuator and linkage.)

When selecting a location for the valve, consider actuator mounting restrictions. Modutrol IV<sup>™</sup> Motor crankshafts must be mounted horizontally.

## Mounting

The preferred valve mounting position is with the stem vertical. For steam applications, mount with the stem at a 45 degree angle. Do not mount the valve with the stem more than 90 degrees from the vertical (pointing lower than horizontal). Scale and foreign material can collect, scoring the stem and causing packing leakage. Protect the stem from damage due to bending or scratching.

#### IMPORTANT

- Before installing linkage and actuator, make sure that the valve stem operates freely. Impaired stem operation can indicate that the body was twisted or the stem was bent. Either of these conditions can require valve replacement.
- 2. Align pipes squarely with valve at each end connection.

- 3. If the pipes are forced into the valve, the body can become twisted and improper seating can result.
- 4. Apply pipe dope sparingly.
- 5. Be careful to prevent pipe debris, such as chips and scale, from entering the piping because this material can lodge in the seat and prevent proper closing.
- NOTE: Threading on threaded bodies conform to NPT.

Refer to the table in Fig. 4 for valve pipe sizes and thread lengths. Fig. 4 also shows two effective methods of holding the valve and pipe when attaching it. Refer to installation information furnished with the linkage and motor when installing these controls.

|                     | Mod IV Motor with Q5001 Linkages |                  |                  | ML6421A,<br>ML7421A | ML6425, ML7425<br>ML6420, ML7420 | ML7984, ML6874   |  |
|---------------------|----------------------------------|------------------|------------------|---------------------|----------------------------------|------------------|--|
| Valve Size (NPT)    | 320 lb                           | 160 lb           | 80 lb            | 405 lb              | 135 lb                           | 160 lb           |  |
| V5011N1xxx and V501 | 11N3xxx Valve                    | es               |                  |                     |                                  |                  |  |
| 1/2                 | -                                | 230 <sup>a</sup> | 230 <sup>a</sup> | -                   | 230 <sup>a</sup>                 | 230 <sup>a</sup> |  |
| 3/4                 | -                                | 230 <sup>a</sup> | 131              |                     |                                  |                  |  |
| 1                   | 230 <sup>a</sup>                 | 196              | 91               | 230 <sup>a</sup>    | 163                              | 196              |  |
| 1-1/4               | 230 <sup>a</sup>                 | 126              | 57               | 230 <sup>a</sup>    | 104                              | 126              |  |
| 1-1/2               | 173                              | 81               | 36               | 221                 | 67                               | 81               |  |
| 2                   | 98                               | 46               | 19               | 126                 | 37                               | 46               |  |
| V5011N2xxx Valves   |                                  |                  | 11               |                     |                                  |                  |  |
| 1/2, 3/4            | -                                | 100 <sup>a</sup> | 100 <sup>a</sup> |                     | 100 <sup>a</sup>                 | 100 <sup>a</sup> |  |
| 1                   | 100 <sup>a</sup>                 | 100 <sup>a</sup> | 91               | 100 <sup>a</sup>    |                                  |                  |  |
| 1-1/4               | 100 <sup>a</sup>                 | 100 <sup>a</sup> | 57               |                     |                                  |                  |  |
| 1-1/2               | 100 <sup>a</sup>                 | 81               | 36               | 100 <sup>a</sup>    | 67                               | 81               |  |
| 2                   | 98                               | 46               | 19               | 100 <sup>a</sup>    | 37                               | 46               |  |

Table 2. Close-off Ratings (psid) for V5011N Valves with Electric/Electronic Actuators.

<sup>a</sup>Pressure is limited by fluid temperature. See valve temperature/pressure ratings.

Fig. 4. Installing valves with threaded connections.

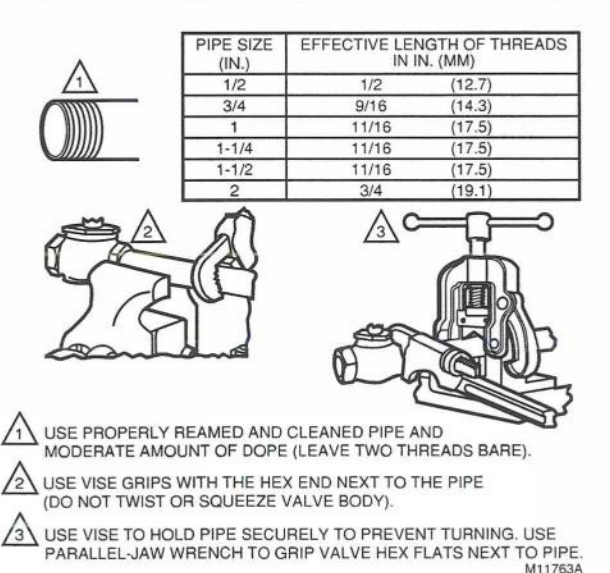

# CHECKOUT

Use the following procedure to check for proper valve operation:

1. Check valve body and connections for leaks.

#### IMPORTANT

Before installing linkage (if used) and actuator, make sure that the valve stem operates freely. Impaired stem operation can indicate that the body was twisted or the stem was bent. Either of these conditions can require valve replacement.

- After installing linkage and actuator, check operation according to installation information furnished with these controls.
- 3. Operate system through one complete cycle to ensure valve controls properly.
- Check valve at regular intervals for leakage around packing.
  - NOTE: Packing is spring-loaded and should seldom require attention.
- If leakage is discovered and inspection shows that the packing gland is screwed down tightly, then repack the valve.

| Valve OS No. | NPT Size (in.) | Flow Capacity (C <sub>v</sub> ) | Stem Diameter (in.) | Repack Kit | Rebuild Kit | Stem Button           |
|--------------|----------------|---------------------------------|---------------------|------------|-------------|-----------------------|
| V5011N1008   | 1/2            | 0.73                            | _ 1/4               | 0901786A   | 0901746A    | 0901116A <sup>a</sup> |
| V5011N1016   |                | 1.16                            |                     |            | 0901747A    |                       |
| V5011N1024   | -              | 1.85                            | 1                   |            | 0901748A    |                       |
| V5011N1032   |                | 2.9                             | 1                   |            | 0901749A    | ]                     |
| V5011N1040   |                | 4.7                             | 1                   |            | 0901750A    | 1                     |
| V5011N1057   | 3/4            | 7.3                             | 1                   |            | 0901751A    | 1                     |
| V5011N1065   | 1              | 11.7                            | 1                   |            | 0901752A    | 1                     |
| V5011N1073   | 1-1/4          | 18.7                            |                     |            | 0901753A    | 1                     |
| V5011N1081   | 1-1/2          | 29.3                            | 3/8                 | 0901787A   | 0901754A    | 1                     |
| V5011N1099   | 2              | 46.8                            | -                   |            | 0901755A    | -                     |
| V5011N2006   | 1/2            | 0.73                            | 1/4                 | 0901786A   | 0903422A    |                       |
| V5011N2014   | -              | 1.16                            | -                   |            | 0903423A    |                       |
| V5011N2022   | 1              | 1.85                            |                     |            | 0903424A    |                       |
| V5011N2030   | 1              | 2.9                             | 1                   |            | 0903425A    |                       |
| V5011N2048   | -              | 4.7                             | -                   |            | 0903426A    | -                     |
| V5011N2055   | 3/4            | 7.3                             |                     |            | 0903427A    |                       |
| V5011N2063   | 1 1-1/4        | 11.7                            |                     |            | 0903428A    |                       |
| V5011N2071   |                | 18.7                            |                     |            | 0903429A    |                       |
| V5011N2089   | 1-1/2          | 29.3                            | 3/8                 | 0901787A   | 0903430A    | 1                     |
| V5011N2097   | 2              | 46.8                            | -                   |            | 0903431A    | 1                     |
| V5011N3004   | 1/2            | 2.9                             | 1/4                 | 0901786A   | 0901759A    | 1                     |
| V5011N3012   |                | 4.7                             | 1                   |            | 0901760A    | 1                     |
| V5011N3020   | 3/4            | 7.3                             | 1                   |            | 0901761A    | 1                     |
| V5011N3038   | 1              | 11.7                            | 1                   |            | 0901762A    | 1                     |
| V5011N3046   | 1-1/4          | 18.7                            | 1                   |            | 0901763A    | ]                     |

#### Table 3. Valve Rebuild and Repack Kits.

<sup>a</sup>Each 0901116A contains 10 stem buttons.

NOTE: Seat removal tools are required to rebuild valves: 32003941-001 for 1/2 in. through 1-1/4 in. sizes. 32003941-002 for 1-1/2 in. through 2 in. sizes.

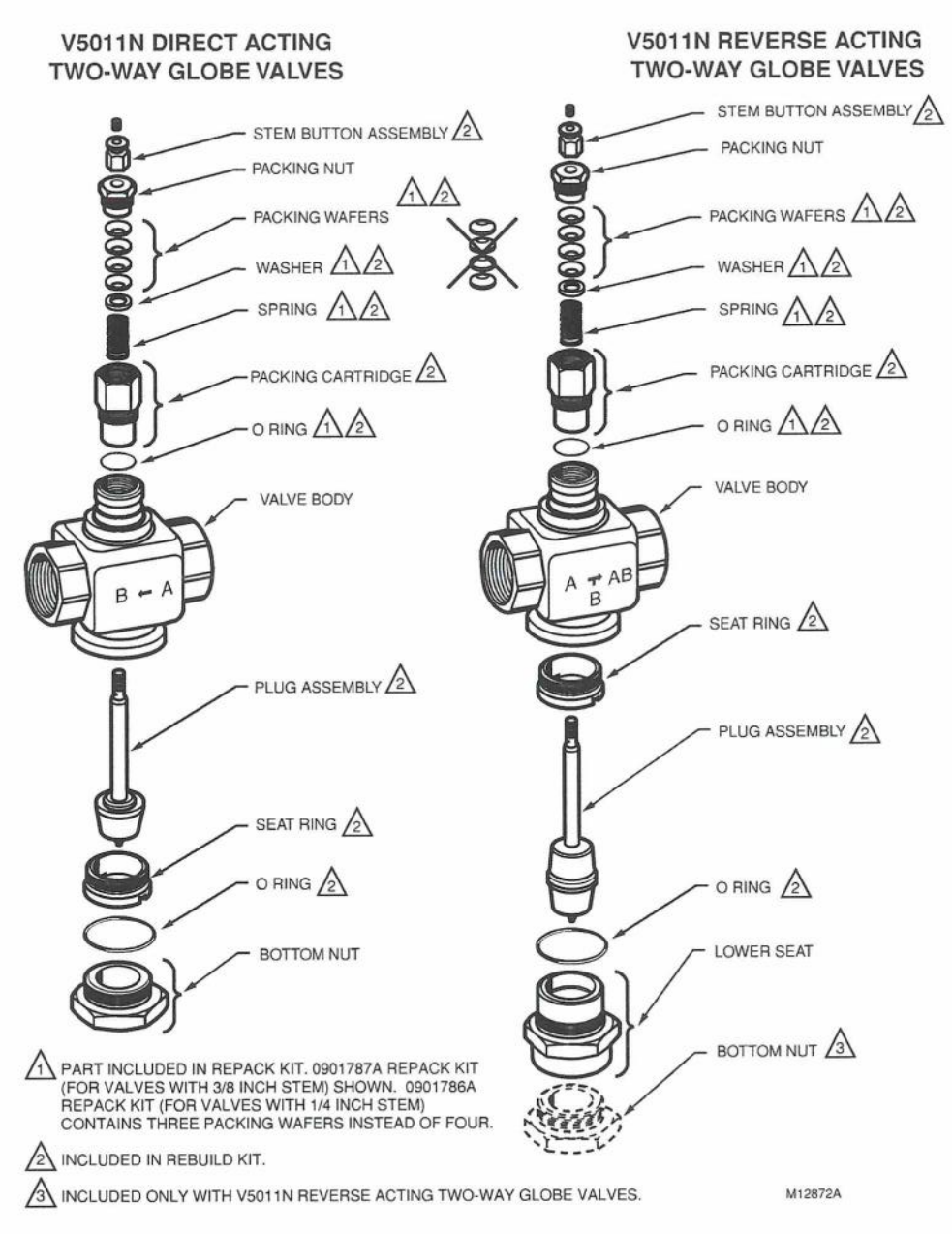

Fig. 5. V5011N replacement parts.

#### Automation and Control Solutions

Honeywell International Inc. 1985 Douglas Drive North Golden Valley, MN 55422

Honeywell Limited-Honeywell Limitée 35 Dynamic Drive Scarborough, Ontario M1V 4Z9

#### Honeywell International

Control Products Honeywell Building 17 Changi Business Park Central 1 Singapore 486073 Honeywell Europe S.A. 3 Avenue du Bourget 1140 Brussels Belgium

## Honeywell

Honeywell Latin American Region 480 Sawgrass Corporate Parkway Suite 200 Sunrise FL 33325

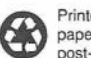

Printed in U.S.A. on recycled paper containing at least 10% post-consumer paper fibers.

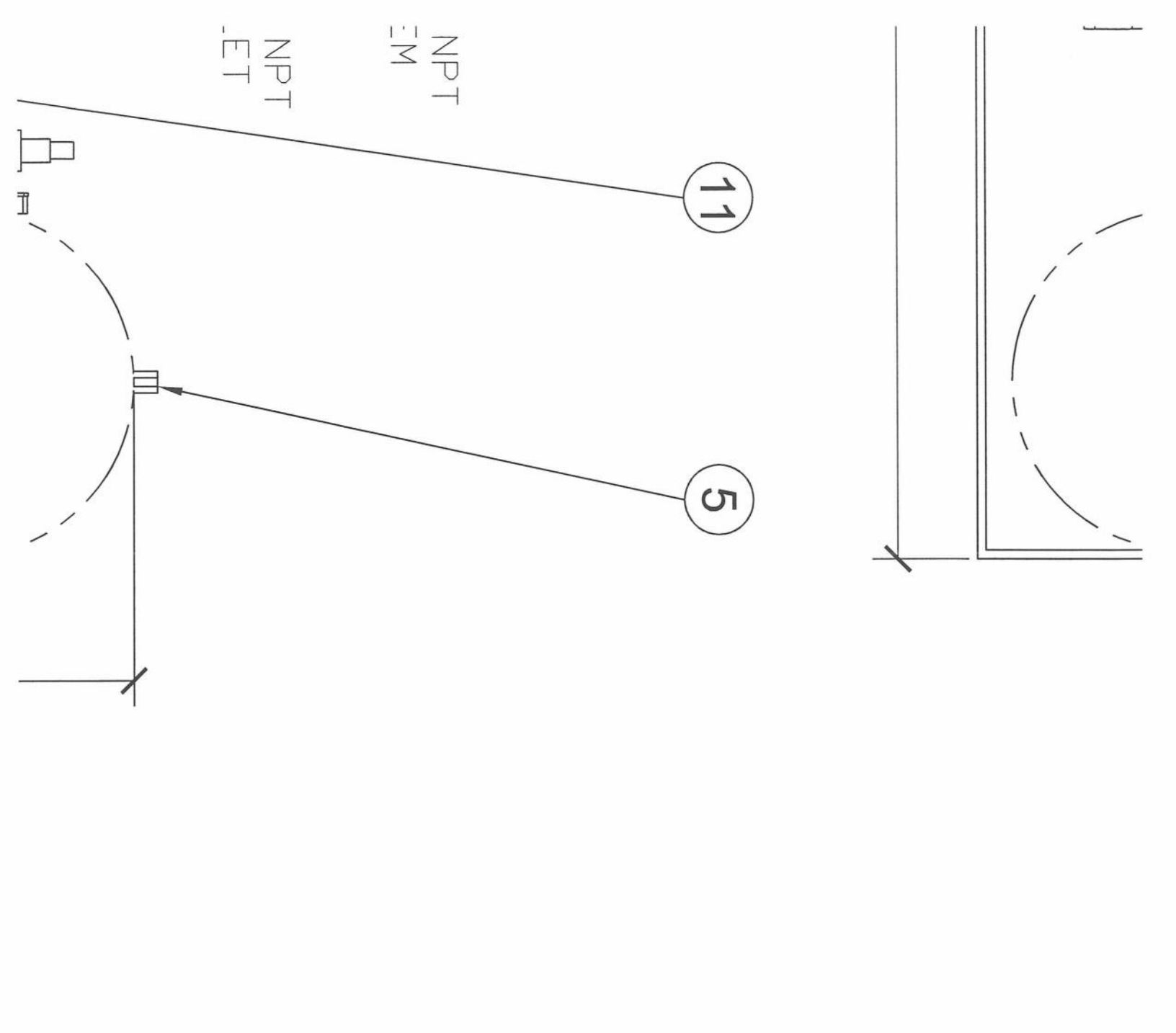

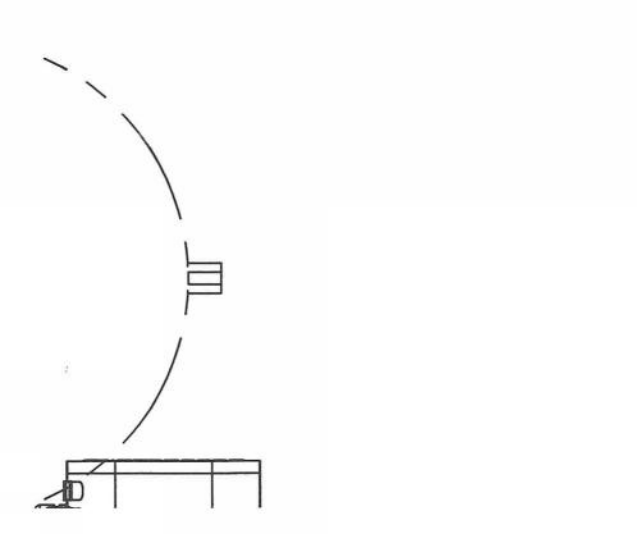

HEAT EXCHANGER SKID PLAN SCALE: 1:8

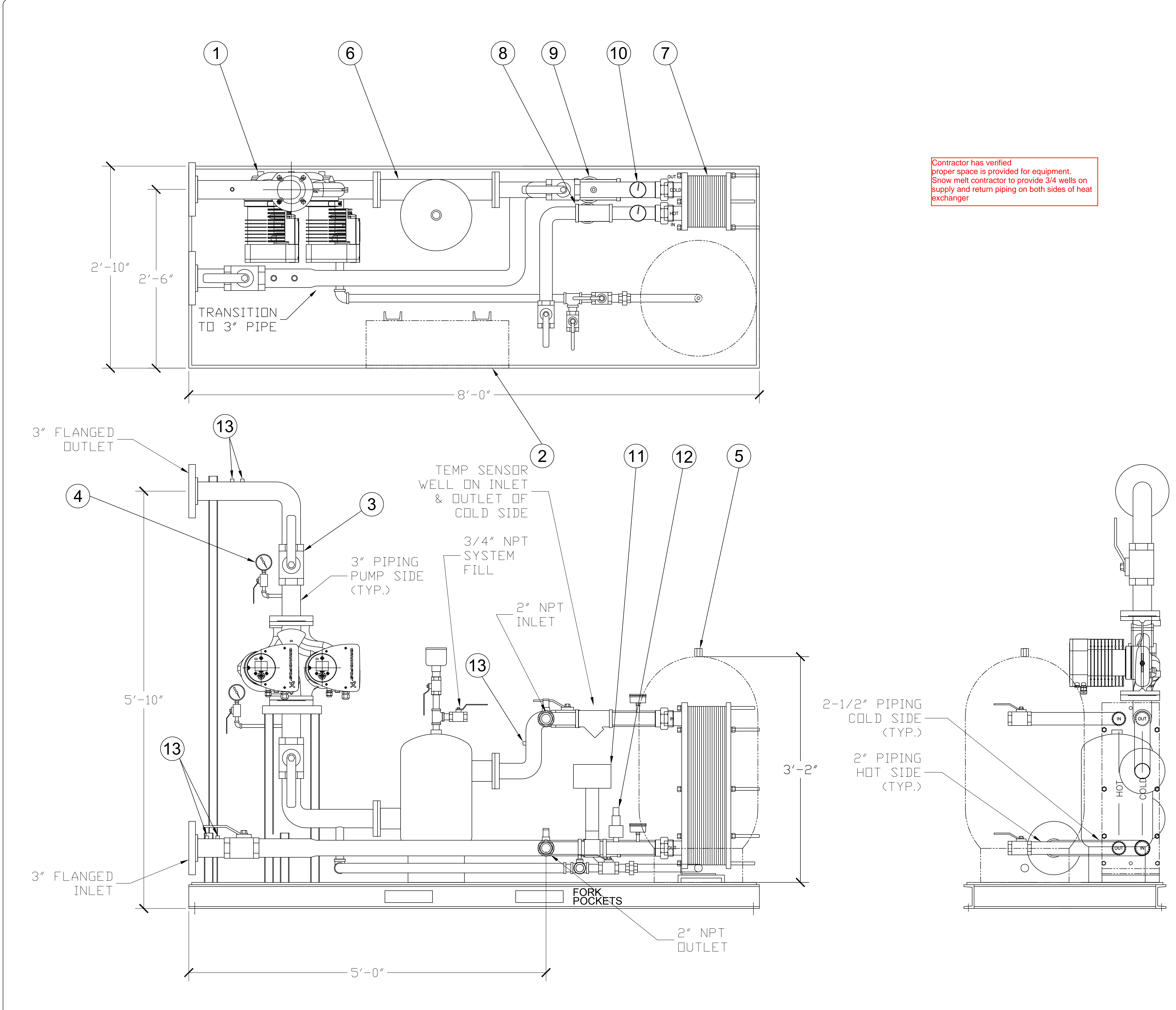

|      |      | EQUIPMENT LIST                                                                                     | ).                                                                                                    |
|------|------|----------------------------------------------------------------------------------------------------|----------------------------------------------------------------------------------------------------|
| ITEM | QTY. | DESCRIPTION                                                                                        |                                                                                                    |
| 1    | 1    | GRUNDFOS<br>MAGNA3 D 65-150 F 60 Hz<br>MATERIAL # 98126863                                         | ACH                                                                                                    |
|      |      | CAPACITY: 105 GPM AT 46' TDH                                                                       |                                                                                                    |
| 2    | 1    | NEMA 12 CONTROL PANEL                                                                              |                                                                                                    |
| 3    | 4    | WATTS 3" BRASS FP BALL VALVE<br>MODEL # FBV-3C                                                     | Heating Systems                                                                                                    |
| 4    | 2    | WEISS LIQ-FILLED PRESSURE GAUGE 0-60 PSI<br>MODEL # LF25S-1                                        | Show Met                                                                                                    |
| 5    | 1    | WESSELS EXPANSION TANK<br>MODEL # NTA-80                                                           | thay                                                                                                    |
| 6    | 1    | WESSELS AIR SEPERATOR<br>MODEL # SPA-3                                                             | FE                                                                                                    |
| 7    | 1    | ALFA LAVAL PLATE AND FRAME HEAT EXCHANGER<br>MODEL T5-BFG WITH 2.375" NPT CONNECTIONS              | AL LI                                                                                                    |
| 8    | 1    | WATTS SERIES 77SI Y-STRAINER<br>SIZE: 2"                                                           | ION                                                                                                    |
| 9    | 1    | WATTS SERIES 77SI Y-STRAINER<br>SIZE: 2.5"                                                         | NAT                                                                                                    |
| 10   | 4    | WATTS TEMP & PRESSURE GAUGE<br>1/2 LFDPTG3-3 0-200 60-320 F MODEL NO.: 0121662                     | NOS                                                                                                    |
| 11   | 1    | 2" HONEYWELL CONTROL VALVE W/ ACTUATOR<br>VALVE BODY MODEL V5011N1099<br>ACTUATOR MODEL ML69841006 | ACKS                                                                                                    |
| 12   | 1    | WATTS PRESSURE RELIEF VALVE<br>SIZE 3/4" MODEL # 740                                               | PROJ                                                                                                    |
| 13   | 4    | 1/2" TEMPERATURE SENSING WELL                                                                      | NCE                                                                                                    |
|      |      |                                                                                                    | OR:<br>SMA<br>leering                                                                                                 |
|      |      |                                                                                                    | FOR                                                                                                    |
|      |      |                                                                                                    | PER                                                                                                    |
|      |      |                                                                                                    | DRAWN BY:<br>Gordon Faustich                                                                                          |
|      |      |                                                                                                    | REVIEWED BY:<br>AD<br>APPROVED BY:                                                                                    |
|      |      |                                                                                                    | AD<br>ISSUED FOR                                                                                                    |
|      |      |                                                                                                    | 12/09/14 APPROVAL   12/31/14 INCREASED FLOW<br>AND BTU/SF   02/24/15 ADDED SENSOF<br>WELLS TO SKILD   UPDATED INPATED |

03/24/15 UPDATE SENSORS ON SKI

PROPERTY OF THAW-PAK

This drawing is the property o THAW-PAK, it has been prepared to assist in the installation of our system. Customer agrees to keep confidential and not disclose this drawing or copies thereof without our written consent.

DRAWING NO.

PEG14-009S\_E

SHEET NO.

**M6** 

UPDATE

LIABILITY

This drawing and our recommendations and suggestions, are intended to assist our customers. Our design represents our best judgment based on our experience and the best facts provided to us, any use thereof is at the sole risk of the customer.

It is assumed that the customer will install the THAW-PAK system in compliance with all local, state and national codes.